## HCD-E1

## HDSL CSU/DSU

## Installation and Operation Manual

#### Notice

This manual contains information that is proprietary to RAD Data Communications. No part of this publication may be reproduced in any form whatsoever without prior written approval by RAD Data Communications.

No representation or warranties for fitness for any purpose other than what is specifically mentioned in this manual is made either by RAD Data Communications or its agents.

For further information contact RAD Data Communications at the address below or contact your local distributor.

#### International Headquarters RAD Data Communications Ltd.

24 Raoul Wallenberg St. Tel Aviv 69719 Israel Tel: 972-3-6458181 Fax: 972-3-6498250 E-mail: rad@rad.co.il

#### U.S. Headquarters RAD Data Communications Inc.

900 Corporate Drive Mahwah, NJ 07430 USA Tel: (201) 529-1100 Toll free: 1-800-444-7234 Fax: (201) 529-5777 E-mail: market@radusa.com

© 2001 RAD Data Communications

Publication No. 174-200-01/01

Download from Www.Somanuals.com. All Manuals Search And Download.

## Warranty

This RAD product is warranted against defects in material and workmanship for a period of one year from date of shipment. During the warranty period, RAD will, at its option, either repair or replace products which prove to be defective. For warranty service or repair, this product must be returned to a service facility designated by RAD. Buyer shall prepay shipping charges to RAD and RAD shall pay shipping charges to return the product to Buyer. However, Buyer shall pay all shipping charges, duties and taxes for products returned to RAD from another country.

#### **Limitation of Warranty**

The foregoing warranty shall not apply to defects resulting from improper or inadequate maintenance by Buyer, Buyer-supplied firmware or interfacing, unauthorized modification or misuse, operation outside of the environmental specifications for the product, or improper site preparation or maintenance.

#### **Exclusive Remedies**

The remedies provided herein are the Buyer's sole and exclusive remedies. RAD shall not be liable for any direct, indirect special, incidental, or consequential damages, whether based on contract, tort, or any legal theory.

## **Safety Warnings**

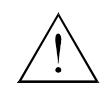

The exclamation point within a triangle is intended to warn the operator or service personnel of operation and maintenance factors relating to the product and its operating environment which could pose a safety hazard.

Always observe standard safety precautions during installation, operation and maintenance of this product. Only a qualified and authorized service personnel should carry out adjustment, maintenance or repairs to this instrument. No adjustment, maintenance or repairs should be performed by either the operator or the user.

## **Telecommunication Safety**

The safety status of each of the ports on HCD-E1 are declared according to EN41003 and is detailed in the table below. Interconnection of these ports with other apparatus should be made such that the equipment continues to comply with clause 2.3 of EN60950 for SELV circuits after such a connection is made.

| Ports                                                            | Safety St | atus                                                                                                    |
|------------------------------------------------------------------|-----------|----------------------------------------------------------------------------------------------------|
| Data channels, unbalanced E1, supervisory port, alarm relay, LAN | SELV      | Circuit operating with Safety Extra-Low Voltage                                                                                                    |
| HDSL, balanced E1                                                | TNV-1     | Circuit whose normal operating voltage is within<br>the limits of SELV, on which overvoltages from<br>Telecommunications Networks <i>are</i> possible. |

## **Regulatory Information**

### FCC-15 User Information

This equipment has been tested and found to comply with the limits of the Class A digital device, pursuant to Part 15 of the FCC rules. These limits are designed to provide reasonable protection against harmful interference when the equipment is operated in a commercial environment. This equipment generates, uses and can radiate radio frequency energy and, if not installed and used in accordance with the instruction manual, may cause harmful interference to the radio communications. Operation of this equipment in a residential area is likely to cause harmful interference in which case the user will be required to correct the interference at his own expense.

#### Warning per EN 55022

This is a Class A product. In a domestic environment, this product may cause radio interference, in which case the user may be required to take adequate measures.

## **Declaration of Conformity**

| Manufacturer'   | s Name:                   | RAD Data Communications Ltd.                                                                                |
|-----------------|---------------------------|----------------------------------------------------------------------------------------------------|
| Manufacturer'   | s Address:                | 24 Raoul Wallenberg St.<br>Tel Aviv 69719<br>Israel                                                         |
| declares that t | he product:               |                                                                                                    |
| Product Name:   |                           | HCD-E1                                                                                                    |
| Conforms to th  | e following standard(s) o | r other normative document(s):                                                                              |
| EMC:            | EN 55022 (1994)           | Limits and methods of measurement of radio disturbance characteristics of information technology equipment. |
|                 | EN 50082-1 (1992)         | Electromagnetic compatibility – Generic immunity standards for residential, commercial and light industry.  |
| Safety:         | EN 60950 (1992/93)        | Safety of information technology equipment, including electrical business equipment.                        |

#### Supplementary Information:

The product herewith complies with the requirements of the EMC Directive 89/336/EEC and the Low Voltage Directive 73/23/EEC. The product was tested in a typical configuration.

Tel Aviv, August 4th, 1998

Kovel-

Haim Karshen VP Quality

European Contact: Rad Data Communications GmbH, Berner Strasse 77, 60437 Frankfurt am Main, Germany

Download from Www.Somanuals.com. All Manuals Search And Download.

## **Quick Start Guide**

Installation of HCD-E1 should be carried out only by an experienced technician. If you are familiar with RAD's HDSL modems, use this guide to prepare HCD-E1 for operation.

#### 1. Installing HCD-E1

Switch and Jumper Settings HCD-E1 contains two sets of jumpers:

- Main board internal jumpers and DIP switch
- E1 sublink interface board jumpers.

If you are using HCD-E1 as a central unit (LTU), you can use the default settings for the main board R/C jumper and DIP switch.

- If you are using HCD-E1 as a remote unit (NTU), do the following:
  - 1. Turn the unit off.
  - 2. Open the HCD-E1 case.
  - 3. Set the R/C jumper (JP4) to the R (remote) position.
  - 4. Set section 2 (DB INIT) of the S1 DIP switch to ON.
  - 5. Turn the unit on for a short time (until self-test is completed).
  - 6. Turn the unit off.
  - 7. Set section 2 (DB INIT) of the S1 DIP switch to OFF.
  - 8. Turn the unit on.

If you are operating HCD-E1 with a balanced E1 interface, you can use the default settings of the sublink interface board jumpers.

- If you are using HCD-E1 with an unbalanced E1 interface, do the following:
  - 1. Turn the unit off.
  - 2. Open the HCD-E1 case.
  - 3. Identify and remove the three nuts that fasten the sublink interface board to the spacers.
  - 4. Remove the nuts and their washers.
  - 5. Disconnect the flat cable from the connector J10 on the main board.
  - 6. Hold the sublink interface board from its sides, and carefully pull it straight up. Once the board is free, turn the board over the rear panel, and let it rest on the work table. Do not strain the wires connecting the board to the BNC connectors.

|                              | 7. Set the JP12 jumper to UNBAL E1.                                                                                                    |
|------------------------------|----------------------------------------------------------------------------------------------------|
|                              | 8. Set the JP16 and JP17 jumpers to UNBAL.                                                                                                    |
|                              | 9. Connect the JP9 jumper.                                                                                                    |
|                              | 10. Install the JP8 and JP10 jumpers.                                                                                                    |
|                              | 11. Reinstall the sublink interface board by reversing the procedure by which you removed it. Pay special attention to the following:                                                                                                    |
|                              | <ul> <li>Mate correctly the flat cable connector with the corresponding<br/>main board connector.</li> </ul>                                                                                                    |
|                              | <ul> <li>Make sure that the RJ-45 connector has been properly inserted<br/>into its place in the rear panel, and none of the BNC connectors<br/>wires have been damaged.</li> </ul>                                                           |
|                              | <ul> <li>Make sure to place the original washers under each nut. Fasten<br/>the nuts tightly.</li> </ul>                                                                                                    |
| Connecting the<br>Interfaces | Connecting the E1 Sublink                                                                                                    |
|                              | • Connect the E1 sublink. For a balanced interface, use an RJ-45 connector and connect it to the HCD-E1 port marked SUB E1. For an unbalanced interface, use two BNC connectors and connect them to the HCD-E1 ports marked RX OUT and TX IN. |
|                              | Connecting the Data Ports                                                                                                    |
|                              | • Connect the DTEs to the HCD-E1 data channel ports. Use the adapter cables supplied with the unit.                                                                                                    |
|                              | Connecting the Line                                                                                                    |
|                              | • Connect the HDSL line to the HCD-E1 rear panel RJ-45 port designated HDSL.                                                                                                    |
|                              | Connecting the Control Terminal                                                                                                    |
|                              | • If you are using a control terminal, connect a cable between the control terminal and the port designated CONTROL DCE.                                                                                                    |
| Connecting the               | AC-Powered Unit                                                                                                    |
| Power                        | • Use the 5 ft (1.5m) standard power cable provided with the unit. Make sure the ON/OFF switch on the rear panel is set to OFF, then connect the cable first to the HCD-E1 rear panel, then to the power source.                              |
|                              | DC-Powered Unit                                                                                                    |
|                              | <ul> <li>For the DC version of HCD-E1, refer to DC Power Supply Connection<br/>Supplement.</li> </ul>                                                                                                    |

#### 2. Configuring HCD-E1

You can configure and operate HCD-E1 from either the front panel or a supervisory terminal.

| Note                                           | Some of the HCD-E1 configuration parameters depend on the type of remote<br>unit being used. Therefore, after the HDSL synchronization is reached, wait<br>for about 1 minute before you start configuring the modem. This allows the<br>proper recognition of the remote unit and ensures the correct HCD-E1<br>configuration. |
|------------------------------------------------|----------------------------------------------------------------------------------------------------|
| Configuring<br>HCD-E1 from<br>Front Panel      | <ul><li>To configure HCD-E1 from the front panel:</li><li>1. Scroll to the SYSTEM PARAMETER in the top row of the front-panel LCD and set the system parameters (available for the HCD-E1 unit configured as central).</li></ul>                                                                                                |
|                                                | <ol> <li>Scroll to SL PARAMETERS in the top row of the front panel LCD and configure the time slot allocation.</li> <li>Scroll to CHANNEL PRM in the top row of the front panel LCD and for</li> </ol>                                                                                                    |
|                                                | Scroll to CHANNEL PRAIM the top row of the front panel LCD and, for<br>each data channel, configure the data rate, and time slot allocation.<br>This command also allows you to set several other data transfer<br>parameters, depending on whether or not the channel has an Ethernet<br>interface.                            |
|                                                | 4. If your application explicitly requires the use of the unframed mode, select it under SL PARAMETERS or CHANNEL PRM. Make sure to assign all 32 times slots to the active port.                                                                                                    |
|                                                | 5. Scroll to DNLOAD PRM in the top row of the front panel LCD and set the parameters for inband transmission of management data.                                                                                                    |
| Note                                           | The inband transfer of the management traffic is not available in the unframed mode.                                                                                                    |
|                                                | The remote unit automatically downloads the configuration of the central unit, unless the CONFIG REMOTE parameter in the SYSTEM PARAMETER screen of the central unit is set to NO.                                                                                                    |
| Configuring<br>HCD-E1 from<br>Control Terminal | If you want to manage HCD-E1 from a remote supervisory terminal, you must prepare the unit by setting its control port parameters from the front panel:                                                                                                    |
|                                                | 1. Scroll to SP PARAMETERS in the top row of the front panel LCD.                                                                                                    |
|                                                | 2. Set the speed, data rate, parity, interface, and management mode parameters for the control port.                                                                                                    |
|                                                | <ul> <li>To configure HCD-E1 from a control terminal:</li> <li>1. Configure the terminal as follows: <ul> <li>Select full-duplex mode.</li> <li>Turn the terminal echo off.</li> <li>Disable any type of flow control.</li> </ul> </li> </ul>                                                                                   |

- 2. Connect the terminal to the CONTROL DCE port of HCD-E1.
- 3. Press **<Enter>** three times.
- 4. If the terminal displays the password prompt (**PASSWORD**>), enter the password. The default password is **HCD**. If the node number of HCD-E1 is a number other than zero, enter the node number along with the password. Use the following syntax:

#### NODE<Space>'node number'<Space>'password'<Enter>

If there is no password prompt, just enter the node number, followed by the desired command.

The prompt **HCD**> appears.

5. Select the control terminal type by entering the **DEF TERM** command. The default terminal type is VT-100. The other type options are VT-52, TV-920, FREEDOM-100, and FREEDOM-220. Use the following syntax to set the terminal type:

#### DEF TERM<Space>'terminal type'<Enter>

*Note* If you enter DEF TERM without the terminal type, HCD-E1 resets all the control terminal codes to 0.

If your terminal requires control sequences different from those used by the terminals listed above, type the command **F** and enter your terminal control sequences. If the current control codes are not compatible with your terminal and you cannot enter the desired codes, enter the **INIT F** command to reset the codes to 0, then use the **F** command to modify the control codes starting from the known field values.

- 6. Set the following additional CONTROL DCE port parameters by entering the **DEF SP** command: password protection, idle disconnect time etc.
- 7. Set the system parameters by entering the **DEF SYS** command.
- 8. Set the sublink parameters by entering the **DEF SL** command.
- 9. Configure the data channel parameters by entering the **DEF CH X** command, where **X** is the channel number (1 or 2).
- 10. If you are using an SNMP management application:
  - Use the **DEF AGENT** command to configure the SNMP agent parameters.
  - Use the **DEF DL** command to configure the in-band management parameters.
- 11. If you are using the terminal to control a single HCD-E1 unit, do not change the node number 0 assigned to the unit. For multidrop operation, you can assign each HCD-E1 unit a node number between 1 and 255. Use the **DEF NODE** command to assign a node number.

- 12. You can assign each HCD-E1 unit a logical name of up to eight characters. The logical name helps identify the source of alarm messages that HCD-E1 sends to the supervision terminal. Use the **DEF NAME** command to assign a logical name.
- 13. To reset HCD-E1, use the **RESET** command.
- 14. To reset a configuration of HCD-E1 to default values, use the **INIT DB** command.
- **Note** The RESET and the INIT DB commands cause HCD-E1 to reinitialize, disrupting traffic through HCD-E1 until it resumes normal operation.
  - Change of the framing mode causes double temporary synchronization loss.
- Use the **HELP** command to display the correct syntax of commands.
  - It is usually sufficient to configure the central unit only, in which case the central unit's configuration parameters are automatically downloaded to the remote unit.

## Contents

#### **CHAPTER 1 INTRODUCTION**

|    | 1.1 Overview                              |      |
|----|-------------------------------------------|------|
|    | General                                   |      |
|    | Versions                                  |      |
|    | Applications                              |      |
|    | Features                                  |      |
|    | 1.2 Physical Description                  |      |
|    | Front Panel                               |      |
|    | Rear Panel                                |      |
|    | 1.3 Functional Description                |      |
|    | Data Channel Characteristics              |      |
|    | E1 Link Interface Characteristics         |      |
|    | HDSL Subsystem Characteristics            |      |
|    | Management                                |      |
|    | System Timing                             |      |
|    | Main Principles of Operation              | 1-17 |
|    | 1.4 Technical Specifications              |      |
|    | HDSL Interface                            |      |
|    | E1 Sublink Interface                      |      |
|    | Data Channel Interface                    |      |
|    | Statistics (Performance Monitoring)       | 1-26 |
|    | Front Panel Controls                      |      |
|    | Indicators                                |      |
|    | Diagnostics                               |      |
|    | Timing                                    |      |
|    | Supervisory Port                          |      |
|    | Alarm Relay                               |      |
|    | Physical                                  |      |
|    | Power                                     |      |
|    | Environment                               | 1-29 |
| СН | IAPTER 2 INSTALLATION AND SETUP           |      |
|    | 2.1 Site Requirements and Prerequisites   |      |
|    | 2.2 Package Contents                      |      |
|    | 2.2 Installation and Satur                |      |
|    | 2.3 Installation and Setup                |      |
|    | setting the internal jumpers and Switches |      |

#### CHAPTER 3 FRONT PANEL OPERATING INSTRUCTIONS

| 3-1 |
|-----|
| 3-1 |
| 3-3 |
|     |
|     |
|     |
|     |
| •   |

| 3.4 Configuration Parameters                           |       |
|--------------------------------------------------------|-------|
| 3.5 Operating Instructions                             | 3-19  |
| J.J Operating HSt decions                              |       |
| Checking the Current Operating Configuration           | 3_20  |
| Normal Indications                                     | 3_21  |
| Monitoring the HCD-F1 Performance                      | 3_22  |
| Turning HCD-F1 Off                                     | 3-22  |
| 2.6 Local Configuration Satur Procedure                | 2 2 2 |
| S.0 Local Configuration Setup Flocedure                |       |
| Dellelal                                               |       |
| Password Protection Proceedure                         | د∠-د  |
| Working with Time Slots                                |       |
|                                                        |       |
| CHAPTER 4 CONTROL FROM THE SUPERVISORY PORT            |       |
| 4.1 General                                            |       |
| 4.2 Hardware Requirements                              |       |
| Terminal Characteristics                               | 4-2   |
| Telnet (IP) Host Characteristics                       | 4-2   |
| Control Port Interface Characteristics                 |       |
| Control Port Handshaking Protocol                      | 4-3   |
| AUTOBAUD Function                                      |       |
| 4.3 Starting a Supervision Terminal Management Session |       |
| Control Terminal Configuration                         |       |
| Preliminary Settings for Initial Configuration Session |       |
| Initial Configuration                                  |       |
| Working with Time Slots                                |       |
| 4.4 HCD-E1 Control Language                            |       |
| General Guidelines and Principles                      |       |
| Command Options                                        |       |
| Index of Commands                                      |       |
| 4.5 HCD-E1 Command Set Description                     |       |
| CLR ALM                                                |       |
| CLR ALM REM                                            |       |
| CLR ALM HRPT                                           |       |
| CLR LOOP                                               |       |
| CLR TST                                                |       |
| DATE                                                   |       |
| DEF AGENT                                              |       |
| DEF BERT                                               |       |
| DEF CH                                                 |       |
| DEF DL                                                 |       |
| DEF NAME                                               |       |
| DEF NODE                                               |       |
| DEF PB                                                 |       |
| DEF PWD                                                |       |
| DEF SL                                                 |       |
| DEF SP                                                 |       |
| DEF SYS                                                |       |
| DEF TERM                                               |       |
| DSP ALM                                                |       |
| DSP ALM HRPT                                           |       |

| DSP ALM REM                                     |      |
|-------------------------------------------------|------|
| DSP BERT CH                                     |      |
| DSP HDR TST                                     |      |
| DSP HDSL PM                                     |      |
| DSP PB                                          |      |
| DSP R HDR TST                                   |      |
| DSP R HDSL PM                                   |      |
| DSP R SL PM                                     |      |
| DSP REM AGENT                                   |      |
| DSP SL PM                                       |      |
| DSP ST CH                                       |      |
| DSP ST LINE                                     |      |
| DSP ST SL                                       |      |
| DSP ST SYS                                      |      |
| DSP TS                                          |      |
| EXIT                                            |      |
| F                                               |      |
| H or HELP                                       |      |
| INIT DB                                         |      |
| INIT F                                          |      |
| LOOP                                            |      |
| RESET                                           |      |
| TIME                                            |      |
| 4.6 Supervision Terminal Operating Instructions | 4-52 |
| Starting a Session - Single HCD-F1              |      |
| Starting a Session - Multiple HCD-E1            |      |
| Control Session                                 | 4-54 |
| Ending a Control Session                        | 4-55 |
|                                                 |      |

#### CHAPTER 5 TROUBLESHOOTING AND DIAGNOSTICS

| 5.1 General                                            |      |
|--------------------------------------------------------|------|
| 5.2 Status Indications and Alarms                      |      |
| Front-Panel LEDs                                       | 5-1  |
| Alarms                                                 | 5-1  |
| H-RPT Alarms                                           |      |
| Alarm Relay                                            |      |
| Working with Alarm Buffer                              |      |
| 5.3 Performance Diagnostics Data                       | 5-13 |
| General                                                | 5-13 |
| E1 Sublink Performance Monitoring                      | 5-13 |
| Summary of E1 Performance Monitoring                   |      |
| HDSL Performance Monitoring                            |      |
| Summary of HDSL Performance Monitoring                 | 5-18 |
| Displaying the Performance Data on the Front-Panel LCD | 5-19 |
| Displaying the Performance Data on a Control Terminal  |      |
| 5.4 Diagnostic Tests                                   | 5-21 |
| Diagnostic Loopbacks                                   | 5-21 |
| Operating Loopbacks from the Front Panel               |      |
| Operating BERT from the Front Panel                    |      |
| Operating Loopbacks from a Control Terminal            | 5-31 |
|                                                        |      |

| 5.5 Configuration Error Messages | 5-31 |
|----------------------------------|------|
| 5.6 Power-Up Self-Test           | 5-34 |
| 5.7 Troubleshooting              | 5-34 |

- APPENDIX A SNMP MANAGEMENT
- APPENDIX B CONNECTOR WIRING
- APPENDIX C IR-ETH INTERFACE MODULE
- APPENDIX D IR-ETH/Q INTERFACE MODULE
- APPENDIX E IR-IP INTERFACE MODULE

## **List of Figures**

| Figure 1-1  | Typical HCD-E1 Application1-2                                                 |
|-------------|-------------------------------------------------------------------------------|
| Figure 1-2  | HCD-E1 3D View                                                                |
| Figure 1-3  | Basic Management Topology Using Network Management Station 1-10               |
| Figure 1-4  | Extended Management Topology Using Network Management Station                 |
| Figure 1-5  | Flow of Timing Signals through HCD-E1 System in the External Timing Mode1-13  |
| Figure 1-6  | Flow of Timing Signals through HCD-E1 System in the Internal Timing Mode 1-14 |
| Figure 1-7  | Data Channel Timing, Flow of Timing Signals in a Typical Application          |
| Figure 1-8  | Sublink Timing, Flow of Timing Signals in a Typical Application 1-17          |
| Figure 1-9  | E1 (CEPT) Frame Format                                                        |
| Figure 1-10 | ) 2B1Q Encoding Rule 1-21                                                     |
| Figure 1-1  | Mapping of Core Frame into HDSL Frames1-23                                    |
|             |                                                                               |
| Figure 2-1  | HCD-E1 - Identification of Boards, Jumpers and Switches                       |
| Figure 2-2  | Identification of Cover Screws2-5                                             |
| Figure 2-3  | Removal of Sublink Interface Board                                            |
| Figure 2-4  | E1 Sublink Interface Board, Internal Settings                                 |
| Figure 2-5  | HCD-E1 Rear Panel (AC Powered Unit)                                           |
|             |                                                                               |
| Figure 3-1  | HCD-E1 Front Panel 3-2                                                        |
| Figure 3-2  | HCD-E1 LCD Basic Menu Structure                                               |
|             |                                                                               |
| Figure 5-1  | LP LINE Loopback                                                              |
| Figure 5-2  | H-RPT Local Loopback                                                          |
| Figure 5-3  | LP L SL Loopback 5-23                                                         |
| Figure 5-4  | LP R SL Loopback                                                              |
| Figure 5-5  | LOOP R R SL Loopback                                                          |
| Figure 5-6  | LP L CH 1 Loopback                                                            |
| Figure 5-7  | LP R CH 1 Loopback 5-25                                                       |
| Figure 5-8  | LP R R CH 1 Loopback 5-26                                                     |
| Figure 5-9  | LP INBAND CH 1 Loopback5-26                                                   |
| Figure 5-10 | ) LP R R CH 1 Loopback + LP BERT CH 1 5-27                                    |
|             |                                                                               |

## **List of Tables**

| Table 1-1 | Automatically-Selected FIFO Size Values                          |
|-----------|------------------------------------------------------------------|
| Table 2-1 | HCD-E1 Interface Adapter Cables2-11                              |
| Table 3-1 | HCD-E1 Controls, Connectors and Indicators                       |
| Table 3-2 | System Parameters                                                |
| Table 3-3 | Sublink Configuration Parameters                                 |
| Table 3-4 | Control Port Parameters                                          |
| Table 3-5 | Channel Parameters                                               |
| Table 3-6 | BERT Parameters                                                  |
| Table 3-7 | Download Parameters                                              |
| Table 3-8 | Priority Bumping Configuration Parameters                        |
| Table 4-1 | HCD-E1 Command Set Index                                         |
| Table 4-2 | HCD-E1 Default Configuration                                     |
| Table 5-1 | HCD-E1 Alarm Buffer Messages                                     |
| Table 5-2 | H-RPT Alarm Buffer Messages                                      |
| Table 5-3 | Summary of E1 Performance Monitoring                             |
| Table 5-4 | Summary of HDSL Performance Monitoring from the Front Panel 5-18 |
| Table 5-5 | Configuration Error Messages 5-31                                |
| Table 5-6 | Troubleshooting Chart 5-34                                       |

## Chapter 1 Introduction

#### 1.1 Overview

| General  | HCD-E1 is a standalone HDSL NTU (Network Terminal Unit) / LTU (Line Terminal Unit) that provides the user with one E1 sublink drop & insert port and two n × 64 kbps or n × 56 kbps data channels. Fractional E1 from the E1 sublink, as well as data from the n × 64 kbps / n × 56 kbps channels are multiplexed over E1 frames and transferred by the HDSL modem to the remote location. For direct connection to DACS, RAD's HCD-E1 unit can be used in the central office, eliminating the need to convert back to n × 64 kbps. |
|----------|----------------------------------------------------------------------------------------------------|
|          | HCD-E1 supports the transmission of two synchronous data channels and<br>one E1 sublink, over the HDSL link. The sublink enables the connection of<br>fractional E1 equipment (digital PBXs), thus enabling HCD-E1 to serve as an<br>integrating multiplexer for E1 and fractional E1 services.                                                                                                    |
|          | The mapping of the user's data to the main link time slots is user-selectable.<br>For the synchronous data ports and E1 sublink, three mapping methods are<br>available: bundling into consecutive or alternate time slots, or placing in<br>individually selected time slots. A sublink time slot is always routed to the<br>main link time slot with the same number.                                                                                                    |
|          | In addition, HCD-E1 can also be operated in an unframed mode: in this<br>mode HCD-E1 accepts a 2048 kbps data stream through the E1 sublink or<br>data channel and converts it to an unframed G.703 signal for transport over<br>the HDSL link. Thus, HCD-E1 can also serve as an interface converter and<br>high-speed, short-distance modem.                                                                                                    |
|          | HCD-E1 can work with an HDSL repeater (H-RPT) on the main link.<br>HCD-E1 can check the H-RPT alarm messages and connect/disconnect the<br>local loopback on H-RPT (LOOP L HRPT).                                                                                                    |
| Versions | HCD-E1 can be ordered in several versions, which differ in the number and type of user ports:                                                                                                    |
|          | <ul> <li>One or two synchronous data channels. The data channels can be<br/>ordered with RS-530, V.35, V.36/RS-449, or X.21 interfaces.</li> </ul>                                                                                                    |
|          | <ul> <li>One synchronous data channel (with RS-530, V.35, V.36/RS-449, or X.21 interface) and one Ethernet interface module (IR-ETH, IR-ETH/Q, or IR-IP).</li> </ul>                                                                                                    |

When you order a unit with a V.35, V.36/RS-449, or X.21 interface, you receive a unit with the RS-530 interface provided with a corresponding adapter cable.

HCD-E1 is available in the AC and DC versions.

The AC version is powered by 100 to 240 VAC, 50 or 60 Hz. As an option, HCD-E1 can also be ordered with a -48 VDC power supply.

In this manual, the generic term HCD-E1 is used when the information is
 applicable to all HCD-E1 versions. Information applicable to a specific version is explicitly identified.

ApplicationsFigure 1-1 shows a typical application for HCD-E1. In this application,<br/>HCD-E1 is used to connect the synchronous data channels over an HDSL<br/>line, while the sublink is used to connect to a digital PABX trunk.

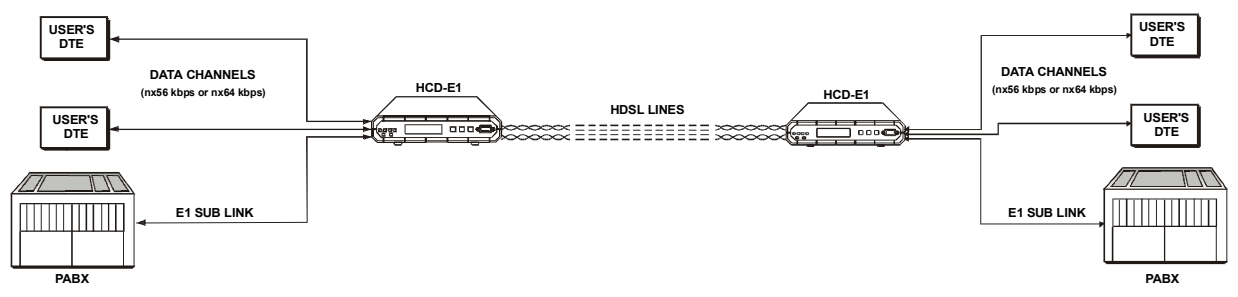

Figure 1-1 Typical HCD-E1 Application

#### Features

#### **Statistics Collection**

HCD-E1 offers extensive performance statistics collection capabilities:

- E1 performance statistics. When operating with the CRC-4 option enabled, HCD-E1 stores E1 line statistics in compliance with the requirements of ITU-T Rec. G.706. The user can display the statistics collected for the line connected to the E1 sublink of the local unit, as well as for the link connected to the E1 sublink of the remote unit.
- HDSL performance statistics. HCD-E1 stores performance statistics for each of the two HDSL lines in compliance with the requirements of ITU-T Rec. G.826.

#### **Test and Diagnostics Capabilities**

HCD-E1 has comprehensive diagnostics capabilities, which include the following loopbacks:

- Local loopbacks on the data channel and E1 sublink of the local HCD-E1
- Local loopback on the HDSL lines

- Remote loopbacks on the data channel and E1 sublink of the local HCD-E1
- Remote loopbacks on the data channel and E1 sublink of the remote unit.
- Inband-activated remote loopback on the data channel of remote HCD-E1
- H-RPT local loop (towards the HCD-E1 configured as central) when working with the HDSL repeater.

In order to enable testing of marginal links, HCD-E1 also offers Bit Error Rate (BER) testing on the synchronous data channels, using locally generated, pseudo-random sequence. To provide compatibility with other BER testing equipment, the user can select the pseudo-random pattern that best matches his need.

Maintenance is further enhanced by advanced power-up self-test capabilities, and by an automatically performed cyclic self-test that provides circuit-level diagnostics data. The user can also read the diagnostic data of the remote unit through the HDSL link.

HCD-E1 can identify the type of the unit at the remote end of the HDSL link and provides the user with a possibility to read the diagnostic data of the remote unit through the HDSL link.

#### **LEDs and Alarms**

HCD-E1 responds to any alarm detected during its operation by an alarm message and stores it in a buffer that can hold up to 100 messages. A front panel LED indicator lights when the alarm buffer contains alarm messages. The local operator can then review the contents of the alarm buffer on the front panel display, or from an ASCII terminal connected to the supervisory port.

HCD-E1 can provide an alarm indication by means of an alarm relay (dry contacts), which enables remote signaling of alarm conditions when HCD-E1 is located far from the personnel in charge for its proper operation.

In addition to the alarm buffer, front-panel LED indicators display in real time the status of the E1 sublink and the HDSL lines, and alert when test loops are present in the system. The status of the LAN in the case of the Ethernet version is indicated by the Ethernet module LEDs located on the HCD-E1 rear panel.

#### **Time Slot Handling**

When operating in any of the framed modes, HCD-E1 allows the user to configure the routing of the individual time slots for each of the data channels, and for the sublink. The routing can be modified during system operation, without disrupting the service to users of time slots that are not rerouted. HCD-E1 automatically connects the time slots in both the receive and transmit directions.

To expedite the routing, HCD-E1 supports two "bundle" routing modes, called "sequential bundle" and "alternate bundle" modes. In the sequential mode, one "bundle" (group of consecutive time slots, identified by the number of the starting time slot and the total number of time slots) can be routed to the corresponding main link time slots, where they are inserted in the main link frame sequentially, in consecutive time slots (1, 2, 3, 4, 5, etc). In the alternate mode, the time slots are inserted in the following way: 1, 3, 5, 7, etc.

For data channels and the sublink, the user can either individually select the main link time slots in which the user's data is to be inserted, or can use one of the "bundle" routing modes. Time slots assigned to data channels are always defined as data time slots. A sublink time slot is always routed to the main link time slot with the same number.

#### **Priority Bumping**

HCD-E1 will continue working (at a half of its baud rate) even if one of its HDSL lines is down. The priority bumping feature allows the user to select the timeslot priority (high or low) in this case. The time slots which have been assigned high priority will continue being sent on the remaining HDSL line.

#### **Unframed Mode**

HCD-E1 can also be operated in an unframed mode: in this mode HCD-E1 accepts a 2048 kbps data stream through the E1 sublink or data channel and converts it to an unframed G.703 signal for transport over the HDSL link. Thus, HCD-E1 can also serve as an interface converter and high-speed, short-distance modem.

When the unframed mode is selected in the E1 sublink, HCD-E1 transparently transfers the data stream received from the E1 port to the main link. The E1 sublink or data channel must be configured for operation in unframed mode at a data rate of 2048 kHz, and the other data ports must be disconnected from the main link.

#### 1.2 Physical Description

HCD-E1 is a compact unit, intended for installation on desktops or shelves. The unit height is  $1U (1.75^{"})$ .

An optional rack-mount adapter kit enables the installation of one or two HCD-E1 units in a 19" rack.

Figure 1-2 shows the 3D view of HCD-E1.

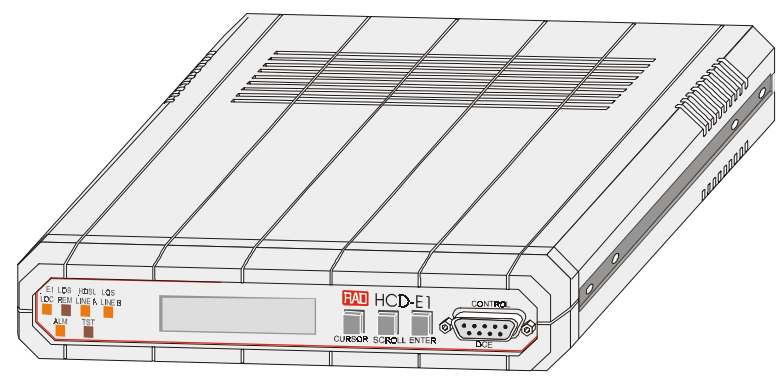

Figure 1-2 HCD-E1 3D View

| Front Panel | The front panel provides control over the unit operation. The LEDs provide real-time indications related to the operation and status of the unit.                                                                                                    |
|-------------|----------------------------------------------------------------------------------------------------|
|             | The LCD together with three push-button switches are used to display<br>status (alarm) messages, diagnostics and performance monitoring data, test<br>status and configuration parameters of HCD-E1. You can also use the LCD<br>and push buttons to configure the unit. For details, see Chapter 3,<br><i>Operation</i> and Chapter 5, <i>Troubleshooting and Diagnostics</i> . |
| Rear Panel  | The rear panel of the unit allows access to interface and power connections. For details, see Chapter 2, <i>Installation</i> . For versions with the Ethernet data channel, the rear panel contains Ethernet module LEDs providing real-time indications related to the operation and status of the LAN.                                                                         |

#### **1.3 Functional Description**

**Data Channel** HCD-E1 data ports support user-selectable transmission rates. The supported data rates are integer multiples of 56 kbps or 64 kbps ( $n \times 56$  kbps or Characteristics  $n \times 64$  kbps, where n is in the range of 1 to 32, corresponding to rates in the range of 56 kbps to 1792 kbps, or 64 kbps to 2048 kbps respectively). HCD-E1 supports the following types of data port interfaces: RS-530, V.35, X.21, V.36/R-449/422 and IR-ETH (10BaseT or 10Base2), IR-ETH/Q (10BaseT) or IR-IP (10BaseT). HCD-E1 has two data ports, each terminated in a 25-pin D-type female connector. The units with an Ethernet interface arrive with the Ethernet interface module built in the upper port. When using the RS-530 interface, equipment with RS-530 interface can be directly connected to the data channel connector using standard cables. Equipment with V.36/RS-422/RS-449, X.21 and V.35 interfaces can be connected by means of adapter cables, supplied with the unit.

Each HCD-E1 data port supports the following control lines: • **RTS** - input from the locally connected data equipment • **CTS** - the user can permanently set the CTS line in the active state, or can make the CTS line follow the RTS line. **DSR** - the DSR line is always active when the HCD-E1 is powered, except when a remote main link test loopback is activated. • **DCD** - the DCD line is active when the HCD-E1 main link interface is synchronized. E1 Link Interface The HCD-E1 sublink (E1) interface meets the requirements of ITU G.703, G.704, G.706, and G.732. HCD-E1 supports framed and unframed E1 data Characteristics streams. For framed data streams, HCD-E1 also supports the CRC-4 option specified in ITU G.704. CRC-4 use is user-selectable. The E1 port has two line interfaces: a 120- $\Omega$  balanced line interface terminated in an RJ-45 eight-pin female connector, and a 75- $\Omega$  unbalanced interface terminated in two BNC female coaxial connectors. Line coding is HDB3. The nominal balanced interface transmit level is  $\pm 3V$ , and the unbalanced interface transmit level is  $\pm 2.37$ V. The maximum allowed line attenuation is up to 10 dB. To increase the E1 sublink range, it can be ordered with an integral LTU. In this case, the maximum line attenuation is 36 dB, enabling range of up to 2 km, using typical cables. Jitter performance complies with the requirements of ITU G.823. HDSL Subsystem The HCD-E1 HDSL subsystem uses dual duplex transmission over two 2-wire lines. The line code on the HDSL lines is 2B1Q at a rate of Characteristics 584 kbaud (equivalent to a data transfer rate of 1168 kbps). Using advanced equalization, adaptive filtering, and echo cancellation techniques, HCD-E1 compensates for line impairments, bridged taps, and mixed cables commonly encountered in the local distribution network. Moreover, due to its high immunity to background noise, HCD-E1 enables the transmission of multiple HDSL signals in the same physical cable without requiring pair selection. HCD-E1 can operate on unloaded AWG-22, AWG-24, and AWG-26 twisted-wire pairs, and other similar pairs. Up to two bridged taps, having a length of up to 500m, are tolerated. HCD-E1 achieves typical ranges of 4.8 km (3.0 miles) on AWG-24 (0.5 mm) pairs, and up to 3.8 km (2.4 miles) on AWG-26 (0.4 mm) pairs. When working with the HDSL repeater (H-RPT), typical ranges are up to 9.2 km (5.7 miles) from central to remote unit on AWG-24 (0.5 mm) pairs, and up to 7.2 km (4.5 miles) from central to remote unit on AWG-26 (0.4 mm) pairs. The HDSL line interfaces are terminated in an RJ-45 eight-pin female connector.

The transmission of data on each twisted-wire pair (HDSL line) is full duplex, and except for the distribution of payload data bits between the two lines, each HDSL line operates independently.

HCD-E1 provides an embedded operations channel (*eoc*) within the HDSL data streams, which enables end-to-end system management and supervision.

The HDSL subsystem operates in a master-slave mode.

The master unit, called *line termination unit* (LTU), determines the distribution of payload data between the HDSL lines, controls the system start-up procedure, provides the timing reference for HDSL line transmission, and manages the communication on the eoc channel.

The slave unit, located at the remote end of the link, is called *network termination unit* (NTU).

HCD-E1 supports both the central (LTU) and the remote (NTU) operating modes; the actual operating mode (LTU or NTU) is user-selectable.

Note

If you have a phantom-fed H-RPT on the HDSL link, your HCD-E1 must be used as NTU only.

#### Management Local Control

HCD-E1 is designed for unattended operation. HCD-E1 configuration, that is, the complete collection of its operating parameters, is determined by a database stored in non-volatile memory. The database parameters and the operation of HCD-E1 can be controlled by means of a simple menu, operated by push buttons located on the front panel. During setup, the LCD display guides the operator in the execution of the desired operations. The display provides information concerning the current system configuration and operating mode, and the available values of each programmable parameter. In case of operator errors, HCD-E1 displays the configuration error number, which helps the operator take the correct action.

#### **Remote Management**

In addition to front panel control, HCD-E1 supports management from a remote location. The remote management capabilities can be used to configure the HCD-E1 parameters and display status (alarm) messages, diagnostics information, performance monitoring data, and the test status.

These functions are performed through a serial RS-232 port that enables serial communication with a supervision terminal.

Using the supervision terminal functions, the user can also enable remote management using IP communications, i.e., Telnet and SNMP. The IP communication uses the Serial Link Internet Protocol (SLIP).

The remote management capabilities available through the serial RS-232 port are as follows:

- Management by means of a Supervision Terminal
- Management by means of Telnet
- SNMP Management.

If you have an H-RPT on your link, you can use either SP or Telnet management to display the status messages of H-RPT and, if your application allows this, connect/disconnect the H-RPT loop (from the unit configured as central). For the description of the H-RPT loop and how to operate it, refer to Section 5.4, *Diagnostic Tests* in Chapter 5.

*Management by means of a Supervision Terminal.* Any "dumb" ASCII terminal connected to the CONTROL DCE port of HCD-E1 (or a PC running a terminal emulation program), controlled by the program stored in HCD-E1, can be used as a supervision terminal.

The supervision terminal can communicate with HCD-E1 using either point-to-point or polled (multidrop) communication. For polling purposes, each HCD-E1 can be assigned an eight-bit address, for a maximum of 255 nodes (the zero address is reserved).

As an option, you can connect a dial-up modem to the control port, to provide call-in capabilities.

In addition to the remote management functions listed above, the supervision terminal is also used for the preliminary configuration of HCD-E1, to enable the use of IP communication for Telnet and SNMP management.

**Management by means of Telnet**. HCD-E1 also supports the Telnet protocol, which enables remote management using the same command line interface available with a supervision terminal. Telnet uses TCP/IP communication through the RS-232 port of HCD-E1.

**SNMP Management**. The SNMP management capability enables fully graphical, user-friendly management using the RADview network management stations offered by RAD, as well as management by other SNMP-based management systems.

#### Inband and Out-of-Band Management

HCD-E1 includes a proprietary IP router for in-band management traffic. This function enables HCD-E1 to transfer in-band IP and SNMP management messages generated by or addressed to other HCD-E1 units, and also transfer in-band management traffic addressed to other RAD equipment that operates over E1 links, such as MEGAPLEX-2100, DXC-30/DXC-10A/DXC-8R, etc. A basic management topology, which is suitable for both SNMP and Telnet management, is shown in *Figure 1-3*. In this example, a network management station is attached to an Ethernet LAN. A remote access LAN extender, MBE/RAS/A, is located near the managed equipment (such as HCD-E1, MEGAPLEX-2100(\*), etc.), and its serial ports are connected via cables to the CONTROL connectors of the equipment.

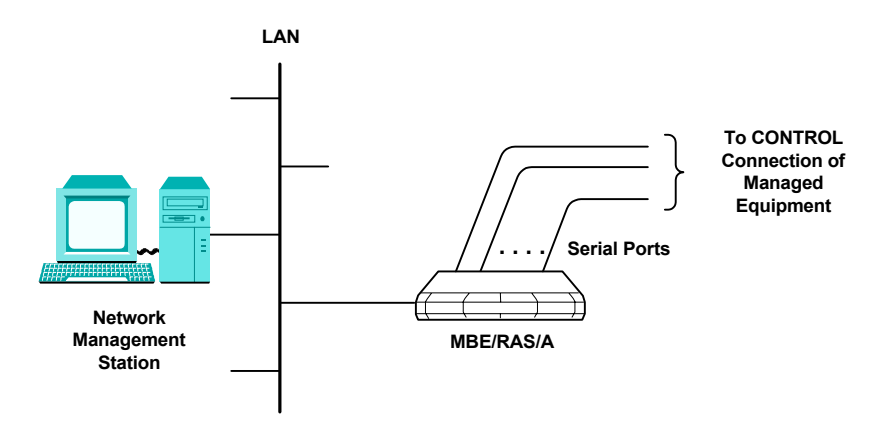

Figure 1-3 Basic Management Topology Using Network Management Station

HCD-E1 also includes an SNMP agent that enables SNMP management of the HCD-E1, using the UDP-over-IP protocol. The SNMP agent can communicate out-of-band and/or in-band, where each communication mode can be separately enabled:

**Out-of-band communication** is performed via the serial ports of HCD-E1, using the Serial Link Internet Protocol (SLIP). When using out-of-band communication, it is necessary to disable the Autobaud function, and select a specific data rate for the port data rate (9600 bps is recommended).

**In-band communication** is performed over HDSL lines (i.e., over the main link), and when applicable, over the sublink as well. This communication mode uses a proprietary protocol. The user can configure the system to transfer the in-band management traffic either by means of the E1 time slot 0 (sublink), or in a dedicated user-selected time slot (main link or sublink). Using in-band management, a user of an SNMP management station connected to one HCD-E1 can also control the HCD-E1 unit located to the remote end of the main link, or the sublink.

The in-band management data rate depends on the selected routing method:

- When using the TS 0 of the sublink, the data rate is 4 kbps.
- When using a dedicated main link slot, the data rate is 64 kbps.
- When using a dedicated sublink slot, the data rate is 8 kbps.

The HCD-E1 SNMP agent must be enabled by the user, so that it will accept the management messages transmitted by the network management station.

Each SNMP agent recognizes the messages addressed to its own IP address. In addition, the SNMP agent includes a proprietary built-in IP router, which is able to route management messages in accordance with the network topology determined by the routing algorithm, without requiring the user to provide a priori topology information on the network. The user can read the information collected by the IP router on the additional remote SNMP agents which are served by the router.

The proprietary IP router operates only on the in-band traffic.

The advanced capabilities of the HCD-E1 SNMP agents allow easy integration of the HCD-E1 in wide-area managed communication systems. Its capabilities support any practical communication network topology, as illustrated in the example shown in *Figure 1-4*.

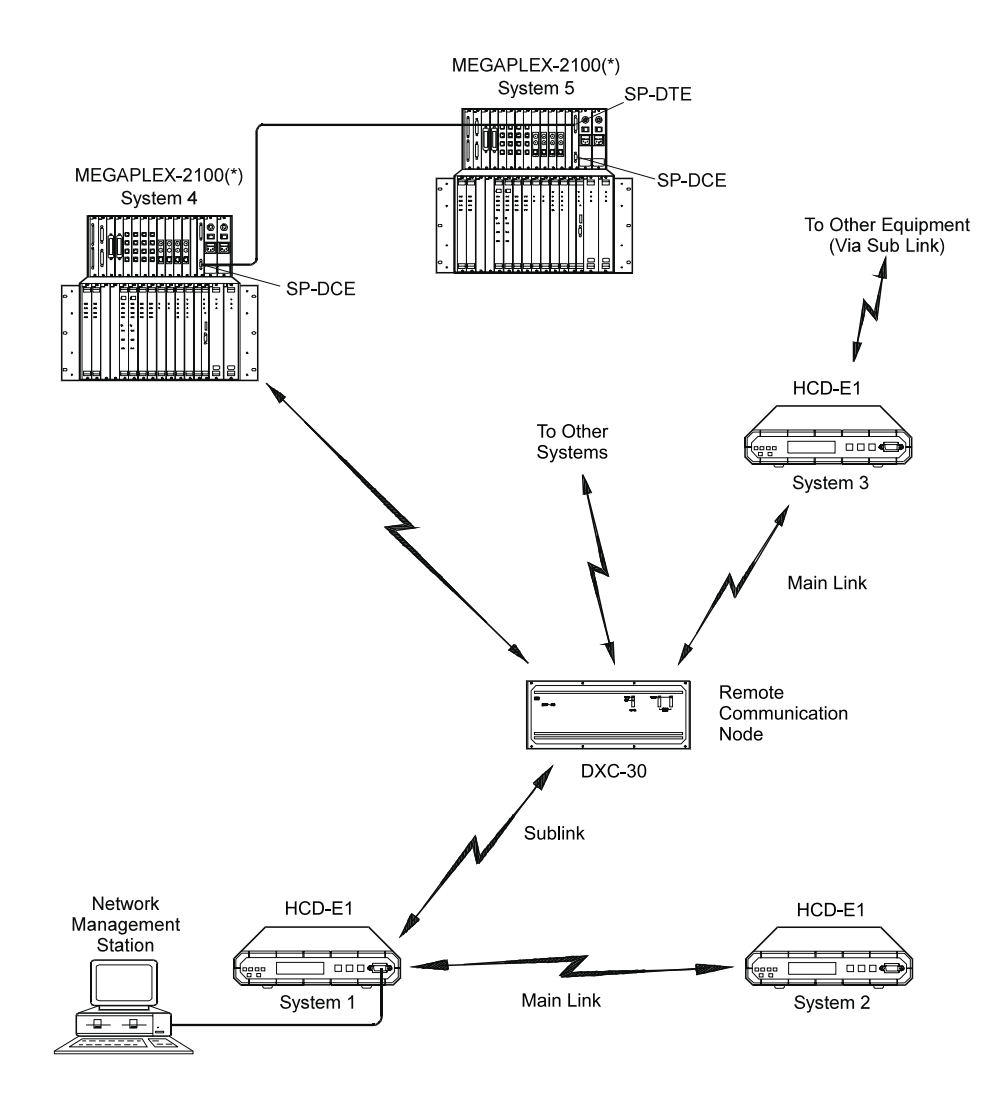

Figure 1-4 Extended Management Topology Using Network Management Station

The network shown in *Figure 1-4* can be managed by a single network management station, because of the flexible routing capabilities of the SNMP agent can carry the management traffic over many different paths.

For example, the following paths can be made available for the management traffic, when the management station is attached to HCD-E1:

- The network is connected to the network management station using a single serial communication link, attached to the CONTROL DCE port of HCD-E1 (system 1).
- In-band communication through the HCD-E1 No. 1 main and sub links is used to manage the remote units connected to the remote ends of the corresponding links:
  - HCD-E1 No. 2 is managed via the main link of HCD-E1 No. 1.
  - The sublink of HCD-E1 No. 1 is connected via the E1 transmission plant to a remote communication node, which is used to perform rerouting. The rerouting is based on a digital cross-connect system and E1/T1 converter, DXC-30, also offered by RAD. The DXC-30 can be configured to support the RAD proprietary in-band management protocol using time slot 0.
  - The DXC-30 transfers the management traffic to several of its ports. These ports are connected to other systems, e.g., HCD-E1 No. 3, MEGAPLEX-2100(\*) No. 4, etc. Each remote system can relay the management traffic to other equipment.

Thus an entire wide-area network can be managed by means of a network management station connected to any HCD-E1 unit (or to any of the other RAD equipment which supports SNMP management).

#### **Control of Remote Unit from Central Unit**

As described above, the operation of the HCD-E1 system is basically asymmetrical, i.e., the HDSL subsystem inherently operates in a central (master)/remote (slave) mode. HCD-E1 takes advantage of this characteristic to expedite the configuration, management and supervision tasks related to the remote unit.

All the parameters that determine the end-to-end system performance can be configured on the central unit only. They are automatically transferred (**downloaded**) from HCD-E1 configured as central to the unit configured as remote, using the *eoc* channel. The user of the local unit configured as central can also initiate tests on the unit configured as remote.

Using the remote management, the user of the local unit can read and clear through the *eoc* channel the alarm messages and performance parameters of the unit at the remote site.

Thus, HCD-E1 configured as central unit serves as a full-function proxy agent for the remote unit with respect to all the management methods (LCD, supervision terminal, Telnet, and SNMP). When using in-band management, each unit is managed separately and operates as an agent in its own right.

# **System Timing** HCD-E1 offers selectable timing options, which enable the distribution of timing over the HDSL system, from the central office to the remote end. The use of stuffing on the HDSL subsystem ensures that the E1 signal and the data rate provided to the customer equipment by the remote unit are locked to the timing of the E1 signal and data rate received by the central unit.

#### HCD-E1 Configured as Central Unit (LTU)

The HCD-E1 unit configured as LTU has two timing modes: external timing and internal timing.

With **external timing**, the HCD-E1 system timing is locked to the clock signals recovered from the incoming clock or to external clock signals (derived from one of the synchronous data channels or from the E1 sublink). *Figure 1-5* shows the flow of timing signals through the HCD-E1 system in the external timing mode.

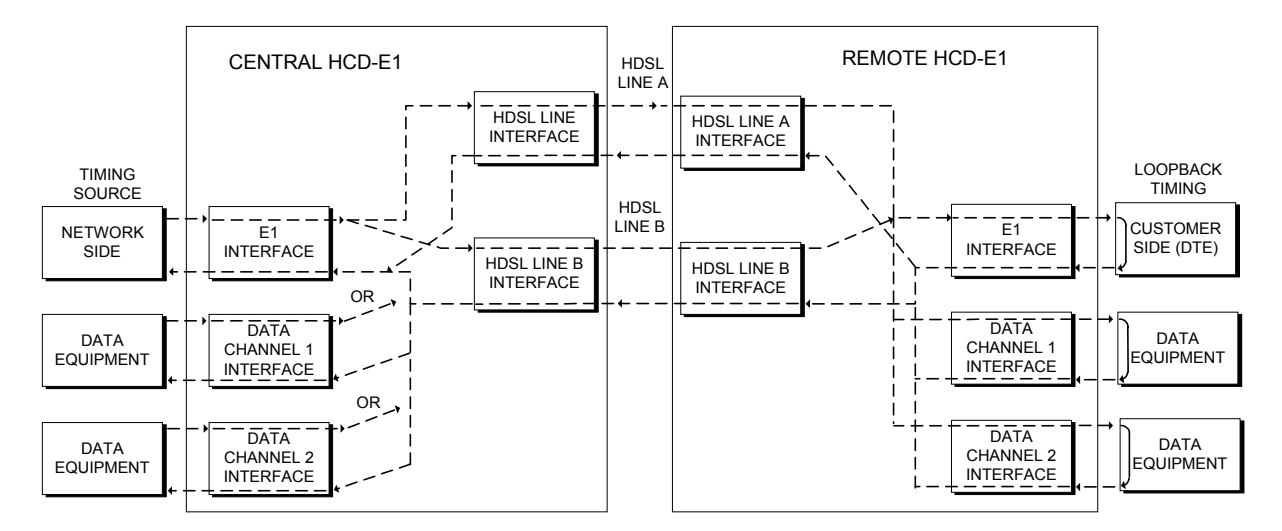

Figure 1-5 Flow of Timing Signals through HCD-E1 System in the External Timing Mode

With **internal timing**, the HCD-E1 system timing is determined by the clock signal generated by an internal crystal oscillator. *Figure 1-6* shows the flow of timing signals through the HCD-E1 system in the internal timing mode.

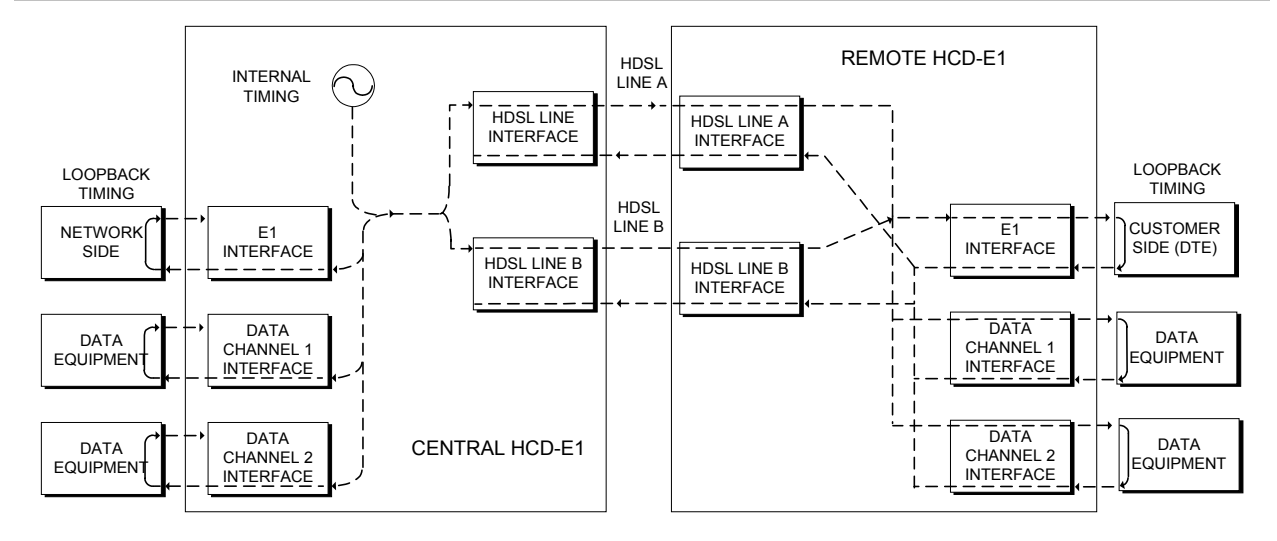

Figure 1-6 Flow of Timing Signals through HCD-E1 System in the Internal Timing Mode

#### HCD-E1 Configured as Remote Unit (NTU)

The HCD-E1 unit configured as NTU always locks its internal system timing to the incoming HDSL signals, that is, to the timing of the unit configured as central. The timing is derived from the clock signal recovered from line A; if line A fails, HCD-E1 automatically switches to the clock signal recovered from line B.

#### **Data Channel Timing**

The HCD-E1 data ports have three timing modes: DCE, DTE1 and DTE2.

- In the **DCE** timing mode, the HCD-E1 data channel provides transmit and receive clocks for the equipment connected to the data port.
- In the **DTE1** timing mode, the HCD-E1 data channel sends the receive data accompanied by the receive clock, derived from the main system clock, to the data equipment connected to the data port, and accepts data according to the data equipment transmit clock.
- In the **DTE2** timing mode, the HCD-E1 data channel transmits and receives data according to the clock signals provided by the equipment connected to the data port. When using this clocking mode, the main link timing must be locked to the clock signal supplied by the data port interface. The DTE2 mode is not available on channels with X.21 interface.

*Figure 1-7* shows a typical application which uses one of the data channels, operating in the DTE2 timing mode, as the timing reference source, and illustrates the flow of timing signals within the system.

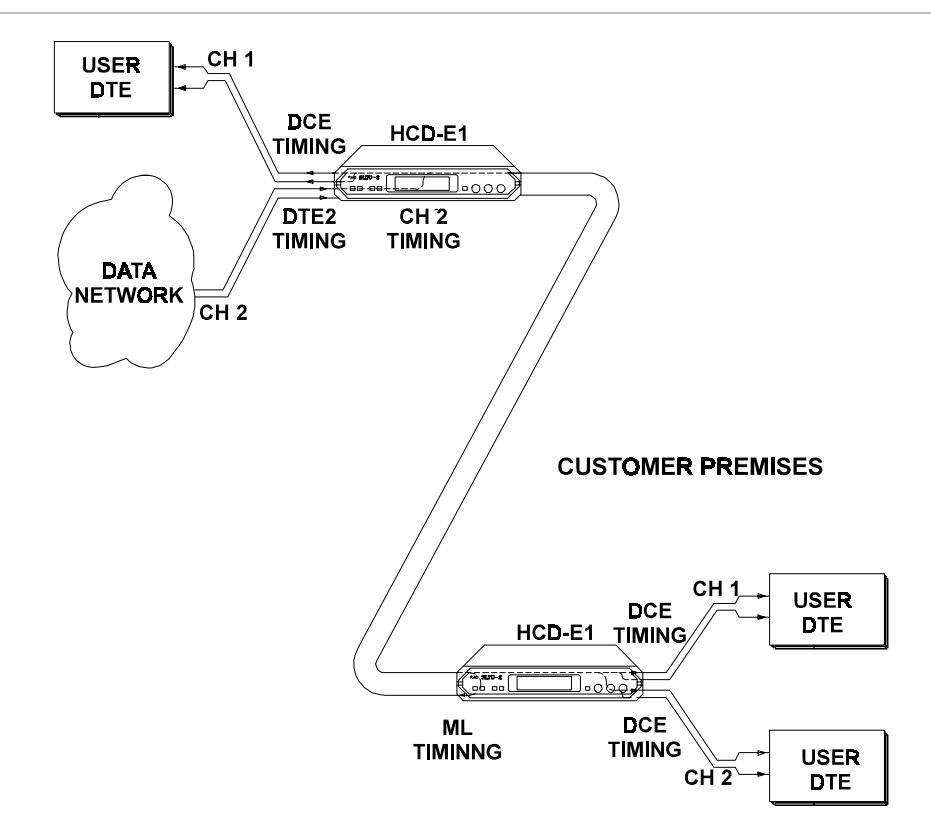

Figure 1-7 Data Channel Timing, Flow of Timing Signals in a Typical Application

In the application shown in *Figure 1-7*, the data equipment located on the customer's premises uses the HCD-E1 link to connect to a data network. Since data networks include accurate timing sources and do not accept data whose timing deviates significantly from the network timing, it is necessary to ensure that the equipment located on the customer's premises uses the data network timing.

For this purpose, the HCD-E1 unit connected to the data network uses channel 2 as its timing source, and therefore its main link timing is locked to the data network timing.

The HCD-E1 unit located on the customer's premises uses main link timing. As a result, its system timing is also locked to the data network timing, and the network timing is transferred to the data equipment located on the customer's premises.

Note that the other data channel of the two HCD-E1 units must use DCE timing (or DTE1 timing, provided the data equipment operates with loopback timing). This enables locking the timing of the other equipment to the accurate timing source serving the data network.

#### Manual Selection of Data Channel FIFO size (DTE2 Mode)

To optimize jitter performance, the FIFO size of the data channels operating in the DTE2 mode can be selected manually ( $\pm 16$  bits,  $\pm 30$  bits,  $\pm 52$  bits, or  $\pm 72$  bits). The manually-selected value cannot be less than the automatically-selected value. *Table 1-1* lists these values for different data channel rates.

| FIFO Size |
|-----------|
| ±16 bits  |
| ±30 bits  |
| ±52 bits  |
| ±72 bits  |
| ±52 bits  |
| ±30 bits  |
| ±16 bits  |
|           |

Table 1-1 Automatically-Selected FIFO Size Values

#### **Sublink Timing Application**

*Figure 1-8* shows a typical application which uses the sublink as the timing reference source, and illustrates the flow of timing signals within the system.

In the application shown in *Figure 1-8*, a PABX is connected by a HDSL link to a digital exchange, and must therefore use the exchange timing. For this purpose, the HCD-E1 unit connected to the exchange uses the clock signal recovered from the sublink as the system timing reference, and HCD-E1 located on the customer's premises uses main link timing (LBT).

Therefore, the system timing of HCD-E1 located on the customer's premises is locked to the digital exchange timing. The exchange timing is thus transferred to the PABX located on the customer's premises.

Note that the data channels of the two HCD-E1 units must use DCE timing (or DTE1 timing, provided the data equipment operates with loopback timing). This enables locking the timing of all the other equipment connected to the HCD-E1 units to the accurate timing source serving the digital exchange.

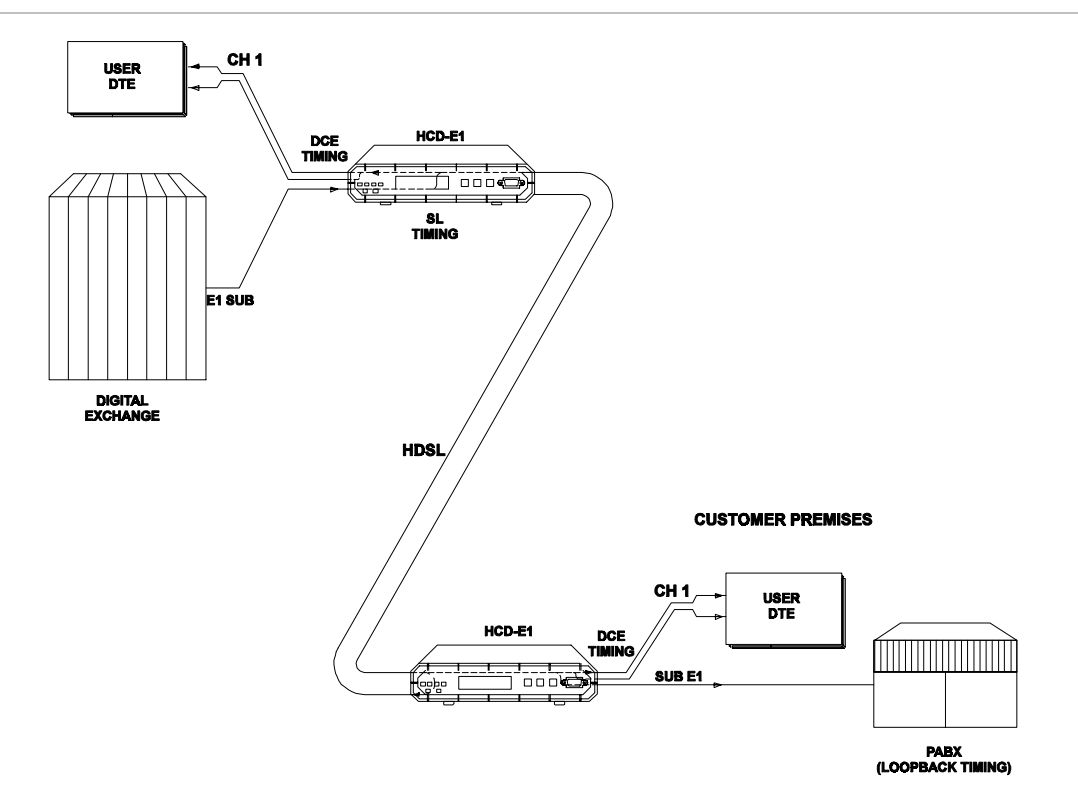

Figure 1-8 Sublink Timing, Flow of Timing Signals in a Typical Application

#### Main Principles of Operation

This section describes the E1 and the HDSL environments, to provide the background information required for the understanding of the configuration parameters of the HCD-E1 system.

#### The E1 (CEPT) Environment

The E1 line interfaces of the HCD-E1 comply with the applicable requirements of ITU-T Rec. G.703, G.704, G.706, G.732, and G.823.

#### E1 Signal Structure

The E1 line operates at a nominal rate of 2.048 Mbps, using a line signal encoded according to the High-Density Bipolar 3 (HDB3) code. The data transferred over the E1 line is organized in frames. Each E1 frame includes 256 bits. The E1 frame format is shown in *Figure 1-9*.

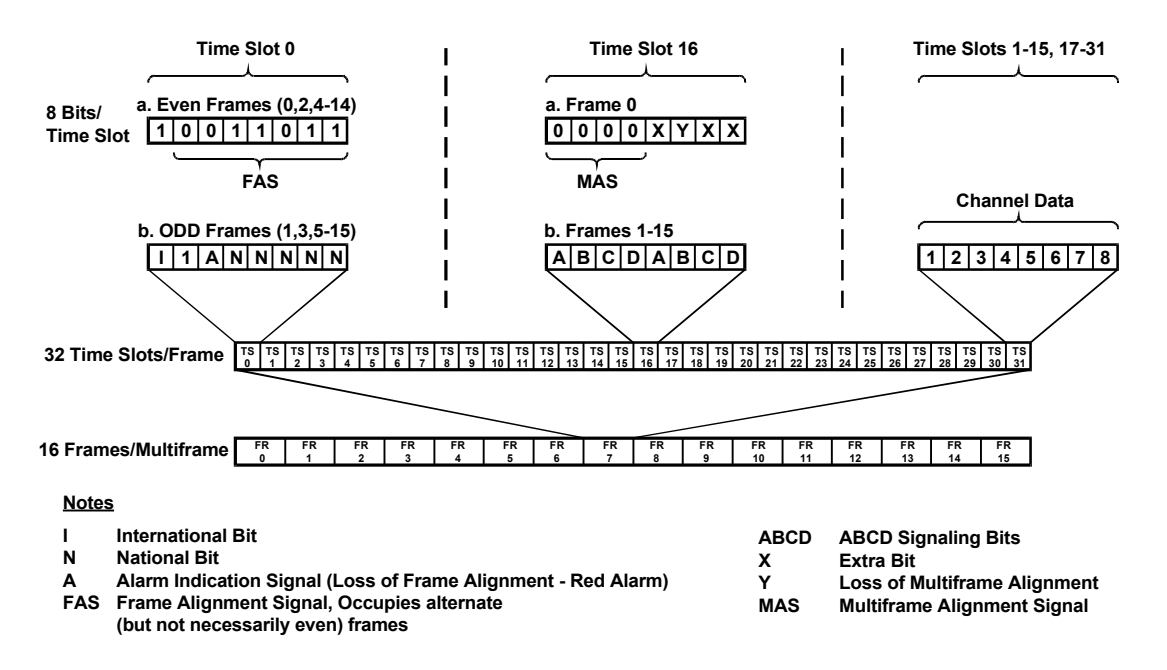

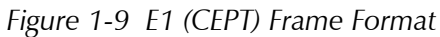

The 256 bits consist of 32 time slots of eight bits each, that carry the data payload. The frame repetition rate is 8,000 per second, and therefore the data rate supported by each time slot is 64 kbps. The number of time slots available for user data is maximum 31, because time slot 0 is always used for frame synchronization.

#### Time Slot 0

Time slot 0 is used for two main purposes:

• Delineation of frame boundaries. For this purpose, in every second frame time slot 0 carries a fixed pattern, called Frame Alignment Signal (FAS). Frames carrying the FAS are defined as even frames, as they are assigned number 0, 2, 4, etc. when larger structures (multiframes) are used.

The receiving equipment searches for this fixed pattern in the data stream using a special algorithm, a process called frame synchronization. Once this process is successfully completed, the equipment can identify each bit in the received frames.

- Transmission of housekeeping information. In every frame without FAS (odd frames), time slot 0 carries housekeeping information. This information includes:
  - Bit 1 this bit is called the international (I) bit. Its main use is for error detection using the optional CRC-4 function.
  - Bit 2 this bit is always set to 1, a fact used by the frame alignment algorithm.

- Bit 3 this bit is used as a Remote Alarm Indication (RAI), to notify the equipment at the other end that the local equipment lost frame alignment, or does not receive an input signal.
- The other bits, identified as  $S_{a4}$  through  $S_{a8}$ , are designated national bits, and are actually available to the users, provided agreement is reached as to their use. RAD equipment with SNMP agents can use the  $S_{a4}$  bit for in-band management traffic. The total data rate of the in-band management traffic when using the  $S_{a4}$  bit, is 4 kbps.

#### Multiframes

To increase the information carrying capacity without wasting bandwidth, the frames are organized in larger patterns, called multiframes. Two types of multiframes are generally used:

- G732N, which consists of 2 frames (one odd frame and one even frame). The G732N multiframe is generally used when time slot 16 is available to the user. In this mode, the maximum number of time slots available for payload is 31 (maximum payload data rate of 1984 Kbps). For systems which use the Common-Channel Signaling (CCS) method, the CCS information is often transmitted in time slot 16.
- G732S, which consists of 16 frames. The G732S multiframe is generally used when time slot 16 serves for the transmission of end-to-end signaling using Channel-Associated Signaling (CAS). CAS is typically used on links that transfer voice channels. In this mode, the maximum number of time slots available for payload is 30 (maximum data rate of 1920 kbps).

#### E1 Line Statistics Using CRC-4 Error Detection

HCD-E1 supports the CRC-4 function in accordance with ITU G.704, which allows the evaluation of the quality of transmission over E1 links.

When the CRC-4 option is enabled, frames are arbitrarily grouped in groups of 16 (these groups are called CRC-4 multiframes, and do not bear any relationship to the 16-frame multiframe structures used with the G732S super-frame explained above). A CRC-4 multiframe always starts with a frame that carries the frame alignment signal. The CRC-4 multiframe structure is identified by a six-bit *CRC-4 multiframe alignment signal*, which is multiplexed into bit 1 of time slot 0 of each odd-numbered (1, 3, 5, etc.) frame of the multiframe (up to frame 11 of the CRC-4 multiframe). Each CRC-4 multiframe is divided into two submultiframes of 8 frames (2048 bits) each. The detection of errors is achieved by calculating a four-bit checksum on each 2048-bit block (submultiframe). The four checksum bits calculated on a given submultiframe are multiplexed, bit by bit, in bit 1 of time slot 0 of each even-numbered frame of the next submultiframe.
At the receiving end, the checksum is calculated again on each submultiframe and then compared against the original checksum (sent by the transmitting end in the next submultiframe). The results are reported by two bits multiplexed in bit 1 of time slot 0 in frames 13, 15 of the CRC-4 multiframe, respectively. Errors are counted and used to prepare statistic data on transmission performance.

#### E1 (CEPT) Line Signal

The basic E1 line signal is coded using the High-Density Bipolar 3 (HDB3) coding rules. The HDB3 coding format is an improvement of the Alternate Mark Inversion (AMI) code.

In the AMI format, "ones" are alternately transmitted as positive and negative pulses, whereas "zeros" are transmitted as a zero voltage level. The AMI format cannot transmit long strings of "zeros", because such strings do not carry timing information.

The HDB3 coding rules restrict the maximum length of a "zero" string to three pulse intervals. Longer strings are encoded at the transmit end to introduce non-zero pulses. To allow the receiving end to detect these artificially-introduced pulses and to enable their removal to restore the original data string, the encoding introduces intentional bipolar violations in the data sequence. The receiving end detects these violations and when they appear to be part of an encoded "zero" suppression string - it removes them.

Bipolar violations which are not part of the HDB3 zero-suppression string are assumed to be caused by line errors, and are counted separately, to obtain information on the quality of the transmission link when the CRC-4 function is not used.

#### E1 Line Alarm Conditions

**The loss of frame alignment** (also called loss of synchronization) condition is declared when too many errors are detected in the frame alignment signal (FAS), e.g., when 3 or 4 FAS errors are detected in the last 5 frames. Loss of frame alignment is cleared after no FAS errors are detected in two consecutive frames. The loss of frame alignment is reported by means of the A bit (see *Figure 1-5*).

**The alarm indication signal (AIS)** is an unframed "all-ones" signal, and is used to maintain line signal synchronization in case of loss of input signal, e.g., because an alarm condition occurred in the equipment that supplies the line signal. Note that the equipment receiving an AIS signal loses frame synchronization.

The excessive bit error rate is measured on the frame alignment signal. The alarm threshold is an error rate higher than  $10^{-3}$  that persists for 4 to 5 seconds. The alarm condition is canceled when the error rate decreases below  $10^{-4}$  for 4 to 5 consecutive seconds.

#### **HDSL Environment**

#### **Transmission Media**

HDSL systems are intended to operate on the local subscriber plant, which typically uses a mixture of unshielded twisted-wire pairs. Moreover, it is also necessary to tolerate bridged taps. HDSL systems properly operate on this media. The only requirement is that the lines must not be loaded. In addition, it is assumed that the nominal impedance of the pairs is  $135\Omega$ , and that the pairs are balanced with respect to ground.

Because of the variance in the transmission characteristics of the lines, HDSL systems must compensate for the differential transmission delay between the lines being used by a given system.

#### HDSL Line Signal

The line code on the HDSL line is 2B1Q (2 Binary, 1 Quaternary). This is a four-level pulse-amplitude modulation code without redundancy, under which each pair of information bits is converted to a quaternary symbol, called quat (bits can assume two levels, whereas quats have four levels).

The encoding rule of the 2B1Q code is as follows:

| <b>Binary Digits</b> | Quaternary Symbol |
|----------------------|-------------------|
| 00                   | -3                |
| 01                   | -1                |
| 10                   | +3                |
| 11                   | +1                |

The levels of the quaternary signal are symmetrically located around the 0V, and the nominal peak symbol level specified by the HDSL standards is 2.64V. *Figure 1*-6 illustrates the 2B1Q encoding rule.

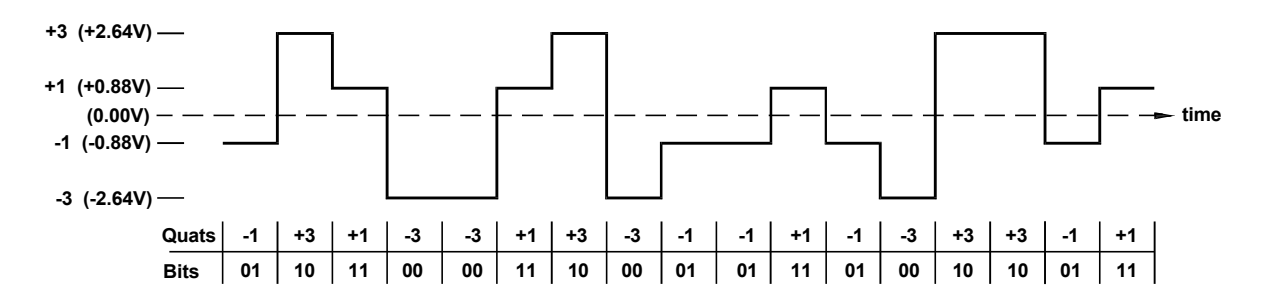

Figure 1-10 2B1Q Encoding Rule

Due to the encoding of two bits into one symbol, the symbol rate on the HDSL line is half the bit rate. Taking into consideration a payload rate of 2048 kbps and framing overhead, for two-loop operation the required per-loop data rate is 1168 kbps (equivalent to a symbol rate of 584 kbaud).

By reducing the line symbol rate, the maximum range that can be reached is increased. Together with the advanced digital signal processing techniques implemented in HDSL systems, this results in a robust data transmission system that can reliably operate over regular unconditioned local loops, while exceeding several times the ranges that can be achieved by direct transmission of an E1 signal.

#### HDSL Line Signal Structure

The HDSL line signal is organized in frames. Each frame has a nominal duration of 6 msec: this translates to 3504 quats (7008 bits) for two-loop systems. However, due to the use of stuffing, frames without stuffing quats are actually one quat shorter, while frames with stuffing are one quat longer than the nominal.

The HDSL frames carry the following types of data:

- Core frames
- Synchronization words
- HDSL overhead quats

A **core frame** consists of 144 bytes (1152 bits). The structure of the core frames depends on the type of data being carried. The core frames are split, on a per byte basis, for transmission in parallel over the HDSL lines. *Figure 1-11* shows the mapping of the 32 application time slots of the core frame into the two groups of 18 time slots carried by the two HDSL lines:

- Time slots 0 and 16 are carried in parallel on both HDSL lines.
- HDSL line 1 carries the odd-numbered application time slots up to time slot 16, and then even-numbered application time slots.
- HDSL line 2 carries the even-numbered application time slots up to time slot 16, and then odd-numbered application time slots.
- The last HDSL time slot is filled with ones (AIS signal).

The **synchronization word** consists of 7 quats, and its function is to enable HDSL frame alignment.

16 HDSL overhead quats are used to carry the following data:

- Indications such as far-end block error (FEBE), loss of signal and bipolar violations on the E1 interface.
- Embedded operations channel (*eoc*). The *eoc* allows supervision and management of system operation (status, diagnostic loopbacks and tests, repeater support, etc.) or vendor-defined functions (e.g., configuration downloading).
- Identification of the HDSL line number (seven quats). This allows the receiver to detect unintentional interchange of pairs.

| 2048 kbps Data at<br>the Application<br>Frame Interface |                   | Time Slots I<br>in Core Frai<br>2048 kbp: | nserted<br>me with<br>s Data | _                 | HDSL<br>Line<br>1 | HDSL<br>Line<br>2 |
|---------------------------------------------------------|-------------------|-------------------------------------------|------------------------------|-------------------|-------------------|-------------------|
|                                                         |                   | TSO                                       | 0                            |                   |                   |                   |
| TSO                                                     |                   | TSO                                       | 1                            |                   | TS0               | TS0               |
| TS1                                                     |                   | TS1                                       | 2                            |                   |                   |                   |
| TS2                                                     |                   | TS2                                       | 3                            |                   | TS1               | TS2               |
| TS3                                                     |                   | TS3                                       | 4                            |                   |                   |                   |
| TS4                                                     |                   | TS4                                       | 5                            |                   | TS3               | TS4               |
| TS5                                                     |                   | TS5                                       | 6                            |                   |                   |                   |
| TS6                                                     |                   | TS6                                       | 7                            |                   | TS5               | TS6               |
| TS7                                                     |                   | TS7                                       | 8                            |                   |                   |                   |
| TS8                                                     |                   | TS8                                       | 9                            |                   | TS7               | TS8               |
| TS9                                                     |                   | TS9                                       | 10                           |                   |                   |                   |
| TS10                                                    |                   | TS10                                      | 11                           |                   | TS9               | TS10              |
| TS11                                                    |                   | TS11                                      | 12                           |                   |                   |                   |
| TS12                                                    |                   | TS12                                      | 13                           |                   | TS11              | TS12              |
| TS13                                                    |                   | TS13                                      | 14                           |                   |                   |                   |
| TS14                                                    |                   | TS14                                      | 15                           |                   | TS13              | TS14              |
| TS15                                                    | $\Leftrightarrow$ | TS15                                      | 16                           | $\Leftrightarrow$ |                   |                   |
| TS16                                                    | Mapping into      | TS16                                      | 17                           | Mapping to the    | TS15              | TS16              |
| TS17                                                    | Core Frames       | TS16                                      | 18                           | two HDSL Lines    |                   |                   |
| TS18                                                    |                   | TS17                                      | 19                           |                   | TS16              | TS17              |
| TS19                                                    |                   | TS18                                      | 20                           |                   |                   |                   |
| TS20                                                    |                   | TS19                                      | 21                           |                   | TS18              | TS19              |
| TS21                                                    |                   | TS20                                      | 22                           |                   |                   |                   |
| TS22                                                    |                   | TS21                                      | 23                           |                   | TS20              | TS21              |
| TS23                                                    |                   | TS22                                      | 24                           |                   |                   |                   |
| TS24                                                    |                   | TS23                                      | 25                           |                   | TS22              | TS23              |
| TS25                                                    |                   | TS24                                      | 26                           |                   |                   |                   |
| TS26                                                    |                   | TS25                                      | 27                           |                   | TS24              | TS25              |
| TS27                                                    |                   | TS26                                      | 28                           |                   |                   |                   |
| TS28                                                    |                   | TS27                                      | 29                           |                   | TS26              | TS27              |
| TS29                                                    |                   | TS28                                      | 30                           |                   |                   |                   |
| TS30                                                    |                   | TS29                                      | 31                           |                   | TS28              | TS29              |
| T\$31                                                   |                   | TS30                                      | 32                           |                   |                   |                   |
|                                                         |                   | TS31                                      | 33                           |                   | TS30              | TS31              |
|                                                         |                   | AIS                                       | 34                           |                   |                   |                   |
|                                                         |                   | AIS                                       | 35                           |                   | AIS               | AIS               |

Figure 1-11 Mapping of Core Frame into HDSL Frames

#### HDSL-Related System Functions

The HDSL subsystem performs the following main functions:

- Mapping of input data bits into HDSL frames, for transmission on the HDSL lines
- Start-up process
- Frame alignment
- Loop identification and correction
- System management by means of the eoc channel
- Collection of performance data.

To achieve proper operation, the management of the HDSL subsystem is performed under the control of the central unit (LTU) unit, which provides the timing reference for HDSL line transmission, and manages the communication on the *eoc* channel with the remote unit (the NTU) located on the customer's side.

The transmission of data on each HDSL line is full duplex. To enable duplex transmission over one pair, the HDSL transceivers use an echo canceler, based on advanced digital signal processing (DSP) techniques. When starting system operation, the echo canceler is "trained", to enable the separation of the received signal from the transmit signal (near-end crosstalk - NEXT). The training is performed by transmitting a special sequence for a predetermined period. This process is called "start-up process"; data transmission can start only after its successful completion.

#### Interaction between E1 Port and HDSL Lines

In case the E1 sublink interface loses synchronization, a loss of input data indication signal is sent via the HDSL lines.

In case an HDSL line interface loses synchronization, idle code is inserted in the E1 data stream time slots, which have been assigned to this line.

| HDSL Interface          | Compliance                          | ETSI TR-152                                                                             |
|-------------------------|-------------------------------------|-----------------------------------------------------------------------------------------|
|                         | Signal Format                       | Dual duplex, 2B1Q line coding                                                           |
|                         | Line Baud Rate                      | 584 kbaud (equivalent to 1168 kbps), for each pair                                      |
|                         | Line Type                           | Two unconditioned, unloaded twisted pairs                                               |
|                         | Impedance                           | 135Ω                                                                                    |
|                         | Transmit Pulse Shape                | As per ETSI TR-152                                                                      |
|                         | Transmit Signal Power               | +13.5 dBm ± 0.5 dBm                                                                     |
|                         | Loop Loss                           | 31 dB max at 150 kHz (584 kbaud)                                                        |
|                         | Range                               |                                                                                         |
|                         | - Without H-RPT                     | Up to 3.8 km (2.4 miles) for 26 AWG (0.4 mm)                                            |
|                         |                                     | Up to 4.8 km (3.0 miles) for 24 AWG (0.5 mm)                                            |
|                         | - With H-RPT                        | Up to 7.2 km (4.5 miles) for 26 AWG (0.4 mm) from central to remote unit                |
|                         |                                     | Up to 9.2 km (5.7 miles) for 24 AWG (0.4 mm) from central to remote unit                |
|                         | Return Loss                         | 16 dB minimum, 25 kHz to 317 kHz @ 135 $\Omega$                                         |
|                         | Differential Line Delay             | Maximum 50 µs at 150 kHz                                                                |
|                         | Equalizer                           | Automatic adaptive equalizer                                                            |
|                         | Connector                           | RJ-45                                                                                   |
| E1 Sublink<br>Interface | Applicable Standards                | ITU-T Rec. G.703, G.704, G.706, G.732,<br>G.823                                         |
|                         | Framing                             | - G732N, no multiframe, intended for use with CCS, without CRC-4                        |
|                         |                                     | - G732N, no multiframe, intended for use with CCS, with CRC-4                           |
|                         |                                     | - Transparent transfer of frame, for unframed operation or use with proprietary framing |
|                         | Nominal Line Data Rate              | 2.048 Mbps                                                                              |
|                         | Line Code                           | HDB3                                                                                    |
|                         | Line Impedance<br>(user-selectable) | - 120Ω, balanced<br>- 75Ω, unbalanced                                                   |

### 1.4 Technical Specifications

|                             | Signal Levels            |                                                    |
|-----------------------------|--------------------------|----------------------------------------------------|
|                             | Transmit Levels          | - Balanced interface: $\pm 3V \pm 10\%$            |
|                             |                          | - Unbalanced interface: $\pm 2.37V \pm 10\%$       |
|                             | Receive LEVELS           | 0 to -10 dB                                        |
|                             | Jitter Performance       | Per ITU G.823                                      |
|                             | Connectors               | - Balanced interface: 8-pin RJ-45 female connector |
|                             |                          | - Unbalanced interface: two BNC coaxial connectors |
| Data Channel<br>Interface   | Data Rate                | Multiples of 56 or 64 kbps, up to 2.048 Mbps       |
|                             | Interface Connectors     |                                                    |
|                             | RS-530                   | 25-pin D-type female                               |
|                             | V.35                     | 34-pin male (via adapter cable)                    |
|                             | RS-449/V.36              | 37-pin D-type male (via adapter cable)             |
|                             | X.21                     | 15-pin D-type male (via adapter cable)             |
|                             | IR-ETH                   | RJ-45 (10BaseT) or BNC (10Base2)                   |
|                             | IR-ETH/Q                 | RJ-45                                              |
|                             | IR-IP                    | RJ-45                                              |
| Statistics                  | E1 Sublink with CRC-4    | Per ITU G.706                                      |
| (Performance<br>Monitoring) | E1 Sublink without CRC-4 | Bipolar violations (BPV)                           |
|                             | HDSL Performance         | Per ITU G.826                                      |
| Front Panel                 | LCD                      | 2 rows $\times$ 16 characters                      |
| Controls                    | Push Buttons             | CURSOR, SCROLL, ENTER                              |
| Indicators                  | E1 Sublink               | E1 LOS - LOC<br>E1 LOS - REM                       |
|                             | HDSL Lines               | HDSL LOS - LINE A<br>HDSL LOS - LINE B             |
|                             | Status                   | TST<br>ALM                                         |

| Diagnostics | Loopbacks                            | <ul> <li>HDSL main link local loopback, towards the<br/>E1 sublink and data channels of the local<br/>unit</li> </ul>                                                                                                    |
|-------------|--------------------------------------|----------------------------------------------------------------------------------------------------|
|             |                                      | - Channel loopback on the local unit towards the DTE connected to the data channel of the remote unit (per channel)                                                                                                    |
|             |                                      | - Channel loopback on the remote unit<br>towards the DTE connected to the data<br>channel of the local unit (per channel)                                                                                                    |
|             |                                      | - Channel loopback on the local unit towards the DTE connected to its data channel (per channel)                                                                                                    |
|             |                                      | <ul> <li>In-band code-activated loopback on the<br/>remote unit towards the DTE connected to<br/>the data channel of the local unit</li> </ul>                                                                                                    |
|             |                                      | - E1 sublink loopback on the local unit<br>towards the equipment connected to the E1<br>sublink of the local unit                                                                                                    |
|             |                                      | - E1 sublink loopback on the local unit<br>towards the equipment connected to the E1<br>sublink of the remote unit                                                                                                    |
|             |                                      | - E1 sublink loopback on the remote unit towards the equipment connected to the E1 sublink of the local unit.                                                                                                    |
|             |                                      | <ul> <li>H-RPT local line loopback towards the<br/>LTU-configured unit (available from the<br/>LTU-configured unit in applications with an<br/>H-RPT)</li> </ul>                                                                                                    |
|             | BERT Functionality                   | BER measurement through remote HCD-E1<br>(per data channel)                                                                                                    |
| Timing      | HDSL Link                            |                                                                                                    |
|             | Receive Timing                       | Always recovered from the received HDSL signal                                                                                                    |
|             | Transmit Timing<br>(user-selectable) | <ul> <li>Internal timing, derived from a local ±50 ppm oscillator</li> <li>External timing, locked to the transmit clock of a selected synchronous channel or to the E1 sublink clock signal</li> <li>Loopback timing (remote unit only): locked to the recovered HDSL receive signal of the central unit</li> </ul> |

|                  | E1 Sublink                           |                                                                                                    |
|------------------|--------------------------------------|----------------------------------------------------------------------------------------------------|
|                  | Receive Timing                       | Always recovered from the E1 sublink receive data signal                                                                                                    |
|                  | Transmit Timing<br>(user-selectable) | Follows the transmit timing of the HDSL link.                                                                                                    |
|                  | Synchronous Data<br>Channels         | - <b>DCE</b> timing mode: HCD-E1 data channel provides transmit and receive clocks for the DTE connected to the data port.                                                                                                    |
|                  |                                      | - <b>DTE1</b> timing mode: HCD-E1 data channel<br>sends the receive data accompanied by the<br>receive clock, derived from the main system<br>clock, to the DTE connected to the data<br>port, and accepts data from DTE according<br>to the DTE transmit clock. |
|                  |                                      | - <b>DTE2</b> timing mode: HCD-E1 data channel transmits and receives data according to the clock signals provided by the equipment connected to the data port. (not available on channels with X.21 interface).                                                 |
| Supervisory Port | Interface                            | V.24/ RS-232, asynchronous DCE interface for direct connection of control terminal or dial-up modem                                                                                                    |
|                  | Data Rate                            | 300, 1200, 2400, 4800, 9600 bps, with<br>Autobaud option                                                                                                    |
|                  | Word Format                          | - One start bit                                                                                                    |
|                  |                                      | - 7 or 8 data bits                                                                                                    |
|                  |                                      | - Parity: none, odd, or even                                                                                                    |
|                  |                                      | - One stop bit                                                                                                    |
|                  | Connector                            | 9-pin D-type, female                                                                                                    |
| Alarm Relay      | Function                             | Floating pair of NO and NC contacts                                                                                                    |
|                  | Contact Ratings                      | Open-circuit: maximum 60 VDC<br>Short-circuit: maximum 0.25A                                                                                                    |
| Physical         | Depth                                | 243 mm / 9.5 in                                                                                                    |
|                  | Width                                | 215 mm / 8.5 in                                                                                                    |
|                  | Height                               | 43.7 mm / 1.75 in (1 U)                                                                                                    |
|                  | Weight                               | 1.5 kg / 3.5 lb                                                                                                    |

| Power       | AC Source             | 100 ÷240 VAC, 50 or 60 Hz    |
|-------------|-----------------------|------------------------------|
|             | DC Source             | -48 VDC (-36 VDC to -72 VDC) |
| Environment | Operating Temperature | 0 ÷50°C (32 ÷122°F)          |
|             | Relative Humidity     | Up to 90%, non-condensing    |

# Chapter 2

# **Installation and Setup**

This chapter describes installation procedures for the standalone HCD-E1 device. For instructions on installation of one or two units in a 19-inch rack, refer to the *Rack Mounting Kit for 19-inch Racks* guide that comes with the RM kit.

After installing the unit:

- Refer to Chapter 3 for detailed system configuration information and procedures using the front panel controls.
- Refer to Chapter 4 for detailed system configuration procedures using an ASCII terminal, TELNET host, or SNMP agent connected to the HCD-E1 control port.

In case a problem is encountered, refer to *Chapter 5* for test and diagnostics instructions.

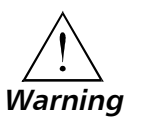

Internal settings, adjustment, maintenance, and repairs may be performed by only by a skilled technician who is aware of the hazards involved.

Always observe standard safety precautions during installation, operation and maintenance of this product.

#### 2.1 Site Requirements and Prerequisites

An AC-powered HCD-E1 units should be installed within 1.5m (5 ft) of an easily-accessible grounded AC outlet capable of furnishing the required supply voltage, in the range of 100 to 240 VAC.

A DC-powered HCD-E1 units require a -48 VDC power source, which must be adequately isolated from the mains supply. In order to prevent a fire hazard, a suitable fuse must be installed in the -48 VDC line.

Allow at least 90 cm (36 in) of frontal clearance for operator access and at least 10 cm (4 in) clearance at the rear of the unit for interface cable connections.

*Caution* Do not stack units one on top of another.

The ambient operating temperature of the HCD-E1 should be 0 to  $50^{\circ}$ C (32 to  $122^{\circ}$ F), at a relative humidity of up to 90%, non-condensing.

#### 2.2 Package Contents

The HCD-E1 package includes the following items:

- HCD-E1 unit
- HCD-E1 Installation and Operation Manual
- AC power cord or DC power supply connector kit.
- Interface adapter cable/s (interface ordering options, see *Connecting the Interfaces* later in this chapter).

#### 2.3 Installation and Setup

HCD-E1 is a standalone device designed for tabletop or bench installation. It is delivered completely assembled. No provision is made for bolting the unit to the tabletop.

To complete the installation of HCD-E1, you must perform the following (in the given order):

- Determine the required configuration of HCD-E1, according to your application, and set the internal jumpers and switches accordingly.
- Connect the E1 sublink, the HDSL lines, the data channels and the control port, if necessary.
- Connect power to the unit.

These procedures are described on the following pages.

#### Setting the Internal Jumpers and Switches

This section provides information on the functions of the internal jumpers and switches, to help you in the selection of the correct setting for particular application, and gives step-by-step instructions for performing the internal settings. The default settings are also listed.

All the other configuration actions can be performed from the front panel or from a control terminal, after the installation is completed. Information and detailed instructions for these operations appear in *Chapter 3* and *Chapter 4*, respectively.

#### **HCD-E1 Printed Circuit Boards**

HCD-E1 comprises three printed circuit boards (PCBs): the main board and two interface PCBs.

*Figure 2-1* shows the location and identification of the boards installed in the HCD-E1 unit.

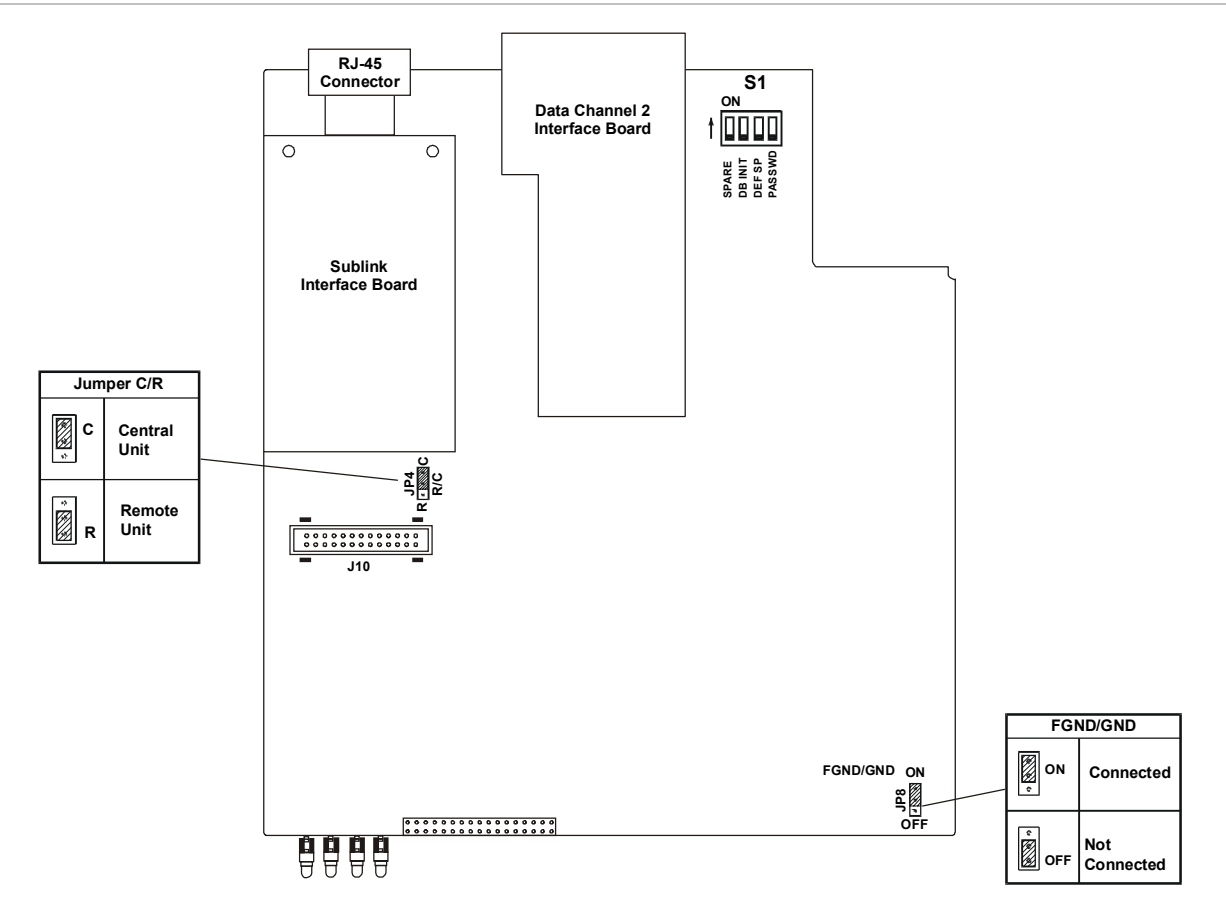

Figure 2-1 HCD-E1 - Identification of Boards, Jumpers and Switches

The **Main Board** contains the common signal processing circuits, the interfaces to the main link (HDSL) and the Data Channel 1 interface. A DIP switch unit (S1) and two jumpers (JP4 and JP8) are provided for user settings. The board contains additional jumpers which are factory-set and should not be changed by the user.

**The Data Channel 2 Interface Board** provides the connections of data channel 2. The board does not have any user-set jumpers or switches (except for the Ethernet board, see *Appendix C* and *Appendix D*).

The **E1 Sublink Interface Board** provides the E1 connections and contains several user-set jumpers.

To set the internal jumpers and switches, you must do the following in this order:

- Open the HCD-E1 case
- Set the Main Board Jumpers and Switch, referring to Figure 2-1.
- Remove the E1 Sublink Internal Board, if it is necessary to modify its settings.
- Identify jumper and switch locations and settings on the Sublink Interface Board (referring to *Figure 2-4*) and change settings as required.
- Reinstall the E1 Sublink Interface Board, if it has been removed.
- Reinstall the HCD-E1 cover.

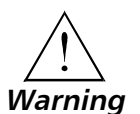

Access to the inside of the equipment is permitted only to authorized and qualified service personnel.

To avoid accidental electric shock, always disconnect the interface cables and the power cord before removing the unit from its casing.

Line voltages are present inside HCD-E1 when it is connected to power and/or to the lines. Moreover, under external fault conditions dangerous voltages may appear on the lines connected to the unit.

Any adjustment, maintenance, and repair of the opened instrument under voltage should be avoided as much as possible and, when inevitable, should be carried out only by a skilled technician who is aware of the hazard involved. Capacitors inside the instrument may still be charged even after the instrument has been disconnected from its source of supply.

*Caution* HCD-E1 contains components sensitive to electrostatic discharge (ESD). To prevent ESD damage, avoid touching the internal components. Before moving jumpers, touch the HCD-E1 frame.

#### **Opening the HCD-E1 Case**

To reach the internal jumpers and switches of HCD-E1, it is necessary to open its case. To do this, proceed as follows:

- 1. Disconnect all the cables connected to the HCD-E1.
- 2. Turn the unit over (bottom facing up).
- 3. Unscrew the four cover screws (see *Figure 2-2*) and keep them in a safe place.
- 4. Turn the unit over (bottom facing down).
- 5. After the four screws are released, remove the HCD-E1 top cover by pulling it straight up.

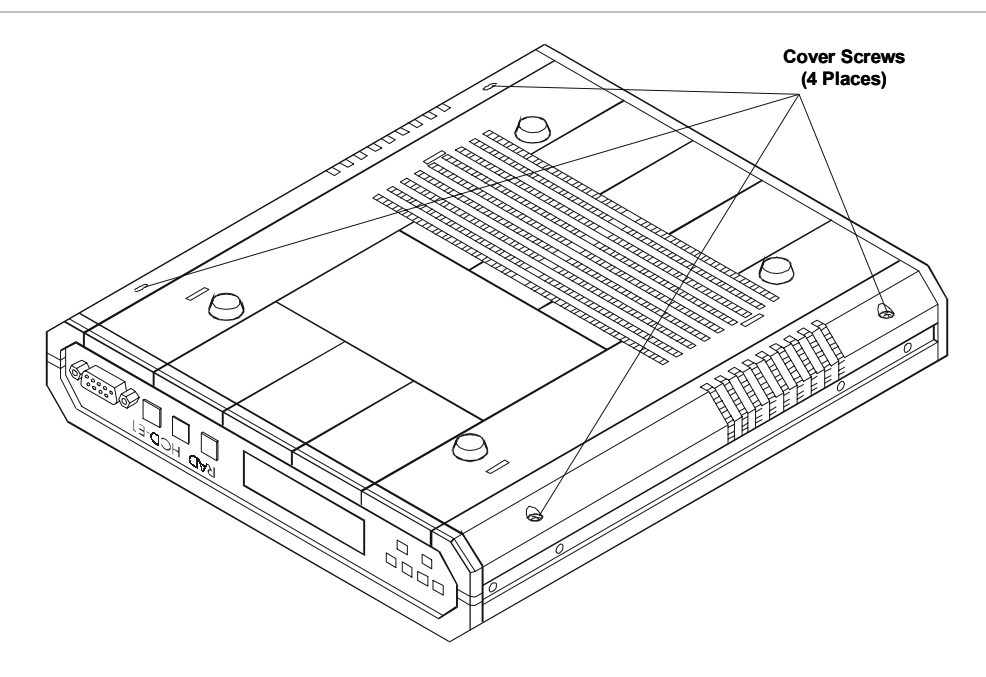

Figure 2-2 Identification of Cover Screws

#### Setting the Main Board Internal Jumpers and Switches

The internal jumpers and switches located on the HCD-E1 main board are identified in *Figure 2-1*. The functions of jumpers and switches are described below.

#### Switch S1

DIP switch S1 allows you to enforce the default password and node number (section 4) or reload the desired group of default parameters (sections 2 and 3). Any changes in switch section positions must be performed on a unit not connected to power.

- **Note** If you want to change the hardware configuration of your HCD-E1 (for example, remove an E1 sublink or one of the data channels from the unit), you will have to reload its database with default parameters (see below and the DB INIT command in Chapter 4).
  - Switch section 1 not used in this unit and is reserved as spare.
  - Switch section 2 DB INIT. This section selects the source of the database configuration parameters:
    - **ON** HCD-E1 uses the default parameters stored in its EPROM for reloading of the database.
    - **OFF** HCD-E1 uses the parameters stored in the database.

HCD-E1 is delivered with the database loaded with the default parameters. If needed, you can move the switch to the ON position again, to reload the database and restart HCD-E1 with the default parameters.

HCD-E1 is shipped with section 2 set at OFF.

• Switch section 3 – DEF SP. This section selects the source of the control port parameters:

| HCD-E1 uses the default parameters stored in its     |
|------------------------------------------------------|
| program EPROM. For the default values, see Table 3-4 |
| in Chapter 3.                                        |
|                                                      |

**OFF** HCD-E1 uses the parameters stored in the database.

HCD-E1 is shipped with section 3 set at OFF.

- Switch section 4 PASSWD. To prevent unauthorized personnel from using the HCD-E1 supervision program, you can use password protection with a password, consisting of up to eight alphanumeric characters. HCD-E1 is delivered with a default password, HCD, but normally the password is selected by the user.
  - **ON** HCD-E1 uses the default password.
  - **OFF** HCD-E1 uses the user-selected password.

#### HCD-E1 is shipped with section 4 set at OFF.

**Note** You can make HCD-E1 temporarily use default values of the password (control port parameters) without erasing the user-selected values from the database. To do this, set the PASSWD (DEF SP) section to ON, leaving DB INIT at OFF and turn the unit on. Then, when you turn HCD-E1 off, reset the appropriate section to OFF and turn the unit on again, HCD-E1 will use the user-selected parameters.

#### *R/C Function Selection Jumper, JP4*

The jumper JP4 (R/C) is used to select the function of the HCD-E1 unit:

- C HCD-E1 operates as a central unit (LTU).
- **R** HCD-E1 operates as a remote unit (NTU).

#### HCD-E1 is shipped with the jumper set at C.

#### FGND/GND Jumper, JP8

The FGND/GND jumper is used to control the connection between the internal signal ground and the frame ground.

- **ON** Ground is shorted to the frame ground.
- **OFF** Ground is not shorted to the frame ground.

#### HCD-E1 is shipped with the jumper set at ON.

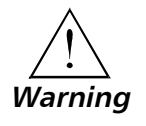

Setting the FGND/GND jumper to OFF may make the equipment unsafe for direct connection to unprotected telecommunication networks at locations where constant excessive voltages may be present on the lines.

#### **Removing the E1 Sublink Interface Board**

The E1 sublink interface board is located over the main board, and is installed with the component side facing the main board. It is electrically connected to the main board by means of a flat cable via the J10 connector on the main board (see *Figure 2-1*).

The E1 sublink interface board is attached to the main board by means of two metal spacers. The two spacers near the rear panel are also used to provide a low-resistance path to ground.

The board is connected by wires to the E1 sublink BNC connectors, which are fastened to the rear panel. These wires do not have to be disconnected when the sublink interface board is removed.

*Figure 2-3* explains how to remove the sublink interface board. Use the following procedure:

- 1. Identify the two nuts that fasten the sublink interface board to the spacers.
- 2. Remove the nuts and their washers.
- 3. Disconnect the flat cable from the connector J10 on the main board (see *Figure 2-1*).
- 4. Hold the sublink interface board from its sides, and carefully pull it straight up. Once the board is free, turn the board over the rear panel, and let it rest on the work table. Do not strain the wires connecting the board to the BNC connectors.

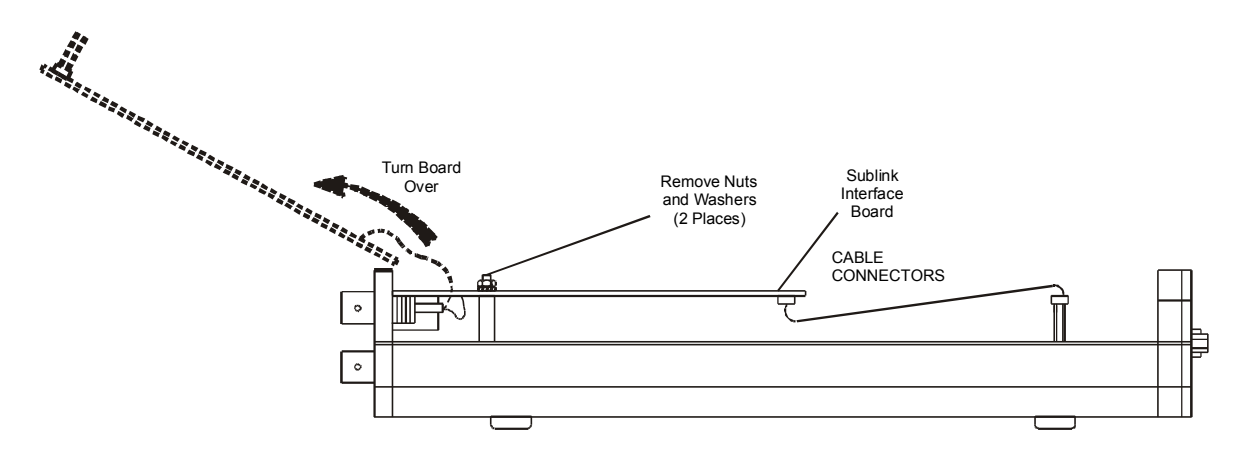

Figure 2-3 Removal of Sublink Interface Board

#### Setting the Sublink Interface Board Jumpers

*Figure 2-4* shows the component side of the E1 sublink interface board, as seen after it is removed from the unit.

**Note** The interface board has protection fuses for the surge protection circuits located on the line side of the line isolation transformers. These fuses are also identified in Figure 2-4.

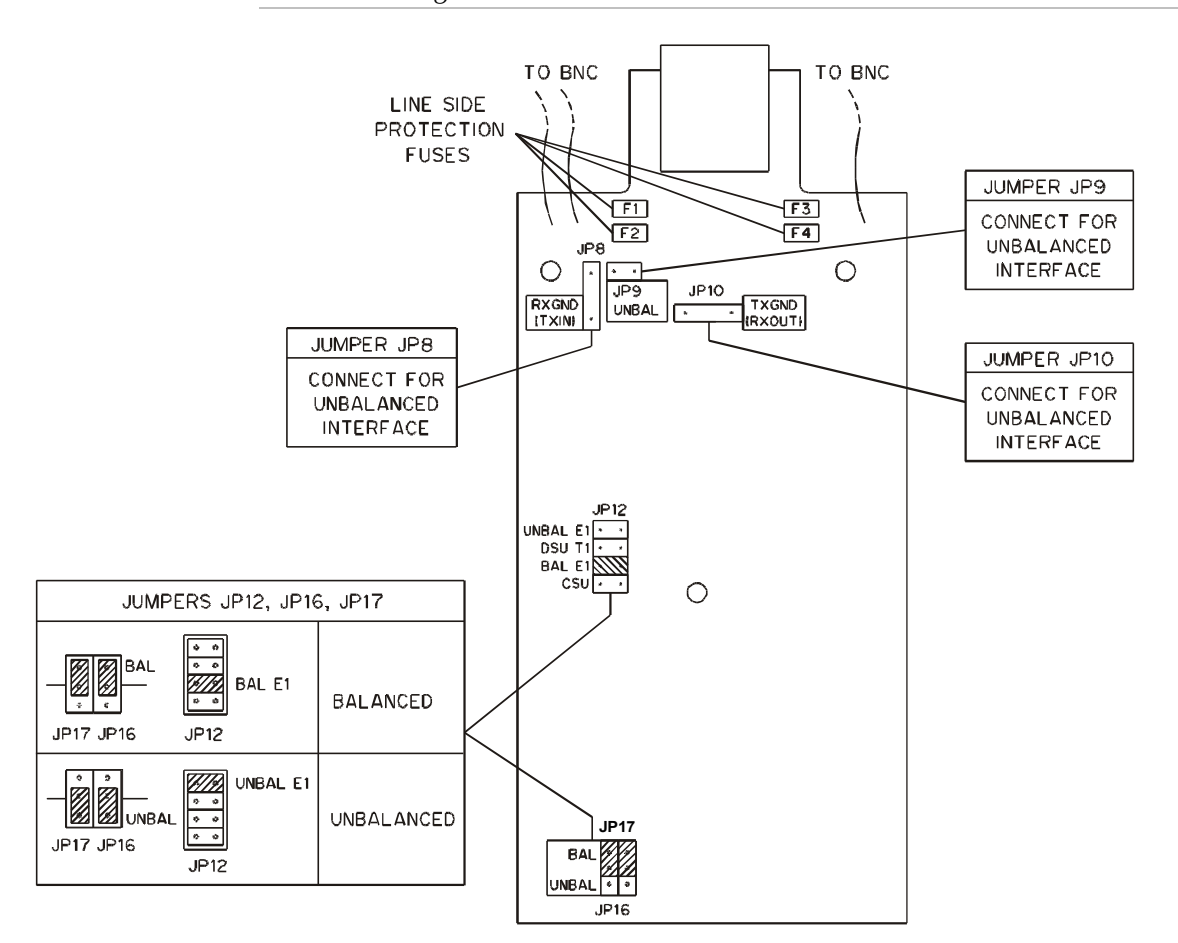

Figure 2-4 E1 Sublink Interface Board, Internal Settings

Set the jumpers as follows:

#### Interface Selection Jumpers, JP9, JP12, JP16, and JP17

The jumpers JP9 and JP12 and the double jumper JP16-JP17 are used to select the E1 sublink interface. *All the jumpers must be always set to the same position (either BAL or UNBAL).* 

- For operation with the balanced interface:
  - Set the jumper JP12 to BAL E1.
  - Set the jumpers JP16 and JP17 to BAL.
  - Disconnect the jumper JP9.

- For operation with the unbalanced interface:
  - Set the jumper JP12 to UNBAL E1.
  - Set the jumpers JP16 and JP17 to UNBAL.
  - Connect the jumper JP9.

#### HCD-E1 is shipped with all the jumpers set for balanced interface.

#### E1 Sublink Transmit Side Ground Reference Jumper, JP8

The jumper JP8 controls the ground reference of the E1 sublink transmit output when working with the unbalanced interface.

In accordance with ITU-T recommendations, this jumper is an option when the unbalanced interface is used (the line is normally grounded at the transmit side).

### HCD-E1 is shipped with the jumper not installed (operation with balanced interface).

#### E1 Sublink Receive Side Ground Reference Jumper, JP10

The jumper JP10 controls the ground reference of the E1 sublink receive output when working with the unbalanced interface.

In accordance with ITU-T recommendations, this jumper is an option when the unbalanced interface is used (the line is normally grounded at the transmit side).

## HCD-E1 is shipped with the jumper not installed (operation with balanced interface).

#### **Reinstalling the E1 Sublink Interface Board**

If during the procedure the E1 sublink interface board has been removed, reinstall it by reversing the procedure described above. Pay special attention to the following:

- Mate correctly the flat cable connector with the corresponding main board connector.
- Make sure that the RJ-45 connector has been properly inserted into its place in the rear panel, and none of the BNC connectors wires have been damaged.
- Make sure to place the original washers under each nut. Fasten the nuts tightly. Pay particular attention to proper fastening to the two spacers located near the rear panel.

#### **Reinstalling the HCD-E1 Cover**

After completing the internal settings, reinstall the top cover as follows:

- 1. Position the lower half of the HCD-E1 case on a flat, clean surface. Check that the decorative black plastic strips on the sides of the unit are still in place (if not, place the strips in the grooves on the sides of the lower half).
- 2. Identify the front and the rear of the top cover, and position the cover on the lower half of the HCD-E1, so that the cover guides are located just above the holes in the lower half. Close the cover and ensure that the protruding tips of the cover guides enter the corresponding recesses in the lower half.
- 3. Hold the cover in place and turn the assembly over, to gain access to the bottom of the unit.
- 4. Insert the original cover screws in their positions and tighten carefully. Do not use excessive torque.

Connecting the Interfaces *Figure 2-5* shows a typical rear panel of a standard HCD-E1 unit and identifies its connector locations.

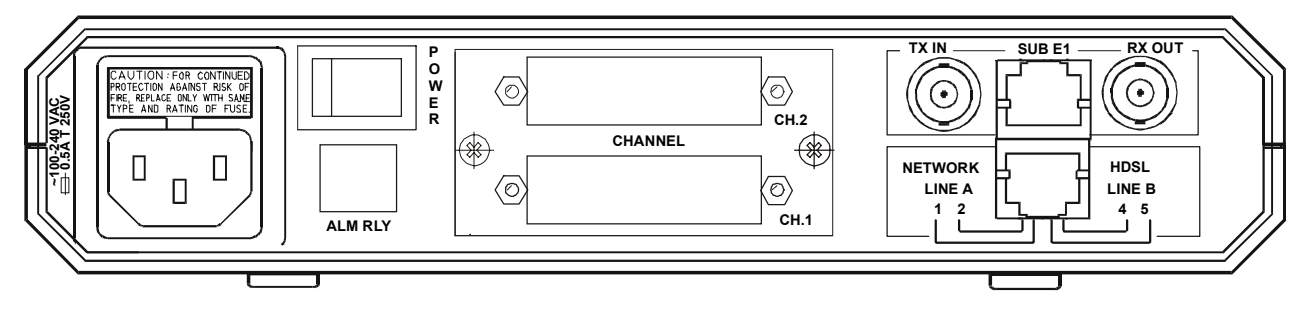

Figure 2-5 HCD-E1 Rear Panel (AC Powered Unit)

#### **Connecting the E1 Sublink**

The balanced interface of the E1 sublink is terminated in an RJ-45 connector. *Appendix B* provides the pin allocation for this connector.

The unbalanced interface is terminated in two BNC connectors.

Connect the E1 sublink cable(s) to the connector(s) corresponding to the interface in use. *Do not connect to both the balanced and unbalanced connectors!* 

- When using the DTE with balanced interface, connect the DTE cable to the RJ-45 connector designated SUB E1.
- When using the DTE with unbalanced interface, connect the DTE cable to the two BNC connectors designated RX/OUT and TX/IN. Pay attention to correct connection of the receive and transmit cables to the RX/OUT and TX/IN connectors.

#### **Connecting the Data Channels**

HCD-E1 typically has two data ports, each terminated in a 25-pin D-type female connector. The units with an Ethernet interface arrive with the Ethernet interface module built in the upper port. For the description of the Ethernet interface, see *Appendix C* and *Appendix D*.

When using the RS-530 interface, equipment with RS-530 interface can be directly connected to the data channel connector using standard cables.

Equipment with V.36/RS-422/RS-449, X.21 and V.35 interfaces can be connected by means of adapter cables, supplied with the unit. *Table 2-1* lists these cables and describes their applications.

You can also prepare these cables yourself in accordance with the port connector wiring information given in *Appendix B*.

| Interface   |                | Cable     | Length         |
|-------------|----------------|-----------|----------------|
| Port        | Data Equipment |           |                |
| V.35 DCE    | V.35 DTE       | CBL-HS2V1 | 1.5m (5 ft)    |
| V.35 DTE1   | V.35 DCE       | CBL-HS2V2 | 1.5m (5 ft)    |
| V.35 DTE2   | V.35 DCE       | CBL-HS2V3 | 1.5m (5 ft)    |
| RS-422 DCE  | RS-422 DTE     | CBL-HS2R1 | 1.5m (5 ft)    |
| RS-422 DTE1 | RS-422 DCE     | CBL-HS2R2 | 1.5m (5 ft)    |
| RS-422 DTE2 | RS-422 DCE     | CBL-HS2R3 | 1.5m (5 ft)    |
| RS-422 DCE  | X.21 DTE       | CBL-HS2X1 | 0.36m (1.2 ft) |

Table 2-1 HCD-E1 Interface Adapter Cables

When using adapter cables, first connect the adapter cable to the channel connector, and then connect the data cable to the adapter connector.

#### **Connecting the HDSL Lines**

To connect the remote equipment (HDSL lines) to HCD-E1, connect the cable to the RJ-45 connector designated NETWORK HDSL. *Appendix B* provides the pin allocation for this connector.

#### **Connecting the HCD-E1 Alarm Relay Port**

The alarm relay contacts are available in a special RJ-11, 4-pin connector. To connect HCD-E1 to alarm equipment, you will have to prepare a special cable according to the following pinout.

| Pin | Function   |  |
|-----|------------|--|
| 1   | Common     |  |
| 2   | NC         |  |
| 3   | NO         |  |
| 4   | not in use |  |

#### **Connecting the Control Port**

If you are using the control terminal, connect a cable prepared in accordance with *Appendix B* between the control port connector, designated CONTROL DCE (see *Figure 3-1* in Chapter 3), and the control terminal. If the control terminal is connected via modems, use a cross-over cable.

**Note** The various interface cables should be shielded, in order to comply with FCC rules. HCD-E1 and its data interfaces will work well even if the cables are not shielded, but some radio interference may occur.

Connecting the Power To connect the power to HCD-E1, refer to the appropriate section below, depending on your version of the unit (AC or DC).

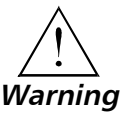

Before switching on this instrument and connecting any other cable, the protective earth terminals of this instrument must be connected to the protective ground conductor of the mains power cord. If you are using an extension cord (power cable) make sure it is grounded as well.

Any interruption of the protective (grounding) conductor (inside or outside the instrument) or disconnecting the protective earth terminal can make this instrument dangerous. Intentional interruption is prohibited.

For AC version, make sure that only fuses of the required rating, as marked on the rear panel, are used for replacement. Do not use repaired fuses or short-circuit the fuse holder. Always disconnect the mains cable before removing or replacing the fuse. Whenever it is likely that the fuse protection has been damaged, make the unit inoperative and secure it against unintended operation.

#### **AC Power Connection**

AC power should be supplied to the HCD-E1 through the 5 ft (1.5m) standard power cable terminated by a standard 3-prong plug (see *Figure 2-5*). The cable is provided with the unit.

- 1. Check that the ON/OFF switch on the HCD-E1 rear panel is set to OFF.
- 2. First, connect the power cable to the connector on the HCD-E1 rear panel, and then to the mains outlet.

#### **DC Power Connection**

To connect DC power to HCD-E1, refer to DC Power Supply Connection Supplement.

# **Chapter 3**

# Front Panel Operating Instructions

#### 3.1 General

This chapter contains detailed instructions for operating HCD-E1 from the front panel. The information presented in this chapter includes:

- HCD-E1 front panel Section 3.2
- General description of HCD-E1 control, display and push-button functions, and menu organization *Section 3.3*
- HCD-E1 configuration parameters Section 3.4
- Operating procedures (turn-on, front-panel indications, performance monitoring and turn-off) *Section 3.5*
- HCD-E1 local configuration setup Section 3.6.

For instructions on the use of a control terminal to control and monitor HCD-E1 operation remotely, refer to *Chapter 4*.

### 3.2 Front Panel Controls, Connectors, and Indicators

*Figure 3-1* shows the front panel of HCD-E1. *Table 3-1* lists the functions of the HCD-E1 controls, connectors and indicators, located on the HCD-E1 front panel.

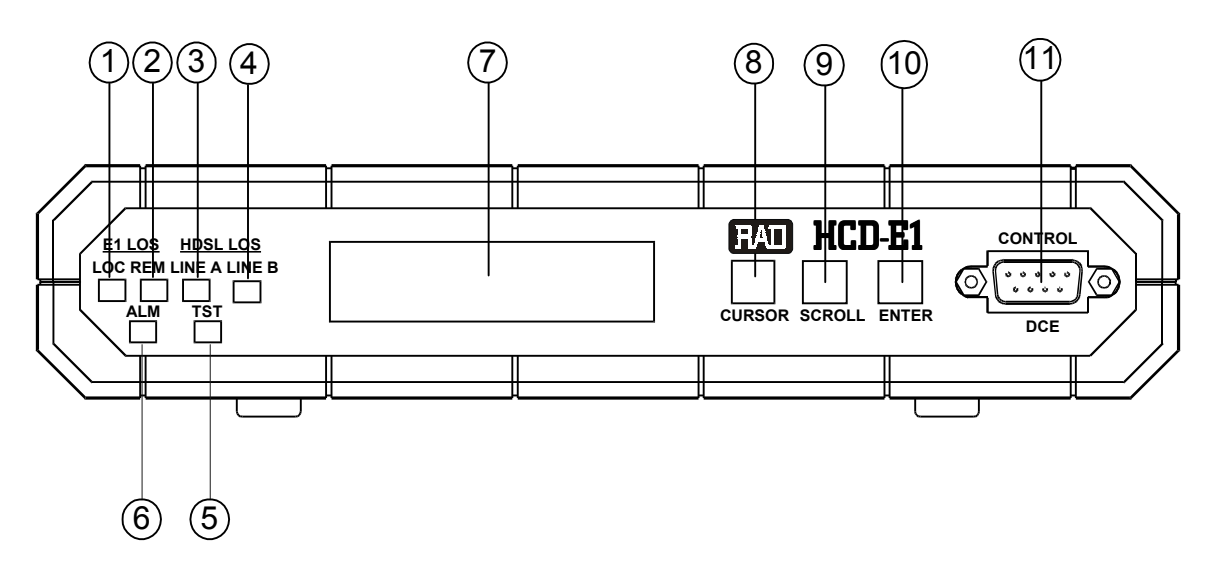

Figure 3-1 HCD-E1 Front Panel

| Table 3-1 HCD-E1 Controls, Connectors and Indicat |
|---------------------------------------------------|
|---------------------------------------------------|

| No | Name               | Туре                    | Function                                                                                                    |
|----|--------------------|-------------------------|----------------------------------------------------------------------------------------------------|
| 1  | E1 LOS LOC         | LED indicator           | Lights when the local E1 port loses frame synchronization to<br>the incoming signal (in the UNFRAMED mode, the indicator<br>lights when the incoming signal is corrupted or missing) |
| 2  | E1 LOS REM         | LED indicator           | Lights when the equipment connected to the E1 port reports loss of synchronization. This indication is not available when the UNFRAMED mode is selected.                             |
| 3  | HDSL LOS<br>LINE A | LED indicator           | Lights when the HDSL line A (line 1) circuits lose synchronization to the incoming signal                                                                                            |
| 4  | HDSL LOS<br>LINE B | LED indicator           | Lights when the HDSL line B (line 2) circuits lose synchronization to the incoming signal                                                                                            |
| 5  | TST                | LED indicator           | Lights when a test is active                                                                                                    |
| 6  | ALM                | LED indicator           | Lights when ON-state alarms (for explanation of the term see Section 5.2, <i>Status Indications and Alarms,</i> in Chapter 5) are stored in the HCD-E1 alarm buffer                  |
| 7  |                    | Alphanumeric<br>display | Liquid crystal display (LCD) used to display messages and status information. The display contains 2 rows of 16 characters each.                                                     |
| 8  | CURSOR             | Push button             | Used to move among the information fields on the LCD                                                                                                    |
| 9  | SCROLL             | Push button             | Used to scroll among the available options displayed on the LCD                                                                                                    |
| 10 | ENTER              | Push button             | Used to confirm the changes made in HCD-E1 operation                                                                                                    |
| 11 | CONTROL<br>DCE     | Connector               | Connection to control terminal                                                                                                    |

### 3.3 Control of HCD-E1 Operation

| General         | The HCD-E1 operating mode is determined by a set of parameters stored in an internal non-volatile memory. To select these parameters, you can use the HCD-E1 front panel push buttons or a control terminal.                                                                                                    |  |  |  |  |  |
|-----------------|----------------------------------------------------------------------------------------------------|--|--|--|--|--|
|                 | After the operating parameters have been loaded (this process is called <i>configuration setup)</i> , HCD-E1 no longer requires operator attendance.                                                                                                    |  |  |  |  |  |
|                 | The configuration selected by the user and stored in the HCD-E1 memory is<br>not affected when power is turned off. Upon turn-on, HCD-E1 checks the<br>validity of the stored configuration data, and after the self-test takes the last<br>selected configuration (unless you have changed the default setting of DIP<br>switch S1, Section 2, from OFF to ON, as described in Chapter 2,<br><i>Installation</i> ). If the configuration does not require modification, HCD-E1 is<br>ready for operation immediately after power is applied. However, if the<br>configuration data is corrupted, HCD-E1 loads a default configuration<br>instead. The default configuration, prepared by the manufacturer, is stored<br>in the EPROM. |  |  |  |  |  |
|                 | All operations are performed using an interactive, menu-driven interface, controlled by the LCD and three push buttons. HCD-E1 guides you in the execution of the required task by means of messages and checks your inputs. Moreover, HCD-E1 will suggest you only those parameter values which are available on your HCD-E1 model in the selected operating mode.                                                                                                    |  |  |  |  |  |
|                 | If you make a configuration error (for example, you select a parameter value that conflicts with the current operating mode), HCD-E1 rejects the erroneous selection and displays an error message that identifies the error.                                                                                                    |  |  |  |  |  |
|                 | For detailed operating instructions, see Section 3.5 and Section 3.6.                                                                                                    |  |  |  |  |  |
| Organization of | The HCD-E1 display has two rows:                                                                                                    |  |  |  |  |  |
| the LCD         | <ul> <li>The upper row shows the <i>header</i>, which can be one of the following:         <ul> <li>ALARM BUFFER</li> <li>PORT DIAG</li> <li>HDSL DIAG</li> <li>TEST OPTION</li> <li>Name of one of seven configuration parameter groups (see Section 3.4)</li> </ul> </li> </ul>                                                                                                    |  |  |  |  |  |
|                 | • <b>The lower row</b> displays the following information:                                                                                                    |  |  |  |  |  |
|                 | <ul> <li>Parameter name and value</li> <li>Status messages</li> <li>Test or loopback name and status</li> <li>Error messages</li> <li>Diagnostics messages</li> </ul>                                                                                                    |  |  |  |  |  |
|                 | Figure 3-2 shows the basic LCD menu structure.                                                                                                    |  |  |  |  |  |

| ALARM BUFFER SCROLL CLEAR<br>EMPTY<br>SYSTEM PARAMETER CLK MASTER (only for the unit configured as central)<br>CLK_FBACK (only for the unit configured as central)<br>HCD TYPE<br>CONFIG REM (only for the unit configured as central)<br>HRPT<br>TEST OPTION: SL LOCAL PORT<br>REM PORT<br>REM REM PORT<br>TEST OPTION: ML LOCAL LINE<br>TEST OPTION: CHX* LOCAL CH<br>REM CH<br>REM CH<br>REM REM CH                |              |
|----------------------------------------------------------------------------------------------------|--------------|
| SYSTEM PARAMETER<br>CLK MASTER<br>CLK_FBACK<br>(only for the unit configured as central)<br>CLK_FBACK<br>(only for the unit configured as central)<br>HCD TYPE<br>CONFIG REM<br>(only for the unit configured as central)<br>HRPT<br>TEST OPTION: SL<br>LOCAL PORT<br>REM PORT<br>REM PORT<br>TEST OPTION: ML<br>TEST OPTION: ML<br>LOCAL LINE<br>TEST OPTION: CHX*<br>LOCAL CH<br>REM CH<br>REM REM CH<br>REM REM CH |              |
| CLK_FBACK (only for the unit configured as central)<br>HCD TYPE<br>CONFIG REM (only for the unit configured as central)<br>HRPT<br>TEST OPTION: SL LOCAL PORT<br>REM PORT<br>REM REM PORT<br>TEST OPTION: ML LOCAL LINE<br>TEST OPTION: CHX* LOCAL CH<br>REM CH<br>REM CH<br>REM CH                                                                                                    |              |
| CONFIG REM (only for the unit configured as central)<br>HRPT<br>TEST OPTION: SL LOCAL PORT<br>REM PORT<br>TEST OPTION: ML LOCAL LINE<br>TEST OPTION: CHX* LOCAL CH<br>REM CH<br>REM CH                                                                                                    |              |
| HRPT<br>TEST OPTION: SL<br>LOCAL PORT<br>REM PORT<br>TEST OPTION: ML<br>TEST OPTION: CHX*<br>LOCAL LINE<br>LOCAL CH<br>REM CH<br>REM REM CH                                                                                                    |              |
| TEST OPTION: SL LOCAL PORT<br>REM PORT<br>TEST OPTION: ML LOCAL LINE<br>TEST OPTION: CHX* LOCAL CH<br>REM CH<br>REM REM CH                                                                                                    |              |
| REM PORT<br>REM REM PORT<br>TEST OPTION: ML<br>LOCAL LINE<br>LOCAL CH<br>REM CH<br>REM REM CH                                                                                                    |              |
| REM REM PORT<br>TEST OPTION: ML LOCAL LINE<br>TEST OPTION: CHX* LOCAL CH<br>REM CH<br>REM REM CH                                                                                                    |              |
| TEST OPTION: ML LOCAL LINE<br>TEST OPTION: CHX* LOCAL CH<br>REM CH<br>REM REM CH                                                                                                    |              |
| REM CH<br>REM CH                                                                                                    |              |
| REM CH<br>REM REM CH                                                                                                    |              |
| REM REM CH                                                                                                    |              |
|                                                                                                    |              |
| BERT                                                                                                    |              |
| INBAND LOOP                                                                                                    |              |
| IEST OPTION: HRPT LOCAL HRPT (only for the unit configured as central)                                                                                                    |              |
| SL PAKAMETERS FRAME                                                                                                    |              |
| STINC<br>CPC 4                                                                                                    |              |
|                                                                                                    |              |
| MAP MODE<br>NUM OF TS                                                                                                    |              |
| START TS (only when MAP is selected as SEC) or                                                                                                    | <b>1</b> T)  |
| TS 0 to TS 31                                                                                                    | <b>\L</b> Ι) |
|                                                                                                    |              |
| PORT DIAG: SI FROR CRC (or BPV COUNT)                                                                                                    |              |
| I ST DEG MIN (see Table 5-3)                                                                                                    |              |
| HDSL DIAG: LINEX* CURR ES                                                                                                    |              |
| L. TERM INT (see Table 5-4)                                                                                                    |              |
| SP PARAMETERS SPEED                                                                                                    |              |
| DATA                                                                                                    |              |
| PARITY                                                                                                    |              |
| INTERFACE                                                                                                    |              |
| AUX DEV (only for HCD-E1 configured as central                                                                                                    | )            |
| FRAME                                                                                                    |              |
| CHANNEL PRM: CHX* MULT                                                                                                    |              |
| MAP                                                                                                    |              |
| SPEED                                                                                                    |              |
| START TS                                                                                                    |              |
| CTS                                                                                                    |              |
| ETHER (only when data channel has Ethernet i                                                                                                    | nterface)    |
| BRIDGING (only when data channel has Ethernet i                                                                                                    | nterface)    |
| FIEO SIZE                                                                                                    |              |
| CLK MODE                                                                                                    |              |
| TS 0 to TS 31                                                                                                    |              |
| BERT PRM PATTERN                                                                                                    |              |
| ERR RATE                                                                                                    |              |
| DNLOAD PRM SL MODE                                                                                                    |              |
| ML MODE                                                                                                    |              |
| SL TS NUM only if SL MODE is selected as DEDIC                                                                                                    |              |
| ML TS NUM only if ML MODE is selected as DEDIC                                                                                                    |              |
| PB PARAMETERS TS_1 to TS_31                                                                                                    |              |

 $\ast$  X denotes the number of an HDSL line or data channel. It can be 1 or 2.

Figure 3-2 HCD-E1 LCD Basic Menu Structure

#### Information Displayed on the LCD

The LCD displays four types of information messages:

- Status messages (alarms)
- Diagnostics and performance monitoring data
- Test status
- Configuration parameters.

#### Status Messages (Alarms)

When HCD-E1 is not being configured and neither PORT DIAG nor HDSL DIAG is displayed, it displays one of the two screens that appear under the header ALARM BUFFER. If the alarm buffer contains status messages (ON-state alarms), the LCD second row shows "SCROLL CLEAR" and the ALM indicator is lit. Otherwise, the ALM LED is off, and the second row of the LCD shows "EMPTY".

For the definition of ON-state alarms, list of alarm messages and instructions how to work with them, refer to Section 5.2, *Status Indications and Alarms,* in Chapter 5.

#### **Diagnostics and Performance Monitoring Data**

HCD-E1 can display the E1 port traffic performance parameters gathered when operating with the CRC-4 function enabled. When the CRC-4 function is disabled, the HCD-E1 can still display BPV statistics.

In addition, HCD-E1 can display the HDSL line performance parameters.

The diagnostics data appear under the headers PORT DIAG: SL and HDSL DIAG. For explanation of the diagnostics data parameters and their monitoring, refer to Section 5.3, *Performance Diagnostics Data*, in Chapter 5.

#### **Test Functions**

The test functions of HCD-E1 include:

- Local and remote loopbacks on the E1 port, data channels, and local loopback on the HDSL lines.
- Remote loopbacks on the E1 port and data channels of the remote unit.
- Bit error rate testing on each data channel.
- In-band activated remote loopback on each data channel
- Local loopback on the H-RPT (when working with the latter and your HCD-E1 is configured as central)

The test options appear under the header TEST OPTION. For description of the test functions and instructions how to operate them, refer to Section 5.4, *Diagnostic Tests,* in Chapter 5.

|                                   | <b>Configuration P</b>                                                                                                    | arameters                                                                                                    |  |  |
|-----------------------------------|----------------------------------------------------------------------------------------------------|----------------------------------------------------------------------------------------------------|--|--|
|                                   | HCD-E1 configuration parameters are divided into the following seven<br>groups: system parameters (SYSTEM PARAMETER), sublink parameters<br>(SL PARAMETERS), channel parameters (CHANNEL PRM), control port<br>parameters (SP PARAMETERS), priority bumping parameters<br>(PB PARAMETERS), BERT parameters (BERT PRM), and download<br>parameters (DNLOAD PRM). |                                                                                                    |  |  |
|                                   | Section 3.4 descril configuration guid                                                                                                    | pes each group of parameters and provides practical elines, where necessary.                                                                                                    |  |  |
|                                   | In addition to the parameters that ca<br>described in <i>Chap</i>                                                                                                    | parameters configured from the front panel, there are<br>an be controlled only from the control terminal. These are<br>ter 4.                                                                                                    |  |  |
| Using Front-Panel<br>Push Buttons | HCD-E1 operation<br>buttons designated<br>are consistently us                                                                                                    | n is controlled by means of the LCD and the three push<br>d CURSOR, SCROLL and ENTER. The same control actions<br>and for all the activities:                                                                                                    |  |  |
|                                   | Cursor                                                                                                    | Use this push-button to indicate what you want to<br>change. Pressing the CURSOR push button moves the<br>cursor (a bar that indicates the selected field) among<br>the fields in the current display.                                                                                                    |  |  |
|                                   | Scroll                                                                                                    | Some fields list several different items. You can change<br>("scroll") the item indicated by the cursor by pressing<br>SCROLL.<br>Press this push button repeatedly to display the<br>alternatives for the current field indicated by the cursor.<br>Holding this button pressed causes automatic scrolling<br>of the available alternatives.                                                                                             |  |  |
|                                   | Enter                                                                                                    | Press this button once to select the value displayed in the field indicated by the cursor.                                                                                                    |  |  |
|                                   |                                                                                                    | • If the selected value is valid, it replaces the old value and the change takes effect immediately.                                                                                                    |  |  |
|                                   |                                                                                                    | • If your selection is incorrect, it is not accepted. In this case, HCD-E1 displays a CONFIG ERROR message with a two-digit code in the second display row. The code indicates what is wrong. After a short time, the error message disappears and HCD-E1 returns to the original display. Now you can correct the error. Refer to <i>Section 5.5</i> for the list of the error codes and description of what to do to correct the error. |  |  |

#### Additional Functions of ENTER

The ENTER key has two additional functions:

- 1. When the LCD displays the ALARM BUFFER screen, the ENTER key can be used to delete all the alarm messages in the buffer.
- 2. When the LCD displays the PORT DIAG or HDSL DIAG screens, the ENTER key can be used to reset the performance monitoring counter being displayed (see *Displaying Performance Data on the Front-Panel LCD* in Chapter 5).

#### 3.4 Configuration Parameters

This section lists the HCD-E1 configuration parameters and their functions. The information is organized in tables for each group of parameters:

| Group                       | Display          | See       |
|-----------------------------|------------------|-----------|
| System parameters           | SYSTEM PARAMETER | Table 3-2 |
| Sublink parameters          | SL PARAMETERS    | Table 3-3 |
| Control port<br>parameters  | SP PARAMETERS    | Table 3-4 |
| Channel parameters          | CHANNEL PRM      | Table 3-5 |
| BERT parameters             | BERT PRM         | Table 3-6 |
| Download<br>parameters      | DNLOAD PRM       | Table 3-7 |
| Priority bumping parameters | PB PARAMETERS    | Table 3-8 |

The tables also list the parameter values included in the HCD-E1 default configuration and important practical guidelines for configuring some of them.

Note

In addition to the parameters listed in the tables, HCD-E1 supports other parameters, which can be modified only via the control port. These parameters are explained in Chapter 4.

System parameters can be set only on a unit configured as central.

| Designation                                                                                                    | Function                                                                                                    | Values                                                              |                                                                                                    | Configuration Guidelines                                                                                                    |
|----------------------------------------------------------------------------------------------------|----------------------------------------------------------------------------------------------------|---------------------------------------------------------------------|----------------------------------------------------------------------------------------------------|----------------------------------------------------------------------------------------------------|
| CLK MASTER*                                                                                                    | Selects the master                                                                                                   | INT                                                                 | Internal oscillator is selected                                                                                                    | Select SL for connection to carrier lines.                                                                                                    |
| timing reference. SL Locked to the recovered receive clo<br>CH1 or CH2 Locked to the external clock supplie<br>corresponding data channel, provide | timing reference.                                                                                                    | SL                                                                  | Locked to the recovered receive clock of the E1 sublink.                                                                                                    | For a point-to-point application with                                                                                                    |
|                                                                                                    | Locked to the external clock supplied to the corresponding data channel, provided the channel timing mode is DTE2    | standalone equipment at both link<br>ends, you can also select INT. |                                                                                                    |                                                                                                    |
|                                                                                                    |                                                                                                    | Default: IN                                                         | T                                                                                                    | Prior to setting CLK MASTER to CH1 or CH2, you must set the timing mode of the corresponding channel to DTE2 and assign at least one time slot (see <i>Table 3-5</i> , Channel Parameters, or the DEF CH command in Chapter 4). |
|                                                                                                    | <i>Note:</i> When HCD-E<br>recovered receive cle<br>signal. If both lines c<br>the recovered clock                   | 1 is configured<br>ock of the HDS<br>operate normali<br>of line 2.  | as a remote unit, the CLK MASTER parameter doesn't appea<br>& line. This locks the outgoing timings of the E1 port and dat<br>ly, HCD-E1 uses the recovered clock of line A (line 1); if line | r at all. The clock is always locked to the<br>a channels to the timing of the HDSL<br>1 fails, HCD-E1 automatically switches to                                                                                                |
| CLK_FBACK*                                                                                                    | Selects the<br>alternate (fallback)<br>system timing<br>reference, for use<br>in case the master<br>reference fails. | NONE                                                                | No fallback source is used. In this case, the internal oscillator is automatically selected when the master reference fails.                                                                  | Select a source different from that<br>selected as master. To disable switching<br>to the fallback source, select NONE. In                                                                                                    |
|                                                                                                    |                                                                                                    | SL                                                                  | Locked to the recovered E1 sublink receive clock.                                                                                                    | this case, the default fallback clock source is the HCD-E1 internal clock                                                                                                    |
|                                                                                                    |                                                                                                    | CH1 or CH2                                                          | Locked to the external clock supplied to the                                                                                                    | oscillator.                                                                                                    |
|                                                                                                    |                                                                                                    |                                                                     | corresponding user data channel, provided the channel timing mode is DTE2                                                                                                    | Prior to setting CLK_FBACK to CH1 or                                                                                                    |
|                                                                                                    |                                                                                                    | Default: N                                                          | NONE                                                                                                    | the corresponding channel to DTE2<br>and assign at least one time slot.                                                                                                    |
| HCD TYPE                                                                                                    | Displays HCD-E1                                                                                                    | CENTRAL                                                             | HCD-E1 configured as central unit                                                                                                    |                                                                                                    |
|                                                                                                    | configuration<br>mode                                                                                                | REMOTE                                                              | HCD-E1 configured as remote unit                                                                                                    |                                                                                                    |

#### Table 3-2System Parameters

| Designation | Function                                                                 | Value                                                         | s                                                                                                    | Configuration Guidelines                                                                                                    |
|-------------|--------------------------------------------------------------------------|---------------------------------------------------------------|----------------------------------------------------------------------------------------------------|----------------------------------------------------------------------------------------------------|
| CONFIG REM* | Selects the ability<br>to configure a<br>remote unit                     | YES                                                           | Enables the downloading function. The configuration values selected for HCD-E1 configured as central unit are downloaded to the unit configured as remote, and determine the remote unit operating mode.                                                                                                    |                                                                                                    |
|             |                                                                          | NO                                                            | Disables the downloading function.                                                                                                    |                                                                                                    |
|             |                                                                          | Defau                                                         | lt: YES                                                                                                    |                                                                                                    |
| HRPT        | Shows whether                                                            | YES                                                           | The HDSL link contains H-RPT.                                                                                                    |                                                                                                    |
|             | your HDSL link<br>contains an H-RPT<br>repeater                          | NO                                                            | There is no HDSL repeater on the HDSL link.                                                                                                    |                                                                                                    |
|             | * Parameters                                                             | marked                                                        | with an asterisk are displayed only when your HCD-E1 is con                                                                                                    | figured as central unit.                                                                                                    |
| Note        | 1. If in your a<br>configured<br>downloade<br>happen, ma<br>"Setting the | oplication<br>as centr<br>d to the<br>ake sure<br>for Interna | on the downloading function is disabled (CONFIG REM at the c<br>al is reset or restarted (for example, after power-up), its parame<br>unit configured as remote, and replace the locally-modified pa<br>that Section 2 (DB INIT) of the DIP Switch S1 of the unit config<br>I Jumpers and Switches" in Chapter 2). | central unit set to NO), and the unit<br>eters may be automatically<br>arameters. In order for this not to<br>gured as central is set to OFF (see |
|             | 2. A data cha<br>refer to Wo                                             | nnel or<br>rking w                                            | a sublink can serve as a timing reference only if at least one tim<br>th Time Slots section below.                                                                                                    | ne slot is assigned to it. For details                                                                                                    |

 Table 3-2
 System Parameters (Cont.)

| Designation       | Function                                                                                                    | Values                                                                                                    |                                                                        | Configuration Guidelines                                                                                |
|-------------------|----------------------------------------------------------------------------------------------------|----------------------------------------------------------------------------------------------------|------------------------------------------------------------------------|----------------------------------------------------------------------------------------------------|
| FRAME             | Selects the framing mode for the sublink                                                                                                    | UNFRAME                                                                                                    | The E1 sublink<br>transparently transfers the                          | Select the framing mode specified for use in your network.                                              |
|                   |                                                                                                    | incoming data stream on<br>a bit-by-bit basis. This<br>allows transfer of<br>unframed 2048 kbps data<br>streams, or of data<br>streams using any framing<br>method (standard or<br>proprietary). |                                                                        | When transferring unstructured data streams, or data streams with proprietary framing, select UNFRAMED. |
|                   |                                                                                                    |                                                                                                    |                                                                        | To select UNFRAMED, you have to assign all the 32 time slots.                                           |
|                   |                                                                                                    | G732N                                                                                                    | Two frames per<br>multiframe. Time slot 16<br>is passed transparently. |                                                                                                    |
|                   |                                                                                                    | Default: G                                                                                                    | 732N                                                                   |                                                                                                    |
| SYNC<br>(dees not | Permits to reduce the time<br>required for the E1 sublink to<br>return to normal operation after<br>local loss of synchronization                                                       | CCITT Co                                                                                                    | mplies with ITU-T Rec. G. 732                                          | Select CCITT, unless your application has special                                                       |
| appear in         |                                                                                                    | FAST After 1 second                                                                                                    |                                                                        | requirements                                                                                            |
| UNFRAMED<br>mode) |                                                                                                    | 62411 Sin<br>AT<br>10                                                                                                    | nilar to the requirements of<br>&T TR-62411 (after<br>seconds)         |                                                                                                    |
|                   |                                                                                                    | Default: C                                                                                                    | СІТТ                                                                   |                                                                                                    |
| CRC-4             | Enables the generation of check                                                                                                    | NO CR                                                                                                    | C-4 option disabled                                                    | Select YES, unless HCD-E1 is connected to equipment                                                     |
| appear in         | bits (in accordance with the<br>CRC-4 polynomial specified by<br>ITU G.704) for the frames<br>transmitted on the E1 sublink,<br>and the checking of check bits<br>carried by the frames | YES CRC-4 option enabled                                                                                                    |                                                                        | that does not support this capability.                                                                  |
| UNFRAMED<br>mode) |                                                                                                    | Default: N                                                                                                    | 0                                                                      |                                                                                                    |

Table 3-3 Sublink Configuration Parameters

| Table 3-3 Sublink Configuration Parameters (Cont.) |
|----------------------------------------------------|
|----------------------------------------------------|

| Designation | Function                                                                                                    | Values                                                                                                    | Configuration Guidelines                                                                                                    |
|-------------|----------------------------------------------------------------------------------------------------|----------------------------------------------------------------------------------------------------|----------------------------------------------------------------------------------------------------|
| MAP MODE    | Determines the selection<br>method for the E1 sublink<br>time slots transferred to the<br>HDSL link.<br><b>Note:</b><br>The selected sublink time slots<br>are allocated the same time<br>slots in the HDSL link frame. | <ul> <li>USER Free user selection of time slots</li> <li>SEQ Sequential allocation of time slots, starting from a user-specified time slot (defined under START TS).</li> <li>ALT Alternate allocation of time slots. This selection means that starting from a specified slot, defined under START TS, the time slot allocation looks like this: DATA NC DATA NC DATA, etc.</li> </ul> | To assign individual time slots, select USER.<br>To let HCD-E1 assign the time slots<br>automatically in accordance with the<br>NUM OF TS parameter, select SEQ<br>(sequential allocation) or ALT (alternate<br>allocation).<br>If you have selected SEQ or ALT, you must<br>also set the starting time slot under |
|             |                                                                                                    | Default: USER                                                                                                    | START TS.                                                                                                    |
| NUM OF TS   | Selects the total number of time slots being assigned.                                                                                                    | NC, 0, 1,, 32 for UNFRAMED<br>1 to 32 for G732N                                                                                                    | When working in UNFRAMED mode, this parameter must be set to 32.                                                                                                    |
|             |                                                                                                    | Default: NC                                                                                                    | In ALT mode, the number of time slots assigned depends on the value of START TS and is 16 at maximum.                                                                                                    |
| START TS    | Selects the starting time slot<br>for SEQ or ALT time slot                                                                                                    | Any number in the range of 01 to 31, consistent with the desired number of user time slots.                                                                                                    | When working in UNFRAMED mode, this parameter must be set to 0.                                                                                                    |
|             | allocation                                                                                                    | Default: 0                                                                                                    | If you selected SEQ mode for G732N, make<br>sure that the sum of the START time slot<br>number and of the NUM OF TS parameter<br>does not exceed 31.                                                                                                    |
| IDLE_CODE   | Selects the code transmitted to                                                                                                    | The available selections are 00 to FF (hexadecimal)                                                                                                    |                                                                                                    |
|             | fill idle (unused) time slots in<br>the E1 frames                                                                                                    | Default: FF                                                                                                    |                                                                                                    |

#### Table 3-3 Sublink Configuration Parameters (Cont.)

| Designation                                                     | Function                                                                                                    | Values                        |                                                                                         | Configuration Guidelines                                                                                                    |
|-----------------------------------------------------------------|----------------------------------------------------------------------------------------------------|-------------------------------|-----------------------------------------------------------------------------------------|----------------------------------------------------------------------------------------------------|
| TS_0 to TS_31 (for<br>UNFRAMED)<br>TS_1 to TS_31 (for<br>G732N) | If you have selected USER<br>under MAP, selects, for each<br>HDSL time slot, whether to<br>use it for carrying the user's<br>payload or not. If you have<br>selected SEQ or ALT, displays<br>the time slot allocation. | NC<br>DATA<br><b>Default:</b> | Time slot not used (not connected)<br>Time slot used to carry payload data<br><b>NC</b> | For each time slot to be used, select DATA<br>to assign the time slot to carry user's payload,<br>or NC to skip it. Make sure you assign the<br>exact number of time slots needed to<br>support the data rate selected by means of<br>the NUM OF TS parameter. Avoid selecting<br>time slots, which have already been assigned<br>to data channels or in-band management |

#### Table 3-4 Control Port Parameters

| Designation  | Function                                     | Values                                                                               | Configuration Guidelines                                                                                                    |  |
|--------------|----------------------------------------------|--------------------------------------------------------------------------------------|----------------------------------------------------------------------------------------------------|--|
| SPEED        | Selects control                              | 300, 1200 ,2400, 4800, 9600 (bps), AUTO                                              | To enable the supervisory port to use the                                                                                                    |  |
| port data ra | port data rate                               | AUTO Autobaud operation. HCD-E1 automatically identifies the control port data rate. | SLIP protocol (for example, for SNMP or Telnet management), select the specific                                                                                                    |  |
|              |                                              | Default: AUTO                                                                        | select AUTO.                                                                                                    |  |
|              |                                              |                                                                                      | In this case HCD-E1 performs the<br>automatic baud rate recognition<br>procedure. To ensure positive<br>identification of terminal data rate, start<br>the communication with three consecutive<br>carriage returns ( <cr>).</cr> |  |
| DATA         | Selects the                                  | 7 or 8 data bits.                                                                    | Make sure that the number of data bits is                                                                                                    |  |
|              | number of data<br>bits in the word<br>format | Default: 8                                                                           | the same as on the terminal.                                                                                                    |  |

| Table 3-4 | Control Port Parameters | (Cont.) |
|-----------|-------------------------|---------|
|-----------|-------------------------|---------|

| Designation                                                            | Function                                                                                                    | Values            |                                                                           | Configuration Guidelines                                  |  |  |  |  |
|------------------------------------------------------------------------|----------------------------------------------------------------------------------------------------|-------------------|---------------------------------------------------------------------------|-----------------------------------------------------------|--|--|--|--|
| PARITY                                                                 | Selects the<br>method of parity<br>checking                                                                                                    | ODD Odd           | l parity                                                                  | Make sure that the parity is the same as on the terminal. |  |  |  |  |
|                                                                        |                                                                                                    | EVEN Even         | n parity                                                                  |                                                           |  |  |  |  |
|                                                                        |                                                                                                    | NONE Parit        | ty check disabled (available only with 8 data bits)                       |                                                           |  |  |  |  |
|                                                                        |                                                                                                    | Default: NONE     |                                                                           |                                                           |  |  |  |  |
| INTERFACE                                                              | Selects control port interface                                                                                                    | DCE HCE           | D-E1 operates as a DCE for the control terminal.                          | Select DCE when directly connected to the                 |  |  |  |  |
|                                                                        |                                                                                                    | DTE HCE           | FE HCD-E1 operates as a DTE, for connection via modem                     | control terminal.                                         |  |  |  |  |
|                                                                        |                                                                                                    | to th             | ne control terminal.                                                      | Select DTE when connected to a modem.                     |  |  |  |  |
|                                                                        |                                                                                                    | Default: DC       | ČE CE                                                                     |                                                           |  |  |  |  |
|                                                                        | <b>Note</b> : The INTERFACE parameter changes only the direction of the interface control (handshaking) signals, but not the functions of the interface pins. Therefore, when connecting to a modem, it is necessary to use a cross cable. |                   |                                                                           |                                                           |  |  |  |  |
| AUX DEV (does<br>not appear<br>with HCD-E1<br>configured as<br>remote) | Selects the<br>management<br>mode supported<br>by the HCD-E1<br>control port                                                                                                    | TERMINAL          | AL Management by means of a supervision terminal.                         |                                                           |  |  |  |  |
|                                                                        |                                                                                                    | NMS-SLIP          | Management by means of Telnet host or an SNMP network management station. |                                                           |  |  |  |  |
|                                                                        |                                                                                                    | NONE              | Not in use                                                                |                                                           |  |  |  |  |
|                                                                        | ·                                                                                                    | Default: TERMINAL |                                                                           |                                                           |  |  |  |  |

| Designation | Function                                                                                                    | Values                         |                                                                                                    | Configuration Guidelines                                                                                                    |  |  |
|-------------|----------------------------------------------------------------------------------------------------|--------------------------------|----------------------------------------------------------------------------------------------------|----------------------------------------------------------------------------------------------------|--|--|
| FRAME       | Selects a framed or<br>unframed mode of HDSL                                                                                                    | FRAMED                         | HDSL framer is in the framed mode                                                                                                    | Select UNFRAMED if your remote unit is HTU-E1 and desired payload data rate is 2048 kbps.                                                                                                    |  |  |
|             | framer                                                                                                    | UNFRAME                        | <ul> <li>Allows transfer of<br/>unframed 2048 kbps<br/>data streams</li> </ul>                                                                                            | <i>Note</i> : Any change in the operating mode from FRAMED to UNFRAMED and vice versa will cause double temporary HDSL synchronization loss.                                                                               |  |  |
|             |                                                                                                    | Default:                       | FRAMED                                                                                                    |                                                                                                    |  |  |
|             | Important: If you select UNFRAMED, the payload data rate must be 1792 kbps or 2048 kbps. Priority bumping is not applicable in this mode.                                                              |                                |                                                                                                    |                                                                                                    |  |  |
| MULT        | Selects the basic data rate                                                                                                    | 64K Basic data rate is 64 kbps |                                                                                                    | Select the basic rate of the user's payload, 56 kbps or 64 kbps, in accordance with the desired user's channel data rate.                                                                                                  |  |  |
|             | per HDSL timeslot                                                                                                    | 56K Basic data rate is 56 kbps |                                                                                                    |                                                                                                    |  |  |
|             |                                                                                                    | Default: 64                    |                                                                                                    | The recommended selection is 64 kbps. When you select 56 kbps, HCD-E1 packs the user's data in bytes by adding an "1" bit for each seven user bits, therefore actually the line data rate is always a multiple of 64 kbps. |  |  |
| МАР         | Selects the time slot<br>allocation method used for<br>mapping user's data into the<br>time slots of the HDSL link                                                                                     | USER Fre                       | e user selection of time slots.                                                                                                    | To assign individual time slots, select USER.                                                                                                    |  |  |
|             |                                                                                                    | SEQ Sec<br>star<br>def         | uential allocation of time slots,<br>ting from a user-specified slot,<br>ined under START TS.                                                                             | To let HCD-E1 assign the time slots automatically in accordance with the SPEED parameter, select SEQ (sequential allocation) or ALT (alternate allocation).                                                                |  |  |
|             |                                                                                                    | ALT Alte<br>star<br>slot       | ernate allocation of time slots,<br>ting from a user-specified time<br>, defined under START TS.                                                                          | ALT means that starting from a specified slot, defined under START TS, the slot allocation looks like this: DATA NC DATA NC DATA etc.                                                                                      |  |  |
|             |                                                                                                    | Default: USER                  |                                                                                                    |                                                                                                    |  |  |
| SPEED       | Selects the channel payload<br>data rate. For a channel with<br>Ethernet interface, selects<br>the transfer rate through the<br>HDSL linkAvailable<br>rate (56 k<br>in the ran<br>56, 112, 7<br>, 2048 |                                | ata rates are multiples of the basic<br>os or 64 kbps). The multiples are<br>e of 1 to 32, resulting in rates of<br>68,, 1792 kbps or 64, 128, 192,<br>ops, respectively. | The maximum possible speed selected for the ALT mode depends<br>on the START parameter and cannot exceed the multiple of MULT<br>and 16.                                                                                   |  |  |
|             |                                                                                                    | Default: NC                    |                                                                                                    |                                                                                                    |  |  |

#### Table 3-5 Channel Parameters
| Designation                                                                  | Function                                                                                                    | Values                                                                                                    | Configuration Guidelines                                                                                                    |
|------------------------------------------------------------------------------|----------------------------------------------------------------------------------------------------|----------------------------------------------------------------------------------------------------|----------------------------------------------------------------------------------------------------|
| START TS                                                                     | Selects the starting time slot<br>for SEQ or ALT time slot<br>allocation (not displayed for<br>USER allocation)                                                                     | Any number in the range of 0 to 31, consistent with the desired number of user time slots. <b>Default: 0</b>                                  | If you have selected SEQ, make sure that the sum of START time slot number and of SPEED divided by MULT does not exceed 31.                                                                                                    |
| CTS                                                                          | Selects the state of the CTS<br>line in the data channel<br>interface (not relevant for<br>the Ethernet interface)                                                                  | ONCTS continuously on=RTSCTS line follows the RTS lineDefault: ON                                                                             | For polled applications, select =RTS.                                                                                                    |
| ETHER (appears<br>only when data<br>channel has<br>Ethernet interface)       | Selects the Ethernet LAN traffic transfer mode                                                                                                    | HALF_DUPHalf duplex operationFULL_DUPFull duplex operationDefault: HALF_DUP                                                                   |                                                                                                    |
| BRIDGING<br>(appears only<br>when data channel<br>has Ethernet<br>interface) | Reserved for future use.                                                                                                    | Always displays FILTER, independently of the selected Ethernet traffic control function.                                                      | To select the Ethernet traffic control function, use Ethernet<br>bridge DIP switch SW-1, Section 3 (see <i>Appendix C</i> ). Set the<br>DIP switch, Section 3 to ON (FILTER) if you want to filter the<br>traffic sent to the remote end (recommended).                                                                                                    |
| FIFO SIZE                                                                    | Selects the size of the FIFO<br>buffer for the data channel.<br>This parameter is used in<br>the DTE2 mode. In the<br>other modes, HCD-E1 sets<br>the buffer size<br>automatically. | AUTOAutomatic size selection.32, 60, 104,144Buffer size in bits correspond<br>to FIFO lengths of ±16, ±30,<br>±52, and ±72 bits).Default:AUTO | Select AUTO (automatic FIFO buffer size selection), which<br>means that the FIFO buffer size is automatically selected, in<br>accordance with the jitter that must be tolerated at each data<br>rate.<br>When using the DCE and DTE1 clock modes, it is not<br>necessary to increase the FIFO buffer size. If the DTE2 mode<br>is used, and the jitter expected in a specific application is<br>higher than what can be tolerated when using the<br>automatically selected size, you can manually select a FIFO<br>buffer size greater than the AUTO size. The AUTO values are<br>listed in <i>Table 1-1</i> . |

| Table 3-5 | Channel | Parameters | (Cont.) |
|-----------|---------|------------|---------|
|-----------|---------|------------|---------|

| Designation   | Function                                                                                                    | Values                                                                                                    |                                                                             | Configuration Guidelines                                                                                                    |
|---------------|----------------------------------------------------------------------------------------------------|----------------------------------------------------------------------------------------------------|-----------------------------------------------------------------------------|----------------------------------------------------------------------------------------------------|
| CLK MODE      | Selects the clocking mode of the given data channel.                                                                                                    | DCE                                                                                                    | The data channel provides both transmit and receive clocks to the user DTE. | Select in accordance with the type of equipment connected to the user data channel (see Chapter 1 for more information):                                                                                                    |
|               |                                                                                                    | DTE1                                                                                                    | The data channel provides the                                               | • <b>DCE</b> - For direct connection to a synchronous DTE                                                                                                    |
|               | receive clock to the user while<br>receiving the transmit clock from the<br>DTE.<br>DTE2 The data channel receives both the                                                                  | • <b>DTE1</b> - For connection via a modem with external clock, or another equipment that accepts a receive clock and outputs |                                                                             |                                                                                                    |
|               |                                                                                                    | a transmit clock.                                                                                                    |                                                                             |                                                                                                    |
|               |                                                                                                    | transmit and receive clocks from the user DCE.                                                                                |                                                                             | • <b>DTE2</b> - For connection via a modem or other type of equipment (such as a multiplexer), that provides both                                                                                                    |
|               |                                                                                                    | Default                                                                                                    | ult: DCE                                                                    | receive and transmit clocks. You must select this mode<br>when the HCD-E1 timing is to be locked to an external<br>clock (see <i>CLK MASTER</i> ), or the external clock is intended<br>use as a fallback reference (see <i>CLK_FBACK</i> ). |
| TS_0 to TS_31 | If you have selected USER                                                                                                    | NC                                                                                                    | Time slot not used (not connected)                                          | For each time slot to be used, select DATA to assign the time                                                                                                    |
|               | under MAP, selects, for<br>each HDSL time slot,<br>whether to use it for<br>carrying the user's payload<br>or not. If you have selected<br>SEQ or ALT, displays the<br>time slot allocation. | DATA                                                                                                    | Time slot used to carry payload data                                        | slot to carry user's payload, or NC to skip it. Make sure you assign the exact number of time slots needed to support the data rate selected by means of the SPEED parameter.                                                                |
|               |                                                                                                    | Default                                                                                                    | : NC                                                                        | Avoid selecting time slots, which have already been assigned to another channel, sublink, or in-band management.                                                                                                    |

Table 3-5 Channel Parameters (Cont.)

| Designation | Function                                                                              | Values                                                                                                    | Configuration Guidelines                                                                                                    |                                                           |
|-------------|---------------------------------------------------------------------------------------|----------------------------------------------------------------------------------------------------|----------------------------------------------------------------------------------------------------|-----------------------------------------------------------|
| PATTERN     | Selects the test pattern.                                                             | 2E3-1, 2E4-1, 2E5-1, 2E6-1, 2E7-1, 511, 2E10-1, 2047,<br>2E15-1, 2E17-1, 2E18-1, 2E20-1, QRSS, 2E21-1, 2E22-1,<br>2E23-1, 2E25-1, 2E28-1, 2E29-1, 2E31-1, 2E32-1. |                                                                                                    |                                                           |
|             |                                                                                       | Default: 2E3-1                                                                                                    |                                                                                                    |                                                           |
| ERR RATE    | Enables the injection of a calibrated rate of errors in the transmitted test pattern. | SINGLE                                                                                                    | Select NO ERR to disable the injection of                                                                                                    |                                                           |
|             |                                                                                       | 10E-1, 10E-2, 10E-3, 10E-4, 10E-5, 10E-6, or 10E-7                                                                                                    | errors                                                                                                    |                                                           |
|             |                                                                                       | transmitted test pattern.                                                                                                    | NO ERR                                                                                                    | Select SINGLE to enable the injection of<br>single errors |
|             |                                                                                       | Default: NO ERR                                                                                                    | Select 10E-1 to enable the injection of errors<br>at a rate of 10E-1 (one error in every 10 test<br>pattern bits), and same with 10E-2, 10E-3,<br>10E-4, 10E-5, 10E-6, up to 10E-7 (one error<br>in every 10 million test pattern bits). |                                                           |
|             |                                                                                       |                                                                                                    | See Operating BERT from the Front Panel in Section 5.4 for the error injection procedure.                                                                                                    |                                                           |

Table 3-6 BERT Parameters

| load Parameters |
|-----------------|
| load Parameters |

| Designation | Function                                                          | Values                                                                                                    | Configuration Guidelines                                                         |
|-------------|-------------------------------------------------------------------|----------------------------------------------------------------------------------------------------|----------------------------------------------------------------------------------|
| SL MODE     | Selects the in-band transmission mode for the sublink             | NONE In-band SNMP and Telnet traffic is ignored<br>TS0/F In-band SNMP and Telnet traffic is received and  | Select NONE also when using UNFRAMED mode.                                       |
|             |                                                                   | transmitted in time slot 0.                                                                               | To use the $\mathrm{S}_{\mathrm{a4}}$ bit in time slot 0, select TSO/F           |
|             |                                                                   | DEDIC In-band SNMP and Telnet traffic is received and transmitted in a dedicated user-selected time slot. | If you selected DEDIC, you must also select a free time slot using the SL TS NUM |
|             |                                                                   | Default: NONE                                                                                             | parameter.                                                                       |
| ML MODE     | Selects the in-band transmission mode for the selected main link. | NONE In-band SNMP and Telnet traffic is ignored                                                           | Select NONE also when using UNFRAMED                                             |
|             |                                                                   | DEDIC In-band SNMP and Telnet traffic is received and                                                     | mode.                                                                            |
|             |                                                                   | transmitted in a dedicated user-selected time slot.                                                       | If you selected DEDIC, you must also select a                                    |
|             |                                                                   | Default: NONE                                                                                             | free time slot using the ML TS NUM parameter.                                    |
| SL TS NUM   | Selects the free time slot when                                   | 1 to 31                                                                                                   | If you have selected DEDIC both for SL and                                       |
|             | SL MODE is selected as DEDIC.                                     | Default: 31                                                                                               | ML modes, make sure that the assigned time slot is the same for both links.      |
| ML TS NUM   | Selects the free time slot when                                   | 0 to 31                                                                                                   | If you have selected DEDIC both for SL and                                       |
|             | ML MODE is selected as DEDIC.                                     | Default: 31                                                                                               | ML modes, make sure that the assigned time slot is the same for both links.      |

## Table 3-8 Priority Bumping Configuration Parameters

| Designation   | Function                                                                                       | Values   |               |
|---------------|------------------------------------------------------------------------------------------------|----------|---------------|
| TS_1 to TS_31 | Selects the time slot priority in the case one of                                              | LOW      | Low priority  |
|               | the HDSL lines is down. The time slots which<br>have been assigned high priority will continue | HIGH     | High priority |
|               | being sent on the remaining HDSL line.                                                         | Default: | LOW           |

*Note* 1. The priority bumping will work in the framed mode only.

2. TS-0 has always HIGH priority. The maximum number of other time slots that can be configured to high priority is 16.

## 3.5 Operating Instructions

This section covers the following activities:

- Turning HCD-E1 on
- Checking the HCD-E1 configuration
- Normal HCD-E1 operating indications
- Monitoring the HCD-E1 performance
- Turning HCD-E1 off

Refer to Section 3.6 for local configuration setup instructions.

Turning HCD-E1To turn HCD-E1 on, set the rear POWER switch to ON (AC version) or<br/>connect it to the power supply (DC version). Upon turn-on, HCD-E1<br/>performs a self-test: observe the front-panel indications.

During the self-test, HCD-E1 displays its current software revision:

| HCD | REV   | 2.1 |
|-----|-------|-----|
| SEI | SF TH | EST |

After successfully completing the self-test procedure, HCD-E1 switches to the default ALARM BUFFER screen.

If HCD-E1 fails the self-test, its LCD will display a description of the fault. In this case, HCD-E1 must be repaired before it can be used again.

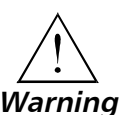

## Access to the inside of the unit is permitted only to qualified and authorized personnel

If the self-test reveals that configuration data selected by the user and stored in the HCD-E1 database is corrupted, HCD-E1 generates the DB CHKSUM ERR alarm message. In this case, it is necessary to initialize the database. To do this, use the INIT DB command, if you have access to a control terminal. Otherwise, do the following:

- 1. Set Section DB INIT of the internal switch S1 to ON.
- 2. Turn HCD-E1 on for a short time (until the power-up self-test is performed) .
- 3. Return the DB INIT switch section to OFF. Now HCD-E1 is operating with the default parameters. The parameter values included in the default configuration are listed in *Section 3-4*.
- 4. Configure the unit, if necessary.

Refer to Chapter 2 for more detailed procedures.

|                                                    | You can verify the HCD-E1 configuration as explained in the following section. If the configuration does not require modification, HCD-E1 is ready for operation immediately after the self-test is completed. For information how to change the configuration, refer to <i>Section 3.6</i> . |
|----------------------------------------------------|----------------------------------------------------------------------------------------------------|
| Checking the<br>Current Operating<br>Configuration | Before performing the procedure below, review Section 3-4, which explains<br>the HCD-E1 configuration parameters.<br>To check the current operation configuration, proceed as follows:                                                                                                    |
| Note                                               | During the following procedure, do not press the ENTER push button, to prevent accidental change of parameters.                                                                                                    |

| Step | Action                                                                                              | Кеу              | Result                                                                                                    |
|------|----------------------------------------------------------------------------------------------------|------------------|----------------------------------------------------------------------------------------------------|
| 1    | Bring the cursor to the top row (if it is not already there).                                       | CURSOR           |                                                                                                    |
| 2    | Scroll to display SYSTEM PARAMETER in the top row.                                                  | SCROLL           | The second row shows the first system<br>parameter (CLK MASTER if your HCD-E1 is<br>configured as central) and its current<br>selection.                                                 |
| 3    | Bring the cursor to the left-hand field in the second row.                                          | CURSOR           |                                                                                                    |
| 4    | Scroll to see the other system parameters.                                                          | SCROLL           | After each pressing of the SCROLL button,<br>the second row displays the name and<br>current value of the next system parameter.<br>Continue until the first parameter appears<br>again. |
| 5    | Bring the cursor to the left-hand field in the top row.                                             | CURSOR           |                                                                                                    |
| 6    | Bring to display the next group of configuration parameters (the sublink parameters).               | SCROLL           | The first row displays SL PARAMETERS. The second row shows the first parameter of the port parameters, FRAME, and its current value.                                                     |
| 7    | Bring the cursor to the left-hand field in the second row.                                          | CURSOR           |                                                                                                    |
| 8    | Scroll to see the other parameters of this group.                                                   | SCROLL           | After each pressing of the SCROLL button,<br>the second display row shows the current<br>value of the next parameter. Continue until<br>FRAME appears again.                             |
| 9    | Repeat steps 5 to 8 to display the control port parameters, SP<br>PARAMETERS and CHANNEL PRM<br>CH1 | CURSOR<br>SCROLL |                                                                                                    |
| 10   | Bring the cursor to the right-hand field in the top row.                                            | CURSOR<br>SCROLL | The first row displays CHANNEL PRM CH1.                                                                                                    |

#### 3-20 Operating Instructions

| Step | Action                                                                                               | Key               | Result                                  |
|------|----------------------------------------------------------------------------------------------------|-------------------|-----------------------------------------|
| 11   | Bring the cursor to the right-hand field in the top row                                              | CURSOR            |                                         |
| 12   | Scroll to display CH2                                                                                | SCROLL            | The first row displays CHANNEL PRM CH2. |
| 13   | Repeat steps 7, 8 to see other<br>Channel 2 parameters.                                              | CURSOR,<br>SCROLL |                                         |
| 14   | Repeat steps 5 to 8 to display the rest<br>of the parameters: BERT PRM,<br>DNLOAD PRM, PB PARAMETERS |                   |                                         |

### Normal Indications LCD

If no ON-state alarm\* is stored in the alarm buffer (ALM indicator off), HCD-E1 continues to display the last user-selected display. If there are ON-state alarm messages stored in the alarm buffer (ALM indicator lights) and neither PORT DIAG nor HDSL DIAG screen is displayed, the top row displays the message ALARM BUFFER.

In addition, HCD-E1 will automatically abort the current activity (except PORT DIAG and HDSL DIAG) and will redisplay the ALARM BUFFER message if no front-panel button is pressed for one minute.

When the top row shows ALARM BUFFER, the second row displays the following information:

- If there are no ON-state alarm messages stored in the alarm buffer, the second row shows EMPTY.
- If the alarm buffer contains ON-state alarms, HCD-E1 displays SCROLL in the left-hand field of the second row, and CLEAR in the right-hand field.
- \* For explanation of the term, instructions on displaying and clearing the alarms, refer to Section 5.2, *Status Indications and Alarms*, in Chapter 5.

#### LEDs

During normal operation, all the HCD-E1 front-panel indicators are off.

- The TST indicator lights when a test is active. The test type can be displayed by entering the TEST OPTIONS (*Chapter 5*).
- The E1 LOS LOC indicator lights when the E1 port loses frame synchronization to the incoming signal (in the UNFRAMED mode, the indicator lights when the incoming signal is corrupted or missing).
- The E1 LOS REM indicator of a link lights when the equipment connected to the E1 port reports loss of synchronization. This indication is not available when the UNFRAMED mode is selected.
- The HDSL LOS indicator lights when the circuits of the corresponding HDSL line lose synchronization to the incoming signal.
- The ALM indicator lights when ON-state alarms are stored in the HCD-E1 alarm buffer.

| Monitoring the<br>HCD-E1 | HCD-E1 continuously measures diagnostics performance data. The diagnostics data is available under PORT DIAG or HDSL DIAG.                                                                           |  |  |  |
|--------------------------|----------------------------------------------------------------------------------------------------|--|--|--|
| Performance              | For the explanation of the measured parameters, refer to Section 5.3, <i>Performance Diagnostics Data</i> , in Chapter 5.                                                                            |  |  |  |
| Turning HCD-E1           | To turn HCD-E1 off, do the following:                                                                                                    |  |  |  |
| Off                      | <ul> <li>If you have an AC version, set the HCD-E1 rear power switch to OFF</li> </ul>                                                                                                    |  |  |  |
|                          | • If you have a DC version, disconnect the power cord from the unit.                                                                                                    |  |  |  |
|                          |                                                                                                    |  |  |  |
|                          | 3.6 Local Configuration Setup Procedure                                                                                                    |  |  |  |
| General                  | Before starting any configuration action:                                                                                                    |  |  |  |
|                          | • Review the relevant configuration parameters given in Section 3-4.                                                                                                    |  |  |  |
|                          | <ul> <li>Consult a list of the required parameters from the network subscription<br/>data, and/or from your system administrator.</li> </ul>                                                         |  |  |  |
|                          | To set up the HCD-E1 configuration, act in the following order:                                                                                                    |  |  |  |
|                          | 1. Select the system parameters (only if your unit is configured as central).                                                                                                    |  |  |  |
|                          | 2. Select the E1 sublink parameters.                                                                                                    |  |  |  |
|                          | 3. Select the channel parameters.                                                                                                    |  |  |  |
|                          | 4. Select the parameters of the control port, if needed.                                                                                                    |  |  |  |
|                          | 5. Select the priority bumping parameters, if needed and possible.                                                                                                    |  |  |  |
|                          | 6. Select the download parameters (if you want to enable in-band management).                                                                                                    |  |  |  |
|                          | 7. Select the BERT parameters, if necessary.                                                                                                    |  |  |  |
|                          | If your HCD-E1 is configured as remote, you will have to configure it only when the CONFIG REM parameter (see <i>Table 3-2, System Parameters</i> ) of your unit configured as central is set to NO. |  |  |  |
|                          | The general configuration procedure is explained on the following page.<br>Tables in <i>Section 3.4</i> list special considerations and guidelines for each<br>group of parameters.                  |  |  |  |

| Password<br>Protection                | HCD-E1 has password protection designed to avoid undesirable<br>modification of its parameters. You will be able to configure HCD-E1 from<br>the front panel only if its password protection is disabled. Otherwise, you<br>can use the HCD-E1 front panel to display the current parameter values, but<br>cannot modify them. If you try to modify a parameter or perform a test<br>function from the front panel while the password protection is enabled,<br>HCD-E1 will display CONFIG ERROR 04 (for the list of configuration error<br>messages see <i>Table 5-5</i> in Chapter 5).           |
|---------------------------------------|----------------------------------------------------------------------------------------------------|
|                                       | If you have access to an ASCII control terminal, you can use the DEF SP command to enable or disable the password protection (see <i>Chapter 4</i> for detailed instructions).                                                                                                    |
|                                       | If the terminal is not available, you must set for a short time the DB INIT section of the internal switch S1 to ON for disabling password protection, as explained in <i>Section 2-4</i> .                                                                                                    |
| Note                                  | This action will delete all the current parameters on your HCD-E1 and make<br>it use the default parameter values. If your unit is configured as central, these<br>parameters will be also automatically downloaded to the remote unit. That is<br>to say, now you will need to reconfigure both the central and the remote<br>unit. The only case you would not have to do it is when your unit is<br>configured as remote and you want its parameters to be automatically<br>downloaded from the unit configured as central (its CONFIG REM parameter<br>from SYSTEM PARAMETER menu set at YES). |
| General<br>Configuration<br>Procedure | Before starting the configuration procedure, make sure that all the user-initiated loopbacks are disconnected. To disconnect the loopbacks, select OFF under the TEST OPTION field (see Section 5.4, <i>Diagnostic Tests,</i> in Chapter 5).                                                                                                    |
|                                       | If your configuration attempt is invalid, HCD-E1 shortly displays a CONFIG ERROR XY message (the code XY identifying the error) and then returns to its normal display. For explanation of the configuration error messages refer to Section 5.5, <i>Configuration Error Messages</i> , in Chapter 5.                                                                                                    |
|                                       |                                                                                                    |

| Step | Action                                                                                                    | Кеу                                                              | Result                                                                                                   |
|------|----------------------------------------------------------------------------------------------------|------------------------------------------------------------------|----------------------------------------------------------------------------------------------------|
| 1    | Bring the cursor to the top row (if not already there).                                                                                                    | CURSOR                                                           |                                                                                                    |
| 2    | Scroll to display the desired group of parameters in the top row.                                                                                                    | SCROLL                                                           | The second row shows<br>the first parameter in the<br>selected group and its<br>current value.           |
|      | <b>Note:</b> When the desired group of parameters must be separat top row includes an additional field (at the rightmost side of the the desired channel number.                                                                                                    | ely selected fo<br>ne top row): tl                               | or each data channel, the<br>his field is used to select                                                 |
| 3    | Bring the cursor to the left-hand field (parameter name) in                                                                                                    | CURSOR                                                           |                                                                                                    |
|      | the second row, and then scroll to display the desired parameter in the selected group.                                                                                                    | SCROLL                                                           |                                                                                                    |
| 4    | Bring the cursor to the right-hand field (the parameter value) in the second row.                                                                                                    | CURSOR                                                           |                                                                                                    |
| 5    | Scroll to set the required value for the displayed parameter.                                                                                                    | SCROLL                                                           | The second row shows the available values.                                                               |
| 6    | When the desired parameter value is displayed, confirm the new parameter value.                                                                                                    | enter                                                            | The second row displays shortly CONFIG ENTER,                                                            |
|      | <b>Note</b> : For the CHANNEL PRM, SL PARAMETERS and<br>DNLOAD PRM groups, you must press ENTER only after<br>you have changed all the parameters (that required<br>changes), otherwise HCD-E1 displays the CONFIG ERROR<br>message. For more information, see Table 3-3 and<br>Table 3-5.                              |                                                                  | then returns to the<br>normal display.                                                                   |
| 7    | Repeat steps 3 to 6 until values are assigned to all the parameters in the group.                                                                                                    | SCROLL                                                           | The second row displays the current selection.                                                           |
|      | <b>Note:</b> You do not have to press ENTER each time you change<br>once you have finished to modify parameters of a certain grou<br>must press ENTER to confirm the selection. If you change para<br>the top row and scroll to another group without pressing ENTE<br>HCD-E1 shortly displays the message CONFIG LOSS. | a parameter<br>p (such as sys<br>meter values,<br>ER, the change | within a group. However,<br>tem, sublink, etc.), you<br>but return the cursor to<br>es are discarded and |
| 8    | Repeat steps 1 to 7 until values are assigned to all the parameters in the desired groups.                                                                                                    | CURSOR<br>SCROLL<br>ENTER                                        |                                                                                                    |
| 9    | After completing the configuration actions, you can use steps 1, 2 to return to the ALARM BUFFER screen.                                                                                                    | CURSOR<br>SCROLL                                                 | The top row displays:<br>ALARM BUFFER.                                                                   |
|      | If ON-state alarm messages are stored in the alarm buffer<br>and the current screen is not PORT DIAG or HDSL DIAG,<br>the ALARM BUFFER screen will be automatically displayed<br>if no push button is pressed for one minute.                                                                                           |                                                                  |                                                                                                    |
| _    | <i>Note Pressing ENTER accepts your choice only of the second row.</i>                                                                                                    | if the curso                                                     | r is in the right-hand field                                                                             |

## To configure the unit, follow the steps below:

## Working withThis section provides instructions for performing time slot configurationTime Slotsfrom the front panel.

#### **Reassigning All Time Slots between Data Channels/Sublink**

If you want to reassign all timeslots from one data channel/sublink to another data channel/sublink, you must close the data channel/sublink (free all timeslots assigned to it), and then assign the timeslots to another data channel/sublink.

- 1. If the data channel/sublink, which you want to close serves as master or fallback clock source, you must select a different timing reference first. Perform the selection by scrolling to SYSTEM PARAMETERS in the top row and setting temporarily CLK MASTER to INT and CLK FBACK to NONE.
- 2. Deactivate all loopback tests. For instructions on deactivating loopback tests from the front panel, refer to *Diagnostic Tests* in Chapter 5.
- 3. To close a data channel, scroll to CHANNEL PRM CHX in the top row. Set the SPEED parameter to NC and press the ENTER button.
- 4. To close the sublink, scroll to SL PARAMTERS in the top row. Set the NUM OF TS parameter to NC and press the ENTER button.
- 5. To reassign the closed time slots to the sublink, scroll to SL PARAMTERS in the top row and assign the time slots to the sublink. Refer to *Table 3-3* for instructions on assigning time slots to the sublink.
- 6. To reassign the closed time slots to a data channel, scroll to CHANNEL PRM CHX in the top row and assign the time slots to the channel. Refer to *Table 3-4* for instructions on assigning time slots to data channels.
- 7. Select the new sources for the CLK MASTER and CLK FBACK parameters.
- **Note** You must assign at least one timeslot to the data channel or sublink, which you select as master or fallback clock source.

### **Reconfiguring Individual Time Slots**

To reconfigure individual time slots, follow the steps below:

- 1. Deactivate all loopback tests. For instructions on deactivating loopback tests from the front panel, refer to *Diagnostic Tests* in Chapter 5.
- 2. To reassign time slots currently assigned to a data channel, scroll to CHANNEL PRM CHX in the top row. Set the SPEED parameter to the corresponding (lower) value. To reassign time slots currently assigned to the sublink, scroll to SL PARAMETERS in the top row. Set the NUM OF TS parameter to the corresponding (lower) value. Select USER under MAP MODE. For each time slot you want to reassign, scroll to the time slot in the bottom row and set it to NC. When the closing of the desired time slots is completed, press ENTER.

- 3. To reassign closed time slots to a data channel, scroll to CHANNEL PRM CHX in the top row. Set the SPEED parameter to the corresponding (higher) value. For each time slot you want to reassign, scroll to the time slot in the bottom row and set it to DATA. When the reassignment of the desired time slots is completed, press ENTER.
- 4. To reassign closed time slots to the sublink, scroll to SL PARAMTERS in the top row. Set the NUM OF TS parameter to the corresponding (higher) value. For each time slot you want to reassign, scroll to the time slot in the bottom row and set it as desired. When the reassignment of the desired time slots is completed, press ENTER.

## Replacing a Time Slot Used for the In-band Management

Before selecting a new time slot for the main link in-band management, you must close the current dedicated time slot.

- 1. Scroll to DNLOAD PRM in the top row, scroll to ML TS NUM in the bottom row.
- Scroll to the current dedicated timeslot and close it by setting it to NC. Wait 20 seconds (40 seconds if H-RPT is installed in the HDSL link).
- **Note** Make sure that the time slot, which you intend to use for the in-band management is not assigned to a data channel or sublink.
  - 3. Assign the desired timeslot to the in-band management from the DNLOAD PRM menu.

# Chapter 4 Control from the Supervisory Port

## 4.1 General

This chapter provides detailed instructions for the management of HCD-E1 by means of ASCII terminals and IP hosts using the Telnet protocol.

The initial configuring of HCD-E1 is to be performed using a standard ASCII terminal connected to the HCD-E1 control port, CONTROL DCE. However, after performing the initial configuration, you can manage HCD-E1 using any of the following three options:

- Use the terminal as a supervision terminal, for performing all the management activities supported by the HCD-E1.
- Manage HCD-E1 from any IP host using the Telnet protocol. After establishing a Telnet session with HCD-E1, the Telnet protocol offers the same functionality as the supervision terminal, and in addition enables remote access over IP networks.
- Manage HCD-E1 by means of SNMP-based network management stations, e.g., the RADview network management station offered by RAD, using the SLIP protocol for communication.

This chapter includes the following information:

- Description of supervision terminal hardware requirements, communication and handshaking Section 4-2.
- Starting a management session by means of the supervision terminal *Section 4-3*.
- Description of the set of commands and command syntax available for the supervision terminal *Section 4-4* and *Section 4-5*. The same command set is available to Telnet users.
- General operating instructions, including start-up, routine operations, and stopping of remote control *Section 4-6*.

The instructions appearing in this chapter assume that the supervision terminal operator is familiar with the HCD-E1 system and with its configuration parameters.

For instructions regarding the use of the RADview network management station, refer to the *RADview User's Reference Manual*.

| Terminal<br>Characteristics                  | Any standa<br>emulating a<br>interface ca<br>HCD-E1 fo<br>otherwise s                                                                                                    | and ASCII terminal ("dumb" terminal or personal computer<br>an ASCII terminal) equipped with a V.24/RS-232 communication<br>an be used to control HCD-E1 operation. Make sure to initialize<br>or correct terminal operation as explained in Section 4-3,<br>some of the commands may not work properly. |  |
|----------------------------------------------|----------------------------------------------------------------------------------------------------|----------------------------------------------------------------------------------------------------|--|
|                                              | The softwa<br>the HCD-E                                                                                                    | re necessary to run the HCD-E1 control program is contained in 1 system.                                                                                                    |  |
| Telnet (IP) Host<br>Characteristics          | Typically, t<br>protocols, o                                                                                                    | he Telnet host is a PC with the appropriate suite of TCP/IP<br>or a UNIX station.                                                                                                    |  |
|                                              | The Telnet<br>located at a<br>managed H                                                                                                    | host can be directly connected to the managed HCD-E1 unit, or<br>any site from which IP communication be established to the<br>ICD-E1.                                                                                                    |  |
| Control Port<br>Interface<br>Characteristics | HCD-E1 has a V.24/RS-232 asynchronous DCE port, designated CONTROL<br>DCE and terminated in a 9-pin D-type female connector. The control port<br>continuously monitors the incoming data stream and will immediately<br>respond to any input string received through this port; moreover, when<br>configured to support SLIP, messages in each of the supported protocols are<br>automatically identified and processed. |                                                                                                    |  |
|                                              | The superv<br>control por<br>other type<br>must be se                                                                                                    | vision terminal can be connected either directly to the HCD-E1<br>rt (the CONTROL DCE connector), or through a modem or any<br>of full-duplex data link. The HCD-E1 control port interface type<br>t in accordance with the connection method (see <i>Section 3-6</i> ):                                 |  |
|                                              | DCE                                                                                                    | Intended for direct connection to terminals. Since terminals usually have DTE interfaces, in this case the connection to the port is made by means of a straight-through cable.                                                                                                    |  |
|                                              | DTE                                                                                                    | Intended for connection through a modem or data link. In this case, you need a cross cable (also called null modem cable) to connect to the CONTROL DCE connector.                                                                                                    |  |
|                                              | The HCD-I<br>1200, 2400<br>and 7 or 8                                                                                                    | E1 control port can be configured to communicate at rates of 300,<br>0, 4800, or 9600 bps. The word format consists of one stop bit<br>data bits. Parity can be odd, even or disabled.                                                                                                    |  |
|                                              | HCD-E1 su                                                                                                    | ipports two types of modems:                                                                                                    |  |
|                                              | • Dial-up is, it car                                                                                                    | Hayes™ compatible modems. HCD-E1 has call-in capability, that<br>accept external calls.                                                                                                    |  |
|                                              | <ul> <li>Multidre modem</li> </ul>                                                                                                    | op modems, such as the RAD SRM-8 miniature multidrop                                                                                                    |  |
|                                              |                                                                                                    |                                                                                                    |  |

## 4.2 Hardware Requirements

For multidrop operation, each HCD-E1 can be assigned a node number in the range of 1 through 255. Assigning node number 0 to the HCD-E1 means that it will accept and answer any message: this is not permitted in multidrop operation. Node number 0 is however recommended for use with both point-to-point and dial-up modes.

Each HCD-E1 can be assigned a logical name of up to eight characters. The logical name is sent in each transmission of alarm messages. The name helps the operator to identify the source of messages that are received by the supervision terminal.

The relevant HCD-E1 configuration parameters are described in *Section 3-5* and *Section 4-5*. Instructions for configuring the HCD-E1 control port appear in *Section 3-8*.

## Control Port Handshaking Protocol

The control lines being used in each DCE and DTE modes and the direction of the control signals are detailed in the following chart.

| Control Line | Interface Type |          |
|--------------|----------------|----------|
|              | DCE            | DTE      |
| CTS          | Out            | Not Used |
| DCD          | Out            | Out      |
| DSR          | Out            | Out      |
| DTR          | In             | In       |
| RI           | Not Used       | In       |
| RTS          | In             | In       |

### Data Terminal Ready (DTR)

The terminal sets the DTR line ON (active) to gain control over HCD-E1 and start a configuration/monitoring session.

When the DTR is ON, the front panel controls are disabled, and the LCD displays a message that notifies the operator that HCD-E1 is under remote management:

- When the management mode defined by means of the DEF SP command (or SP PARAMETERS on the front panel) is the supervision terminal (AUXILIARY DEVICE = TERMINAL), the LCD shows **TERMINAL ON LINE**.
- When the management mode is the Telnet or SNMP (AUXILIARY DEVICE = NMS-SLIP), the LCD shows **NETWORK ON LINE** and displays the IP address.

When you end the terminal control connection, returning the control to the HCD-E1 front panel, the DTR line goes OFF (becomes inactive).

### **Request to Send (RTS)**

The RTS line is normally ON (active) when the supervision terminal is in session.

When the RTS line is OFF (inactive), HCD-E1 interprets any data received from the terminal on the TD line as MARK.

## Clear to Send (CTS)

The state of the CTS line is determined by the CTS parameter:

ON The CTS line is always ON (active).

=RTS The CTS line follows the RTS line.

## Data Carrier Detect (DCD)

The state of the DCD line depends on the communication address (node number):

- When the node number is 0, the DCD line is always ON (active).
- When a non-zero node number is used, the DCD becomes ON (active) when data is detected on the RD line, provided HCD-E1 recognizes its own address in the data stream.

To simulate DTE operation, the delay between these events can be set by the user (by means of the DCD\_DEL parameter).

## **Ring Indication (RI)**

The RI line is used only with dial-up modems (INT=DTE).

The RI line is normally OFF (inactive), and switches to the ON (active) state when the modem attached to the HCD-E1 front-panel CONTROL DCE connector detects an incoming call (see also the *DSR Line* section).

## Data Set Ready (DSR)

- Usually, the DSR line is configured to track the DTR line. In this case, if the control port interface is DTE, the DSR line will be set to ON for five seconds when the RI line is ON while the DTR line is OFF.
- If the control port interface is DCE, the DSR line can also be configured to be continuously ON. However, if the DTR line switches to OFF, the DSR line will also switch to OFF for 5 seconds.

In addition, HCD-E1 always sets DSR OFF (inactive) for 5 seconds when the EXIT command is executed, or the disconnect time-out expires.

| AUTOBAUD<br>Function              | When the AUTOBAUD function is enabled, HCD-E1 can identify the operating data rate of the terminal by analyzing the timing of three consecutive Carriage Return + Line Feed characters (generated by pressing three times the carriage return key). The detected data rate is then used for the current communication session.                                                                                                    |
|-----------------------------------|----------------------------------------------------------------------------------------------------|
|                                   | The automatic baud rate identification procedure is performed (or repeated) whenever three consecutive carriage returns are received after one of the following events occurs:                                                                                                    |
|                                   | • The DTR line has been switched OFF.                                                                                                    |
|                                   | • The EXIT command has been executed.                                                                                                    |
|                                   | <ul> <li>The idle disconnect time-out expired because no data has been<br/>exchanged with the supervision terminal.</li> </ul>                                                                                                    |
|                                   | In case one of these events occurred, HCD-E1 assumes that the current communication session has been terminated.                                                                                                    |
|                                   | Note that when SLIP communication is required, the AUTOBAUD function must be disabled.                                                                                                    |
|                                   |                                                                                                    |
|                                   | 4.3 Starting a Supervision Terminal Management Session                                                                                                    |
| Control Terminal<br>Configuration | Configure the terminal for the communication parameters used by the<br>HCD-E1 CONTROL DCE port, select the full-duplex mode, turn the terminal<br>echo off, and disable any type of flow control. For the initial configuration<br>session, it is recommended to use the default communication parameters:<br>9600 bps, one start bit, eight data bits, no parity, one stop bit. Connect the<br>terminal cable to the CONTROL DCE connector of the HCD-E1. Turn the<br>control terminal on. You are now ready to start a management session. |
| Preliminary<br>Settings for       | If HCD-E1 does not respond (there is no echo or response to any command entered at the terminal), this may be caused by one of the following:                                                                                                    |
| Initial<br>Configuration          | CONTROL DCE communication parameters are not identical to those of                                                                                                    |
|                                   | <ul> <li>HCD E1 is configured to use a non-zoro node number.</li> </ul>                                                                                                    |

|                            | 1. If you don't know the node number, go to step 2. If you know the node number, enter it followed by the command (see <i>General Guidelines and Principles</i> below). If there is still no response, go to step 3. If you see asterisks instead of the command you typed, this means that HCD-E1 requires you to enter a password. Press <cr> and type in the node number followed by the password. If you don't know the password, set the PASSWD section of switch S1 to ON, to enforce the default password 'HCD'. This action enforces the default (0) node number, and you can enter the 'HCD' password without any node number prefix. Now, you will receive the HCD-E1 working prompt and be able to start the session.</cr> |
|----------------------------|----------------------------------------------------------------------------------------------------|
|                            | 2. Set the PASSWD section of S1 to ON, to enforce the default (0) node number. Enter <cr>. If there is still no response, go to step 3. If the prompt you see is 'PASSWORD', enter 'HCD' to see the working prompt.</cr>                                                                                                    |
|                            | 3. Set the DEF SP section of S1 to ON. If there is still no response, return to step 1 or 2, depending on whether you know the node number. Note that this time password protection is disabled.                                                                                                    |
| Initial<br>Configuration   | After successfully starting the management session, use the command<br><b>DEF TERM 'terminal_type'</b> to select the terminal type, if needed.<br><b>'terminal_type'</b> stands for one of the following types: VT-52, VT-100,<br>TV-920, FREEDOM-100, or FREEDOM-220. If your terminal requires control<br>sequences differing from those used by the terminals listed above, type the<br>command <b>F</b> and enter your terminal control sequences.                                                                                                    |
|                            | If the current control codes are not compatible with your terminal and you cannot enter the desired codes, enter the <b>INIT F</b> command to reset the codes to 0, and then use the <b>F</b> command to modify the control codes starting from the known field values.                                                                                                    |
| Working with<br>Time Slots | This section provides instructions for performing time slot configuration from the supervisory terminal.                                                                                                    |
|                            | Reassigning All Time Slots between Data Channels/Sublink                                                                                                    |
|                            | If you want to reassign all timeslots from one data channel/sublink to<br>another data channel/sublink, you must close the data channel/sublink (free<br>all timeslots assigned to it), and then assign the time slots to another data<br>channel/sublink.                                                                                                    |
|                            | <ol> <li>Check the current time slot allocation by entering the DSP TS command.</li> </ol>                                                                                                    |
|                            | 2. If the data channel/sublink, which you want to close serves as master or fallback clock source, you must select a different timing reference first. Use the DEF SYS command to set temporarily the CLK MASTER to INT and CLK FBACK to NONE.                                                                                                    |
|                            | 3. Deactivate all loopback tests. To do this, use the CLR TST command.                                                                                                    |

- 4. To close a data channel, use the DEF CH X command and set the SPEED parameter to NC.
- 5. To close the sublink, use the DEF SL command and set the NUM OF TS parameter to NC.
- 6. To reassign the closed time slots to the sublink, use the DEF SL command and assign the time slots to the sublink.
- 7. To reassign the closed time slots to a channel, use the DEF CH X command and assign the time slots to the channel.

**Note** You must assign at least one timeslot to the data channel or sublink, which you select as master or fallback clock source.

#### **Reconfiguring Individual Time Slots**

To reconfigure individual time slots, follow the steps below:

- 1. Deactivate all loopback tests. To do this, use the CLR TST command.
- 2. To reassign time slots currently assigned to a data channel, use the DEF CH X command. To reassign time slots currently assigned to the sublink, use the DEF SL command. Set each time slot you want to reassign to NC.
- 3. To assign closed time slots to a data channel, use the DEF CH X command. Set each time slot you want to assign to DATA.
- 4. To assign closed time slots to the sublink, use the DEF SL command. Set each time slot you want to assign as desired.

#### **Replacing a Time Slot Used for In-band Management**

Before selecting a new time slot for the main link in-band management, you must close the current dedicated time slot.

1. Close the time slot used for the in-band management with the DEF DL command.

Wait 20 seconds (40 seconds if H-RPT is installed in the HDSL link).

- **Note** Make sure that the time slot, which you intend to use for the in-band management is not assigned to a data channel or sublink.
  - 2. Assign the desired time slot to the in-band management, using the DEF DL command.

## 4.4 HCD-E1 Control Language

This section presents the HCD-E1 control language syntax, its usage, and set of commands.

General Guidelines and Principles Following are general guidelines you have to be familiar with when working with HCD-E1 commands:

- Commands can be entered only when the HCD-E1 control port working prompt is displayed. The prompt is **HCD**>, and it always appears at the beginning of a new line. The cursor appears to the right of the prompt.
- Commands are case-insensitive, that is, you can type commands in either lowercase or uppercase letters.
- To correct typing errors, press the BACKSPACE key until the error is cleared, and then type the correct command.
- Use space as a separator between command fields and/or parameters.
- Commands must end with a carriage return <CR>.
- To cancel the current command, press CTRL-C. You will obtain the HCD-E1 prompt again.
- If AUTOBAUD is on, start any session by pressing the <CR> key three times in sequence. This will ensure identification of terminal data rate.
- At the start of a session, when password protection is on, the prompt HCD-E1 displays is PASSWORD. This means that HCD-E1 is waiting for the password before continuing. When you start entering the password, HCD-E1 responds to your input with asterisks. After the correct password is received, HCD-E1 sends the working prompt.
- After the working prompt is displayed, the user can enter the desired command. Full duplex communication with the terminal is necessary.
- When HCD-E1 uses a non-zero node number, prefix any command with: NODE<SP>'node number'<SP>, where 'node number' is the three-digit node number. No response will occur until the node number is received and acknowledged by the addressed HCD-E1. Acknowledgment is indicated by the echoing of the node number part, i.e. Node<SP>nnn<SP>, where <SP> stands for space.
  - At the start of a session, when password protection is on, you must enter the password after the node number. After the correct password is received, HCD-E1 sends the working prompt.
  - If password protection is off, this step is omitted and the working prompt appears after the node number conditions are fulfilled.
- The node number is in the range of 1 through 255 (0 indicates that the selective addressing function is disabled). To set or change the node number, use the DEF NODE command.
- Command evaluation starts only when you press the <CR> key after the last page of the data form.

|                      | •                                        | In case<br>the follo<br>- `Ba<br>if                                                 | a command is invalid,<br>owing:<br>.d command or pa<br>the command syntax i                                                                           | HCD-E1 does not execute it and displays<br>rameter. Type 'h' for help'<br>s wrong                                                                                                    |
|----------------------|------------------------------------------|-------------------------------------------------------------------------------------|----------------------------------------------------------------------------------------------------|----------------------------------------------------------------------------------------------------|
|                      |                                          | - Ar<br>cc<br>yc                                                                    | n appropriate error me<br>mmand is not valid in<br>ou are trying to set are                                                                           | essage (see <i>Section 5.5</i> in Chapter 5) if the the current system configuration or values wrong.                                                                                                    |
|                      |                                          | The cor                                                                             | rect command must th                                                                                                    | nen be sent again.                                                                                                    |
|                      | •                                        | • You car<br>result in<br>entered<br>comma                                          | avoid the command<br>the display of the HC<br>. You can also use CTI<br>nds (/R option).                                                              | execution by pressing CTRL-C. This will<br>D-E1 prompt, and a new command can be<br>RL-C to stop the automatic repetition of                                                                                                    |
|                      | •                                        | Use CT                                                                              | RL-A to browse among                                                                                                    | g the last ten commands.                                                                                                    |
|                      | • Use CTRL-D to repeat the last command. |                                                                                     |                                                                                                    |                                                                                                    |
|                      | •                                        | <ul> <li>If an idl<br/>disconn<br/>termina</li> </ul>                               | e disconnect time-out<br>ects the ongoing session<br>I for the specified time                                                                         | is specified, HCD-E1 automatically<br>on if no command is received from the<br>e-out interval.                                                                                                    |
| Command<br>Options   | T<br>(!                                  | The follow<br>see details                                                           | ing general types of op<br>5 in the command set i                                                                                                    | ptions are available with some commands index, <i>Table 4-1</i> ).                                                                                                    |
|                      |                                          |                                                                                     |                                                                                                    |                                                                                                    |
|                      | 0                                        | Option                                                                              | Meaning                                                                                                    | Example of Usage                                                                                                    |
|                      | <br>//                                   | <b>Option</b><br>A                                                                  | <b>Meaning</b><br>All                                                                                                    | Example of Usage<br>CLR ALM /A<br>Clears all the alarms stored in the alarm buffer                                                                                                    |
|                      | /,<br>//                                 | <b>Option</b><br>A<br>C                                                             | <b>Meaning</b><br>All<br>Clear                                                                                                    | Example of Usage<br>CLR ALM /A<br>Clears all the alarms stored in the alarm buffer<br>DSP ALM /C<br>Displays all the alarms stored in the alarm<br>buffer, and then clears all the ON-type<br>alarms* stored in the alarm buffer                                                                                                    |
|                      | /,<br>//                                 | <b>Option</b><br>A<br>C                                                             | Meaning<br>All<br>Clear<br>Clear all                                                                                                    | Example of Usage<br>CLR ALM /A<br>Clears all the alarms stored in the alarm buffer<br>DSP ALM /C<br>Displays all the alarms stored in the alarm<br>buffer, and then clears all the ON-type<br>alarms* stored in the alarm buffer<br>DSP ALM /CA<br>Displays all the alarms stored in the alarm<br>buffer, and then clears all the alarms stored in<br>the alarm buffer                                                                                                    |
|                      | /,<br>//<br>//                           | Dption<br>A<br>C<br>CA                                                              | Meaning All Clear Clear all Repeat automatically command execution (available only when node number is 0)                                             | Example of Usage<br>CLR ALM /A<br>Clears all the alarms stored in the alarm buffer<br>DSP ALM /C<br>Displays all the alarms stored in the alarm<br>buffer, and then clears all the ON-type<br>alarms* stored in the alarm buffer<br>DSP ALM /CA<br>Displays all the alarms stored in the alarm<br>buffer, and then clears all the alarms stored in<br>the alarm buffer<br>DSP ST LINE /R<br>Enables you to monitor the status of line 1                                                                                 |
|                      | * Fo                                     | <b>Dption</b><br>A<br>C<br>CA<br>R<br>r explanat<br>apter 5.                        | Meaning All Clear Clear all Repeat automatically command execution (available only when node number is 0) ion of the term see Se                      | Example of Usage<br>CLR ALM /A<br>Clears all the alarms stored in the alarm buffer<br>DSP ALM /C<br>Displays all the alarms stored in the alarm<br>buffer, and then clears all the ON-type<br>alarms* stored in the alarm buffer<br>DSP ALM /CA<br>Displays all the alarms stored in the alarm<br>buffer, and then clears all the alarms stored in<br>the alarm buffer<br>DSP ST LINE /R<br>Enables you to monitor the status of line 1<br>ction 5.2, Status Indications and Alarms, in                                 |
| Index of<br>Commands | * Fo<br>Ch                               | <b>Dption</b><br>A<br>C<br>CA<br>R<br>r explanat<br>napter 5.<br><i>Fable 4-1</i> 1 | Meaning All Clear Clear all Repeat automatically command execution (available only when node number is 0) ion of the term see Se ists the HCD-E1 comm | Example of Usage<br>CLR ALM /A<br>Clears all the alarms stored in the alarm buffer<br>DSP ALM /C<br>Displays all the alarms stored in the alarm<br>buffer, and then clears all the ON-type<br>alarms* stored in the alarm buffer<br>DSP ALM /CA<br>Displays all the alarms stored in the alarm<br>buffer, and then clears all the alarms stored in<br>the alarm buffer<br>DSP ST LINE /R<br>Enables you to monitor the status of line 1<br>ction 5.2, Status Indications and Alarms, in<br>hands in alphabetical order. |

| Command     | Purpose                                                 | Options |
|-------------|---------------------------------------------------------|---------|
| CLR ALM     | Clear the alarms stored in the HCD-E1 alarm buffer      | /A      |
| CLR ALM REM | Clear the alarms stored in the remote unit alarm buffer | /A      |

HCD-E1 Control Language 4-9

| Command                                         | Purpose                                                                                                    | Options |
|-------------------------------------------------|----------------------------------------------------------------------------------------------------|---------|
| CLR ALM HRPT                                    | Clear the ON-type alarms stored in the H-RPT alarm buffer                                                                                                    | /A      |
| CLR LOOP BERT CH X, or<br>CLR LP BERT CH X*     | Deactivate the BERT test on data channel X of the remote unit                                                                                                    |         |
| CLR LOOP INBAND CH X,<br>or CLR LP INBAND CH X* | Deactivate the in-band loopback on data channel X of HCD-E1                                                                                                    |         |
| CLR LOOP L HRPT, or<br>CLR LP L HRPT            | Deactivate a local loop on H-RPT (only for HCD-E1 configured as central)                                                                                                    |         |
| CLR LOOP L LINE, or<br>CLR LP L LINE            | Deactivate a local (L) loopback on the HDSL lines                                                                                                    |         |
| CLR LOOP L CH X, or<br>CLR LP L CH X*           | Deactivate the local (L) loopback on data channel X of local HCD-E1                                                                                                    |         |
| CLR LOOP R CH X, or<br>CLR LP R CH X*           | Deactivate the remote (R) loopback on data channel X of local<br>HCD-E1                                                                                                    |         |
| CLR LOOP R R CH X, or<br>CLR LP R R CH X*       | Deactivate the remote (R) loopback on data channel X of the remote unit                                                                                                    |         |
| CLR LOOP L SL, or<br>CLR LP L SL                | Deactivate a local (L) loopback on the E1 sublink of the local HCD-E1                                                                                                    |         |
| CLR LOOP R SL, or<br>CLR LP R SL                | Deactivate the remote (R) loopback on the E1 sublink of the local HCD-E1                                                                                                    |         |
| CLR LOOP R R SL, or<br>CLR LP R R SL            | Deactivate a remote (R) loopback on the E1 sublink of the remote unit                                                                                                    |         |
| CLR TST                                         | Clear all the user-initiated tests and loopbacks                                                                                                    |         |
| DATE                                            | Set the internal date for HCD-E1                                                                                                    |         |
| DEF AGENT                                       | Define the parameters of the internal SNMP agent of HCD-E1                                                                                                    |         |
| DEF BERT CH 1<br>DEF BERT CH 2                  | Define the type of test sequence, set the error injection rate to be<br>used for BER testing on the corresponding channel, and control the<br>receipt of the activation pattern for the in-band loopback initiation. |         |
| DEF CH 1<br>DEF CH 2                            | Configure the parameters of the corresponding channel                                                                                                    |         |
| DEF DL                                          | Define the E1 sublink and main link in-band management parameters                                                                                                    |         |
| DEF NAME                                        | Define the logical name of HCD-E1                                                                                                    |         |
| DEF NODE                                        | Define the node number of HCD-E1                                                                                                    |         |
| DEF PB                                          | Define the time slot mapping of priority bumping                                                                                                    |         |
| DEF PWD                                         | Define a password                                                                                                    |         |
| DEF SL                                          | Define E1 sublink parameters                                                                                                    |         |
| DEF SP                                          | Define control port parameters                                                                                                    |         |
| DEF SYS                                         | Define system parameters                                                                                                    |         |
| DEF TERM                                        | Reset the terminal control codes to 0                                                                                                    |         |

 Table 4-1
 HCD-E1
 Command
 Set
 Index (Cont.)

#### 4-10 HCD-E1 Control Language

## Table 4-1 HCD-E1 Command Set Index (Cont.) Index Index <thIndex</th> <thIndex</th> Index

| Command                                                                                         | Purpose                                                                                                    | Options     |
|-------------------------------------------------------------------------------------------------|----------------------------------------------------------------------------------------------------|-------------|
| DEF PWD                                                                                         | Define a password                                                                                                    |             |
| DEF SL                                                                                          | Define E1 sublink parameters                                                                                                    |             |
| DEF SP                                                                                          | Define control port parameters                                                                                                    |             |
| DEF SYS                                                                                         | Define system parameters                                                                                                    |             |
| DEF TERM                                                                                        | Reset the terminal control codes to 0                                                                                                    |             |
| DEF TERM VT100<br>DEF TERM TV920<br>DEF TERM VT52<br>DEF TERM FREEDOM100<br>DEF TERM FREEDOM220 | Select the control codes for one of the standard terminal types                                                                                                    |             |
| DSP ALM                                                                                         | Display the contents of the local unit alarm buffer, and optionally clear the buffer                                                                                                    | /C<br>/CA   |
| DSP ALM HRPT                                                                                    | Display the contents of the H-RPT alarm buffer, and optionally clear the buffer                                                                                                    | /C<br>/CA   |
| DSP ALM REM                                                                                     | Display the contents of the remote unit alarm buffer, and optionally clear the buffer                                                                                                    | /C<br>/CA   |
| DSP BERT CH1<br>DSP BERT CH2                                                                    | Display the results of the last BER measurement made on the corresponding channel                                                                                                    | /R /C /I /S |
| DSP HDR TST                                                                                     | Display hardware faults detected during the power-on self-test and during normal operation                                                                                                 |             |
| DSP HDSL PM LPX                                                                                 | Display the contents of the performance monitoring registers of a selected HDSL line (X stands for the line number, 1 or 2) of the local HCD-E1, and optionally clear these registers      | /CA         |
| DSP PB                                                                                          | Display time slot mapping of priority bumping                                                                                                    |             |
| DSP REM AGENT                                                                                   | Display information on the remote SNMP agents handled by the HCD-E1 IP router                                                                                                    |             |
| DSP R HDR TST                                                                                   | Display hardware faults detected at the remote unit (during the power-on self-test and during normal operation)                                                                            |             |
| DSP R HDSL PM LPX                                                                               | Display the contents of the performance monitoring registers of the remote unit for a selected HDSL line (X stands for the HDSL line number, 1 or 2), and optionally clear these registers | /CA         |
| DSP R SL PM                                                                                     | Display the contents of the sublink performance monitoring registers of the remote unit and optionally clear the registers                                                                 | /C<br>/CA   |
| DSP SL PM                                                                                       | Display the contents of the sublink performance monitoring registers of the local unit, and optionally clear these registers                                                               | /C<br>/CA   |
| DSP ST CH1<br>DSP ST CH2                                                                        | Display status information on the corresponding channel                                                                                                    |             |
| DSP ST LINE X                                                                                   | Display status information on the HDSL lines (X stands for the HDSL line number, 1 or 2), optionally repeat automatically                                                                  | /R          |

| Command                                 | Purpose                                                                                                    | Options  |
|-----------------------------------------|----------------------------------------------------------------------------------------------------|----------|
| DSP ST SL                               | Display status information on the E1 sublink, and the contents of the sublink BPV counters (when CRC-4 function is off), and optionally clear these counters or repeat automatically                                                                                                    | /R<br>/C |
| DSP ST SYS                              | Display system status information (node name and number, software<br>and hardware versions, clock source, central/remote mode, type of<br>remote unit, types of data channel interfaces). Also displays the<br>presence of H-RPT on the HDSL link and its software and hardware<br>versions. |          |
| DSP TS                                  | Display the allocation of the time slots of the HDSL signal                                                                                                    |          |
| EXIT                                    | End the current control session                                                                                                    |          |
| F                                       | Select the codes for the "clear the screen", "cursor right", and "cursor home" commands sent to the supervision terminal                                                                                                    |          |
| Н                                       | Display a concise index of commands and option switches                                                                                                    |          |
| INIT DB                                 | Reload the database with the default parameters instead of the user-configured parameters. <i>Table 4-2</i> lists default parameter values                                                                                                    |          |
| INIT F                                  | Reset the codes for "clear the screen", "cursor right", and "cursor home" to 0                                                                                                    |          |
| LOOP BERT CH X, or<br>LP BERT CH X*     | Activate the BER test on data channel X of the remote unit                                                                                                    |          |
| LOOP INBAND CH X, or<br>LP INBAND CH X* | Activate the in-band loopback on data channel X of the remote unit                                                                                                    |          |
| LOOP L HRPT, or<br>LP L HRPT            | Activate a local loop on H-RPT (only for HCD-E1 configured as central)                                                                                                    |          |
| LOOP L LINE, or<br>LP L LINE            | Activate a local (L) loopback on the HDSL line                                                                                                    |          |
| LOOP L CH X, or<br>LP L CH X*           | Activate the local (L) loopback on data channel X of local HCD-E1                                                                                                    |          |
| LOOP R CH X, or<br>LP R CH X*           | Activate the remote (R) loopback on data channel X of local HCD-E1                                                                                                    |          |
| LOOP R R CH X, or<br>LP R R CH X*       | Activate the remote (R) loopback on data channel X of remote<br>HCD-E1                                                                                                    |          |
| LOOP L SL, or<br>LP L SL                | Activate a local (L) loopback on the E1 sublink of the local HCD-E1                                                                                                    |          |
| LOOP R SL, or<br>LP R SL                | Activate the remote (R) loopback on the E1 sublink of the local HCD-E1                                                                                                    |          |
| LOOP R R SL, or<br>LP R R SL            | Activate a remote (R) loopback on the E1 sublink of the remote HCD-E1                                                                                                    |          |
| RESET                                   | Reset the HCD-E1 system                                                                                                    |          |
| TIME                                    | Set the internal time of HCD-E1                                                                                                    |          |
|                                         | *CH X stands for CH 1 (data channel 1) or CH 2 (data channel 2).                                                                                                    | X stands |

 Table 4-1
 HCD-E1
 Command
 Set
 Index
 (Cont.)
 Index
 Index
 Index
 Index
 Index
 Index
 Index
 Index
 Index
 Index
 Index
 Index
 Index
 Index
 Index
 Index
 Index
 Index
 Index
 Index
 Index
 Index
 Index
 Index
 Index
 Index
 Index
 Index
 Index
 Index
 Index
 Index
 Index
 Index
 Index
 Index
 Index
 Index
 Index
 Index
 Index
 Index
 Index
 Index
 Index
 Index
 Index
 Index
 Index
 Index
 Index
 Index
 Index
 Index
 Index
 Index
 Index
 Index
 Index
 Index
 Index
 Index
 Index
 Index
 Index
 Index
 Index
 Index
 Index
 Index
 Index
 Index
 Index
 Index
 Index
 Index
 Index
 Index
 Index
 <thIndex</th>
 <thIndex</th>
 Index

\*CH X stands for CH 1 (data channel 1) or CH 2 (data channel 2); X stands for 1 or 2.

## 4.5 HCD-E1 Command Set Description

This section describes the HCD-E1 commands. The commands are listed in alphabetical order. The description includes command format, use, and options.

The following notational conventions are used below:

| []        | Square brackets indicate optional entry/parameter                                                       |
|-----------|----------------------------------------------------------------------------------------------------|
|           | Single quotes delimit user entry                                                                        |
| <cr></cr> | Indicates the pressing of the carriage return (Enter) key                                               |
| LPX       | Identifies the HDSL line (LP1 for line 1, LP2 for line 2)                                               |
| X         | Identifies the HDSL line (1 for line 1, 2 for line 2) or the channel (1 for channel 1, 2 for channel 2) |

CLR ALM Purpose

Clear the alarm buffer.

### Syntax

CLR ALM [/A]

#### Use

• To clear only alarms of the ON type stored in the alarm buffer (see *Table 5-1*), type:

#### CLR ALM<CR>

Note

CLR ALM command does not remove ON-type alarms from the alarm buffer, it just turns them off. The ALM LED on the front panel still remains lit, and you are able to see these alarms on the LCD and on the terminal.

• To clear all the alarm messages stored in the alarm buffer (including the history of ON/OFF-type alarms) and remove them from the alarm buffer, type:

#### CLR ALM/A<CR>

HCD-E1 performs the command and displays the date and time, followed by the HCD-E1 prompt. If the /A option was used and no alarm condition is present at the moment, the ALM LED goes off.

#### CLR ALM REM Purpose

Clear the remote unit alarm buffer.

#### **Syntax**

CLR ALM REM [/A]

#### Use

• To clear only alarms of the ON type stored in the alarm buffer of the remote unit (see *Table 5-1*), type:

#### CLR ALM REM<CR>

**Note** CLR ALM command does not remove ON-type alarms from the alarm buffer, it just turns them off. The ALM LED on the front panel still remains lit, and you are able to see these alarms on the LCD and on the terminal.

• To clear all the alarms stored in the alarm buffer of the remote unit (including the history of ON/OFF-type alarms) and remove them from the alarm buffer, type:

#### CLR ALM REM/A<CR>

HCD-E1 performs the command and displays the date and time , followed by the HCD-E1 prompt. If the /A option was used and no alarm condition is present at the moment, the ALM LED goes off.

#### CLR ALM HRPT Purpose

Clear the H-RPT alarm buffer.

#### **Syntax**

CLR ALM HRPT [/A]

#### Use

• To clear only alarms of the ON type (see *Table 5-2*) stored in the alarm buffer of the H-RPT repeater, type:

#### CLR ALM HRPT<CR>

**Note** CLR ALM command does not remove ON-type alarms from the alarm buffer, it just turns them off. The ALM LED on the front panel still remains lit, and you are able to see these alarms on the LCD and on the terminal.

• To clear all the alarms stored in the alarm buffer of the H-RPT repeater (including the history of ON/OFF-type alarms) and remove them from the alarm buffer, type:

#### CLR ALM HRPT/A<CR>

HCD-E1 performs the command and displays the date and time , followed by the HCD-E1 prompt.

#### CLR LOOP

Purpose

Deactivate the specified user-initiated loopback or test.

#### Syntax

CLR LOOP [loop type], or CLR LP [loop type]

#### Use

• To deactivate a local (L) loopback on the HDSL lines, type:

```
CLR LOOP L LINE<CR> or CLR LP L LINE<CR>*
```

• To deactivate a local (L) loopback on the E1 sublink of the local HCD-E1, type:

```
CLR LOOP L SL<CR> or CLR LP L SL<CR>
```

• To deactivate the remote (R) loopback on the E1 sublink of the local HCD-E1, type:

CLR LOOP R SL<CR> or CLR LP R SL<CR>

• To deactivate a remote (R) loopback on the E1 sublink of the remote unit, type:

CLR LOOP R R SL<CR> or CLR LP R R SL<CR>

• To deactivate the local (L) loopback on data channel X of local HCD-E1, type:

CLR LOOP L CH X<CR> or CLR LP L CH X<CR>

• To deactivate the remote (R) loopback on data channel X of local HCD-E1, type:

CLR LOOP R CH X<CR> or CLR LP R CH X<CR>

• To deactivate the remote (R) loopback on data channel X of remote HCD-E1, type:

CLR LOOP R R CH X<CR> or CLR LP R R CH X<CR>

• To deactivate the BERT test on data channel X of HCD-E1, type:

CLR LOOP BERT CH X<CR> or CLR LP BERT CH X<CR>

- To deactivate the in-band loopback on data channel X of the remote unit, type:
  - CLR LOOP INBAND CH X<CR> or CLR LP INBAND CH X<CR>
- To deactivate a local loopback on the H-RPT, type:

CLR LOOP L HRPT<CR> or CLR LP L HRPT<CR>\*

\* These commands are available only from the unit configured as central.

HCD-E1 performs the command and displays the date and time, followed by the HCD-E1 prompt. The TST LED goes off, if there are no more tests activated.

| CLR TST |      | Purpose                                                                                                    |
|---------|------|----------------------------------------------------------------------------------------------------|
|         |      | Deactivate all the user-initiated tests and loopbacks being activated from this unit.                                                                                                    |
|         |      | Syntax                                                                                                    |
|         |      | CLR TST                                                                                                    |
|         |      | Use                                                                                                    |
|         |      | To deactivate all the user-initiated tests and loopbacks, type:                                                                                                    |
|         |      | CLR TST <cr></cr>                                                                                                    |
|         |      | HCD-E1 performs the command and displays the date and time , followed by the HCD-E1 prompt. The TST LED goes off.                                                                                                    |
|         | Note | If no test or loopback is currently activated, HCD-E1 displays ERROR 02 on the terminal.                                                                                                    |
| DATE    |      | Purpose                                                                                                    |
|         |      | Set the date for the HCD-E1 internal real-time clock.                                                                                                    |
|         |      | Syntax                                                                                                    |
|         |      | DATE                                                                                                    |
|         |      | Use                                                                                                    |
|         |      | 1. Туре:                                                                                                    |
|         |      | DATE <cr></cr>                                                                                                    |
|         |      | HCD-E1 sends the entry line for the first parameter:                                                                                                    |
|         |      | DAY = 01                                                                                                    |
|         |      | 2. If you do not want to change the current value of the parameter, press <cr> to confirm it and continue to the next line, otherwise press F to increase or B to decrease the displayed values, and then press <cr> to confirm the selected value. HCD-E1 displays the entry line for the next parameter.</cr></cr> |
|         |      | 3. Repeat the procedure in step 2 to set the month. HCD-E1 displays the entry line for the year.                                                                                                    |
|         |      | 4. Type the four digits of the current year. HCD-E1 displays the entry line for the week day.                                                                                                    |
|         |      |                                                                                                    |

5. Repeat the procedure in step 2 to set the week day, and then press  $\langle CR \rangle$  to end.

A typical display, as seen after all the parameters are selected, is shown below:

| DAY            | = 01   |
|----------------|--------|
| MONTH          | = 03   |
| YEAR [4 CHARS] | = 1996 |
| WEEK DAY       | =FRI   |

Below HCD-E1 displays the date and time (note that the date has changed), followed by the HCD-E1 prompt.

#### DEF AGENT Purpose

Display and modify the current SNMP agent parameters. Refer to *Appendix A* for additional explanations.

To enable SNMP and Telnet management, it is necessary to define all the parameters.

#### Syntax

DEF AGENT

#### Use

1. To define the SNMP agent parameters, type:

#### DEF AGENT<CR>

You will see the entry line for the first parameter,

#### TELNET\_APATHY\_TIME 10 MIN

- 2. If you do not want to change the current value of the parameter, press <CR> to confirm it and continue to the next line, otherwise type in the new value and then press <CR>. HCD-E1 displays the entry line for the next parameter.
- 3. Repeat the procedure until all the parameters are defined, and then press <CR> to end.

A typical display, as seen after all the parameters are selected, is shown below:

| IP ADDRESS IS:      | = | 192.114.029.233 |
|---------------------|---|-----------------|
| READ COMMUNITY IS:  | = | public          |
| WRITE COMMUNITY IS: | = | private         |
| TRAP COMMUNITY IS:  | = | public          |

After performing the command, HCD-E1 displays the date and time, followed by the HCD-E1 prompt.

#### **Display Fields**

The agent parameters displayed on the data form, their range of values and description of how to change them are as follows:

| TELNET_APATHY_TIME | Press the F or B keys to select the time, in minutes, after which a Telnet connection will be automatically terminated if no incoming activity is detected.                                                                                                    |
|--------------------|----------------------------------------------------------------------------------------------------|
|                    | The available values are 10MIN, 15MIN, and 20MIN. <b>Default is 10MIN.</b>                                                                                                    |
| IP ADDRESS         | Type in the IP address assigned to the HCD-E1 SNMP agent in the dotted-quad format (four three-digit numbers in the range of 000 through 255, separated by periods).                                                                                               |
| READ COMMUNITY     | Type in the name of the SNMP community that has<br>read-only authorization (the HCD-E1 SNMP agent will<br>accept getRequest and getNextRequest commands only<br>from management stations using that community). You<br>may enter up to 32 alphanumeric characters. |
| WRITE COMMUNITY    | Type in the name of the SNMP community that has<br>read-write authorization (the HCD-E1 SNMP agent will<br>also accept setRequest commands from management<br>stations using that community). You may enter up to 32<br>alphanumeric characters.                   |
| TRAP COMMUNITY     | Type in the name of the SNMP community to which<br>the HCD-E1 SNMP agent will send traps. You may<br>enter up to 32 alphanumeric characters.                                                                                                    |

**Note** For explanation of the terms see Appendix A.

#### DEF BERT Purpose

Define the BERT test conditions.

#### Syntax

DEF BERT CH X

#### Use

- 1. Type the following:
- To define the BER test parameters for channel 1:

DEF BERT CH 1<CR>

• To define the BER test parameters for channel 2:

DEF BERT CH 2<CR>

HCD-E1 displays the BERT parameters data form:

| PATTERN | ERROR_INJECTION_RATE | RX_INBAND |
|---------|----------------------|-----------|
| 2E3-1   | NO ERR               | DISABLE   |

The functions of the fields are as follows:

PATTERN Selects the test pattern. The available selections are the QRSS test pattern, and the following pseudo-random sequences: 2E3-1, 2E4-1, 2E5-1, 2E6-1, 2E7-1, 511, 2E10-1, 2047, 2E15-1, 2E17-1, 2E18-1, 2E20-1, 2E21-1, 2E22-1, 2E23-1, 2E25-1, 2E28-1, 2E29-1, 2E31-1, 2E32-1.

Enables the injection of a calibrated rate of errors in the transmitted test pattern. ERROR

INJECTION The available selections are: 10E-1, 10E-2, 10E-3, 10E-4, 10E-5, 10E-6, 10E-7, NO ERR, or SINGLE.

- Select NO ERR to disable the injection of errors
- Select SINGLE to enable the injection of single errors
- Select 10E-1 to enable the injection of errors at a rate of 10E-1 (one error in every 10 test pattern bits), and same with 10E-2, 10E-3, 10E-4, 10E-5, 10E-6, up to 10E-7 (one error in every 10 million test pattern bits).

See DSP BERT CH command below for the error injection procedure.

- **RX INBAND** Controls the receipt of the in-band loopback activation pattern. The available selections are ENABLE and DISABLE.
  - Select ENABLE to enable initiation of the in-band loopback upon receipt of the activation pattern.
  - Select DISABLE to disable the in-band loopback activation pattern receipt. ٠
    - Move the cursor to the desired field using the spacebar, and change, if 2. necessary, using the F or B keys. After making the desired selections, press <CR> to end. HCD-E1 displays the date and time, followed by the HCD-E1 prompt.

DEF CH

RATE

#### Purpose

Define the data channel parameters of HCD-E1.

#### Syntax

DEF CH X

#### Use

- Define the channel parameters as follows: 1.
- To define channel 1 parameters, type:

DEF CH 1<CR>

• To define channel 2 parameters, type:

DEF CH 2<CR>

HCD-E1 displays the first line of the channel parameters data form. A typical form is shown below:

| MULTIE                                         | PLIER                                                                                                    | MAP_TYPE                                                                                                    | SPEED                                                                                                    | ST                                                                                                    | ART_TS                                                                                                    | CTS                                                                                                    | FIFO_SIZE                                                                                                    |
|------------------------------------------------|----------------------------------------------------------------------------------------------------|----------------------------------------------------------------------------------------------------|----------------------------------------------------------------------------------------------------|----------------------------------------------------------------------------------------------------|----------------------------------------------------------------------------------------------------|----------------------------------------------------------------------------------------------------|----------------------------------------------------------------------------------------------------|
| 64                                             |                                                                                                    | USER                                                                                                    | NC                                                                                                    | N/2                                                                                                    | A                                                                                                    | ON                                                                                                    | AUTO                                                                                                    |
|                                                | 2. C<br>a<br>te                                                                                                    | Change the des<br>nd pressing F o<br>o move to the<br>hannel paramo                                                                                                    | ired para<br>or B to in<br>next line.<br>eters data                                                                                                    | meters (<br>crease c<br>. HCD-E<br>1 form. A                                                                                                    | (using spa<br>or decrea<br>1 display<br>A typical 1                                                                                                    | acebar t<br>se their<br>/s the se<br>form is s                                                                                                    | to move between them<br>value) and press <cr><br/>econd line of the<br/>shown below:</cr>                                                                                                    |
|                                                | CLO                                                                                                    | CK_MODE                                                                                                    | ETHERNE                                                                                                    | T_MODE                                                                                                    | BRIDO                                                                                                    | SING                                                                                                    |                                                                                                    |
|                                                | DCE                                                                                                    |                                                                                                    | N/A                                                                                                    |                                                                                                    | N/A                                                                                                    |                                                                                                    |                                                                                                    |
| ote                                            | lf the<br>chanr<br>it.                                                                                                    | FRAME_MODI<br>nel is in UNFRA                                                                                                    | E field sha<br>MED mo                                                                                                    | ows N/A,<br>de and a                                                                                                    | it mean<br>all the 32                                                                                                    | s that th<br>2 HDSL i                                                                                                    | ne sublink or the other<br>timeslots are assigned to                                                                                                    |
|                                                | The fo<br>their f<br>defau<br><i>Tabl</i> e                                                                                            | ollowing table<br>functions. The<br>lt configuration<br>3-5 in Chapte                                                                                                    | lists the a<br>table also<br>n of the c<br>r 3.                                                                                                    | vailable<br>o lists the<br>hannel.                                                                                                    | user por<br>e parame<br>For conf                                                                                                    | t config<br>eter valu<br>iguratio                                                                                                    | uration parameters and<br>les included in the<br>n guidelines, refer to                                                                                                    |
| Functio                                        | n                                                                                                    |                                                                                                    | Value                                                                                                    | s                                                                                                    |                                                                                                    |                                                                                                    |                                                                                                    |
| Selects a                                      | framed                                                                                                    | d or unframed                                                                                                    | FRAM                                                                                                    | ED                                                                                                    | HDSL fra                                                                                                    | amer is i                                                                                                    | n the framed mode                                                                                                    |
| mode of                                        | HDSL                                                                                                    | framer                                                                                                    | UNFR                                                                                                    | AMED                                                                                                    | Allows tr<br>data stre<br>far end o                                                                                                    | ansfer of<br>ams, if y<br>of the HE                                                                                                    | f unframed 2048 kbps<br>ou have an E1 port at the<br>DSL link                                                                                                    |
|                                                |                                                                                                    |                                                                                                    | Defau                                                                                                    | lt:                                                                                                    | FRAME                                                                                                    | )                                                                                                    |                                                                                                    |
| mended t                                       | o select                                                                                                    | FRAMED unless                                                                                                    | your app                                                                                                    | lication o                                                                                                    | loes not e                                                                                                    | xplicitly r                                                                                                    | need the unframed mode.                                                                                                    |
| Selects tl<br>HDSL tir                         | he basio<br>neslot                                                                                                    | c data rate per                                                                                                    | 64K<br>56K                                                                                                    | Basic da<br>Basic da                                                                                                    | ata rate is<br>ata rate is                                                                                                    | 64 kbps<br>56 kbps                                                                                                    |                                                                                                    |
|                                                |                                                                                                    |                                                                                                    | Defau                                                                                                    | lt: 64                                                                                                    |                                                                                                    |                                                                                                    |                                                                                                    |
| Selects the<br>method<br>data into<br>HDSL sig | he time<br>used fo<br>the tin<br>gnal                                                                                                  | slot allocation<br>r mapping user's<br>ne slots of the                                                                                                    | USER<br>5 SEQ                                                                                                    | Free us<br>Sequen<br>from a<br>START                                                                                                    | er selectic<br>tial alloca<br>user-speci<br>TS).                                                                                                    | on of time<br>tion of ti<br>fied slot                                                                                                    | e slots<br>me slots, starting<br>(defined under                                                                                                    |
|                                                | 5                                                                                                    |                                                                                                    | ALT                                                                                                    | Alternation<br>means<br>allocation<br>this: DA                                                                                                    | te allocati<br>that startin<br>on, define<br>ATA NC                                                                                                    | on of tim<br>ng from a<br>ed under<br>DATA N                                                                                                    | ne slots. This selection<br>a specified slot, the slot<br>START_TS, looks like<br>NC DATA, etc.                                                                                                    |
|                                                |                                                                                                    |                                                                                                    | Defaul                                                                                                    | t: USER                                                                                                    |                                                                                                    |                                                                                                    |                                                                                                    |
| Selects th<br>data rate                        | he char<br>2.                                                                                                    | nnel payload                                                                                                    | Availab<br>64 kbp<br>resultir<br>, 198<br>mode,<br>rates 5                                                                                                    | ble data r<br>hs). The n<br>ng in rate<br>34 kbps, i<br>the data                                                                                                    | ates are n<br>nultiples a<br>s of 56, 1<br>respective<br>rate must                                                                                                    | nultiples<br>re in the<br>12,, 1<br>ly. Wher<br>be 1792                                                                                                    | of the basic rate (56 or<br>e range of 1 to 32,<br>736 kbps or 64, 128, 192,<br>n working in UNFRAMED<br>2 or 2048 kbps for basic                                                                                                    |
|                                                | MULTII<br>64<br>Functio<br>Selects a<br>mode of<br>mended t<br>Selects t<br>HDSL tin<br>Selects t<br>HDSL tin<br>Selects t<br>HDSL sig | MULTIPLIER<br>64<br>2. C<br>a<br>te<br>CLOC<br>DCE<br>DCE<br>DCE<br><i>ff the</i><br><i>chann</i><br><i>it.</i><br>The fo<br>their f<br>defau<br><i>Table</i><br>Function<br>Selects a framed<br>mode of HDSL<br><i>selects</i><br>Selects the basid<br>HDSL timeslot<br>Selects the time<br>method used fo<br>data into the tim<br>HDSL signal | MULTIPLIER       MAP_TYPE         64       USER         2.       Change the desard pressing Fortomove to the channel parameter of the move to the channel parameter of the channel parameter of the parameter of the parame | MULTIPLIER     MAP_TYPE     SPEED       64     USER     NC       2.     Change the desired para<br>and pressing F or B to in<br>to move to the next line<br>channel parameters data       CLOCK_MODE     ETHERNE       DCE     N/A       DCE     N/A       DCE     The following table lists the a<br>their functions. The table also<br>default configuration of the C<br>Table 3-5 in Chapter 3.       Function     Value       Selects the basic data rate per<br>HDSL timeslot     64K       Selects the time slot allocation<br>method used for mapping user's<br>data into the time slots of the<br>HDSL signal     USER | MULTIPLIER       MAP_TYPE       SPEED       STA         64       USER       NC       N/A         2.       Change the desired parameters of and pressing F or B to increase of to move to the next line. HCD-E channel parameters data form. A         CLOCK_MODE       ETHERNET_MODE         DCE       N/A         DCE       N/A         DCE       DCE         Befault       Confanters of the channel. Table 3-5 in Chapter 3 | MULTIPLIER       MAP_TYPE       SPEED       START_TS         64       USER       NC       N/A         2.       Change the desired parameters (using spand pressing F or B to increase or decreat to move to the next line. HCD-E1 display channel parameters data form. A typical to move to the next line. HCD-E1 display channel parameters data form. A typical to move to the next line. HCD-E1 display channel parameters data form. A typical to move to the next line. HCD-E1 display channel parameters data form. A typical to move to the next line. HCD-E1 display channel parameters data form. A typical to move to the next line. HCD-E1 display channel parameters data form. A typical to move to the next line. HCD-E1 display channel parameters data form. A typical to move to the next line. HCD-E1 display channel parameters data form. A typical to move to the next line. HCD-E1 display channel parameters data form. A typical to move to the next line. HCD-E1 display channel parameters data form. A typical to move to the next line. HCD-E1 display channel parameters data form. A typical to move to the next line. HCD-E1 display channel parameters data form or the rannel is in UNFRAMED mode and all the 32 it.         Function       Values         Selects a framed or unframed mode of HDSL framer       FRAMED HDSL framer         UNFRAMED unless your application does not error data street far end to select FRAMED unless your application does not error so the solid data rate is 56K         Selects the time slot allocation method used for mapping user's data into the time slots of the HDSL signal       SEQ       Sequential allocation from a user-specition from a user-specition from a user-specition from a user-specition code, the data rate and the starting | MULTIPLIER       MAP_TYPE       SPEED       START_TS       CTS         64       USER       NC       N/A       ON         2.       Change the desired parameters (using spacebar tand pressing F or B to increase or decrease their to move to the next line. HCD-E1 displays the sechannel parameters data form. A typical form is sechannel parameters data form. A typical form is sechannel parameters data form. A typical form is sechannel parameters data form. A typical form is sechannel parameters data form. A typical form is sechannel parameters data form. A typical form is sechannel parameters data form. A typical form is sechannel parameters data form. A typical form is sechannel parameters data form. A typical form is sechannel parameters data form. A typical form is sechannel parameters data form. A typical form is sechannel parameters data form. A typical form is sechannel parameters data form. A typical form is sechannel parameters data form. A typical form is sechannel parameter data form. A typical form is sechannel parameter data form. A typical form is sechannel parameter data form. A typical form is sechannel parameter data form. A typical form is sechannel parameter data form. A typical form is sechannel parameter data form. A typical form is sechannel parameter data form. A typical form is sechannel parameter data form. A typical form is sechannel parameter data form. A typical form is sechannel parameter data form. A typical form is sechannel parameter data form. A typical form is sechannel parameter data form. A typical form is sechannel parameter data form. A typical form is sechannel. For configuration of the channel. For configuration of the channel. For configuration of the form form a user specified shots form form a user specified shots form a user specified shots form a user specified shots form a user specified shot sefect the base of |

| Designation       | Function                                                                                                    | Values                                                                                                    |
|-------------------|----------------------------------------------------------------------------------------------------|----------------------------------------------------------------------------------------------------|
| START_TS          | Selects the starting time slot for S<br>or ALT time slot allocation                                                                              | Q Any number in the range of 0 to 31, consistent with the desired number of user time slots. The sum of the START_TS and of the SPEED divided by MULTIPLIER must not exceed 32. |
|                   |                                                                                                    | Default: N/A                                                                                                    |
| CTS               | Selects the state of the CTS line in<br>the data channel.<br>For a channel with Ethernet<br>interface, this field always shows                   | ONCTS continuously on=RTSCTS line follows the RTS lineN/ANot applicable                                                                                                    |
|                   | N/A, and cannot be changed                                                                                                    | Default: ON                                                                                                    |
| FIFO_SIZE         | Selects the FIFO buffer size of the                                                                                                    | AUTO Automatic size selection.                                                                                                    |
|                   | data channel. This parameter is<br>used in the DTE2 mode. In the<br>other modes, HCD-E1 sets the<br>buffer size automatically. The               | 32, 60, 104,144 Buffer size in bits (corresponds to FIFO lengths of $\pm 16$ , $\pm 30$ , $\pm 52$ , and $\pm 72$ bits).                                                        |
|                   | AUTO values are listed in Table 1                                                                                                    | 1. Default:AUTO                                                                                                    |
| CLOCK_<br>MODE    | Selects the clocking mode of the given data channel.                                                                                             | DCE The data channel provides both transmit and receive clocks to the DTE connected to it.                                                                                      |
|                   |                                                                                                    | DTE1 The data channel provides the receive clock to the DTE connected to it while receiving the transmit clock from it.                                                         |
|                   |                                                                                                    | DTE2 The data channel receives both the transmit and receive clocks from the DCE connected to it.                                                                               |
|                   |                                                                                                    | Default: DCE                                                                                                    |
| ethernet_<br>MODE | Selects the Ethernet LAN traffic<br>transfer mode. For a channel with<br>serial data interface, this field alw<br>shows N/A, and cannot be chang | HALF_DUP Half duplex operation<br>FULL_DUP Full duplex operation<br>ays N/A Not applicable<br>rd                                                                                |
|                   |                                                                                                    | Default: HALF_DUP                                                                                                    |
| BRIDGING          | Reserved for future use.                                                                                                    | For a channel with serial data interface, this field always                                                                                                    |
|                   | To select the Ethernet traffic cont<br>function, use Ethernet bridge DIF<br>switch SW-1, section 3 (see<br><i>Appendix C</i> ).                  | ol<br>For a channel with Ethernet interface, this field must be<br>always set to FILTER, independently of the selected<br>Ethernet traffic control function.                    |
|                   | 3. Change the des<br>displays the first<br>configured. A ty                                                                                      | red parameters (if needed) and press <cr>. HCD-E1<br/>line of the time slot map of the channel currently being<br/>pical display is shown below:</cr>                           |
|                   | TS_0 TS_                                                                                                    | 1 TS_2 TS_9                                                                                                    |
|                   | NC DAT                                                                                                    | A NC NC                                                                                                    |
|                   | If you have sele<br>time slot manua                                                                                                    | ted USER under MAP_TYPE, you will have to select the lly. To do this, proceed as follows:                                                                                       |
|                   | 4. Use the spaceb<br>between DATA<br>connected) by p                                                                                             | r to move between time slots. For each time slot, select<br>(time slot allocated to the channel) and NC (not<br>ressing F or B.                                                 |
|                   |                                                                                                    |                                                                                                    |

- 5. After completing the first line, press <CR> to move to the next line. Repeat the procedure until all the time slots are defined. When done, press <CR> to finish. HCD-E1 displays the date and time, followed by the HCD-E1 prompt.
- **Note** Make sure that the basic rate (56 kbps or 64 kbps) multiplied by the number of time slots you selected is equal to your SPEED selection.

#### DEF DL Purpose

Define the in-band management communication parameters of HCD-E1.

#### Syntax

DEF DL

#### Use

1. Type:

#### DEF DL<CR>

HCD-E1 displays the first line of the channel parameters data form. A typical line is shown below:

| ML_DL_MODE | ML_TS_NUM | ML_DL_SPEED |
|------------|-----------|-------------|
| NONE       | N/A       | N/A         |

The available selections are as follows:

| NONE  | HCD-E1 does not use the main link to carry in-band |
|-------|----------------------------------------------------|
|       | management traffic                                 |
| DEDIC | HCD-E1 uses a user-selected time slot for in-band  |
|       | management traffic over the main link.             |
|       |                                                    |

2. Select the desired mode (and time slots under the ML\_TS\_NUM field in the case you selected the DEDIC mode) and press<CR>. HCD-E1 displays the second line of the data form:

| SL_DL_MODE | SL_TS_NUM | SL_DL_SPEED |
|------------|-----------|-------------|
| NONE       | N/A       | N/A         |

The available selections are as follows:

|      | NONE                                                                                                    | HCD-E1 does not use the sublink to carry in-band                                                                            |
|------|----------------------------------------------------------------------------------------------------|----------------------------------------------------------------------------------------------------|
|      | TSO/F                                                                                                    | management traffic<br>HCD-E1 uses the S <sub>a4</sub> bit in time slot 0 for in-band<br>management traffic over the sublink |
|      | DEDIC                                                                                                    | HCD-E1 uses a user-selected time slot for in-band management traffic over the sublink.                                      |
|      | 3. Select th<br>commar<br>prompt.                                                                                                    | e desired mode and the time slot. HCD-E1 performs the and and displays the date and the time followed by the HCD-E1         |
| Note | 1. If you select sure that the fields are the fields are the field | cted DEDIC in both ML_DL_MODE and SL_DL_MODE, make<br>ne slots you've selected in the ML_TS_NUM and SL_TS_NUM<br>he same.   |
|      | 2. Parameters                                                                                                    | s ML_DL_SPEED and SL_DL_SPEED are always N/A.                                                                               |

#### 4-22 HCD-E1 Command Set Description

| DEF NAME | Purpose                                                                                                    |
|----------|----------------------------------------------------------------------------------------------------|
|          | Define the logical name (up to eight alphanumeric characters).                                                                                                    |
|          | Syntax                                                                                                    |
|          | DEF NAME                                                                                                    |
|          | Use                                                                                                    |
|          | <ol> <li>To define the HCD-E1 logical name, type:</li> <li>DEF NAME<cr></cr></li> </ol>                                                                                                    |
|          | HCD-E1 displays the logical name entry form:                                                                                                    |
|          | ENTER NODE NAME (MAX 8 CHARACTERS) =                                                                                                    |
|          | 2. Type the desired name, and then press <cr>. HCD-E1 displays the following line:</cr>                                                                                                    |
|          | CURRENT NAME = 'name'                                                                                                    |
|          | (where 'name' is the logical name HCD-E1 is currently assigned), and then the date and time, followed by the HCD-E1 prompt.                                                                                                    |
| Note     | If you want to store a logical name in the database, make sure that the DB INIT section of the HCD-E1 internal switch S1 is set to OFF. Otherwise, the default name (blank) is enforced.                                                                                                    |
|          |                                                                                                    |
| DEF NODE | Purpose                                                                                                    |
| DEF NODE | <b>Purpose</b><br>Define the node number, or address, of HCD-E1. The allowed range is<br>0 to 255.                                                                                                    |
| DEF NODE | <ul><li>Purpose</li><li>Define the node number, or address, of HCD-E1. The allowed range is 0 to 255.</li><li>Syntax</li></ul>                                                                                                    |
| DEF NODE | PurposeDefine the node number, or address, of HCD-E1. The allowed range is<br>0 to 255.SyntaxDEF NODE                                                                                                    |
| DEF NODE | PurposeDefine the node number, or address, of HCD-E1. The allowed range is<br>0 to 255.SyntaxDEF NODEUse                                                                                                    |
| DEF NODE | PurposeDefine the node number, or address, of HCD-E1. The allowed range is<br>0 to 255.SyntaxDEF NODEUse1. Type:                                                                                                    |
| DEF NODE | Purpose   Define the node number, or address, of HCD-E1. The allowed range is 0 to 255.   Syntax   DEF NODE   Use   1. Type:   DEF NODE<                                                                                                    |
| DEF NODE | Purpose   Define the node number, or address, of HCD-E1. The allowed range is 0 to 255.   Syntax   DEF NODE   Use   1. Type:   DEF NODE< <cr>   HCD-E1 displays the node entry form:</cr>                                                                                                    |
| DEF NODE | <pre>Purpose Define the node number, or address, of HCD-E1. The allowed range is 0 to 255. Syntax DEF NODE Use 1. Type:     DEF NODE<cr> HCD-E1 displays the node entry form:     NODE (0 to 255) = 0 2. Type the desired number in the range of 0 to 255, and then press <cr>. HCD-E1 performs the command and displays the date and time, followed by the HCD-E1 prompt.</cr></cr></pre> |

#### DEF PB

#### Purpose

Define each time slot priority (high or low). In case one of the HDSL lines is down, time slots with high priority will still continue to be sent on the remaining line.

#### Syntax

DEF PB

#### Use

1. Type:

#### DEF PB<CR>

2. HCD-E1 displays the first line of the time slot map of the priority bumping. A typical display is shown below:

| TS_1 | TS_2 | ••• | ••• | TS_31 |
|------|------|-----|-----|-------|
| LOW  | HIGH |     |     | LOW   |

- 3. If you want to change the priorities, use the spacebar to move between time slots. For each desired time slot, select between HIGH and LOW by pressing F or B.
- 4. After completing the first line, press <CR> to move to the next line. Repeat the procedure until all the desired time slots are defined. When done, press <CR> to finish. HCD-E1 displays the date and time followed by the HCD-E1 prompt.
- *Note* 1. The priority bumping will work in the framed mode only.
  - 2. TS-0 has always HIGH priority. The maximum number of other time slots that can be configured to high priority is 16.

#### DEF PWD Purpose

Define a new user password for the HCD-E1 system. The password must have 4 to 8 characters.

#### Syntax

DEF PWD

#### Use

1. Type:

DEF PWD<CR>

The following password entry screen appears:

NEW PASSWORD (4 to 8 CHARS) =
2. Type the required password. Carefully check that the specified password has been indeed typed in, and then press <CR>. HCD-E1 displays the next line:

#### CURRENT PASSWORD = 'password'

where 'password' is the current password, and then the date and time, followed by the HCD-E1 prompt.

**Note** If you want to store the user-selected password, make sure that the DB INIT section of the HCD-E1 internal switch S1 is set to OFF. To use the user-selected password, set the PASSWD section of S1 to OFF. Otherwise, the default password (HCD) is enforced.

#### DEF SL Purpose

Select the sublink parameters of the HCD-E1

#### Syntax

DEF SL

#### Use

1. To define the sublink parameters, type:

#### DEF SL<CR>

HCD-E1 displays the first line of the sublink parameters data form. For explanation of parameters and configuration guidelines, refer to *Table 3-3* in *Chapter 3*. A typical display is shown below:

| FRAME | CRC-4 | SYNC                     | MAP_TYPE                                              | START_TS                                      | NUM_OF_TS                               | IDLE_TS_CODE                                  |
|-------|-------|--------------------------|-------------------------------------------------------|-----------------------------------------------|-----------------------------------------|-----------------------------------------------|
| G732N | NO    | CCITT                    | USER                                                  | N/A                                           | NC                                      | FF                                            |
|       | Note  | If the FRAME<br>UNFRAMED | field shows N,<br>mode and all t                      | /A, it means th<br>the 32 HDSL t              | nat one of the cl<br>imeslots are ass   | hannels is in<br>igned to it.                 |
|       |       | 2. Change<br>fields ar   | the parameter<br>nd pressing F o                      | r values using<br>r B to scroll ar            | the spacebar to<br>nong the availa      | move between the ble selections.              |
|       |       | 3. After th displays     | e desired parai<br>the second lin                     | meter values a<br>ne of the data              | are selected, pre<br>form:              | ess <cr>. HCD-E1</cr>                         |
|       |       | TS_0                     | TS_1                                                  | TS_2                                          |                                         | . TS_9                                        |
|       |       | NC                       | NC                                                    | DATA                                          | ••                                      | . NC                                          |
|       |       | 4. Use the betwee connec | e spacebar to m<br>n DATA (time s<br>ted) by pressing | nove between<br>slot allocated s<br>g F or B. | time slots. For a to the current c      | each time slot, select<br>hannel) and NC (not |
|       |       | 5. After co<br>next lin  | ompleting the fi<br>e. Repeat the p                   | irst line of time<br>procedure unt            | e slots, press <0<br>il all the time sl | CR> to move to the ots are defined.           |

- 6. When done, press <CR> to finish. HCD-E1 displays the date and time followed by the HCD-E1 prompt.
- **Note** 1. You will have to perform steps 3 and 4 only in the case you have selected USER in the MAP\_TYPE field. Otherwise HCD-E1 selects the time slots automatically.
  - 2. If you have selected SEQ, make sure that the sum of START\_TS and NUM\_OF\_TS does not exceed 32.
  - 3. If you have selected ALT, make sure that NUM OF  $TS*2 + START TS \le 31$ .

#### DEF SP Purpose

Define the control port parameters. See *Section 3-4* for parameters description and practical guidelines on their selection.

#### **Syntax**

DEF SP

#### Use

1. Type:

DEF SP<CR>

2. The first page of the control port parameters data form is displayed. A typical form is shown below. The form presents the current parameter values as defaults.

| SPEED | DATA | PARITY | INTERFACE | CTS  | DCD_DEL | DSR |
|-------|------|--------|-----------|------|---------|-----|
| AUTO  | 8    | NO     | DCE       | =RTS | 0 MS    | ON  |

- 3. Change the parameter values, using the spacebar to move between the fields and pressing F or B to scroll among the available selections.
- 4. When done, press <CR> to display the next page of control port parameters. A typical form is shown below.

| POP_ALM | PWD | LOG_OFF | AUXILIARY | DEVICE |
|---------|-----|---------|-----------|--------|
| NO      | NO  | NO      | TERMINAL  |        |

5. Repeat the procedure given in step 3 above to select new parameter values.

After the desired parameter values are selected, press <CR> to end. HCD-E1 displays the date and time, followed by the HCD-E1 prompt.

#### Parameters Programmable from the Terminal

In addition to the parameters listed in *Section 3-4*, the following parameters can be programmed from the terminal only.

| PWD       | Passwo                       | ord protection:                                                                                                    |  |  |  |  |  |  |
|-----------|------------------------------|----------------------------------------------------------------------------------------------------|--|--|--|--|--|--|
|           | YES                          | Password protection is enabled.                                                                                                    |  |  |  |  |  |  |
|           | NO                           | Password protection is disabled.                                                                                                    |  |  |  |  |  |  |
| LOG_OFF   | Idle dis                     | sconnect time:                                                                                                    |  |  |  |  |  |  |
|           | NO                           | Automatic session disconnection disabled.                                                                                                    |  |  |  |  |  |  |
|           | 10_MI                        | N Automatic disconnection after ten minutes if HCD-E1 receives no input.                                                                                                    |  |  |  |  |  |  |
| СТЅ       | Detern                       | nines CTS state:                                                                                                    |  |  |  |  |  |  |
|           | ON                           | The CTS line is always ON (active).                                                                                                    |  |  |  |  |  |  |
|           | =RTS                         | The CTS line follows the RTS line.                                                                                                    |  |  |  |  |  |  |
| DCD_DEL   | With th<br>and the<br>Values | ne HCD-E1 control port defined as DTE, indicates the delay (in msec) between DCD=ON<br>e sending of data.<br>: 0, 10, 50, 100, 200, 300 msec.                                                                                                    |  |  |  |  |  |  |
| POP_ALM   | Contro                       | Controls the automatic display of alarms on the terminal:                                                                                                    |  |  |  |  |  |  |
|           | YES                          | The terminal automatically displays the alarm status whenever an ON-type alarm appears or an ON/OFF-type alarm changes its state to ON (for the term definition, see <i>Section 5.2</i> in <i>Chapter 5</i> ). If no such event occurs, HCD-E1 displays the alarm status every 10 minutes. |  |  |  |  |  |  |
|           | NO                           | The automatic display feature is disabled.                                                                                                    |  |  |  |  |  |  |
| DSR       | Detern                       | nines the DSR state:                                                                                                    |  |  |  |  |  |  |
| DSR       | ON                           | The DSR line is continuously ON. It will switch to OFF for five seconds after the DTR lin<br>is switched OFF.                                                                                                    |  |  |  |  |  |  |
|           | DTR                          | The DSR line tracks the DTR line. When INTERFACE=DTE, the DSR line will switch to ON for five seconds when the RI line is ON while the DTR line is OFF.                                                                                                    |  |  |  |  |  |  |
| AUXILIARY | Selects                      | the management mode supported by the HCD-E1 control port:                                                                                                    |  |  |  |  |  |  |
| DEVICE    | TERMI                        | NAL Management by means of a supervision terminal.                                                                                                    |  |  |  |  |  |  |
|           | NMS-S                        | LIP Management by means of Telnet host or an SNMP network management station.                                                                                                    |  |  |  |  |  |  |
|           | NONE                         | Not in use                                                                                                    |  |  |  |  |  |  |
|           | Note                         | In order for HCD-E1 to use the selected parameters, verify that Section 3 -<br>DEF SP and Section 2 - DB INIT of Switch S1 (see "Setting the Internal<br>Jumpers and Switches" in Chapter 2) is in the OFF state (factory setting).<br>Otherwise, HCD-E1 will use the default parameters.  |  |  |  |  |  |  |

#### DEF SYS

Purpose

Assign values to system parameters.

#### Syntax

DEF SYS

#### Use

1. Type:

DEF SYS<CR>

HCD-E1 displays the system parameters data form, which presents the current parameter values as defaults. A typical form is shown below.

| CLK_MASTER | CLK_FBACK | CONFIG_REM |
|------------|-----------|------------|
| INT        | NONE      | YES        |

For description of the CLK\_MASTER, CLK\_FBACK and CONFIG\_REM parameters, see *Table 3-2* in *Section 3-4*.

**Note** This command makes sense only for HCD-E1 configured as a central unit (LTU). HCD-E1 configured as remote will display N/A instead of parameter values.

- 2. Bring the cursor to the first field and, if desired, change the parameter value by pressing F or B to scroll among the available selections.
- 3. Using spacebar, move to the second parameter and perform the above procedure.
- 4. After the desired value is selected, press <CR> to end. HCD-E1 displays the date and time, followed by the HCD-E1 prompt.

#### DEF TERM Purpose

Define the control sequences to be sent to the supervision terminal to perform the following terminal control functions:

- Clear the screen.
- Move the cursor to the screen home position.
- Move the cursor to the right by one position.

This command is similar to the F command (see below), except that it also enables you to specify a terminal type so that HCD-E1 will automatically configure itself for using the corresponding control sequences. The terminal types supported by this command are: VT-52, VT-100, TV-920, FREEDOM-100, FREEDOM-220, and terminals compatible with one of them.

| The codes used b | v the sur | ported | terminals are | listed i | in the | following | table: |
|------------------|-----------|--------|---------------|----------|--------|-----------|--------|
| The codes used b | y the sup | poncu  | terminuis ure | nstea    | in uic | TOHOWING  | ubic.  |

| Function     |          |          | Terminal Ty | /pe        |            |
|--------------|----------|----------|-------------|------------|------------|
|              | TV920    | VT52     | VT100       | Freedom100 | Freedom220 |
| Clear Screen | 1B2A0000 | N/A      | 1B5B324A    | 1B2A0000   | 1B5B324A   |
| Cursor Home  | 1E000000 | 1B480000 | 1B5B4800    | 1E000000   | 1B5B4800   |
| Cursor Right | 0C000000 | 1B430000 | 1B5B3143    | 0C000000   | 1B5B0143   |

#### Syntax

DEF TERM 'terminal'

#### Use

To configure HCD-E1 for using the control sequences corresponding to a supported terminal, type:

#### DEF TERM 'terminal'<CR>

where 'terminal' stands for one of the types listed in the table above.

HCD-E1 performs the command and displays the date and the time followed by the HCD-E1 prompt.

## **Note** If you enter DEF TERM (without the terminal type), HCD-E1 will reset to 0 all the three codes.

#### DSP ALM Purpose

Display the contents of the local unit alarm buffer. This buffer can contain up to 100 alarms.

#### Syntax

DSP ALM[Option]

#### Use

• To display the complete contents of the buffer, type:

#### DSP ALM<CR>

• \*To display the complete buffer contents and then clear the ON-type alarms, type:

#### DSP ALM/C<CR>

• \*To display the complete buffer and then clear all the stored alarms, type:

#### DSP ALM/CA<CR>

\* See the description of CLR ALM command earlier in this chapter for explanation of what the "clear" action means.

#### **Display Format**

The contents of the alarm buffer are displayed as a table with four columns: alarm number, alarm syntax (description), alarm state, and date & time of alarm occurrence. Each block of alarms received from HCD-E1 is preceded by a header. The header lists the assigned logical name and the node number of the HCD-E1 unit which sent the alarm block, and thus it serves as an easily-identified separator between alarms transmitted by different HCD-E1 units.

In the end, HCD-E1 displays the date and time, followed by the HCD-E1 prompt.

*Table 5-1* in Chapter 5 lists all the HCD-E1 alarm messages in alphabetical order and corrective actions that you can undertake to fix the problem.

#### DSP ALM HRPT Purpose

Display the contents of the alarm buffer of the H-RPT repeater located on the HDSL link. This buffer can contain up to 100 alarms.

#### Syntax

DSP ALM HRPT

#### Use

• To display the complete contents of the H-RPT buffer, type:

#### DSP ALM HRPT<CR>

• \*To display the complete H-RPT buffer contents and then clear the ON-type alarms, type:

#### DSP ALM HRPT/C<CR>

• \*To display the complete H-RPT buffer contents and then clear all the stored alarms, type:

#### DSP ALM HRPT/CA<CR>

\*See the description of CLR ALM command earlier in this chapter for explanation of what the "clear" action means.

The format of the H-RPT alarm buffer display is similar to the format for the local alarm buffer, described in the **DSP ALM** section above.

#### DSP ALM REM Purpose

Display the contents of the alarm buffer of the appliance located at the remote end of the HDSL link. This buffer can contain up to 100 alarms.

#### Syntax

DSP ALM REM[Option]

#### Use

• To display the complete contents of the remote buffer, type:

#### DSP ALM REM<CR>

• \*To display the complete buffer contents and then clear the ON-type alarms, type:

DSP ALM REM/C<CR>

• \*To display the complete buffer and then clear all the stored alarms, type:

#### DSP ALM REM/CA<CR>

\*See the description of CLR ALM command earlier in this chapter for explanation of what the "clear" action means.

The format of the remote alarm buffer display is similar to the format for the local alarm buffer, described in the **DSP ALM** section above.

#### DSP BERT CH Purpose

Display the results of an on-going bit error ratio measurement on the desired channel.

When monitoring the BER results, you may also start and stop error injection, and restart the error count by clearing the accumulated error results. Note that monitoring is not possible when using Telnet.

The error injection rate is defined by means of the DEF BERT command (see earlier in this chapter).

#### Syntax

```
DSP BERT CH X
```

#### Use

• To display the current results of a BER test on channel 1, type:

DSP BERT CH 1<CR>

• To display the current results of a BER test on channel 2, type:

DSP BERT CH 2<CR>

**Note** These commands are valid only when the BERT test (LOOP BERT) is active on the specified channel, otherwise HCD-E1 displays ERROR 26.

• To display the current results of a BER test and then reset the error count, type:

```
DSP BERT CH 1 /C<CR>
Or
DSP BERT CH 2 /C<CR>
```

• To monitor the results of a BERT test, type:

DSP BERT CH 1 /R<CR> Or DSP BERT CH 2 /R<CR>

In this case, you will see the commands you can use while monitoring the BER test results, and the line of the BER results themselves.

PRESS I FOR ERROR INJECT PRESS S FOR STOP ERROR INJECT PRESS C TO CLEAR ERROR BITS

To inject errors, act as follows:

1. To inject errors at the rate you have selected with the **DEF BERT** command, type I.

2. To resume error injection, type S and then I. To clear error bits, type C.

To stop the monitoring and obtain again the command prompt, press CTRL+C.

If you are using Telnet, it is impossible to monitor the results. In this case, use the following commands (available from the supervisory port as well).

• To display the results and start the injection of errors, type:

DSP BERT CH 1 /I<CR> Or DSP BERT CH 2 /I<CR>

• To display the results and then stop the injection of errors, type:

```
DSP BERT CH 1 /S<CR>
Or
DSP BERT CH 2 /S<CR>
```

• To display the results and clear error bits, type:

DSP BERT CH 1 /C<CR> Or DSP BERT CH 2 /C<CR>

#### **Display Format**

The BER test results displayed on the screen are valid for the instant when the display command has been issued (or for the last time the counters have been cleared, whichever occurred last). When the /R option is used, the results are periodically updated. The results are presented in the following format:

| ERROR_BITS | RUN_  | ERRORS | SYNC_ | ERROR_INJECT |
|------------|-------|--------|-------|--------------|
|            | TIME  | (SEC)  | LOSS  |              |
|            | (SEC) |        | (SEC) |              |
| 0          | 100   | 0      | 0     | OFF          |

The display fields are as follows:

| ERROR_BITS      | Total number of bit errors detected.                        |
|-----------------|-------------------------------------------------------------|
| RUN_TIME (SEC)  | Total time the test is running.                             |
| ERRORS (SEC)    | Total number of seconds in which errors have been detected. |
| SYNC_LOSS (SEC) | Total number of seconds in which loss of pattern occurred.  |
| ERROR_INJECT    | Indicates whether errors are injected (ON) or not (OFF).    |

**Note** All the counters have a range of 0 through 65535. When the maximum value is reached, the counter freezes, therefore in general the value of 65535 indicates that the counter has overflown.

#### DSP HDR TST Purpose

Display the results of the last hardware test of the local HCD-E1. The results show the status detected during the power-on self-test, and any faults detected during regular operation.

#### Syntax

DSP HDR TST

#### Use

To display the local unit hardware test report, type

DSP HDR TST<CR>

#### **Display Format**

The display shows NO HARDWARE FAILURE if everything checks good, or displays the appropriate message from the following list:

- EPROM FAILURE
- I/O EXP. FAILURE
- HDSL FRAMER FAILURE
- TRANSCEIVER FAILURE

After the message HCD-E1 displays the date and time, followed by the HCD-E1 prompt.

#### DSP HDSL PM Purpose

Display the contents of performance monitoring registers of a selected HDSL line of the local HCD-E1. For an explanation of the HDSL performance monitoring registers, refer to *Section 5-3*.

#### Syntax

DSP HDSL PM [LPX] [Option]

#### Use

- 1. To display the performance monitoring registers of the local unit, act as follows:
- To display the performance monitoring registers of HDSL line 1, type:

DSP HDSL PM LP1<CR> Or DSP HDSL PM<CR>

• To display the performance monitoring registers of HDSL line 2, type:

DSP HDSL PM LP2<CR>

• To display current values of the performance monitoring registers of the HDSL line 1, and then clear all these registers and restart the count intervals, type:

```
DSP HDSL PM LP1/CA<CR> Or DSP HDSL PM<CR>/CA
```

• To display current values of the local performance monitoring registers of the HDSL line 2, and then clear all these registers and restart the count intervals, type:

DSP HDSL PM LP2/CA<CR>

A typical display is shown below:

| РМ  | HDSL | LINE  | - | 1   |
|-----|------|-------|---|-----|
| CUR | RENT | ES    | = | 0   |
| CUR | RENT | UAS   | = | 0   |
| CUR | RENT | SES   | = | 0   |
| CUR | RENT | BBE   | = | 0   |
| CUR | RENT | TIMER | = | 388 |

For the description and allowed range of the parameters, see *HDSL Performance Monitoring* in Section 5.3.

2. Press any key to see the next screen:

**Note** HCD-E1 displays this screen only if HCD-E1 has been working over 15 minutes after power-up.

INTERVAL 01 ES = 000 UAS = 000 SES = 000 BBE = 000 ESR = 00.00% SESR = 00.00% BBER = 00.00% INTERVAL 02 ES = 000 UAS = 000 SES = 000 BBE = 000 ESR = 00.00% SESR = 00.00% BBER = 00.00% INTERVAL 03 ES = 000 UAS = 000 SES = 000 BBE = 000 ESR = 00.00% SESR = 00.00% BBER = 00.00% INTERVAL 04 ES = 000 UAS = 025 SES = 026 BBE = 001 ESR = 00.00% SESR = 02.88% BBER = 00.11%

| 24 | HOUR | ES   | = | = 0  |  |
|----|------|------|---|------|--|
| 24 | HOUR | UAS  | = | = 25 |  |
| 24 | HOUR | SES  | = | 26   |  |
| 24 | HOUR | BBE  | = | - 1  |  |
| 24 | INTE | RVAL | = | 04   |  |

#### DSP PB Purpose

Display the priority bumping of time slots selected by the user.

#### Syntax

DSP PB <CR>

#### Use

To display the priority bumping of time slots, type:

#### DSP PB<CR>

A typical display is shown below:

#### TIME SLOT MAPPING OF PRIORITY BUMPING

| TS:       | 0    | 1   | 2   | 3   | 4   | 5   | 6   | 7   | 8   | 9   |
|-----------|------|-----|-----|-----|-----|-----|-----|-----|-----|-----|
| PRIORITY: | HIGH | LOW | LOW | LOW | LOW | LOW | LOW | LOW | LOW | LOW |
| TS:       | 10   | 11  | 12  | 13  | 14  | 15  | 16  | 17  | 18  | 19  |
| PRIORITY: | LOW  | LOW | LOW | TOM | LOW | LOW | TOM | TOM | LOW | LOW |
| TS:       | 20   | 21  | 22  | 23  | 24  | 25  | 26  | 27  | 28  | 29  |
| PRIORITY: | TOM  | LOW | LOW | TOM | LOW | LOW | TOM | TOM | TOM | LOW |
| TS:       | 30   | 31  |     |     |     |     |     |     |     |     |
| TYPE:     | LOW  | LOW |     |     |     |     |     |     |     |     |

Note

This command would show correct information only when one of the lines is down

#### DSP R HDR TST Purpose

Display the results of the last hardware test performed by the unit located at the remote end of the HDSL link (during power-on self-test or regular operation).

#### Syntax

DSP R HDR TST

#### Use

To display the hardware test report, type
 DSP R HDR TST<CR>

#### **Display Format**

The display shows NO HARDWARE FAILURE if everything checks good, or displays the appropriate message from the following list:

- EPROM FAILURE
- I/O EXP. FAILURE
- HDSL FRAMER FAILURE
- TRANSCEIVER FAILURE

After the message, HCD-E1 displays the date and time, followed by the HCD-E1 prompt.

#### DSP R HDSL PM Purpose

Display the contents of the performance monitoring registers of the appliance located at the remote end of the HDSL link.

For an explanation of the HDSL performance monitoring registers, refer to *Section 5-3*.

#### Syntax

DSP R HDSL PM [LPX] [Option]

#### Use

• To display the performance monitoring registers of HDSL line 1 of the remote unit, type:

DSP R HDSL PM LP1<CR> OF DSP R HDSL PM<CR>

• To display the performance monitoring registers of HDSL line 2 of the remote unit, type:

DSP R HDSL PM LP2<CR>

• To display current values of the performance monitoring registers of the HDSL line 1, and then clear all these registers and restart the count intervals, type:

DSP R HDSL PM LP1/CA<CR> OF DSP R HDSL PM/CA <CR>

• To display current values of the performance monitoring registers of the HDSL line 2, and then clear all these registers and restart the count intervals, type:

DSP R HDSL PM LP2/CA<CR>

The format of the display is similar to the format for the performance monitoring registers of the local unit, described in the **DSP HDSL PM** section above.

#### DSP R SL PM Purpose

Display the contents of the sublink performance monitoring registers of the unit located at the remote end of the HDSL link. This option is available only when the CRC-4 function is enabled on both sublinks: at the local and the remote ends of the HDSL link (see **DEF SL** command).

For an explanation of the sublink performance monitoring registers, refer to *Section 5-3*.

#### **Syntax**

DSP R SL PM [Option]

#### Use

• To display the performance monitoring registers of the sublink of the remote unit, type:

DSP R SL PM<CR>

• To display current values of the performance monitoring registers of the sublink of the remote unit, and then clear only the event register, type:

DSP R SL PM /C<CR>

• To display current values of the performance monitoring registers of the sublink of the remote unit, and then clear all these registers and restart the count intervals, type:

#### DSP R SL PM /CA<CR>

HCD-E1 performs the command and displays the date and the time followed by the HCD-E1 prompt.

The format of the display is similar to the format for the local unit performance monitoring registers, described in the **DSP SL PM** section below.

**Note** In case the CRC-4 function is disabled, HCD-E1 displays an error message: ILLEGAL COMMAND FOR CURRENT MODE. If the CRC-4 function is enabled on the sublink of the local unit, but disabled at the remote end, HCD-E1 will display meaningless information.

#### DSP REM AGENT Purpose

Display information on the SNMP agents that are known to the IP router of the HCD-E1 when SNMP management is enabled.

- **Note** For SNMP management to be enabled, the following conditions must be satisfied:
  - 1. The units must have different IP addresses and different MUX NAME's.
  - 2. A dedicated slot must be assigned in both units.

#### Syntax

DSP REM AGENT

#### Use

• To display the remote agent information, type:

#### DSP REM AGENT

If not all conditions listed above are fulfilled, HCD-E1 displays the following message:

#### CAN NOT FIND REMOTE AGENT

Otherwise, HCD-E1 displays a table listing the remote agents. A typical display is shown below:

| IP ADDRESS   | MUX NAME | DISTANCE |
|--------------|----------|----------|
|              |          |          |
| 192.114.50.2 | RAD1     | 006      |
| 192.114.50.3 | RAD2     | 012      |

The fields displayed for each agent are as follows:

| IP ADDRESS | The IP address of the remote agent (see the <i>DEF AGENT</i> command above).                                                                                                    |
|------------|----------------------------------------------------------------------------------------------------|
| MUX NAME   | The logical name of the remote agent (see the <i>DEF NAME</i> command above).                                                                                                    |
| DISTANCE   | The distance is a metric that indicates the logical distance (through the management network) to the remote agent, and is used, among other factors, in the selection of the optimal route to be used by the management traffic. |

The distance is assigned as follows:

• Each segment between two IP routers is assigned a weight of 6. For example, when the path to an agent passes two HCD-E1 with their SNMP management enabled, the distance is 12.

When the management network includes one or more additional distinct (*alternate*) paths between two IP routers that connect to the same remote agent, each such path is assigned a weight of 7 (6 + 1), 8 (6 + 2), etc. per segment. For example, if the route in the above example has an additional path in parallel with one segment, the additional route to RAD2 has a distance of 13; when additional paths are found in parallel with each segment, the distances will be 13, 14, 15.

#### DSP SL PM Purpose

Display the contents of the E1 sublink performance monitoring registers of the local HCD-E1. This option is available only when the CRC-4 function is enabled (see **DEF SL** command).

For an explanation of the user's port performance monitoring registers, refer to Section 5-3.

#### Syntax

DSP SL PM [Option]

#### Use

- 1. To display the local performance monitoring registers, act as follows:
- To display the performance monitoring registers of the local unit sublink, type:

DSP SL PM<CR>

• To display current values of the performance monitoring registers of the local unit sublink, and then clear only the event register, type:

DSP SL PM /C<CR>

• To display current values of the performance monitoring registers of the local unit sublink, and then clear all these registers and restart the count intervals, type:

DSP SL PM /CA<CR>

A typical display is shown below:

| PM OF PC                                  | ORT                                  | -                | A                  |
|-------------------------------------------|--------------------------------------|------------------|--------------------|
| CRC ERRO<br>CRC AVG<br>CURRENT<br>CURRENT | DR EVENTS<br>ERR EVENTS<br>ES<br>UAS | =<br>;<br>=<br>= | 0<br>= 0<br>0<br>0 |
| CURRENT<br>CURRENT<br>CURRENT<br>CURRENT  | SES<br>BES<br>LOFC<br>CSS            | =<br>=<br>=      | 0<br>0<br>0        |
| CURRENT                                   | TIMER                                | =                | 176                |

For the description and allowed range of the parameters, see *E1 Performance Monitoring* in Section 5.3.

2. Press any key to see the next screen:

NoteHCD-E1 displays this screen only if it has been working over 15 minutes after<br/>power-up.INTERVAL 01 ES = 000 UAS = 000 BES = 000 SES = 000 LOFC = 000 CSS = 000INTERVAL 02 ES = 000 UAS = 000 BES = 000 SES = 000 LOFC = 000 CSS = 000INTERVAL 03 ES = 001 UAS = 034 BES = 000 SES = 044 LOFC = 001 CSS = 001

| 24 HOUR ES = $1$        |
|-------------------------|
| 24 HOUR UAS = 34        |
| 24 HOUR SES = 44        |
| 24 HOUR BES $= 0$       |
| 24 HOUR LOFC $= 1$      |
| 24 HOUR CSS $= 1$       |
| 24 DEGRADE MIN = 0      |
| LAST 24 DEGRADE MIN = 0 |
| 24 INTERVAL = 03        |

Note

If the CRC-4 function is disabled, HCD-E1 displays an error message: ILLEGAL COMMAND FOR CURRENT PORT MODE.

#### DSP ST CH Purpose

Display status information for a specified channel.

#### Syntax

DSP ST CH X

#### Use

• To display the status information for a selected channel, type:

DSP ST CH 1<CR> or DSP ST CH 2<CR>

A typical channel status display is shown below:

STATUS OF CH -1

INTERFACE = RS530

| LOOPS<br>TYPE = | REMOTI  | E REM<br>REM | LOCAL | BERT | T_<br>INBAND | R_<br>INBAND |
|-----------------|---------|--------------|-------|------|--------------|--------------|
|                 | NO      | NO           | NO    | NO   | NO           | NO           |
| PORT STA        | ATE = C | ONNECTED     |       |      |              |              |
| RTS STAT        | CE = 0  | FF           |       |      |              |              |

#### **Display Format**

The fields included in the status information display are listed below:

| LOCAL      | Indicates the state of the local loopback:                                                                                              |
|------------|----------------------------------------------------------------------------------------------------|
|            | <ul> <li>NO - local loopback is deactivated.</li> </ul>                                                                                 |
|            | • YES - local loopback is activated.                                                                                                    |
| REMOTE     | Indicates the state of the remote loopback:                                                                                             |
|            | • NO - remote loopback is deactivated.                                                                                                  |
|            | • YES - remote loopback is activated.                                                                                                   |
| REM REM    | Indicates the state of the remote remote loopback:                                                                                      |
|            | • NO - remote remote loopback is deactivated.                                                                                           |
|            | • YES - remote remote loopback is activated.                                                                                            |
| BERT       | Indicates the state of the BER test:                                                                                                    |
|            | • NO - BER test is deactivated.                                                                                                    |
|            | • YES - BER test is activated.                                                                                                    |
| T_INBAND   | Displays <b>YES</b> to indicate that the user requested the sending of the in-band remote loopback activation sequence.                 |
| R_INBAND   | Displays <b>YES</b> when a loopback has been connected as a result of the reception of the in-band remote loopback activation sequence. |
| PORT STATE | Displays whether the selected channel is connected to another port:                                                                     |
|            | • CONNECTED - the channel is connected.                                                                                                 |
|            | • NOT CONNECTED - the channel is not connected.                                                                                         |
| RTS        | Displays the state of the RTS line in the channel connector:                                                                            |
|            | • OFF - the RTS line is not active.                                                                                                    |
|            | • ON - the RTS line is active.                                                                                                    |

#### DSP ST LINE Purpose

Display status information on the HDSL lines.

#### Syntax

DSP ST LINE [Option]

#### Use

• To display the current status information for HDSL line 1, type:

DSP ST LINE 1<CR> OF DSP ST LINE<CR>

HCD-E1 performs the command and displays the date and time followed by the HCD-E1 prompt.

• To monitor continuously line 1 status information, type:

DSP ST LINE 1/R<CR> OF DSP ST LINE /R<CR>

The display will be automatically updated. To stop the monitoring, press CTRL+C.

• To display the current status information for HDSL line 2, type:

DSP ST LINE 2<CR>

HCD-E1 performs the command and displays the date and time followed by the HCD-E1 prompt.

• To monitor continuously line 2 status information, type:

DSP ST LINE 2/R<CR>

The display will be automatically updated. To stop the monitoring, press CTRL+C.

#### **Display Format**

A typical HDSL line status display is shown below.

| STATU     | JS OF LINE |   | - 1            |             |  |
|-----------|------------|---|----------------|-------------|--|
| LINE LOOP |            | = | LOCAL<br>===== |             |  |
|           |            |   | NO             |             |  |
| LINE      | ALARMS     | = | SYNC LOSS      | SIGNAL LOSS |  |
|           |            |   | OFF            | OFF         |  |
| HRPT      | LOOP       | = | NO             |             |  |

The fields included in the status information display are listed below:

| LINE LOOP                                                                            | Displays the state of the local line loop on the corresponding HDSL line. |                                                                                        |  |  |
|--------------------------------------------------------------------------------------|---------------------------------------------------------------------------|----------------------------------------------------------------------------------------|--|--|
|                                                                                      | NO Local line loop is not activated<br>YES Local line loop is activated   |                                                                                        |  |  |
| LINE ALARMS                                                                          | Displays the state of the line alarms on the corresponding<br>HDSL line:  |                                                                                        |  |  |
|                                                                                      | SYNC LOSS                                                                 | ON indicates loss of synchronization on the corresponding HDSL line.                   |  |  |
|                                                                                      |                                                                           | OFF indicates normal operation.                                                        |  |  |
|                                                                                      | SIGNAL LOSS                                                               | ON indicates loss of input signal on the corresponding HDSL line.                      |  |  |
|                                                                                      |                                                                           | OFF indicates normal operation.                                                        |  |  |
| <b>HRPT LOOP</b> Displays the state of the configured as central (ap the HDSL line). |                                                                           | ate of the H-RPT loop towards the unit<br>central (appears only if H-RPT is present on |  |  |
|                                                                                      | NO H-RPT loop is not activated<br>YES H-RPT loop is activated             |                                                                                        |  |  |

#### DSP ST SL Purpose

Display status information on the local E1 sublink, and optionally clear the BPV counters (applicable only when the CRC-4 function is disabled).

#### Syntax

DSP ST SL [Option]

#### Use

• To display the current status information for the E1 sublink, type:

DSP ST SL

• To display the status information, and then clear the BPV counters, type:

#### DSP ST SL /C<CR>

HCD-E1 performs the command and displays the date and time followed by the HCD-E1 prompt.

• To monitor continuously the status information, type:

DSP ST SL /R<CR>

The display will be automatically updated. To stop the monitoring, press CTRL+C.

#### **Display Format**

A typical sublink status display is shown below.

| STATUS OF PORT   |   |              |              |            |
|------------------|---|--------------|--------------|------------|
| TYPE             | = | El           |              |            |
| FUNCTION         | = | DSU          |              |            |
| ALARMS           | = | L. SYNC LOSS | R. SYNC LOSS |            |
|                  |   | OFF          | OFF          |            |
| LOOPS            | = | REM PORT     | REM REM PORT | LOCAL PORT |
|                  |   | NO           | NO           | NO         |
| BPV LAST MINUTE  | = | 0            |              |            |
| BPV WORST MINUTE | = | 1            |              |            |

The fields included in the status information display are listed below:

|            | ТҮРЕ                        | Displays the type of the sublink interface: E1                                                                                     |
|------------|-----------------------------|----------------------------------------------------------------------------------------------------|
|            | FUNCTION                    | Displays the type of interface hardware installed on the user's port: LTU or DSU                                                   |
|            | ALARMS                      | Indicates the status of the sublink alarms. The displayed alarms depend on the framing mode:                                       |
|            |                             | • For G732N, this field shows the local and remote 'loss of frame alignment' alarms.                                               |
|            |                             | • For the unframed mode, L. SYNC LOSS shows the 'loss of signal' alarm. R. SYNC LOSS is meaningless.                               |
|            | LOOPS                       | Displays the state of each type of loopback that can be activated on the user's port.                                              |
|            | BPV LAST MINUTE             | Displays the number of BPV events detected in the last minute. This counter is displayed only when the CRC-4 function is disabled. |
|            | BPV WORST MINUTE            | Displays the number of BPV events detected in the worst minute. This counter is displayed only with CRC-4 disabled.                |
| DSP ST SYS | Purpose                     |                                                                                                    |
|            | Display system status       | information.                                                                                                    |
|            | <b>Syntax</b><br>DSP ST SYS |                                                                                                    |

#### Use

• To view the current system status, type:

```
DSP ST SYS<CR>
```

HCD-E1 performs the command and displays the date and the time followed by the HCD-E1 prompt.

#### **Display Format**

A typical status information display is shown below.

| NODE               | = | 0             |
|--------------------|---|---------------|
| NAME               | = | 'HCD-E1 name' |
| NODAL CLOCK        | = | INT           |
| HTU TYPE           | = | CENTRAL       |
| REMOTE HTU TYPE    | = | HCD-E1        |
| SOFTWARE VER       | = | 2.0           |
| HARDWARE VER       | = | 0.0           |
| DTE INT. TYPE CH 1 | = | V35           |
| DTE INT. TYPE CH 2 | = | RS530         |
| HRPT:              | = | NTU_SIDE      |
| HRPT SOFTWARE VER  | = | 1.0           |
| HRPT HARDWARE VER  | = | 1.0           |

The system status fields are described below (from top to bottom):

| NODE               | The node number of the HCD-E1                                                                                                    |
|--------------------|----------------------------------------------------------------------------------------------------|
| NAME               | The node name of the HCD-E1 (if you have defined it with the DEF NAME command)                                                                                               |
| NODAL CLOCK        | For a unit configured as central, indicates the current<br>source for the HCD-E1 system clock: INT, SL, CH1 or<br>CH2.<br>For a unit configured as remote, always shows LBT. |
| HCD TYPE           | Indicates the function of the HCD-E1: CENTRAL or REMOTE                                                                                                    |
| REMOTE HCD TYPE    | Indicates type of the unit at the remote end of the HDSL link                                                                                                    |
| SOFTWARE VER       | HCD-E1 software version                                                                                                    |
| HARDWARE VER       | HCD-E1 hardware version                                                                                                    |
| DTE INT. TYPE CH 1 | Type of interface of data channel 1                                                                                                    |
| DTE INT. TYPE CH 2 | Type of interface of data channel 2                                                                                                    |

HRPTIndicates whether there is an H-RPT repeater on the<br/>HDSL link, and the side of H-RPT to which your<br/>HCD-E1 is connected.DOESN'TThere is no H-RPT on the HDSL link.<br/>EXISTNTU\_SIDEYour HCD-E1 is configured as central<br/>LTU\_SIDEHRPT SOFTWARE VERH-RPT software version (this field is displayed only<br/>if there is H-RPT on the HDSL link)HRPT HARDWARE VERH-RPT hardware version (this field is displayed<br/>only if there is H-RPT on the HDSL link)

#### DSP TS Purpose

Display the allocation of the time slots of the HDSL signal.

#### Syntax

DSP TS

#### Use

To display the time slot information, type:

#### DSP TS<CR>

A typical display is shown below:

### TIME SLOT MAPPING OF MAIN LINES

| TS:   | 0  | 1  | 2   | 3  | 4  | 5  | 6     | 7   | 8  | 9  |
|-------|----|----|-----|----|----|----|-------|-----|----|----|
| TYPE: | NC | NC | NC  | NC | NC | NC | NC    | CH2 | NC | NC |
|       |    |    |     |    |    |    |       |     |    |    |
| TS:   | 10 | 11 | 12  | 13 | 14 | 15 | 16    | 17  | 18 | 19 |
| TYPE: | NC | NC | CH1 | NC | NC | NC | NC    | NC  | NC | NC |
|       |    |    |     |    |    |    |       |     |    |    |
| TS:   | 20 | 21 | 22  | 23 | 24 | 25 | 26    | 27  | 28 | 29 |
| TYPE: | NC | NC | SL  | NC | NC | NC | DEDIC | NC  | NC | NC |
|       |    |    |     |    |    |    |       |     |    |    |
| TS:   | 30 | 31 |     |    |    |    |       |     |    |    |
| TYPE: | NC | NC |     |    |    |    |       |     |    |    |

TS

F

Following is a list of fields appearing in the time slot display:

Indicates the main link time slot number 0 through 31

**TYPE** Indicates the type of time slot assignment:

- NC time slot not assigned
  - CH1 time slot is assigned to data channel 1
  - CH2 time slot is assigned to data channel 2
  - SL time slot is assigned to E1 sublink
  - DEDIC time slot is assigned for in-band management

After performing the command, HCD-E1 displays the date and the time followed by the HCD-E1 prompt.

#### EXIT Purpose

End the current session and return control to the HCD-E1 front panel.

#### Syntax

EXIT

#### Use

• Type:

#### EXIT<CR>

HCD-E1 performs the command and displays the date and the time followed by the HCD-E1 prompt.

#### Purpose

Define the codes used to be sent to the supervision terminal to perform the following terminal control functions:

- Clear the screen
- Move the cursor to the screen home position.
- Move the cursor to the right by one position.

The codes used by typical terminals are listed in the following table:

| Function     |          |          | Termina  |            |            |
|--------------|----------|----------|----------|------------|------------|
|              | TV920    | VT52     | VT100    | Freedom100 | Freedom220 |
| Clear Screen | 1B2A0000 | N/A      | 1B5B324A | 1B2A0000   | 1B5B324A   |
| Cursor Home  | 1E000000 | 1B480000 | 1B5B4800 | 1E000000   | 1B5B4800   |
| Cursor Right | 0C000000 | 1B430000 | 1B5B3143 | 0C000000   | 1B5B0143   |

#### Syntax

F

#### Use

1. To display the current codes, type:

#### F<CR>

The terminal function entry screen is displayed. The screen includes three separate lines, displayed one after the other. A typical screen, showing all the three lines, is shown below:

| CLEAR S | CREEN | = | hhhhhhh |
|---------|-------|---|---------|
| CURSOR  | HOME  | = | hhhhhhh |
| CURSOR  | RIGHT | = | hhhhhhh |

where h indicates hexadecimal digits.

- 2. To change a code, bring the cursor under the first digit of the code to be changed, by pressing <CR>, then enter the appropriate hexadecimal digits of the code.
- 3. Repeat the procedure until all the necessary codes are changed.

HCD-E1 performs the command and displays the date and the time followed by the HCD-E1 prompt.

#### H or HELP Purpose

Display an index of the control port commands and the options available for each command.

#### Syntax

H or HELP

#### Use

Type:

#### H or HELP<CR>

HCD-E1 displays the first HELP page. Press any key to see the next page.

*Note* If H-RPT is connected on the HDSL link, you will also get commands for its support.

When finished, HCD-E1 displays the date and the time followed by the HCD-E1 prompt.

#### **INIT DB**

#### Purpose

Erase the user-defined configuration from the database and load the database with a specified set of default parameters values (see *Table 4-2*).

#### Syntax

INIT DB

Use

Type:

INIT DB<CR>

This command loads the default parameters and resets the HCD-E1.

Note

Traffic through HCD-E1 may be interrupted until you configure it anew.

| Parameter Type    | Parameter Designation                                                                                          | Default Value                                                                      |
|-------------------|----------------------------------------------------------------------------------------------------|------------------------------------------------------------------------------------|
| General           | PASSWORD<br>NODE (node number)<br>CLEAR SCREEN<br>CURSOR HOME                                                  | HCD<br>0<br>1B5B324A<br>1B5B4800<br>1B5B2142                                       |
| SYSTEM            | CLK_MASTER<br>CLK_FBACK<br>CONFIG REM                                                                          | INT<br>NONE<br>YES                                                                 |
| SL (sublink)      | FRAME<br>CRC-4<br>SYNC<br>IDLE_TS_CODE<br>MAP_TYPE<br>NUM_OF_TS<br>Time Slots                                  | G732N<br>NO<br>CCITT<br>FF<br>USER<br>NC<br>NC                                     |
| SP (control port) | SPEED<br>DATA<br>PARITY<br>INTERFACE<br>CTS<br>DCD_DEL<br>DSR<br>POP_ALM<br>PWD<br>LOG_OFF<br>AUXILIARY DEVICE | AUTO<br>8<br>NONE<br>DCE<br>=RTS<br>0_MS<br>ON<br>NO<br>NO<br>NO<br>NO<br>TERMINAL |
| CH1/CH2           | FRAME<br>MULTIPLIER<br>MAP_TYPE<br>SPEED<br>CTS<br>FIFO_SIZE<br>CLOCK_MODE<br>Time Slots                       | FRAMED<br>64<br>USER<br>NC<br>ON<br>AUTO<br>DCE<br>NC                              |

Table 4-2 HCD-E1 Default Configuration

Download from Www.Somanuals.com. All Manuals Search And Download.

**INIT F** 

LOOP

| Parameter Type                                                                                   | Parameter Designation                                                                                                    | Default Value                                 |
|--------------------------------------------------------------------------------------------------|----------------------------------------------------------------------------------------------------|-----------------------------------------------|
| BERT                                                                                             | PATTERN<br>ERROR_INJECTION_RATE<br>RX_INBAND                                                                                                 | 2E3-1<br>No Err<br>Disable                    |
| DOWNLOAD                                                                                         | ML_DL_MODE<br>SL_DL_MODE                                                                                                    | NONE<br>NONE                                  |
| Purpose                                                                                          |                                                                                                    |                                               |
| Resets the terminal co<br>the cursor to the right                                                | ontrol codes used to clear the termi<br>, and to return the cursor to the ho                                                                 | nal screen, to mov<br>me position to 0.       |
| Syntax                                                                                           |                                                                                                    |                                               |
| INIT F                                                                                           |                                                                                                    |                                               |
| Use                                                                                              |                                                                                                    |                                               |
| Туре:                                                                                            |                                                                                                    |                                               |
| INIT F <cr></cr>                                                                                 |                                                                                                    |                                               |
| HCD-E1 performs the followed by the HCD                                                          | e command and displays the date a<br>-E1 prompt.                                                                                             | nd the time                                   |
| Purpose                                                                                          |                                                                                                    |                                               |
| Activate a user-contro<br>loopback descriptions                                                  | olled loopback on HCD-E1 (see Sec<br>s).                                                                                                    | tion 5-4 for the                              |
| Syntax                                                                                           |                                                                                                    |                                               |
| LOOP [loop type]                                                                                 |                                                                                                    |                                               |
| Use                                                                                              |                                                                                                    |                                               |
| To activate a loopbac<br>depend on the loopb<br>performed on, and or<br>following table lists al | k, type the appropriate command.<br>ack type, on the channel or link for<br>n the type of unit working opposite<br>l the commands available: | The commands<br>the loop to be<br>HCD-E1. The |

| Table 4-2 HCD-F1 Default Configuration | ו (Cont.) |
|----------------------------------------|-----------|
|----------------------------------------|-----------|

| To activate                                                                     | Туре                                 |
|---------------------------------------------------------------------------------|--------------------------------------|
| BERT test on data channel X of HCD-E1                                           | LOOP BERT CH X, or LP BERT CH X*     |
|                                                                                 |                                      |
| In-band loopback on data channel X of the remote unit                           | LOOP INBAND CH X, or LP INBAND CH X* |
| Local (L) loopback on the HDSL lines (only from the unit configured as central) | LOOP L LINE, or LP L LINE            |
|                                                                                 |                                      |
| Local (L) loopback on data channel X of local HCD-E1                            | LOOP L CH X, or LP L CH X*           |
|                                                                                 |                                      |
| Remote (R) loopback on data channel X of local HCD-E1                           | LOOP R CH X, or LP R CH X*           |
| Remote (R) loopback on data channel X of remote unit                            | LOOP R R CH X, or LP R R CH X*       |
| Local (L) loopback on the E1 sublink of the local HCD-E1                        | LOOP L SL, or LP L SL                |
|                                                                                 |                                      |
| Remote (R) loopback on the E1 sublink of the local HCD-E1                       | LOOP R SL, or LP R SL                |
| Remote (R) loopback on the E1 sublink of the remote unit                        | LOOP R R SL, or LP R R SL            |
| Local loopback on H-RPT (only from the unit configured as central)              | LOOP L HRPT, or LP L HRPT            |

HCD-E1 performs the requested command and displays the date and time, followed by the HCD-E1 prompt.

#### RESET

#### Purpose

Reset HCD-E1. This command causes HCD-E1 to initialize, therefore the traffic through HCD-E1 will be disrupted until HCD-E1 returns to normal operation.

#### Syntax

RESET

#### Use

• To reset HCD-E1, type:

RESET<CR>

| TIME                                  | Purpose                                                                                                    |  |  |  |
|---------------------------------------|----------------------------------------------------------------------------------------------------|--|--|--|
|                                       | Set the time for the HCD-E1 internal real-time clock.                                                                                                    |  |  |  |
|                                       | Syntax                                                                                                    |  |  |  |
|                                       | TIME                                                                                                    |  |  |  |
|                                       | Use                                                                                                    |  |  |  |
|                                       | 1. Туре:                                                                                                    |  |  |  |
|                                       | TIME <cr></cr>                                                                                                    |  |  |  |
|                                       | HCD-E1 sends the entry line for the first parameter:                                                                                                    |  |  |  |
|                                       | HOUR = $12$                                                                                                    |  |  |  |
|                                       | 2. If you do not want to change the current value of the parameter, press <cr> to confirm it and continue to the next line, otherwise press F to increase or B to decrease the displayed values, and then press <cr> to confirm the selected value. HCD-E1 displays the entry line for the next parameter.</cr></cr> |  |  |  |
|                                       | 3. Repeat the procedure until all the parameters are defined, and then press <cr> to end.</cr>                                                                                                    |  |  |  |
| Тір                                   | Set the time about one minute beyond the current time and then press <cr> at the correct instant.</cr>                                                                                                    |  |  |  |
|                                       | A typical display, as seen after all the parameters are selected, is shown below:                                                                                                    |  |  |  |
|                                       | HOUR = $12$                                                                                                    |  |  |  |
|                                       | MINUTE = 25                                                                                                    |  |  |  |
|                                       | SECOND = 16                                                                                                    |  |  |  |
|                                       | Below HCD-E1 displays the date and time (note that the time has changed), followed by the HCD-E1 prompt.                                                                                                    |  |  |  |
|                                       | 4.6 Supervision Terminal Operating Instructions                                                                                                    |  |  |  |
|                                       | Before using the supervision terminal make sure the preparations listed in<br>Section 4-3 have been completed and all the relevant equipment have been<br>turned on.                                                                                                    |  |  |  |
| Starting a Session<br>- Single HCD-E1 | When the terminal is used to control a single HCD-E1, always assign node<br>number 0 to the HCD-E1. Use the following startup sequence to connect to<br>a HCD-E1 that has been assigned node number 0. We assume that you are<br>using the AUTO (Autobaud) mode, which is the default one when you                   |  |  |  |

switch on the equipment.

Press the  $\langle CR \rangle$  key three times. When HCD-E1 has successfully 1. identified the data rate of the supervision terminal, it notifies you of the results of its power-up self-test: HCD Self Test in Progress...OK, or HCD Self Test in Progress...Failed • If the HCD-E1 self test failed, you must repair HCD-E1 before you can continue using it. • If HCD-E1 successfully passed the power-up self-test, it sends the following message: HCD Supervisory Port On Line. Type 'H' For Help Pressing <CR> activates the HCD-E1 self-test only if it is the first session after Note HCD-E1 has been turned on. If the optional password protection has been activated, HCD-E1 displays the following prompt: PASSWORD> 2. Type the password (four to eight characters) and then press  $\langle CR \rangle$ . For each password character typed by you the terminal displays an asterisk \*. The default password is HCD. If the password is accepted, HCD-E1 enters the session, and the 3. terminal displays: HCD> The HCD-E1 front panel display shows: TERMINAL ON LINE The front panel controls are disabled as long as HCD-E1 is under remote control. To regain the front-panel control at the local site, use the options described Note in the section "Ending a Control Session" below. When one terminal is used to control several HCD-E1 connected via Starting a Session modems, non-zero node numbers are assigned to each HCD-E1. The node - Multiple HCD-E1 numbers, in the range of 1 to 255, are assigned during the first session (see the previous section), by means of the command DEF NODE. If you are using a multidrop configuration, do not assign address 0 to any of Important the HCD-E1 connected to a given terminal. Make sure the interface type is set as DTE, and select the appropriate DCD DEL parameter.

To establish a session with a specific HCD-E1, use the following procedure:

- 1. Press the <CR> key three times.
- 2. Type NODE, space, the desired HCD-E1 node number, another space, and then type the desired command and press <CR>. For example, with node number 234, type:

NODE<SP>234<SP> 'command' <CR>

- If the addressed HCD-E1 does not use password protection, it immediately executes the command.
- If the addressed HCD-E1 is password-protected, it displays a row of asterisks instead of the command you have typed. After you press <CR>, it displays the following prompt:

#### PASSWORD>

3. Type again the node number part and then the password. For example, for node number 234, type:

#### NODE<SP>234<SP>'password'<CR>

- If the password is correct, HCD-E1 displays the working prompt: HCD>. Otherwise, it displays the password prompt once more:
   PASSWORD>
- 5. Enter your command following the HCD working prompt.

## **Control Session** During the control session, you type the desired commands at the terminal keyboard. You must see the HCD-E1 echo character by character.

For a multidrop configuration, always prefix your command with a node number part, as described above.

If a wrong character appears, backspace to clear the error, and then type again the correct character.

When you see the correct and complete command in the echo line, press <CR> to execute the command. HCD-E1 processes the command and displays the appropriate response.

At the end of the command execution, HCD-E1 displays the current date and time, and then provides a new prompt for the next command line.

If you changed your mind, and want to abort the command, press CTRL+C. You will again receive the prompt, so you can enter another command.

**Note** Use CTRL+C to stop automatic repetition of commands sent with the /R option.

|                  | If your command is not correct, HCD-E1 does not execute it and displays the following:                                                                                                    |  |  |  |  |
|------------------|----------------------------------------------------------------------------------------------------|--|--|--|--|
|                  | <ul> <li>'Bad command or parameter. Type 'H' for help'<br/>if the command syntax is wrong</li> <li>An appropriate error message (see Section 5.5 in Chapter 5) if the<br/>command is not valid in the current system configuration or values<br/>you are trying to set are wrong.<br/>The correct command must then be sent again.</li> </ul> |  |  |  |  |
|                  |                                                                                                    |  |  |  |  |
|                  | If the terminal screen fills up during the exchange with HCD-E1, HCD-E1 displays the message:                                                                                                    |  |  |  |  |
|                  | HIT ANY KEY TO CONTINUE                                                                                                    |  |  |  |  |
|                  | After pressing any key, the terminal scrolls to the next page.                                                                                                    |  |  |  |  |
| Ending a Control | You can end the control session in one of the following three ways:                                                                                                    |  |  |  |  |
| Session          | • Disconnect the cable from the HCD-E1 front-panel CONTROL DCI connector.                                                                                                    |  |  |  |  |
|                  | • Send the EXIT command from the supervision terminal.                                                                                                    |  |  |  |  |
|                  | • HCD-E1 automatically returns to front panel control if no commands are received for a certain period of time (controlled by the LOG_OFF parameter). You can, however, disable this time-out and thus also this way of ending the session.                                                                                                   |  |  |  |  |

## Chapter 5 Troubleshooting and Diagnostics

#### 5.1 General

This chapter describes the HCD-E1 diagnostics functions, which include:

- Status indications and alarms Section 5.2
- Performance diagnostics Section 5.3
- Diagnostic loopbacks Section 5.4
- Configuration error messages Section 5.5
- Power-up self-test Section 5.6
- Troubleshooting instructions Section 5.7.

#### 5.2 Status Indications and Alarms

| Front-Panel LEDs | The status of HCD-E1 is indicated by the ALM, TST, E1 LOS and HDSL LOS LED indicators located on the front panel. For description of LED indicators and their functions, refer to <i>Table 3-1</i> and Section 3.5, <i>Operating Instructions,</i> in Chapter 3.                                                 |
|------------------|----------------------------------------------------------------------------------------------------|
| Alarms           | HCD-E1 maintains an alarm buffer, which can store a maximum of 100 alarms. Alarms can be of two types, designated as ON/OFF and ON:                                                                                                    |
|                  | • A message indicating an <b>ON/OFF-type</b> alarm is displayed on the LCD only when the alarm condition is present, and is automatically stopped from being displayed when the alarm condition is cleared (if the alarm is being displayed, it will disappear only when the display is refreshed by scrolling). |
|                  | • A message indicating an <b>ON-type</b> alarm still can be displayed on the LCD even after the event that caused the alarm condition is cleared.                                                                                                    |
|                  | In this manual, we often use the term <i>ON-state alarm</i> . An <b>ON-state alarm</b> is either an ON-type alarm or an ON/OFF-type alarm when its alarm condition is still present.                                                                                                    |
|                  |                                                                                                    |

When an ON/OFF-type alarm changes its state from ON to OFF, it is not removed from the alarm buffer. Moreover, a new entry of this alarm is added to the alarm buffer. This feature enables you to see the alarm history on the terminal using the DSP ALM command. A typical display looks like this:

| ALARM 01 | SIGNAL LOSS: SL | OFF | 1998-01-01 | 00:04.46 |
|----------|-----------------|-----|------------|----------|
| ALARM 01 | SIGNAL LOSS: SL | ON  | 1998-01-01 | 00:00.01 |

Messages displayed on the LCD and on the control terminal have a similar syntax. *Table 5-1* presents in alphabetical order the alarm messages displayed on the HCD-E1 LCD and control terminal, and lists the actions required to correct the alarm condition.

**H-RPT Alarms** If you have an H-RPT repeater on the HDSL link, HCD-E1 allows you to monitor and work with the H-RPT alarms via its supervision terminal. The H-PRT buffer stores a maximum of 100 alarms. The types and states of the H-RPT alarms and the rules of working with the H-RPT alarm buffer are exactly the same as for the HCD-E1 alarm buffer. *Table 5-2* presents the H-RPT alarm messages displayed on the HCD-E1 control terminal in order of their numbers, and lists the actions required to correct the alarm condition. The H-RPT alarms are not available from the LCD.

# Alarm Relay HCD-E1 has an alarm relay, which enables you to automatically turn on alarm indication by properly connecting the relay alarm contacts to your alarm equipment (see "Connecting the HCD-E1 Alarm Relay Port" in Chapter 2).

The Alarm Relay has a pair of change-over dry contacts: the Normally-Open (NO) contacts close in case of an alarm, and the Normally-Close (NC) contacts open in case of an alarm. The alarm contacts are floating with respect to the signal and chassis grounds of HCD-E1.

The following events will activate the alarm relay:

- Loss of power (indicated by the NO contacts)
- Detection of a hardware failure, or any other failure, during the powerup self-test
- Detection of real-time clock battery failure during the power-up self-test
- Detection of a disruption in the database during the power-up self-test
- Loss of HDSL lines (1 or 2) synchronization
- Signal loss, excessive bit error rate, excessive rate of bipolar violations, loss of local or remote frame synchronization or reception of AIS on the E1 sublink.

The corresponding alarms in *Table 5-1* are marked with an asterisk (\*). The relay returns automatically to the no-alarm state when none of the alarm conditions listed above is present.

| LCD Message      | Terminal Message         | Alarm<br>Number | Probable Cause                                                                                                    | Corrective Actions                                                                                                    | Alarm<br>Type |
|------------------|--------------------------|-----------------|----------------------------------------------------------------------------------------------------|----------------------------------------------------------------------------------------------------|---------------|
| AIS OCCURR: SL*  | AIS OCCURRED: SL*        | 12              | AIS is being detected on the E1 sublink.                                                                                                    | Check the equipment connected to the E1 sublink.                                                                                                    | ON/OFF        |
| AIS SYN LOS: SL* | AIS SYNC LOSS: SL*       | 13              | AIS and loss of frame alignment on the E1 sublink.                                                                                                    | Check the equipment connected to the E1 sublink.                                                                                                    | ON/OFF        |
| _                | ALARM BUFFER<br>Overflow | 16              | More than 100 alarms entries<br>have been written in the alarm<br>buffer since the last clear<br>command. New alarms are<br>overwriting the older alarms. | Read the messages and then clear the buffer by sending the CLR ALM/A command from the control terminal.                                                                                                    | ON/OFF        |
| BPV ERROR: SL    | BPV ERROR: SL            | 02              | A bipolar violation error has<br>been detected on the local unit's<br>E1 sublink.                                                                         | Check the connection between the E1 sublink and its DTE.                                                                                                    | ON            |
| CRC-4 ERROR: SL  | CRC-4 ERROR: SL          | 10              | Bit errors have been detected by<br>CRC-4 checking on the data<br>received by the local unit's<br>sublink.                                                | Check the connection between the E1 sublink and its DTE.                                                                                                    | ON            |
| DB CHKSUM ERR*   | DB CHECKSUM ERROR*       | 15              | The database currently stored in<br>the non-volatile memory of<br>HCD-E1 is corrupted.                                                                    | 1. Enter the INIT DB command from the control terminal or set the DB INIT section of switch S2 to ON, to load the default configuration in the place of the current database, then reconfigure HCD-E1 with the desired parameters. | ON/OFF        |
|                  |                          |                 |                                                                                                    | 2. Perform the power-up self-test and replace HCD-E1 if it fails the test.                                                                                                    |               |

#### Table 5-1 HCD-E1 Alarm Buffer Messages

| LCD Message       | Terminal Message                  | Alarm<br>Number | Probable Cause                                                                                                    | Corrective Actions                                                                                                    | Alarm<br>Type |
|-------------------|-----------------------------------|-----------------|----------------------------------------------------------------------------------------------------|----------------------------------------------------------------------------------------------------|---------------|
| DB-INIT DW IS ON  | DB-INIT SWITCH IS ON              | 21              | Section DB INIT is set to ON.<br>This message appears only upon<br>power-up.                                         | If it is no longer necessary to enforce the default database parameter values, change setting to OFF.                                                                                                    | ON            |
| DIAL CYCLE FAIL*  | DP DIAL CYCLE FAILED*             | 44              | The current cycle of call<br>attempts (both to the primary<br>and alternate numbers) failed.                         | Check the modem connected to the CONTROL<br>DCE connector. If the called numbers are often<br>busy, you may also increase the number of call<br>retries                                                              | ON            |
| DIFF DEDIC TS     | DIFFERENT DTS<br>CENTRAL & REMOTE | 39              | The time slot assigned for<br>management in the central unit<br>and in the remote unit are not<br>the same time slot | Select the time slots assigned for management correctly.                                                                                                    | ON/OFF        |
| DP ALT CALL FAIL* | DP ALTERNATE CALL<br>FAILED*      | 46              | The call attempts to the alternate dial-out number failed                                                            | If the number is not busy, check the modem<br>connected to the CONTROL DCE connector. If<br>the called numbers (primary as well as alternate)<br>are often busy, you may also increase the number<br>of call retries | ON            |
| DP PRM CALL FAIL* | DP PRIMARY CALL<br>FAILED*        | 45              | The call attempts to the primary dial-out number failed                                                              | If the number is not busy, check the modem<br>connected to the CONTROL DCE connector. If<br>the called number is often busy, you may also<br>increase the number of call retries                                     | ON            |
| Note              | Alarms 44, 45 and 40 remote site  | 6 appear oi     | nly when you perform a DSP ALI                                                                                       | M REM command and you have HTU-E1 or HTU                                                                                                    | I-2 at the    |

Table 5-1 HCD-E1 Alarm Buffer Messages (Cont.)
| LCD Message      | Terminal Message                    | Alarm<br>Number | Probable Cause                                                                                                    | Corrective Actions                                                                                                    | Alarm<br>Type |
|------------------|-------------------------------------|-----------------|----------------------------------------------------------------------------------------------------|----------------------------------------------------------------------------------------------------|---------------|
| DTE NOT CON CH:1 | DTE NOT CONNECTED<br>TO CH:1        | 38              | The Ethernet interface is not connected to an operating LAN                                                                     | Check the cable connecting the LAN, the LAN media, and check that at least one station is active on the LAN                              | ON/OFF        |
| DTE NOT CON CH:2 | DTE NOT CONNECTED<br>TO CH:2        | 41              | The Ethernet interface is not connected to an operating LAN                                                                     | Check the cable connecting the LAN, the LAN media, and check that at least one station is active on the LAN                              | ON/OFF        |
| ELASTIC BUF OVF  | ELASTIC BUFFER<br>Overflow          | 34              | The HDSL elastic buffer is overflown.                                                                                           | <ol> <li>Check the timing of clocks selected in the<br/>system, and make sure that they are derived<br/>from the same source.</li> </ol> | ON            |
|                  |                                     |                 |                                                                                                    | 2. Perform the power-up self-test and replace HCD-E1 if it fails the test.                                                               |               |
| ELS BUF ERR: LP1 | ELASTIC BUFFER ERROR: 33            |                 | The corresponding HDSL line is                                                                                                  | 1. Check HDSL line connections.                                                                                                    | ON            |
| ELS BUF ERR: LP2 | LP1<br>Elastic Buffer Error:<br>LP2 |                 | not supplying data.                                                                                                    | 2. Check the operation of the local and remote units and replace if necessary.                                                           |               |
| EXC ERR RAT: SL* | EXCESSIVE ERROR<br>RATIO: SL*       | 11              | Excessive bit error rate (higher<br>than 10 <sup>-3</sup> ) is detected in the data<br>received by the local unit's<br>sublink. | Check the connection between the E1 sublink and its DTE.                                                                                 | ON/OFF        |
| EXCESS BPV: SL*  | EXCESSIVE BPV: SL*                  | 07              | Excessive BPV are detected on the E1 sublink.                                                                                   | <ol> <li>Check if there is a problem in the network<br/>facilities used by the E1 sublink.</li> </ol>                                    | ON/OFF        |
|                  |                                     |                 |                                                                                                    | 2. Perform the power-up self-test and replace HCD-E1 if it fails the test.                                                               |               |

## Table 5-1 HCD-E1 Alarm Buffer Messages (Cont.)

Note

Alarm 38 appears only when you perform DSP ALM REM command and you have an HTU-2 at the remote site.

| LCD Message          | Terminal Message                     | Alarm<br>Number | Cause                                                                                                    | Corrective Actions                                                                                                    | Alarm<br>Type |
|----------------------|--------------------------------------|-----------------|----------------------------------------------------------------------------------------------------|----------------------------------------------------------------------------------------------------|---------------|
| FALLBACK CLK USE*    | CLOCK WAS<br>CHANGED TO<br>FALLBACK* | 47              | HCD-E1 switched to the fallback clock source, because the master clock source failed.                                                          | Check the master clock source. A clock source<br>(recovered from CH1, or CH2, or SL) is replaced as a<br>result of failure under the following conditions: | ON            |
|                      |                                      |                 |                                                                                                    | • CH1, CH2 - fails when data channel equipment is disconnected or inoperative (DTR line not asserted)                                                      |               |
|                      |                                      |                 |                                                                                                    | • SL - fails when the E1 sublink loses frame synchronization                                                                                               |               |
| FRAME SLIP: SL       | FRAME SLIP: SL                       | 04              | A frame slip occurred on the E1 sublink.                                                                                                    | 1. Check the clock source selection.                                                                                                    | ON            |
|                      |                                      |                 |                                                                                                    | 2. Check the clock source stability at far end of the E1 link.                                                                                             |               |
|                      |                                      |                 |                                                                                                    | 3. Perform the power-up self-test and replace HCD-E1 if it fails the test.                                                                                 |               |
| HARDWARE<br>FAILURE* | HARDWARE<br>Failure*                 | 18              | HCD-E1 technical failure (failure<br>of one of the internal<br>programmable components). This<br>message can appear only upon<br>power-up.     | Replace HCD-E1.                                                                                                    | ON            |
| INTERNAL CLK USE     | CLOCK WAS<br>CHANGED TO<br>INTERNAL  | 24              | HCD-E1 configured as central<br>switched to the internal clock<br>source, because both the master<br>and the fallback clock sources<br>failed. | <ol> <li>Check the two clock sources.</li> <li>Perform the power-up self-test and replace<br/>HCD-E1 if it fails the test.</li> </ol>                      | ON/OFF        |

Table 5-1 HCD-E1 Alarm Buffer Messages (Cont.)

| LCD Message                          | Terminal Message                         | Alarm<br>Number | Cause                                                                                                    | Corrective Actions                                                                                     | Alarm<br>Type |
|--------------------------------------|------------------------------------------|-----------------|----------------------------------------------------------------------------------------------------|----------------------------------------------------------------------------------------------------|---------------|
| L. SYNC LOSS: SL*                    | LOCAL SYNC LOSS: SL*                     | 14              | Local loss of frame<br>synchronization alarm on the                                                                         | <ol> <li>Check cable connections between the E1<br/>sublink and its DTE.</li> </ol>                    | ON/OFF        |
|                                      |                                          |                 | sublink                                                                                                    | 2. Check the line and/or other communication equipment connected to the E1 sublink.                    |               |
|                                      |                                          |                 |                                                                                                    | 3. Perform the power-up self-test and replace the HCD-E1 if it fails the test.                         |               |
| LOC CRC ALM: LP1<br>LOC CRC ALM: LP2 | LOCAL CRC ALM: LP1<br>LOCAL CRC ALM: LP2 | 30              | A CRC-6 error has been detected in the input signal of                                                                      | If the number of CRC-6 errors is significant (more than a few errors per hour), perform the following: | ON            |
|                                      |                                          |                 | the specified HDSL line.                                                                                                    | 1. Check the HDSL lines to the remote unit.                                                            |               |
|                                      |                                          |                 |                                                                                                    | 2. Perform self-test on the two units and replace the unit that fails the self-test.                   |               |
| LOOP INBAND ON:<br>CHX               | LOOP INBAND ON: CHX                      | 42              | In-band loopback is connected on the appropriate channel.                                                                   | Set the inband loop to OFF, if you don't need it any more.                                             | ON/OFF        |
| LOOPS INVERTED                       | LOOPS ARE INVERTED                       | 32              | The unit (configured as remote)<br>detected incorrect HDSL line<br>connections (interchange<br>between the two HDSL lines). | Internally, the remote unit automatically corrects the connections to enable regular operation.        | ON/OFF        |
| MASTER CLK USE*                      | CLOCK WAS CHANGED<br>TO MASTER*          | 48              | HCD-E1, configured as central,<br>switched back to the clock<br>source selected as the master<br>source.                    | Normal state - no action required                                                                      | ON            |
| PHASOR OVF:CH1                       | PHASOR<br>Overflow:CH1                   | 37              | A problem of receive or transmit clock between the data channels                                                            | Check the remote equipment.                                                                            | ON            |
| PHASOR OVF:CH2                       | PHASOR<br>Overflow:CH2                   | 40              | A problem of receive or transmit clock between the data channels                                                            | Check the remote equipment.                                                                            | ON            |

Table 5-1 HCD-E1 Alarm Buffer Messages (Cont.)

| LCD Message                          | Terminal Message                           | Alarm<br>Number | Cause                                                                                                    | Corrective Actions                                                                                     | Alarm<br>Type |
|--------------------------------------|--------------------------------------------|-----------------|----------------------------------------------------------------------------------------------------|----------------------------------------------------------------------------------------------------|---------------|
| PSWRD DW IS ON                       | PSWRD SWITCH IS ON                         | 19              | Section PASSWD is set to ON.<br>This message appears only upon<br>power-up.                                        | If it is no longer necessary to enforce the default password and node number, change setting to OFF.   | ON            |
| REM BPV ERROR                        | REMOTE BPV ERROR                           | 28              | A report of bipolar violation<br>error at the sublink of the<br>remote appliance has been<br>received via the eoc. | Have the link between the E1 sublink of the remote unit and its DTE checked.                           | ON            |
| REM CRC ALM: LP1<br>REM CRC ALM: LP2 | REMOTE CRC ALM: LP1<br>REMOTE CRC ALM: LP2 | 31              | The remote unit reports that a CRC-6 error has been detected                                                       | If the number of CRC-6 errors is significant (more than a few errors per hour), perform the following: | ON            |
|                                      |                                            |                 | in the input signal of the specified HDSL line.                                                                    | 1. Check the HDSL lines to the remote unit.                                                            |               |
|                                      |                                            |                 |                                                                                                    | 2. Perform self-test on the two units and replace the one that fails the self-test.                    |               |
| REM IND ALARM*                       | REMOTE INDICATION<br>ALARM*                | 29              | The remote unit reports a remote sync loss alarm occurred at its E1 sublink.                                       | <ol> <li>Check cable connections between the E1<br/>sublink of the remote unit and its DTE.</li> </ol> | ON/OFF        |
|                                      |                                            |                 |                                                                                                    | 2. Check the line and/or other communication equipment connected to the E1 sublink.                    |               |
|                                      |                                            |                 |                                                                                                    | 3. Replace the remote equipment.                                                                       |               |
| REM SIGNAL LOSS*                     | REMOTE SIGNAL LOSS*                        | 27              | A report of loss of input signal at<br>the E1 sublink of the remote<br>equipment has been received.                | <ol> <li>Check cable connections between the E1<br/>sublink of the remote unit and its DTE.</li> </ol> | ON/OFF        |
|                                      |                                            |                 |                                                                                                    | 2. Check the line and/or other communication equipment connected to the E1 sublink of the remote unit. |               |
|                                      |                                            |                 |                                                                                                    | 3. Replace the remote equipment.                                                                       |               |

Table 5-1 HCD-E1 Alarm Buffer Messages (Cont.)

| LCD Message       | Terminal Message                    | Alarm<br>Number | Cause                                                                                                    | Corrective Actions                                                                                    | Alarm<br>Type |
|-------------------|-------------------------------------|-----------------|----------------------------------------------------------------------------------------------------|----------------------------------------------------------------------------------------------------|---------------|
| R. SYNC LOSS: SL  | REMOTE SYNC LOSS: SL                | 23              | The equipment connected to the E1 sublink reports loss of frame alignment.                                                                               | Check the equipment connected to the E1 sublink of your HCD-E1                                        | ON/OFF        |
| RTC BATTERY FAIL* | REAL TIME CLOCK<br>BATTERY FAILURE* | 22              | The battery that powers the<br>HCD-E1 internal real-time clock<br>when HCD-E1 is not powered,<br>has failed. This message appears<br>only upon power-up. | Have the HCD-E1 repaired.                                                                             | ON            |
| SELF TEST ERROR*  | SELF TEST ERROR*                    | 17              | A problem has been detected during HCD-E1 self-test.                                                                                                    | Repeat the self-test, and replace the HCD-E1 if it fails the self-test.                               | ON            |
| SIGNAL LOSS:LP1*  | SIGNAL LOSS:LP1*                    | 25              | Loss of HDSL line input signal.                                                                                                    | 1. Check the corresponding HDSL line.                                                                 | ON/OFF        |
| SIGNAL LOSS:LP2*  | SIGNAL LOSS:LP2*                    |                 |                                                                                                    | 2. Perform self-test on the two units and replace the one that fails the self-test.                   |               |
| SIGNAL LOSS: SL*  | SIGNAL LOSS: SL*                    | 01              | Loss of input signal on the E1 sublink.                                                                                                    | 1. Check cable connections to the E1 sublink connector.                                               | ON/OFF        |
|                   |                                     |                 |                                                                                                    | 2. Check the line and/or other communication equipment connected to the E1 sublink.                   |               |
| SP-PAR DW IS ON   | SP-PAR SWITCH IS ON                 | 20              | Section DEF SP is set to ON.<br>This message appears only upon<br>power-up.                                                                              | If it is no longer necessary to enforce the default<br>control port parameters, change setting to OFF | ON            |
| STUFF OVERFLOW    | STUFFING OVERFLOW                   | 35              | The stuffing mechanism cannot                                                                                                    | 1. Check the clock source selection.                                                                  | ON            |
|                   |                                     |                 | compensate for the frequency<br>difference between the DTE<br>clock and the HDSL clock                                                                   | 2. Check the equipment providing the DTE signal (unstable clock source).                              |               |
|                   |                                     |                 |                                                                                                    | 3. Perform the power-up self-test and replace the HCD-E1 if it fails the test.                        |               |

## Table 5-1 HCD-E1 Alarm Buffer Messages (Cont.)

| LCD Message     | Terminal Message                                                                 | Alarm<br>Number                                                                                         | Cause                                                           | Corrective Actions                                                                          | Alarm<br>Type |
|-----------------|----------------------------------------------------------------------------------|----------------------------------------------------------------------------------------------------|-----------------------------------------------------------------|---------------------------------------------------------------------------------------------|---------------|
| SYNC LOSS:LP1*  | SYNC LOSS:LP1* SYNC LOSS:LP1* 2                                                  | 26                                                                                                    | Loss of synchronization on the specified HDSL line.             | 1. Check the corresponding HDSL line.                                                       | ON/OFF        |
| SYNC LOSS:LP2*  | SYNC LOSS:LP2*                                                                   |                                                                                                    |                                                                 | 2. Perform self-test on the two units and replace the one that fails the self-test.         |               |
| TIMING OVERFLOW | MING OVERFLOW TIMING OVERFLOW 36 The data<br>cannot re<br>clock, be<br>not withi | RFLOW 36 The data line recove<br>cannot recover the d<br>clock, because its fre<br>not within the suppo | The data line recovery circuits cannot recover the data line    | 1. Check the equipment providing the data signal, and make sure its clock source is stable. | ON            |
|                 |                                                                                  |                                                                                                    | clock, because its frequency is not within the supported range. | 2. Perform the power-up self-test and replace HCD-E1 if it fails the test.                  |               |

Table 5-1 HCD-E1 Alarm Buffer Messages (Cont.)

| Alarm Message             | Alarm<br>Number | Cause                                         | Corrective Actions                                                                                                    | Alarm<br>Type |
|---------------------------|-----------------|-----------------------------------------------|----------------------------------------------------------------------------------------------------|---------------|
| HRPT_LTU SIGNAL LOSS:LP1  | 01              | Loss of input signal on the                   | 1. Check the corresponding HDSL line.                                                                                       | ON/OFF        |
| HRPT_LTU SIGNAL LOSS:LP2  |                 | specified HDSL line at the LTU side of H-RPT. | <ol><li>Perform a self-test on the unit configured as remote and<br/>replace the unit if it fails the self-test.</li></ol>  |               |
|                           |                 |                                               | 3. Replace H-RPT.                                                                                                    |               |
| HRPT_NTU SIGNAL LOSS:LP1  | 02              | Loss of input signal on the                   | 1. Check the corresponding HDSL line.                                                                                       | ON/OFF        |
| HRPT_NTU SIGNAL LOSS:LP2  |                 | specified HDSL line at the NTU side of H-RPT. | <ol><li>Perform a self-test on the unit configured as central and<br/>replace the unit if it fails the self-test.</li></ol> |               |
|                           |                 |                                               | 3. Replace H-RPT.                                                                                                    |               |
| HRPT_LTU SYNC LOSS:LP1 03 |                 | Loss of synchronization on the                | 1. Check the corresponding HDSL line.                                                                                       | ON/OFF        |
| HRPT_LTU SYNC LOSS:LP2    |                 | specified HDSL line at the LTU side of H-RPT. | <ol><li>Perform a self-test on the unit configured as remote and<br/>replace the unit if it fails the self-test.</li></ol>  |               |
|                           |                 |                                               | 3. Replace H-RPT.                                                                                                    |               |

| Alarm Message                                  | Alarm<br>Number | Cause                                                                                                    | Corrective Actions                                                                                           | Alarm<br>Type |  |
|------------------------------------------------|-----------------|----------------------------------------------------------------------------------------------------|----------------------------------------------------------------------------------------------------|---------------|--|
| HRPT_NTU SYNC LOSS:LP1                         | 04              | Loss of synchronization on the                                                                                                    | 1. Check the corresponding HDSL line.                                                                        | ON/OFF        |  |
| HRPT_NTU SYNC LOSS:LP2                         |                 | specified HDSL line at the NTU side of H-RPT.                                                                                                    | 2. Perform a self-test on the unit configured as central and replace the unit if it fails the self-test.     |               |  |
|                                                |                 |                                                                                                    | 3. Replace H-RPT.                                                                                            |               |  |
| HRPT_SELF TEST ERROR                           | 05              | A problem has been detected during the cyclic H-RPT self-test.                                                                                                  | Replace H-RPT.                                                                                               | ON            |  |
| HRPT_LTU CRC ALM: LP1<br>HRPT_LTU CRC ALM: LP2 | 06              | A CRC-6 error has been detected in the input signal of the specified                                                                                            | If the number of CRC-6 errors is significant (more than a few errors per hour), perform the following:       | ON            |  |
|                                                |                 | HDSL line.                                                                                                    | 1. Check the appropriate HDSL line from the H-RPT to the unit configured as remote.                          |               |  |
|                                                |                 |                                                                                                    | 2. Perform a self-test on the unit configured as remote and replace the unit if it fails the self-test.      |               |  |
|                                                |                 |                                                                                                    | 3. Replace H-RPT.                                                                                            |               |  |
| HRPT_NTU CRC ALM: LP1<br>HRPT_NTU CRC ALM: LP2 | 07              | A CRC-6 error has been detected in the input signal of the specified                                                                                            | If the number of CRC-6 errors is significant (more than a few errors per hour), perform the following:       | ON            |  |
|                                                |                 | HDSL line.                                                                                                    | 1. Check the HDSL lines to the remote unit.                                                                  |               |  |
|                                                |                 |                                                                                                    | 2. Perform a self-test on the unit configured as central and replace the unit if it fails the self-test.     |               |  |
|                                                |                 |                                                                                                    | 3. Replace H-RPT.                                                                                            |               |  |
| HRPT ALARM BUFFER OVERFLOW                     | 08              | More than 100 alarms entries<br>have been written in the H-RPT<br>alarm buffer since the last clear<br>command. New alarms are<br>overwriting the older alarms. | Read the messages and then clear the buffer by sending the CLR ALM HRPT/A command from the control terminal. | ON/OFF        |  |

| Table 5-2 | HCD-E1 | Alarm | Buffer | Messages | (Cont.) |
|-----------|--------|-------|--------|----------|---------|
|-----------|--------|-------|--------|----------|---------|

## Working with Alarm Buffer

You can manage the alarm buffer either from the control terminal, or from the LCD.

## From the Control Terminal

To display the active alarms from the control terminal, type DSP ALM. The terminal displays up to 100 alarms stored in the buffer, for each alarm listing its number, its state (ON or OFF), the date and the time when the last change in its state occurred. To clear the alarms, use the commands CLR ALM and CLR ALM REM. For more details, see description of the corresponding command in Section 4.5, *HCD-E1 Command Set Description*.

## From the LCD

You can view the ON-state alarms stored in the alarm buffer, on the front panel LCD display, and delete the alarm messages from the buffer when no longer needed. This procedure is explained below.

When the top row shows ALARM BUFFER, the second row displays the following information:

- During normal operation, the second row shows EMPTY (no alarm messages).
- If the alarm buffer contains ON-state alarms, the LCD shows SCROLL in the left-hand field of the second row, and CLEAR in the right-hand field.

To display the alarms, bring the cursor to SCROLL, and then press ENTER: you can now scroll between the ON-state alarms stored in the alarm buffer. To interpret the alarm messages displayed in the second row, *refer to Table 5-1*.

To correct the reported problem, perform the corrective actions in the given order, until the problem is resolved.

| Step | Action                                                                             | Key    | Display                                                              |
|------|------------------------------------------------------------------------------------|--------|----------------------------------------------------------------------|
| 1    | Display ALARM BUFFER in the first row.                                             | CURSOR | ALARM BUFFER                                                         |
| 2    | Bring the cursor in the second row, to CLEAR.                                      | CURSOR |                                                                      |
| 3    | Press ENTER to clear the ON-type alarms and the alarm history in the alarm buffer. | enter  | If no ON-state alarms are present, the second row should show EMPTY. |

To clear alarm messages from the HCD-E1 alarm buffer, act as follows:

This action is equivalent to the CLR ALM/A command (see Section 4.5, HCD-E1 Command Set Description, in Chapter 4).

#### 5-12 Status Indications and Alarms

## 5.3 Performance Diagnostics Data

| General                                 | HCD-E1 has two capabilities for collection of performance statistics: E1 and HDSL performance monitoring capability.                                                                                                    |
|-----------------------------------------|----------------------------------------------------------------------------------------------------|
|                                         | This section first describes the principles and parameters of the E1 and HDSL performance monitoring and then explains how to display performance data from the HCD-E1 front panel. For information on displaying the performance data from the control terminal, see <i>Chapter 4</i> .                            |
| E1 Sublink<br>Performance<br>Monitoring | This section describes the performance evaluation and monitoring functions<br>provided by HCD-E1 with respect to the user's traffic (on the E1 link<br>between the DTE and the user's port). The functions actually available<br>depend on the use of the CRC-4 function: whether it is enabled or disabled.        |
|                                         | Below are listed performance monitoring parameters with the CRC-4 function enabled and disabled, followed by a summary table ( <i>Table 5-2</i> ) listing the displays of all these parameters on the HCD-E1 front panel in the order of their appearance, accompanied by a short description and ranges available. |
|                                         | E1 Performance Monitoring with CRC-4 Function Enabled                                                                                                    |
|                                         | When the CRC-4 function is enabled, you are able to monitor the<br>end-to-end data transmission performance. HCD-E1 derives information<br>about errors from the E1 data payload by performing a cyclic redundancy<br>check (CRC), and transmits the resulting CRC checksum in addition to the<br>raw data bits.    |
|                                         | The receiving end recalculates the checksum and compares the results with<br>the received checksum: any difference between the two checksums<br>indicates that the current data block being evaluated contains bit errors.                                                                                          |
|                                         | When the CRC-4 function is enabled, HCD-E1 stores E1 line statistics for the E1 port. This permits real-time monitoring of E1 data transmission performance.                                                                                                    |
|                                         | The performance monitoring parameters are listed below:                                                                                                    |
|                                         | • Current CRC-4 error events (ERROR CRC)                                                                                                    |
|                                         | A CRC-4 error event is any multiframe containing a CRC error and/or<br>OOF event. The number of CRC events in the current second is collected<br>in a current CRC error events register.                                                                                                    |
|                                         | • Current average CRC-4 errors (AV ERR CRC)                                                                                                    |
|                                         | The average number of CRC events per second. The average is updated every second.                                                                                                    |
| Note                                    | You can display the register contents at any time. When the CRC error events are displayed on the front-panel LCD, you can reset the register by pressing ENTER.                                                                                                    |

## • Current errored seconds (CURR ES)

An errored second is any second containing one or more CRC error events, or one or more OOF events, or one or more controlled slip events. The data is collected for the current 15-minute interval.

#### • Current unavailable seconds (CURR UAS)

An unavailable second is any second in which a failed signal state exists. A failed signal state is declared when 10 consecutive severely errored seconds (SES) occur, and is cleared after 10 consecutive seconds of data are processed without a SES.

## • Current severely errored seconds (CURR SES)

A SES is a second with 832 or more CRC error events, or one or more OOF events. The data is collected for the current 15-minute interval.

## • Current bursty errored seconds (CURR BES)

A BES is a second with 2 to 831 CRC error events. The data is collected for the current 15-minute interval.

#### • Current loss of frame counter (CURR LOFC)

The loss of frame (LOF) counter counts the loss of frame alignment events. The data is collected for the current 15-minute interval.

## • Current slip second counter (CURR CSS)

A CSS is a second with one or more controlled slip events. The data is collected for the current 15-minute interval.

## • Current seconds (CURR SECS)

The number of seconds in the current measurement interval. A measurement interval has 900 seconds (15 minutes).

#### **Note** This register is called "CURRENT TIMER" on the control terminal.

HCD-E1 also provides support for long-term statistics gathered over the long-term interval (96 15-minute intervals, i.e., a total of 24 hours) for the E1 port. The additional parameters included in this class are:

## Long-term errored seconds (L.TERM ES)

The total number of ES in the current 24-hour interval.

## • Long-term fail seconds (L.TERM UAS)

The total number of UAS in the current 24-hour interval.

## • Long-term severely errored seconds (L.TERM SES)

The total number of SES in the current 24-hour interval.

## • Long-term bursty errored seconds (L.TERM BES)

The total number of BES in the current 24-hour interval.

## • Long-term loss of frame counter (L.TERM LOFC)

The total number of LOF events in the current 24-hour interval.

## • Long-term slip second counter (L.TERM CSS)

The total number of CSS in the current 24-hour interval.

## • Long-term interval (L.TERM INT)

The number of valid 15-minute intervals in the previous 24 hour period.

## • Current degraded minutes (CUR DEG MIN)

The total number of degraded minutes in the current 24-hour interval. A degraded minute is a minute in which the bit error rate (BER) exceeded  $1 \times 10^{-6}$ . This number is updated every minute.

## • Last degraded minutes (LST DEG MIN)

The total number of degraded minutes in the last 24-hour interval. This number is updated every 24 hours.

## E1 Performance Monitoring with CRC-4 Disabled

In this case HCD-E1 does not support the capabilities listed above, but is capable of gathering the number of bipolar violations measured during the last minute.

The performance evaluation and monitoring parameters collected by the HCD-E1 when the CRC-4 function is disabled are listed below:

## • Bipolar violations last minute count (BPV COUNT)

The total number of bipolar violations counted in the last minute. This number is updated every minute.

## • Bipolar violations worst count (BPV WORST)

The number of bipolar violations counted in the worst minute since the last resetting of the BPV count. This number is updated every minute.

## Summary of E1 Performance Monitoring

*Table 5-3* gives a summary of the performance diagnostics data displayed under the header PORT DIAGNOSTICS on the HCD-E1 front panel.

| Display                                         | Description                                                                                                    | Range     |
|-------------------------------------------------|----------------------------------------------------------------------------------------------------|-----------|
| ERROR CRC                                       | The number of CRC error events recorded since the last time the register was cleared. The display is updated every second.              | 0 - 1000  |
| AV ERR CRC                                      | The average number of CRC error events recorded since the last time the register was cleared. The display is updated every second.      |           |
| CURR ES                                         | Number of ES measured during the current 15-minute interval. The display is updated every second.                                       | 0 - 900   |
| CURR UAS                                        | Number of UAS measured during the current 15-minute interval. The display is updated every second.                                      | 0 - 900   |
| CURR SES                                        | Number of SES measured during the current 15-minute interval. The display is updated every second.                                      | 0 - 900   |
| CURR BES                                        | Number of BES measured during the current 15-minute interval. The display is updated every second.                                      | 0 - 900   |
| CURR LOFC                                       | Number of loss of frame synchronization events measured during the current 15-minute interval. The display is updated every second.     | 0 - 255   |
| CURR CSS                                        | Number of CSS measured during the current 15-minute interval. The display is updated every second.                                      | 0 - 255   |
| CURR SECS<br>(CURRENT TIMER<br>on the terminal) | The time in seconds that expired from the start of the current 15-minute interval. The display is updated every second.                 | 0 - 900   |
| L.TERM ES                                       | Number of ES measured during the current 24-hour interval. The display is updated every 15 minutes.                                     | 0 - 65535 |
| L.TERM UAS                                      | Number of UAS measured during the current 24-hour interval. The display is updated every 15 minutes.                                    | 0 - 65535 |
| L.TERM SES                                      | Number of SES measured during the current 24-hour interval. The display is updated every 15 minutes.                                    | 0 - 65535 |
| L.TERM BES                                      | Number of BES measured during the current 24-hour interval. The display is updated every 15 minutes.                                    | 0 - 65535 |
| L.TRM LOFC                                      | Number of loss of frame synchronization events measured during the current 24-hour interval. The display is updated every 15 minutes.   | 0 - 255   |
| L.TERM CSS                                      | Number of CSS measured during the current 24-hour interval. The display is updated every 15 minutes.                                    | 0 - 255   |
| L.TERM INT                                      | The number of 15-minute intervals that expired from the start of the current 24-hour interval. The display is updated every 15 minutes. | 0 - 96    |
| CUR DEG MIN                                     | Number of degraded minutes measured during the last 24 hours. The display is updated every minute.                                      | 0 - 1440  |

| Display     | Description                                                                                     | Range    |
|-------------|-------------------------------------------------------------------------------------------------|----------|
| LST DEG MIN | Last 24-hour count of degraded minutes. The display is updated every 24 hours.                  | 0 - 1440 |
| BPV COUNT   | The total number of BPV errors during the last minute The display is updated every minute.      | 0 - 9999 |
| BPV WORST   | The number of BPV errors measured during the worst minute. The display is updated every minute. | 0 - 9999 |

Table 5-3 Summary of E1 Performance Monitoring (Cont.)

HDSL PerformanceThis section describes the performance evaluation and monitoring functionsMonitoringprovided by HCD-E1 with respect to the HDSL transmission performance on<br/>each line.

The HDSL performance monitoring parameters are listed below:

## • Current errored seconds (ES)

An errored second is any second containing one or more errored blocks, or the occurrence of a severely disturbed period (SDP). The data is collected for the current 15-minute interval.

## • Current unavailable seconds (UAS)

An unavailable second is any second in which a failed signal state exists. A failed signal state is declared when 10 consecutive severely errored seconds (SES) occur, and is cleared after 10 consecutive seconds of data are processed without a SES. The data is collected for the current 15 minute interval.

## • Current severely errored seconds (SES)

A SES is a second with more than 30% errored blocks or one or more SDP's. The data is collected for the current 15-minute interval.

## • Current background block error (BBE)

A BBE is an errored block not occurring during an SES. The data is collected for the current 15-minute interval.

## • Errored Seconds Ratio (ESR)

The ratio of ES to the total seconds in the current 15-minute interval (not displayed on the LCD).

## • Severely errored seconds ratio (SESR)

The ratio of SES to the total seconds in the current 15-minute interval (not displayed on the LCD).

## • Background block error ratio (BBER)

The ratio of BBE to the total seconds in the current 15-minute interval (not displayed on the LCD).

#### • Current seconds (SECS)

The number of seconds in the current measurement interval. A measurement interval has 900 seconds (15 minutes).

The same parameters are also available over 24-hour intervals (*long-term statistics*).

Summary of HDSLTable 5-4 gives a summary of the performance diagnostics data displayed<br/>under HDSL DIAG: LINE1 or HDSL DIAG: LINE2 on the HCD-E1 front<br/>panel.MonitoringImage: Construction of the performance diagnostics data displayed

| Display                                         | Description                                                                                                    | Range     |
|-------------------------------------------------|----------------------------------------------------------------------------------------------------|-----------|
| CURR ES                                         | Number of ES measured during the current 15-minute interval. The display is updated every second.                                       | 0 - 900   |
| CURR UAS                                        | Number of UAS measured during the current 15-minute interval. The display is updated every second.                                      | 0 - 900   |
| CURR SES                                        | Number of SES measured during the current 15-minute interval. The display is updated every second.                                      | 0 - 900   |
| CURR BBE                                        | Number of BBE measured during the current 15-minute interval. The display is updated every second.                                      | 0 - 900   |
| CURR SECS<br>(CURRENT TIMER on<br>the terminal) | The time in seconds that expired from the start of the current 15-minute interval. The display is updated every second.                 | 0 - 900   |
| L.TERM ES                                       | Number of ES measured during the current 24-hour interval. The display is updated every 15 minutes.                                     | 0 - 65535 |
| L.TERM UAS                                      | Number of UAS measured during the current 24-hour interval. The display is updated every 15 minutes.                                    | 0 - 65535 |
| L.TERM SES                                      | Number of SES measured during the current 24-hour interval. The display is updated every 15 minutes.                                    | 0 - 65535 |
| L.TERM BBE                                      | Number of BBE measured during the current 24-hour interval. The display is updated every 15 minutes.                                    | 0 - 65535 |
| L.TERM INT                                      | The number of 15-minute intervals that expired from the start of the current 24-hour interval. The display is updated every 15 minutes. | 0 - 96    |

Table 5-4 Summary of HDSL Performance Monitoring from the Front Panel

## Displaying the Performance Data on the Front-Panel LCD

To display the E1 and HDSL performance diagnostics data on the HCD-E1 front-panel LCD, use the following procedure:

| Step | Action                                                                                | Кеу    | Result                                                                                                    |
|------|---------------------------------------------------------------------------------------|--------|----------------------------------------------------------------------------------------------------|
| 1    | Bring the cursor to the left-hand field of the top row (if it is not already there).  | CURSOR |                                                                                                    |
| 2    | Scroll to display PORT DIAG: SL in the top row.                                       | SCROLL |                                                                                                    |
| 3    | Bring the cursor to the left-hand field in the second row                             | CURSOR | The second row shows the first E1 performance item and its current value.                                                                                                    |
| 4    | Scroll to see the other E1 performance statistics                                     | SCROLL | After each pressing of SCROLL, the second<br>row shows the current value of the next<br>item. Continue until the first item appears<br>again.                                                                     |
| 5    | Bring the cursor to the left-hand field of the top row (if not already there).        | CURSOR |                                                                                                    |
| 6    | Scroll to display HDSL DIAG in the top row.                                           | SCROLL | The right-hand field of the top row<br>indicates LINE1, meaning that the<br>displayed diagnostics data pertains to<br>line 1. Second row shows the first<br>performance item for line 1 and its current<br>value. |
| 7    | Bring the cursor to the left-hand field in the second row.                            | CURSOR |                                                                                                    |
| 8    | Scroll to see the other statistics.                                                   | SCROLL | After each SCROLL pressing, the second<br>row shows the current value of the next<br>item. Continue until the first item appears<br>again.                                                                        |
| 9    | Bring the cursor to the right-hand field of the top row (if it is not already there). | CURSOR |                                                                                                    |
| 10   | Scroll to display LINE2.                                                              | SCROLL | Second row shows the first performance item for line 2 and its current value.                                                                                                    |
| 11   | Repeat steps 7 and 8 above to see the other statistics of line 2.                     | SCROLL | After each pressing of SCROLL, the second<br>row shows the current value of the next<br>item. Continue until the first item appears<br>again.                                                                     |

## **Resetting the Performance Data Registers**

The registers storing diagnostics data can be reset. To reset a register, bring the register to display and press ENTER. To ensure that the collected data remains meaningful and correlated after a specific register is reset, HCD-E1 will automatically perform the following actions.

## For E1 Registers:

- When the CRC-4 function is enabled:
  - Since the data collected for the current interval and for the current 24-hour interval is correlated, pressing ENTER while any of the following CURR or L.TERM data items (ES, UAS, SES, BES, LOFC, CSS, CURR SECS, CUR DEG MIN, LST DEG MIN, and L.TERM INT) is displayed, clears all the performance diagnostics registers, not only the one appearing on the display.
  - Resetting the ERROR CRC register automatically resets the AV ERR CRC register, and vice versa: resetting the AV ERR CRC register automatically resets the ERROR CRC register.
- When the CRC-4 function is disabled, resetting the BPV COUNT register automatically resets the BPV WORST register, and *vice versa*: resetting the BPV WORST register automatically resets the BPV COUNT register.

## For HDSL Registers:

When you press ENTER, *all* the HDSL performance registers that pertain to the line whose number is displayed in the right-hand field of the top row are simultaneously reset.

Displaying the Performance Data on a Control Terminal You can display the performance data on the control terminal by means of the DSP SL PM, DSP R SL PM, DSP HDSL PM, and DSP R HDSL PM commands, as explained in *Chapter 4*. By adding the /C switch to the DSP SL PM and DSP R SL PM commands, you can reset the CRC ERROR EVENTS and CRC AVG ERR EVENTS registers for the E1 sublink of the appropriate (local or remote) unit. By adding the /CA switch to the command, you can reset *all* the performance diagnostics registers.

## 5.4 Diagnostic Tests

Diagnostic Loopbacks The user-controlled test functions of HCD-E1 consist of the following diagnostic loopback tests:

| Loopback Description                                                                                                    | Terminal<br>Command | Designation on the LCD |                    |
|----------------------------------------------------------------------------------------------------|---------------------|------------------------|--------------------|
|                                                                                                    |                     | Second Row             | Top Row<br>(Right) |
| Loopback (local) on the two HDSL lines towards the DTEs connected to your HCD-E1                                                  | LOOP L LINE         | LOCAL LINE             | ML                 |
| Local loopback on the H-RPT repeater towards the HCD-E1 unit configured as central                                                | LOOP L HRPT         | LOCAL HRPT             | HRPT               |
| Loopback (local) on the E1 sublink of the local towards the DTE connected to it                                                   | LOOP L SL           | LOCAL PORT             | SL                 |
| Loopback (remote) on the E1 sublink of the local<br>HCD-E1 towards the DTE connected to the E1 sublink<br>of the remote HCD-E1    | LOOP R SL           | REM PORT               | SL                 |
| Loopback (remote remote) on the E1 sublink of the remote unit, towards the DTE connected to the E1 sublink of the local HCD-E1    | LOOP R R SL         | REM REM PORT           | SL                 |
| Loopback (local) on the data channel X of the local<br>HCD-E1 towards the DTE connected to it                                     | LOOP L CH X         | LOCAL CH               | CHX                |
| Loopback (remote) on the data channel X of the local<br>HCD-E1 towards the DTE connected to this channel of<br>the remote HCD-E1  | LOOP R CH X         | REM CH                 | СНХ                |
| Loopback (remote remote) on the data channel X of the remote HCD-E1 towards the DTE connected to this channel of the local HCD-E1 | LOOP R R CH X       | REM REM CH             | СНХ                |
| In-band activated loopback on data channel X of the remote unit towards the DTE connected to this channel of the local HCD-E1     | LOOP INBAND<br>CH X | INBAND LOOP            | СНХ                |
| BER testing on the data channel                                                                                                   | LOOP BERT<br>CH X   | BERT                   | CHX                |

You can access these loopbacks from the TEST OPTION menu.

The following paragraphs describe the loopbacks identified by the supervision terminal command.

## LP L LINE

These local loopbacks on the HDSL lines are performed in the HDSL framer, as shown in *Figure 5-1*. Test signal is provided either by the equipment connected to one of the inputs, which must receive its own transmissions without errors, or by applying the BERT test.

This test fully checks the connections to the equipment connected to the local E1 sublink and/or data channels, as well as the circuits of the local unit.

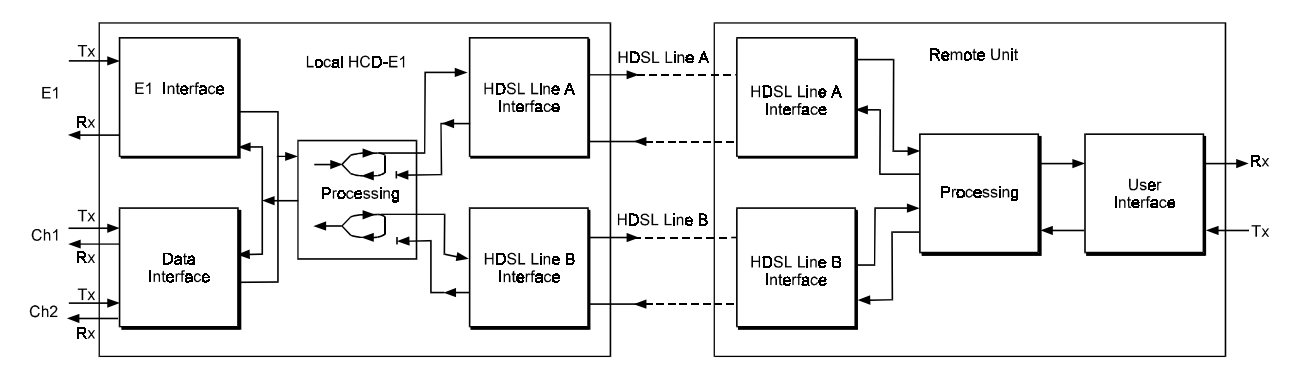

Figure 5-1 LP LINE Loopback

Notes1. This loopback can be activated only from the unit configured as central.2. While this loop is active, HCD-E1 loses HDSL synchronization.

## LP L HRPT

This local loopback on the HDSL repeater is performed as shown in *Figure 5-2*. The loopback can be performed only from the HCD-E1 unit configured as central.

This test fully checks the connections to the equipment connected to the local E1 sublink and/or data channels of the HCD-E1 unit configured as central, all the circuits of both HCD-E1 and H-RPT, and the transmission path connecting the two units.

During the loopback, the remote unit continues to receive data sent from the central unit.

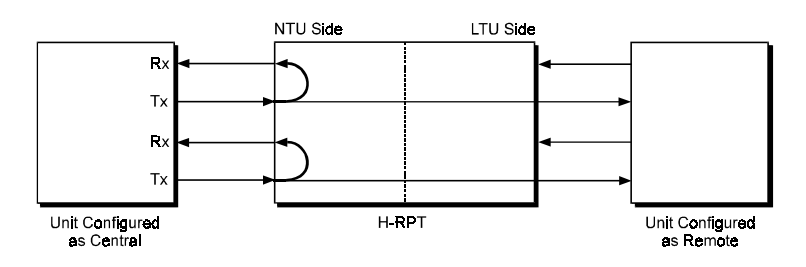

Figure 5-2 H-RPT Local Loopback

## LP L SL

This local loopback towards the E1 sublink of the local HCD-E1 is performed by connecting the E1 sublink input signal (input to HCD-E1) to the output of the sublink from HCD-E1, as shown in *Figure 5-3*. The test signal is provided by the equipment connected to the E1 sublink of the local HCD-E1, which must receive its own transmission without errors while the loopback is activated.

This test fully checks the connections to the equipment connected to the E1 sublink of the local HCD-E1. During the loopback, the local HCD-E1 continues sending data from the DTE connected to its E1 sublink, over the HDSL link.

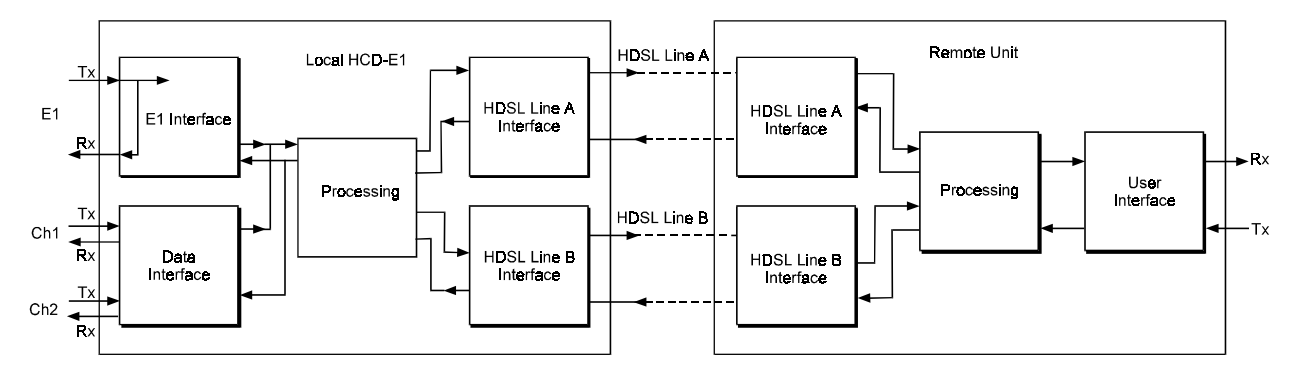

Figure 5-3 LP L SL Loopback

## LP R SL

This remote loopback towards the DTE connected to the E1 sublink of the remote HCD-E1 is performed by connecting the sublink transmit signal (output from HCD-E1) to the sublink receive path (input from HCD-E1) within the sublink line interface circuits, as shown in *Figure 5-4*. The test signal is provided by the equipment connected to the E1 sublink of the remote HCD-E1, which must receive its own transmission without errors while the loopback is activated.

This test checks the connections to the equipment connected to the E1 sublink of the remote HCD-E1, all the circuits of the local and remote HCD-E1, and the transmission path connecting the two units.

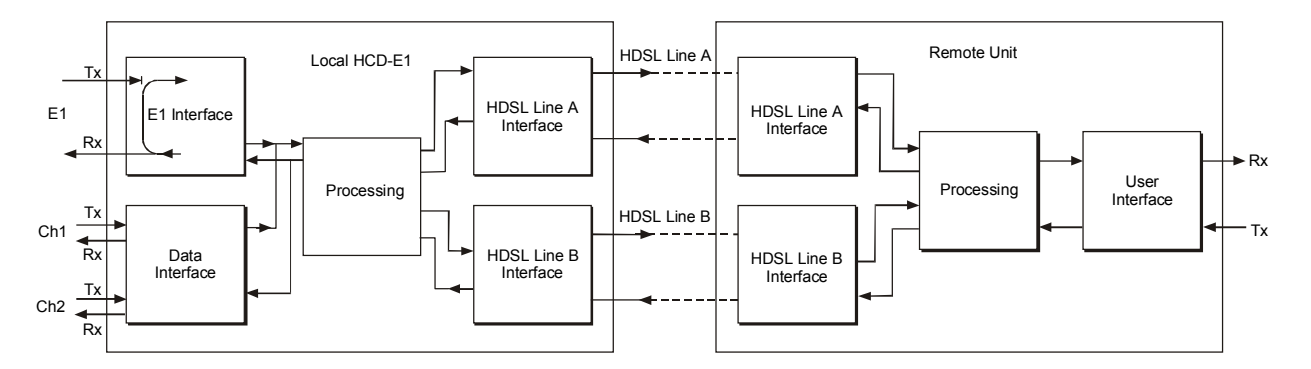

Figure 5-4 LP R SL Loopback

During the loopback, the DTE connected to the E1 sublink of the local HCD-E1, continues to receive data.

## LP R R SL

This remote remote loopback towards the DTE connected to the E1 sublink of the local HCD-E1 is performed by connecting the transmit signal of the E1 sublink of the remote unit (output from the remote HCD-E1) to the input of its receive path (input from the remote HCD-E1) within the sublink line interface circuits, as shown in *Figure 5-5*. The test signal is provided by the equipment connected to the E1 sublink of the local HCD-E1, that must receive its own transmission without errors while the loopback is activated.

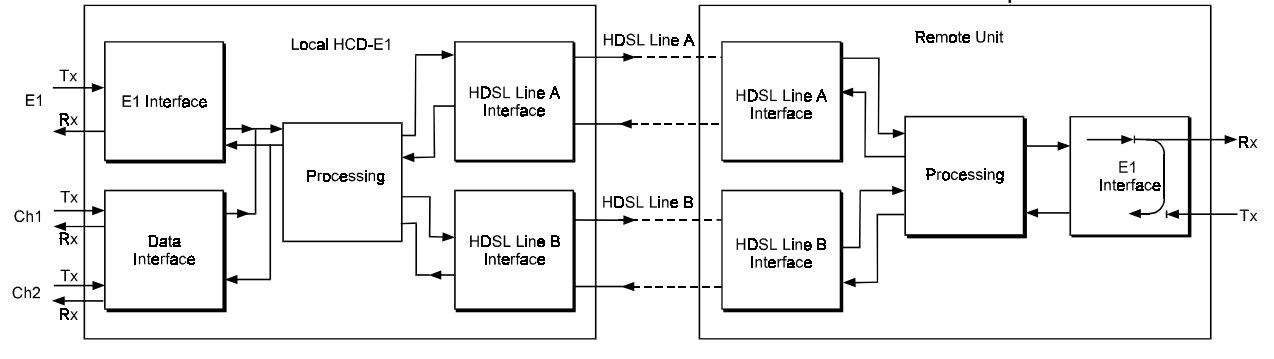

Figure 5-5 LOOP R R SL Loopback

This test checks the connections to the equipment connected to the E1 sublink of the local HCD-E1, all the circuits of the remote unit, the functions of the remote and local units, and the transmission path between them. During this loopback, the DTE connected to the E1 sublink of the remote HCD-E1 continues to receive data.

**Note** The following loopbacks (LP L CH, LP R CH, LP R R CH and LP INBAND CH) are not recommended for HCD-E1 channel with Ethernet interface. Although a channel loopback is not forbidden in principle, it may cause a state of permanent collision on the LAN (this would prevent other users from using the LAN as long as the loopback is connected).

## LP L CH X

This local loopback on the data channel X of the local HCD-E1 (X can be 1 or 2) is performed by connecting the data channel transmit signal to the input of the receive path, as shown in *Figure 5-6*. The test signal is provided by the DTE connected to this channel of the local HCD-E1, which must receive its own transmission without errors while the loopback is activated. During the loopback, this channel of the local HCD-E1 continues sending the user's data to the link.

This test mainly checks the connections to the local data channel interface.

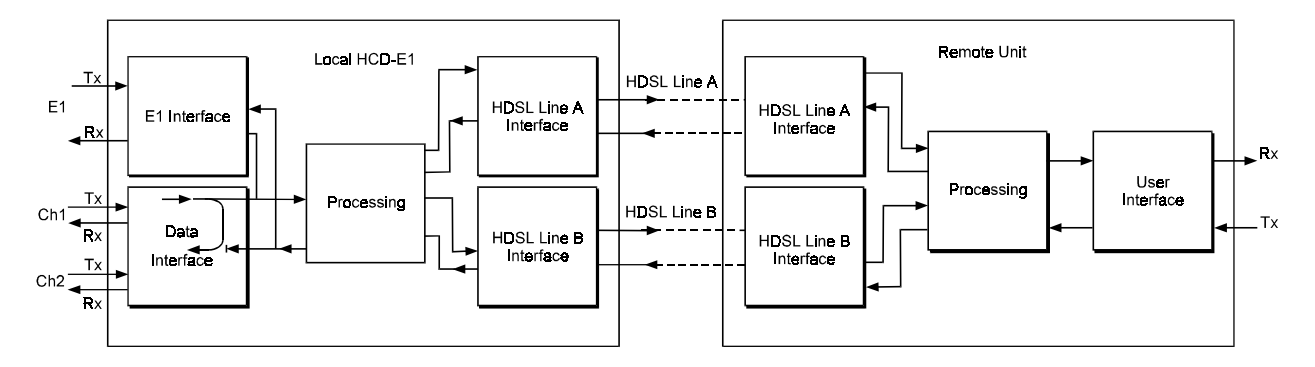

Figure 5-6 LP L CH 1 Loopback

## LP R CH X

This remote loopback towards the DTE connected to data channel X of the remote HCD-E1 (X can be one or two) is performed by connecting the local data channel receive signal to its transmit input, as shown in *Figure 5-7* for the loop on channel 1. The test signal is provided by the DTE connected to the data channel of the remote HCD-E1, which must receive its own transmission without errors while the loopback is activated.

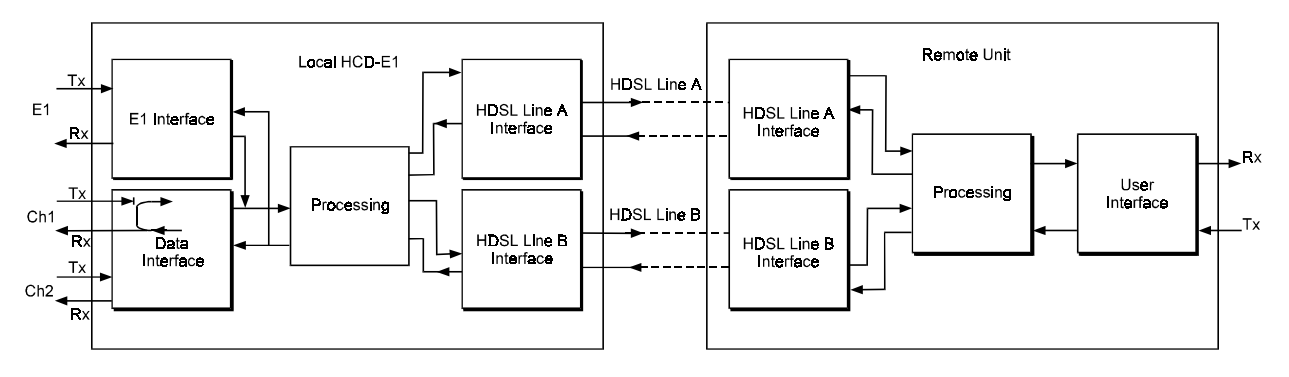

Figure 5-7 LP R CH 1 Loopback

This test fully checks the user data link, including the cables connecting the DTE to the remote unit, the transmission path connecting the two units and the circuits of the local HCD-E1. During the loopback, the DTE connected to the tested data channel of the local HCD-E1 continues to receive data.

## LP R R CH

This remote remote loopback towards the DTE connected to the data channel of the local HCD-E1, is performed by connecting the transmit signal of this data channel of the remote HCD-E1 to the input of its receive path within the data channel interface circuits, as shown in *Figure 5-8* for the loop on channel 1. The test signal is provided by the DTE connected to the data channel of the local HCD-E1, which must receive its own transmission without errors while the loopback is activated.

This test checks the connections to the DTE connected to the data channel of the local HCD-E1, all the circuits of the remote unit, the functions of the remote unit and local HCD-E1, and the transmission path connecting the two units. During the loopback, the DTE connected to the tested channel of the remote unit continues to receive data.

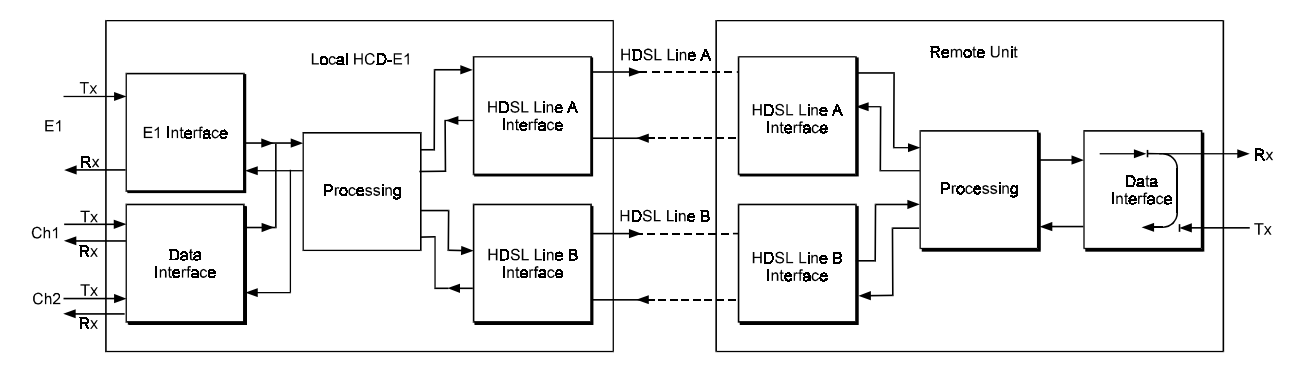

Figure 5-8 LP R R CH 1 Loopback

## LP INBAND CH X

The in-band activated channel loopback (see *Figure 5-9*) is similar to the channel data remote remote loopback, except for the way it is connected.

This loopback is activated and deactivated by transmitting special sequences for approximately two seconds, in contrast to the LP R R CH loopback, where the command arrives with e.o.c.

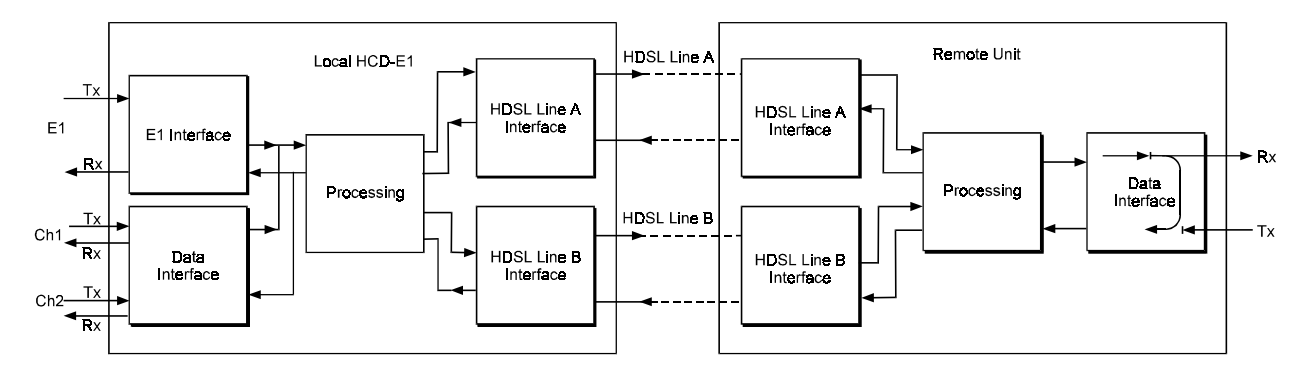

Figure 5-9 LP INBAND CH 1 Loopback

## LP BERT CH X

BER testing (see *Figure 5-10*) does not represent a loopback in itself; to be performed, it requires one of the channel or line loopbacks to be already activated, towards your BERT.

BER testing can be performed on one channel at a time. To perform the test over the whole link, end-to-end, you may use the LP R R CH loopback on the same channel; for a local test, use the LP L LINE loopback.

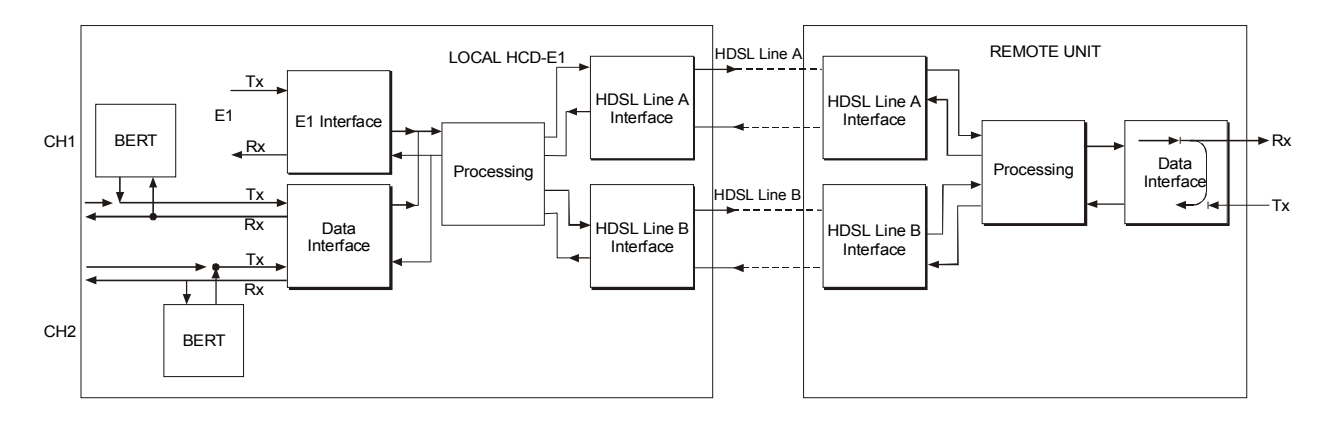

Figure 5-10 LP R R CH 1 Loopback + LP BERT CH 1

During the test, the local data channel is disconnected, the DSR line is off; an internal pattern generator connects a user-selected test sequence to the transmit input of the local data channel interface. To calibrate the system, you can inject errors at a selectable rate.

The receive output is connected to a pattern evaluator. The evaluator compares the received and transmitted patterns and detects errors. The test results are presented as follows:

- On the supervision terminal, detailed full data is displayed, including information on factors such as the number of seconds during which HCD-E1 lost frame synchronization (see the **DSP BERT** command in Chapter 4).
- On the LCD, the result appears as GOOD (no errors) or BAD (at least one error has been detected during the BER measurement interval). For more details, see "Operating BERT from the Front Panel" below.

Operating Loopbacks from the Front Panel

- Before starting the execution of a test, pay attention to the following points:
- At any time, you can connect only one loopback on the E1 sublink, and one on each channel.
- If a loopback is already connected, the TST indicator lights. If you try to connect a loopback while another loopback of the same type is already connected, HCD-E1 displays an error message.

| Step | Action                                                                                                    | Кеу               | Result                                                                                                    |
|------|----------------------------------------------------------------------------------------------------|-------------------|----------------------------------------------------------------------------------------------------|
| 1    | Bring the cursor to the left-hand field in the top row (if it is not already there).                                                                                            | CURSOR            |                                                                                                    |
| 2    | Scroll to display TEST OPTION in the top row.                                                                                                    | SCROLL            | The right-hand field of the top row may<br>show OFF (in this case the second row<br>is empty), SL, ML, CH1, CH2, or HRPT.<br>OFF indicates that either no test is<br>currently active or a test is active but<br>can be deactivated. CH1, CH2, SL, ML,<br>or HRPT indicates that a test is currently<br>active (in this case the TST LED lights),<br>or enabled. |
| 3    | To enable the activation of the E1<br>sublink test, bring the cursor to the<br>right-hand field in the top row, and<br>scroll to display SL.                                    | CURSOR,<br>SCROLL | The second row displays the first test option: LOCAL PORT.                                                                                                    |
| 4    | Bring the cursor to the left-hand field in<br>the second row, and scroll to display the<br>desired type of loopback:                                                            | CURSOR,<br>SCROLL | The second row shows the current state of the selected test, OFF or ON.                                                                                                    |
|      | LOCAL PORT (E1 sublink local<br>loopback)                                                                                                    |                   |                                                                                                    |
|      | REM PORT (E1 sublink remote<br>loopback)                                                                                                    |                   |                                                                                                    |
|      | REM REM PORT (E1 sublink remote remote loopback)                                                                                                    |                   |                                                                                                    |
| 5    | To enable the activation of the main link<br>test, bring the cursor to the right-hand<br>field in the top row, and scroll to display<br>ML.                                     | CURSOR,<br>SCROLL | The second row displays LOCAL LINE.                                                                                                    |
| 6    | To enable the activation of CH X<br>loopbacks, bring the cursor to the<br>right-hand field in the top row and scroll<br>to display the desired number of<br>channel CH1 or CH2. | CURSOR<br>SCROLL  | The second row displays the first test option: LOCAL CH                                                                                                    |

To activate or deactivate a specific test, use the following procedure:

|                                                                                                    | Key                                                                                                    | Result                                                                                                    |
|----------------------------------------------------------------------------------------------------|----------------------------------------------------------------------------------------------------|----------------------------------------------------------------------------------------------------|
| Bring the cursor to the left-hand field in<br>the second row, and scroll to display the<br>desired type of loopback:                                                                           | CURSOR,<br>SCROLL                                                                                                    | The second row shows the current state of the selected test, OFF or ON.                                                                                                    |
| LOCAL CH (data channel local<br>loopback)                                                                                                    |                                                                                                    |                                                                                                    |
| REM CH (data channel remote<br>loopback)                                                                                                    |                                                                                                    |                                                                                                    |
| REM REM CH (data channel remote remote loopback)                                                                                                    |                                                                                                    |                                                                                                    |
| BERT (BERT test)                                                                                                    |                                                                                                    |                                                                                                    |
| INBAND LOOP (in-band loopback)                                                                                                    |                                                                                                    |                                                                                                    |
| To enable the activation of the H-RPT<br>loop (available only for HCD-E1<br>configured as central), bring the cursor<br>to the right-hand field in the top row,<br>and scroll to display HRPT. | CURSOR,<br>SCROLL                                                                                                    | The second row displays LOCAL HRPT.                                                                                                    |
| To change the test state, bring the<br>cursor to the right-hand field in the<br>second row, and scroll to display the<br>desired state (ON or OFF).                                            | CURSOR,<br>SCROLL                                                                                                    | The second row shows the new state of the selected test (for instance, ON).                                                                                                    |
| Press ENTER to activate or deactivate the displayed test.                                                                                                    |                                                                                                    | The TST indicator lights if the test is activated, or goes off if no more tests are active.                                                                                                    |
|                                                                                                    | Bring the cursor to the left-hand field in<br>the second row, and scroll to display the<br>desired type of loopback:<br>LOCAL CH (data channel local<br>loopback)<br>REM CH (data channel remote<br>loopback)<br>REM REM CH (data channel remote<br>remote loopback)<br>BERT (BERT test)<br>INBAND LOOP (in-band loopback)<br>To enable the activation of the H-RPT<br>loop (available only for HCD-E1<br>configured as central), bring the cursor<br>to the right-hand field in the top row,<br>and scroll to display HRPT.<br>To change the test state, bring the<br>cursor to the right-hand field in the<br>second row, and scroll to display the<br>desired state (ON or OFF). | Bring the cursor to the left-hand field in<br>the second row, and scroll to display the<br>desired type of loopback:CURSOR,<br>SCROLLLOCAL CH (data channel local<br>loopback)SCROLLSCROLLREM CH (data channel remote<br>loopback)Kem CH (data channel remote<br>loopback)SCROLLREM REM CH (data channel remote<br>remote loopback)Kem CH (data channel remote<br>remote loopback)SCROLLBERT (BERT test)INBAND LOOP (in-band loopback)SCROLLTo enable the activation of the H-RPT<br>loop (available only for HCD-E1<br>configured as central), bring the cursor<br>to the right-hand field in the top row,<br>and scroll to display HRPT.CURSOR,<br>SCROLLTo change the test state, bring the<br>cursor to the right-hand field in the<br>second row, and scroll to display the<br>desired state (ON or OFF).CURSOR,<br>SCROLLPress ENTER to activate or deactivate<br>the displayed test.SCROLL |

To deactivate all the tests activated from this unit, simultaneously, perform steps 1, 2, 3 above: in step 3 select OFF, and then press ENTER. The TST LED should turn off.

Operating BERT<br/>from the Front<br/>PanelTo activate the BERT test, you must first select the BERT parameters for the<br/>appropriate channel (see Table 3-6 in Chapter 3 for the LCD menu<br/>description and the DEF BERT command in Chapter 4 for additional<br/>information). You must also remember that you can perform this test only on<br/>a connected channel (at least one HDSL time slot must be assigned to this<br/>channel).

To display the current parameter values, and change them as necessary, use the following procedure:

| Step | Action                                                                                                    | Кеу                         | Result                                                                                     |
|------|----------------------------------------------------------------------------------------------------|-----------------------------|--------------------------------------------------------------------------------------------|
| 1    | Check/configure your channel according to<br>Chapter 3 (see Checking the Current<br>Operating Configuration in Section 3.5 or<br>General Configuration Procedure in<br>Section 3.6).                                                                                                    |                             |                                                                                            |
| 2    | Bring the cursor to the left-hand field in the top row (if it is not already there).                                                                                                    | CURSOR                      |                                                                                            |
| 3    | Scroll to display BERT PRM in the top row.                                                                                                    | SCROLL                      |                                                                                            |
| 4    | Move the cursor to the right-hand field and scroll to display the desired channel.                                                                                                    | CURSOR,<br>SCROLL           | The right-hand field of the top row shows CH1 or CH2                                       |
| 5    | Bring the cursor to the left-hand field in the second row, and scroll to display PATTERN.                                                                                                    | CURSOR,<br>SCROLL           | The right-hand field in the second row displays the current value.                         |
| 6    | Move the cursor to the right-hand field and scroll to display the desired pattern.                                                                                                    | CURSOR,<br>SCROLL           |                                                                                            |
| 7    | Bring the cursor to the left-hand field in the second row, and scroll to display ERR RATE.                                                                                                    | CURSOR,<br>SCROLL           | The right-hand field in the second row displays the current value.                         |
| 8    | Move the cursor to the right-hand field and<br>scroll to display the desired error rate. For<br>selection, consult <i>Table 3-6</i> in Chapter 3<br>and <i>DEF BERT command</i> in Chapter 4.<br>When done, press ENTER.                                                                                                  | CURSOR,<br>SCROLL<br>ENTER  |                                                                                            |
| 9    | Prior to activating the BERT test on the data<br>channel, activate one of the following<br>loopbacks: LP R R CH on the selected<br>channel, LP LOCAL LINE, or LP L HRPT (if<br>your HCD-E1 is configured as central), as<br>described in the above section ( <i>Operating</i><br><i>Loopbacks from the Front Panel</i> ). |                             | The TST indicator lights up.                                                               |
| 10   | Bring the cursor to the left field of the top row and scroll to display TEST OPTION.                                                                                                    | CURSOR,<br>SCROLL           |                                                                                            |
| 11   | Bring the cursor to the right field in the top<br>row, and scroll to display your channel<br>number (CH1 or CH2).                                                                                                    | CURSOR,<br>SCROLL           |                                                                                            |
| 12   | Bring the cursor to the left field of the second row and scroll to display BERT.                                                                                                    | CURSOR,<br>SCROLL           |                                                                                            |
| 13   | Bring the cursor to the rightmost field of in the second row , select ON and press ENTER to perform the BERT test.                                                                                                    | CURSOR,<br>SCROLL,<br>ENTER | In the middle field of the second<br>row, HCD-E1 displays the test result:<br>BAD or GOOD. |
| 14   | To inject errors, press ENTER (to make sure that error injection is enabled, see step 8).                                                                                                    | enter                       | GOOD turns to BAD and the letter I appears next to it.                                     |
| 15   | If you want to repeat error injections, perform step 14.                                                                                                    | ENTER                       | BAD turns to GOOD, and the letter I next to it disappears.                                 |

| Step | Action                                                                                   | Кеу   | Result |
|------|------------------------------------------------------------------------------------------|-------|--------|
| 16   | To deactivate the BERT test, scroll to OFF and press ENTER.                              | ENTER |        |
| 17   | Deactivate the loopback on the appropriate channel as described in the previous section. |       |        |

## Operating Loopbacks from a Control Terminal

The diagnostic loopbacks can be operated by means of a control terminal, using the LOOP and CLR LOOP commands. For more detail, see description of the corresponding command in Section 4.5, *HCD-E1 Command Set Description*.

## 5.5 Configuration Error Messages

If HCD-E1 detects a configuration mismatch, it displays an appropriate configuration error message. These messages appear both on the LCD and on the supervision terminal. Some of the messages are not available on the LCD. There is also one unavailable on the supervision terminal.

On the control terminal, configuration error messages have the format ERROR, followed by a two-digit code and a short description of the error message after the error code. The LCD displays CONFIG ERROR followed by the error two-digit code, without description. *Table 5-5* lists the configuration error messages in order of their codes and explains each of them. Messages not available on the LCD are marked with an asterisk (\*).

| Error Code | Terminal Message and Description                                                                                                    |
|------------|----------------------------------------------------------------------------------------------------|
| ERROR 01   | ILLEGAL LOOP COMBINATION                                                                                                    |
|            | You are trying to activate illegal combination of loopbacks.                                                                                                    |
| ERROR 02*  | LOOP IS NOT ACTIVE                                                                                                    |
|            | You are trying to disconnect a loopback that is not active.                                                                                                    |
| ERROR 03   | ILLEGAL COMMAND FOR CURRENT PORT MODE                                                                                                    |
|            | You are trying to perform a command, which is illegal for the current configuration. For example, you are trying to display the E1 sublink performance diagnostics while the CRC-4 function is disabled, or you are attempting to configure remote HCD-E1, when it is under control of central unit (CONFIG_REM parameter of the central unit is set to YES) and the HDSL line is synchronized. |
| ERROR 04   | On LCD only:                                                                                                    |
|            | You are trying to change a parameter from the front panel when the password protection is enabled                                                                                                    |

 Table 5-5
 Configuration Error Messages

| Error Code | Terminal Message and Description                                                                                                    |
|------------|----------------------------------------------------------------------------------------------------|
| ERROR 05   | MASTER AND FALLBACK CLOCK ARE THE SAME                                                                                                    |
|            | You are trying to select the same source as both master and fallback clock source.<br>Check and change as required.                                                                                                    |
| ERROR 06   | ILLEGAL NUMBER OF TIME SLOTS SELECTED                                                                                                    |
|            | The total number of high priority time slots selected exceeds the maximum (16 time slots) allowed                                                                                                    |
| ERROR 07*  | ILLEGAL NODE NUMBER                                                                                                    |
|            | You are trying to select a node with number greater than 255.                                                                                                    |
| ERROR 08   | ILLEGAL SPEED FOR CURRENT AUXILIARY DEVICE                                                                                                    |
|            | The AUTO (Autobaud) mode cannot be selected when the supervisory port is to support the SLIP protocol (AUX DEV parameter is set to NMS-SLIP).                                                                                                    |
| ERROR 09   | DIFFERENT DEDICATED TS ALLOCATION                                                                                                    |
|            | You are trying to select different time slots of main link and sublink for dedicated time slot, and dedicated timeslot of sublink is not TS-0.                                                                                                    |
| ERROR 10   | CONFLICT IN SPEED PARAMETER                                                                                                    |
|            | The number of time slots currently allocated to a data channel or sublink is not equal<br>to the number of time slots required to support the nominal data rate configured for<br>this channel/sublink under SPEED or NUM OF TS parameter. Check and change as<br>required.                                               |
| ERROR 11   | ILLEGAL TIME SLOT ALLOCATION                                                                                                    |
|            | At least one main link time slot is being assigned to more than one user (for example to the sublink and one of the channels). Check the dedicated time slot assignment, as well as time slot assignment for each channel and for the E1 sublink, with particular attention to automatic assignments (SEQ and ALT modes). |
| ERROR 12   | TIME SLOT OUT OF RANGE                                                                                                    |
|            | When using the SEQ or ALT mapping mode, the sum of the number of time slots requested for a data channel (or sublink) and the starting time slot for that channel (or sublink) exceeds 31. Check and change as required.                                                                                                  |
| ERROR 13   | CONFLICT BETWEEN CLOCK MODE AND FIFO SIZE                                                                                                    |
|            | FIFO size can be other than AUTO only if the clock mode of the data channel is DTE2.                                                                                                    |
| ERROR 14   | ILLEGAL UNFRAMED CONFIGURATION                                                                                                    |
|            | For working in unframed mode, all the 32 time slots must be assigned.                                                                                                    |
| ERROR 15   | INVALID MASTER CLOCK SOURCE                                                                                                    |
|            | The channel you are trying to select as the fallback clock source is either not connected, or its clock mode is not DTE2. Check and change as required.                                                                                                    |
| ERROR 16   | INVALID FALLBACK CLOCK SOURCE                                                                                                    |
|            | The channel you are trying to select as the master clock source is either not connected, or its clock mode is not DTE2. Check and change as required.                                                                                                    |

| Table 5-5 | Configuration | Frror Messages | (Cont.) |
|-----------|---------------|----------------|---------|
| rable 5 5 | Configuration | En or messages | (00110) |

#### 5-32 Configuration Error Messages

| Error Code | Terminal Message and Description                                                                                                    |
|------------|----------------------------------------------------------------------------------------------------|
| ERROR 17   | TS 0 IS MAPPED TO G732N FRAME TYPE                                                                                                    |
|            | You are trying to assign TS 0 for the G732N frame type                                                                                                    |
| ERROR 18   | Reserved for future use.                                                                                                    |
| ERROR 19   | ILLEGAL PARAMETER FOR CURRENT CONFIGURATION                                                                                                    |
|            | You are using a parameter which is not supported by this HCD-E1 version or configuration.                                                                                                    |
| ERROR 20   | LOOP IS ACTIVE, CAN'T UPDATE HARDWARE                                                                                                    |
|            | When a test or loopback is active, it is not possible to change the HCD-E1 operating<br>mode in accordance with the updated configuration parameters. You may see this<br>message either after pressing ENTER, or after an update data base command has been<br>received through the supervisory port (or in-band management). You must first<br>deactivate the test or loopback. |
| ERROR 21   | CAN'T PERFORM LOOP - CHANNEL NOT CONNECTED                                                                                                    |
|            | The channel on which you are trying to perform a loop has no time slots assigned to it.                                                                                                    |
| ERROR 22   | CAN'T PERFORM LOOP - PORT NOT CONNECTED                                                                                                    |
|            | You are trying to activate a loopback on an E1 sublink which is not connected (no E1 time slots are mapped to HDSL frame).                                                                                                    |
| ERROR 23   | CAN'T DISCONNECT - LOOP IS ACTIVE<br>You are trying to disconnect a channel while a loop on this channel is currently active.                                                                                                    |
| ERROR 24   | CURRENT LOOP IS ALREADY BEING PERFORMED                                                                                                    |
| _          | You are trying to perform a loop which is currently active.                                                                                                    |
| ERROR 25   | ILLEGAL COMMAND, LINK IN UNFRAMED MODE                                                                                                    |
|            | You are trying to set time slot priority bumping while the link is in unframed mode.                                                                                                    |
| ERROR 26*  | CHANNEL BERT LOOP IS NOT ACTIVE                                                                                                    |
|            | You are trying to activate the DSP BERT CH command, while the channel BERT test is not active.                                                                                                    |
| ERROR 27*  | YEAR SHOULD BE IN THE RANGE 1996-2095                                                                                                    |
| _          | You are trying to select an invalid number for the year.                                                                                                    |
| ERROR 28*  | ILLEGAL DCD_DEL AND INTERFACE COMBINATION                                                                                                    |
|            | You are trying to select a non-zero DCD DELAY, while the HCD-E1 supervisory port interface has been set as DCE.                                                                                                    |
| ERROR 29*  | CONFLICT IN INTERFACE AND DSR PARAMETERS                                                                                                    |
|            | You selected DSR=ON, while the supervisory port interface has been set to DTE. The DSR=ON selection is valid only for DCE interface.                                                                                                    |

 Table 5-5
 Configuration Error Messages (Cont.)

## 5.6 Power-Up Self-Test

HCD-E1 performs a power-up self-test upon turn-on. The self-test sequence, described in *Section 3-5*, tests the critical circuit functions and the display.

In case of failure, HCD-E1 displays an appropriate message in the second row.

## 5.7 Troubleshooting

In case a problem occurs, check the displayed alarm messages and refer to *Table 5-1* and the entire *Section 5-2* for their interpretation. If the trouble cannot be corrected by performing the actions listed in *Table 5-1*, use *Table 5-6* to identify the trouble symptoms. Perform the actions listed under "Corrective Measures" in the order given in the table, until the problem is corrected.

| No. | Trouble Symptoms                                 | Probable Cause                  | Corrective Measures                                                                                                    |
|-----|--------------------------------------------------|---------------------------------|----------------------------------------------------------------------------------------------------|
| 1   | HCD-E1 is "dead".                                | No power                        | Check that both ends of the power cable are properly connected, and that the POWER switch is ON.                                                                                                    |
|     |                                                  |                                 | If HCD-E1 is powered from DC, check the polarity of the power connections.                                                                                                    |
|     |                                                  | Blown fuse<br>(AC version only) | Disconnect power cable from both ends and replace the fuse with another fuse of proper rating.                                                                                                    |
|     |                                                  | Defective HCD-E1                | Replace HCD-E1.                                                                                                    |
| 2   | One or both HDSL<br>LOS LINE indicators<br>light | External problem                | Check that the remote unit and H-RPT (if there is one) are operating.                                                                                                    |
|     |                                                  |                                 | Check for proper connection of the pairs connecting between the local and the remote units.                                                                                                    |
|     |                                                  |                                 | Check the loop resistance of the pairs and make sure<br>the resistance does not exceed the design values.<br>You may also use a transmission measurement set to<br>check that loop attenuation is within the allowed<br>limits. |
|     |                                                  | Defective HCD-E1                | Perform a power-up self-test and replace HCD-E1 if it fails the test.                                                                                                    |

| Table 5-6 | Troubleshooting | Chart |
|-----------|-----------------|-------|
|-----------|-----------------|-------|

| No. | Trouble Symptoms                                                                                                    | Probable Cause                          | Corrective Measures                                                                                                    |
|-----|----------------------------------------------------------------------------------------------------|-----------------------------------------|----------------------------------------------------------------------------------------------------|
| 3   | E1 LOS LOC indicator<br>lights (sublink loses<br>frame<br>synchronization).                                          | External problem                        | Check the cable connected to the E1 equipment.                                                                                                    |
|     |                                                                                                    |                                         | Perform the physical loop on the sublink while the<br>E1 equipment connected to the sublink of the<br>remote HDSL unit continues to send data towards<br>the local unit. If the E1 LOS LOC indicator turns off,<br>check the equipment connected to the sublink of the<br>local unit. |
|     |                                                                                                    | Defective HCD-E1                        | Perform a power-up self-test and replace HCD-E1 if it fails the test.                                                                                                    |
| 4   | E1 LOS REM indicator<br>lights (the equipment<br>connected to the E1<br>sublink reports loss of<br>synchronization). | Problem at remote end of the E1 sublink | Perform the LOOP L SL test. If the E1 LOS REM indicator turns off, check the cable connected to the E1 equipment and the equipment itself.                                                                                                    |
|     |                                                                                                    | Defective HCD-E1                        | Perform power-up self-test and replace HCD-E1 if it fails the test.                                                                                                    |
| 5   | The DTE connected<br>to the local unit's<br>sublink or data<br>channel does not<br>receive data                      | Cable problem                           | Activate the local sublink or local channel loopback.<br>If the DTE does not receive its own transmission,<br>check the cable connecting it to the HCD-E1 sublink<br>or data channel connector.                                                                                       |
|     |                                                                                                    | Defective DTE                           | Check the DTE.                                                                                                    |
|     |                                                                                                    | Defective HCD-E1                        | Perform a power-up self-test and replace HCD-E1 if it fails the test.                                                                                                    |

 Table 5-6 Troubleshooting Chart (Cont.)

# Appendix A SNMP Management

## A.1 Scope

This appendix provides the specific information required for the management of HCD-E1 by means of the Simple Network Management Protocol (SNMP).

An HCD-E1 configured as a central unit serves as a proxy agent for the remote unit to which it is connected. Therefore, an SNMP-based network management station connected to a central HCD-E1 unit can perform all the management functions available on the remote unit.

## A.2 SNMP Environment

General The SNMP management functions of HCD-E1 are provided by an internal SNMP agent, which communicates through the HCD-E1 control port using the Serial Link Internet Protocol (SLIP). The SNMP management communication uses the User Datagram Protocol (UDP). UDP is a connectionless-mode transport protocol, part of the suite of protocols of the Internet Protocol (IP). Telnet management uses the TCP protocol over IP for management Note communication. After a Telnet session is started, the management interface is similar to that used for the supervision terminal (see Chapter 3). This section covers the information related to the SNMP environment. For a description of the IP environment, refer to Section A-3. **SNMP** Principles The SNMP management protocol is an asynchronous command/response polling protocol: all the management traffic, except for trap messages, is initiated by the SNMP-based network management station, which addresses the managed entities in its management domain. Only the addressed managed entity answers the polling of the management station. The managed entities include a function called an "SNMP agent", which is responsible for interpretation and handling of the management station requests to the managed entity, and the generation of properly-formatted responses to the management station.

#### **SNMP Operations**

The SNMP protocol includes four types of operations:

| getRequest     | Command for retrieving specific management information from the managed entity. The managed entity responds with a <b>getResponse</b> message.                                                  |
|----------------|----------------------------------------------------------------------------------------------------|
| getNextRequest | Command for retrieving sequentially specific management information from the managed entity. The managed entity responds with a <b>getResponse</b> message.                                     |
| setRequest     | Command for manipulating specific management information within the managed entity. The managed entity responds with a <b>setResponse</b> message.                                              |
| trap           | Management message carrying unsolicited information<br>on extraordinary events (that is, events which occurred<br>not in response to a management operation) reported by<br>the managed entity. |

#### **The Management Information Base**

The management information base (MIB) includes a collection of **managed objects**. A managed object is defined as a parameter that can be managed, such as a performance statistics value.

The MIB includes the definitions of relevant managed objects. Various MIB's can be defined for various management purposes, types of equipment, etc.

An object's definition includes the range of values (also called "instances") and the "access" rights:

| Read-only      | Object value can be read, but cannot be set. |
|----------------|----------------------------------------------|
| Read-write     | Object value can be read or set.             |
| Not accessible | Object value can neither be read nor set.    |

#### **MIB Structure**

The MIB has an inverted tree-like structure, with each definition of a managed object forming one leaf, located at the end of a branch of that tree. Each "leaf" in the MIB is reached by a unique path, therefore by numbering the branching points, starting with the top, each leaf can be uniquely defined by a sequence of numbers. The formal description of the managed objects and the MIB structure is provided in a special standardized format, called Abstract Syntax Notation 1 (ASN.1).

Since the general collection of MIB's can also be organized in a similar structure, under the supervision of the Internet Activities Board (IAB), any parameter included in a MIB that is recognized by the IAB is uniquely defined.

To provide the flexibility necessary in a global structure, MIB's are classified in various classes (branches), one of them being the experimental branch, and another the group of private (enterprise-specific) branches. Under the private enterprise-specific branch of MIB's, each enterprise (manufacturer) can be assigned a number, which is its enterprise number. The assigned number designates the top of an enterprise-specific sub-tree of non-standard MIB's. Within this context, RAD has been assigned the enterprise number **164**. Therefore, enterprise MIB's published by RAD can be found under **1.3.6.1.4.1.164**.

MIB's of general interest are published by the IAB in the form of a Request for Comment (RFC) document. In addition, MIB's are also often assigned informal names that reflect their primary purpose. Enterprise-specific MIB's are published and distributed by their originator, which is responsible for their contents.

## MIB's Supported by the HCD-E1 SNMP Agent

The interpretation of the relevant MIB's is a function of the SNMP agent of each managed entity. The general MIB's supported by the HCD-E1 SNMP agent are as follows:

- RFC 1158 (standard MIB-II).
- RFC 1406 (standard E1/T1 MIB).

In addition, the HCD-E1 SNMP agent supports the RAD-private (enterprise-specific) MIB identified as (read the following as a continuous string):

iso(1).org(3).dod(6).internet(1).private(4).enterprises(1). rad(164).radGen(6).systems(1).radSysWAN(3).radHcdElSa(51).

Enterprise-specific MIB's supported by RAD equipment, including those for the HCD-E1, are available in ASN.1 format from the RAD Technical Support Department.

## Management Domains Under SNMP

SNMP enables, in principle, each management station that knows the MIB's supported by a device to perform all the management operations available on that device. However, this is not desirable in practical situations, so it is necessary to provide a means to delimit management domains.

## **SNMP** Communities

To enable the delimitation of management domains, SNMP uses "communities". Each community is identified by a name, which is an alphanumeric string of up to 32 characters defined by the user.

Any SNMP entity (this term includes both managed entities and management stations) is assigned by its user a community name.

## **Access Restriction Using SNMP Communities**

In general, SNMP agents support two types of access rights:

- **Read-only**: the SNMP agent accepts and processes SNMP **getRequest** and **getNextRequest** commands only from management stations which have the same read-only community name.
- **Read-write**: the SNMP agent accepts and processes all the SNMP commands received from a management station with the same read-write community name.

For each SNMP entity, it is possible to define a list of the communities which are authorized to communicate with it, and the access rights associated with each community (this is the SNMP community names table of the entity). For example, the SNMP community names table of the HCD-E1 can include three community names.

In accordance with the SNMP protocol, the SNMP community of the originating entity is sent in each message.

When an SNMP message is received by the addressed entity, first it checks the originator's community: if the community name of the message originator differs from the community name specified for that type of message in the agent, the message it discarded (SNMP agents of managed entities report this event by means of an authentication failure trap).

## **HCD-E1** Communities

The SNMP agent of the HCD-E1 can use the following community types:

| SNMP agent will accept <b>getRequest</b> and <b>getNextRequest</b> commands only from management stations using that community.                                   | t   |
|----------------------------------------------------------------------------------------------------|-----|
| The default read-only community for RAD network management stations is <b>public</b> .                                                                            |     |
| WriteSNMP community that has read-write authorization, i.e.,<br>SNMP agent will also accept setRequest commands from<br>management stations using that community. | the |
| The default read-write community for RAD network management stations is <b>private</b> .                                                                          |     |
| TrapSNMP community which the SNMP agent will send withi<br>trap messages.                                                                                         | n   |
| The default trap community for RAD network manageme stations is <b>public</b> .                                                                                   | nt  |
#### A.3 IP Environment

| General        | The SNMP agent of HCD-E1 can communicate either out-of-band or in-band:                                                                                                    |  |  |  |
|----------------|----------------------------------------------------------------------------------------------------|--|--|--|
|                | • Out-of-band communication is performed via the CONTROL DCE port.<br>The communication uses the Serial Link Internet Protocol (SLIP).                                                                                                    |  |  |  |
|                | • In-band communication is performed via a dedicated time slot (DTS) on<br>one of the links (main or sub-) or both of them and uses a proprietary<br>protocol. The user can select the way of how in-band management traffic<br>is carried on the sublink: by the $S_{a4}$ bit of TSO (supports a data rate of<br>4 kbps), or by a dedicated time slot (supports a data rate of 8 kbps). The<br>data rate supported by a dedicated time slot on the main link is 64 kbps. |  |  |  |
| Notes          | 1. The number of time slots defined as dedicated must be the same on the main link and the sublink.                                                                                                    |  |  |  |
|                | 2. The data rate of in-band communication via both links depends on the data rate through the sublink: 4 or 8 kbps.                                                                                                    |  |  |  |
|                | 3. A time slot of the main link used for in-band management cannot be used to carry user's data.                                                                                                    |  |  |  |
|                | The user can separately enable the use of out-of-band communication, and of in-band communication on each link (main and/or sub).                                                                                                    |  |  |  |
| General        | The SNMP agent of the HCD-E1 can communicate out-of-band using the Serial Link Internet Protocol (SLIP).                                                                                                    |  |  |  |
| IP Environment | The SNMP agent of the HCD-E1 uses either the UDP or the TCP transport protocol, part of the suite of IP protocols.                                                                                                    |  |  |  |
|                | IP Address Structure                                                                                                    |  |  |  |
|                | Under the IP protocol, each IP network element (SNMP agents, network management stations, etc.) is called an IP host and must be assigned an IP address. An IP address is a 32-bit number, usually represented as four 8-bit bytes. Each byte represents a decimal number in the range of 0 through 255.                                                                                                    |  |  |  |
|                | The address is given in decimal format, with the bytes separated by decimal points, e.g., 164.90.70.47. This format is called <i>dotted quad notation</i> .                                                                                                    |  |  |  |
|                | An IP address is logically divided into two main portions:                                                                                                    |  |  |  |
|                | <b>Network Portion</b> . The network portion is assigned by the Internet Assigned<br>Numbers Authority (IANA). There are five IP address classes: A, B, C, D, and<br>E. However, only the classes A, B and C are used for IP addressing. Consult<br>your network manager with respect to the class of IP addresses used on your<br>network.                                                                                                    |  |  |  |
|                | The network portion of an IP address can be one, two or three bytes long, in accordance with the IP address class. This arrangement is illustrated below:                                                                                                    |  |  |  |

|         | IP ADDRESS                   |                 |              |              |  |  |
|---------|------------------------------|-----------------|--------------|--------------|--|--|
|         | Byte 1                       | Byte 2          | Byte 3       | Byte 4       |  |  |
|         |                              |                 |              |              |  |  |
| Class A | Network Portion Host Portion |                 |              |              |  |  |
|         |                              |                 |              |              |  |  |
| Class B | Network                      | Portion         | Host Portion |              |  |  |
|         |                              |                 |              |              |  |  |
| Class C |                              | Network Portion |              | Host Portion |  |  |

The class of each IP address can be determined from its leftmost byte, in accordance with the following chart:

| Address Class | First Byte | Address Range          |
|---------------|------------|------------------------|
| Class A       | 0 to 127   | 0.H.H.H to 127.H.H.H   |
| Class B       | 128 to 191 | 128.N.H.H to 191.N.H.H |
| Class C       | 192 to 223 | 192.N.N.H to 223.N.N.H |

N - indicates bytes that are part of the network portion

H - indicates bytes that are part of the host portion

Host Portion. The host portion is used to identify an individual host connected to the network. The host identifier is assigned by the using organization, in accordance with its specific needs.

The all-zero host identifier is always interpreted as a network identifier, and Note must not be assigned to an actual host.

Often, the host portion is further subdivided into two portions:

- Subnet number For example, subnet numbers can be used to identify departmental subnetworks. The subnet number follows the network identifier.
- **Host number** the last bits of the IP address.

#### Automatic Routing of IP Traffic

The SNMP agent of the HCD-E1 units includes a proprietary IP router function, that is used to route management messages automatically.

The proprietary IP router operates both on the in-band, as well as on the out-of-band traffic, depending on the communication methods that have been enabled.

The router of each SNMP agent collects information on the other SNMP agents whose messages pass through by monitoring the IP source and destination addresses of the IP messages, and combining this information with the information on the direction to the management station. This automatic learning capability enables using any network topology, including topologies with closed loops.

#### A.4 SNMP Traps

The SNMP agent of HCD-E1 supports the standard MIB-II traps. In addition, HCD-E1 reports alarm conditions to the management station by mean of specific traps:

When an alarm condition occurs, HCD-E1 sends a **modmSaAlarmTrap** which carries all the alarms active at the time the trap is sent.

Whenever LEDs on its front panel change state, HCD-E1 sends a **modmSaLedTrap** which reports the state of the LEDs on both the local (central) and remote HCD-E1 units.

# Appendix B Connector Wiring

### B.1 E1 Sublink Connectors

The E1 sublink unbalanced interface is terminated in two BNC connectors, designated TX/IN and RX/OUT.

The E1 sublink balanced interface is terminated in an eight-pin RJ-45 connector, designated DTE, and wired in accordance with *Table B-1*.

| Pin | Function                    |
|-----|-----------------------------|
| 1   | Transmit Data Output (tip)  |
| 2   | Transmit Data Output (ring) |
| 3   | Frame Ground                |
| 4   | Receive Data Input (tip)    |
| 5   | Receive Data Input (ring)   |
| 6   | Frame Ground                |
| 7,8 | Not Connected               |

Table B-1 DTE Connector, Pin Allocation

#### **B.2 HDSL Lines Connector**

The HDSL lines are terminated in an eight-pin RJ-45 connector, designated NETWORK HDSL, and wired in accordance with *Table B-2*.

| Pin     | Function      |  |
|---------|---------------|--|
| 1       | Line A        |  |
| 2       | Line A        |  |
| 3       | Not Connected |  |
| 4       | Line B        |  |
| 5       | Line B        |  |
| 6, 7, 8 | Not Connected |  |

Table B-2 NETWORK HDSL Connector, Pin Allocation

#### **B.3 DCE Interface Connectors and Adapter Cables**

HCD-E1 has two data ports, each terminated in a 25-pin D-type female connector. The units with an Ethernet interface arrive with the Ethernet interface module built in the upper port. For the description of the Ethernet interface, see *Appendix C*.

This section describes the wiring of HCD-E1 connectors and adaptor cables for different versions and operating modes of the unit. Names of ready-made cables available from RAD are listed in *Table 2-1* in Chapter 2.

**RS-530 Interface** When HCD-E1 is ordered with an RS-530 interface, the physical interface is a 25-pin female connector wired in accordance with *Table B-3*. This interface is ready for working in the DCE timing mode. To have HCD-E1 working in a DTE1 or DTE2 mode, you must prepare a cross-cable in accordance with the two last columns of the table.

| Pin | Desig-<br>nation | Direction         | Function                                                              | DTE1 | DTE2 |
|-----|------------------|-------------------|-----------------------------------------------------------------------|------|------|
| 1   | FG               | $\leftrightarrow$ | Frame Ground                                                          | 1    | 1    |
| 2   | SDA              | To HCD-E1         | Send Data - wire A                                                    | 3    | 3    |
| 3   | RDA              | From HCD-E1       | Receive Data - wire A                                                 | 2    | 2    |
| 4   | RTSA             | To HCD-E1         | Request to Send (RTS) - wire A                                        | 8    | 8    |
| 5   | CTSA             | From HCD-E1       | Clear to Send (CTS) - wire A                                          | -    | -    |
| 6   | DSRA             | From HCD-E1       | Data Set Ready (DSR) - wire A                                         | 20   | 20   |
| 7   | SG               | $\leftrightarrow$ | Signal Ground                                                         | 7    | 7    |
| 8   | DCDA             | From HCD-E1       | Carrier Detect (DCD) - wire A                                         | 4    | 4    |
| 9   | RCB              | From HCD-E1       | Receive Clock - wire B                                                | 11   | -    |
| 10  | DCDB             | From HCD-E1       | Carrier Detect (DCD) - wire B                                         | 19   | 19   |
| 11  | SCEB             | To HCD-E1         | Send External Clock - wire B                                          | 9    | 9    |
| 12  | SCB              | From HCD-E1       | Send Clock - wire B                                                   | -    | -    |
| 13  | CTSB             | From HCD-E1       | Clear to Send (CTS) - wire B                                          | -    | -    |
| 14  | SDB              | To HCD-E1         | Send Data - wire B                                                    | 16   | 16   |
| 15  | SCA              | From HCD-E1       | Send Clock - wire A                                                   | -    | -    |
| 16  | RDB              | From HCD-E1       | Receive Data - wire B                                                 | 14   | 14   |
| 17  | RCA              | From HCD-E1       | Receive Clock - wire A                                                | 24   | -    |
| 18  | LL               | To HCD-E1         | Local Loopback (V.54 Loop 3)                                          | -    | -    |
| 19  | RTSB             | To HCD-E1         | Request to Send (RTS) - wire B                                        | 10   | 10   |
| 20  | DTRA/RCE<br>A    | To HCD-E1         | Data Terminal Ready(DTR) - wire<br>A/Receive External Clock - wire A  | -    | 15   |
| 21  | RL               | To HCD-E1         | Remote Loopback (V.54 Loop 2)                                         | -    | -    |
| 22  | DSRB             | From HCD-E1       | Data Set Ready (DSR) - wire B                                         | 23   | 23   |
| 23  | DTRB/RCE<br>B    | To HCD-E1         | Data Terminal Ready (DTR) - wire<br>B/Receive External Clock - wire B | -    | 12   |
| 24  | SCEA             | To HCD-E1         | Send External Clock - wire A                                          | 17   | 17   |
| 25  | ТМ               | From HCD-E1       | Test Indicator                                                        | -    | -    |

Table B-3 RS-530 DCE Connector

# V.36/RS-449/422 When you order an HCD-E1 with the V.36/RS-449/422 interface, it arrives with a RAD adaptor cable CBL-HS2R1 enabling it to work in the DCE mode. Cables CBL-HS2R2 and CBL-HS2R3, enabling HCD-E1 to work in the DTE1 and DTE2 modes, respectively, must be ordered separately. *Table B-4* lists the pinout of the V.36/RS-449/422 adaptor cables for all the three timing modes: DCE, DTE1 and DTE2.

| Pin | Desig-<br>nation | Direction         | Function                        | DCE | DTE1 | DTE2 |
|-----|------------------|-------------------|---------------------------------|-----|------|------|
| 1   | FG               | $\leftrightarrow$ | Frame Ground                    | 1   | 1    | 1    |
| 2   | SDA              | To HCD-E1         | Send Data - wire A              | 4   | 6    | 6    |
| 3   | RDA              | From HCD-E1       | Receive Data - wire A           | 6   | 4    | 4    |
| 4   | RTSA             | To HCD-E1         | Request to Send (RTS) - wire A  | 7   | 13   | 13   |
| 5   | CTSA             | From HCD-E1       | Clear to Send (CTS) - wire A    | 9   | -    | -    |
| 6   | DSRA             | From HCD-E1       | Data Set Ready (DSR) - wire A   | 11  | 12   | 12   |
| 7   | SG               | $\leftrightarrow$ | Signal Ground                   | 19  | 19   | 19   |
| 8   | DCDA             | From HCD-E1       | Carrier Detect (DCD) - wire A   | 13  | 7    | 7    |
| 9   | RCB              | From HCD-E1       | Receive Clock - wire B          | 26  | 35   | _    |
| 10  | DCDB             | From HCD-E1       | Carrier Detect (DCD) - wire B   | 31  | 25   | 25   |
| 11  | SCEB             | To HCD-E1         | Send External Clock - wire B    | 35  | 26   | 26   |
| 12  | SCB              | From HCD-E1       | Send Clock - wire B             | 23  | -    | -    |
| 13  | CTSB             | From HCD-E1       | Clear to Send (CTS) - wire B    | 27  | -    | -    |
| 14  | SDB              | To HCD-E1         | Send Data - wire B              | 22  | 24   | 24   |
| 15  | SCA              | From HCD-E1       | Send Clock - wire A             | 5   | -    | -    |
| 16  | RDB              | From HCD-E1       | Receive Data - wire B           | 24  | 22   | 22   |
| 17  | RCA              | From HCD-E1       | Receive Clock - wire A          | 8   | 17   | _    |
| 18  | _                | N/A               | Not Connected                   | _   | _    | _    |
| 19  | RTSB             | To HCD-E1         | Request to Send (RTS) - wire B  | 25  | 31   | 31   |
| 20  | RCEA             | To HCD-E1         | Receive External Clock - wire A | _   | _    | 5    |
| 21  | _                | N/A               | Not Connected                   | _   | _    | _    |
| 22  | DSRB             | From HCD-E1       | Data Set Ready (DSR) - wire B   | 29  | 30   | 30   |
| 23  | RCEB             | To HCD-E1         | Receive External Clock - wire B | _   | _    | 23   |
| 24  | SCEA             | To HCD-E1         | Send External Clock - wire A    | 17  | 8    | 8    |
| 25  | _                | N/A               | Not Connected                   | _   | _    | _    |

Table B-4 V.36/RS-449/422 Adaptor Cables

# **V.35 Interface** When you order an HCD-E1 with the V.35 interface, it arrives with a RAD adaptor cable CBL-HS2V1 enabling it to work in the DCE mode. Cables CBL-HS2V2 and CBL-HS2V3, enabling HCD-E1 to work in the DTE1 and DTE2 modes, respectively, must be ordered separately. *Table B-5* lists the pinout of the V.35 adaptor cables for all the three timing modes: DCE, DTE1 and DTE2.

| Pin | Desig-<br>nation | Direction         | Function                        | DCE | DTE1 | DTE2 |
|-----|------------------|-------------------|---------------------------------|-----|------|------|
| 1   | FG               | $\leftrightarrow$ | Frame Ground                    | А   | А    | А    |
| 2   | SDA              | To HCD-E1         | Send Data - wire A              | Р   | R    | R    |
| 3   | RDA              | From HCD-E1       | Receive Data - wire A           | R   | Р    | Р    |
| 4   | RTSA             | To HCD-E1         | Request to Send (RTS) - wire A  | С   | F    | F    |
| 5   | CTSA             | From HCD-E1       | Clear to Send (CTS) - wire A    | D   | _    | _    |
| 6   | DSRA             | From HCD-E1       | Data Set Ready (DSR) - wire A   | E   | Н    | Н    |
| 7   | SG               | $\leftrightarrow$ | Signal Ground                   | В   | В    | В    |
| 8   | DCDA             | From HCD-E1       | Carrier Detect (DCD) - wire A   | F   | С    | С    |
| 9   | RCB              | From HCD-E1       | Receive Clock - wire B          | Х   | W    | _    |
| 10  | DCDB             | From HCD-E1       | Carrier Detect (DCD) - wire B   | _   | _    | _    |
| 11  | SCEB             | To HCD-E1         | Send External Clock - wire B    | W   | Х    | Х    |
| 12  | SCB              | From HCD-E1       | Send Clock - wire B             | AA  | _    | _    |
| 13  | CTSB             | From HCD-E1       | Clear to Send (CTS) - wire B    | _   | _    | _    |
| 14  | SDB              | To HCD-E1         | Send Data - wire B              | S   | Т    | Т    |
| 15  | SCA              | From HCD-E1       | Send Clock - wire A             | Y   | _    | _    |
| 16  | RDB              | From HCD-E1       | Receive Data - wire B           | Т   | S    | S    |
| 17  | RCA              | From HCD-E1       | Receive Clock - wire A          | V   | U    | _    |
| 18  | _                | N/A               | Not Connected                   | _   | _    | _    |
| 19  | RTSB             | To HCD-E1         | Request to Send (RTS) - wire B  | _   | _    | _    |
| 20  | RCEA             | To HCD-E1         | Receive External Clock - wire A | _   | _    | Y    |
| 21  | _                | N/A               | Not Connected                   | _   | _    | _    |
| 22  | DSRB             | From HCD-E1       | Data Set Ready (DSR) - wire B   | _   | _    | _    |
| 23  | RCEB             | To HCD-E1         | Receive External Clock - wire B | _   | _    | AA   |
| 24  | SCEA             | To HCD-E1         | Send External Clock - wire A    | U   | V    | V    |
| 25  |                  | N/A               | Not Connected                   | _   | _    | _    |

Table B-5 V.35 Adapter Cables

## **X.21 Interface** When you order an X.21 interface, it arrives with the DCE timing mode cable CBL-HS2X1. *Table B-6* lists its pinout.

| Pin | Direction         | Designation | Function                        | DCE |
|-----|-------------------|-------------|---------------------------------|-----|
| 1   | $\leftrightarrow$ | FG          | Frame Ground                    | 1   |
| 2   | Input             | SDA         | Send Data (wire A)              | 2   |
| 3   | Output            | RDA         | Receive Data (wire A)           | 4   |
| 4   | Input             | RTSA        | RTS (wire A)                    | 3   |
| 5   | Output            | CTSA        | CTS (wire A)                    | _   |
| 6   | Output            | DSRA        | DSR (wire A)                    | _   |
| 7   | $\leftrightarrow$ | SG          | Signal Ground                   | 8   |
| 8   | Output            | DCDA        | DCD (wire A)                    | 5   |
| 9   | Output            | RCB         | Receive Clock (wire B)          | _   |
| 10  | Output            | DCDB        | DCD (wire B)                    | 12  |
| 11  | Input             | SCEB        | External Send Clock (wire B)    | _   |
| 12  | Output            | SCB         | Send Clock (wire B)             | 13  |
| 13  | Output            | CTSB        | CTS (wire B)                    | _   |
| 14  | Input             | SDB         | Send Data (wire B)              | 9   |
| 15  | Output            | SCA         | Send Clock (wire A)             | 6   |
| 16  | Output            | RDB         | Receive Data (wire B)           | 11  |
| 17  | Output            | RCA         | Receive Clock (wire A)          | _   |
| 18  | N/A               | _           | Not connected                   | _   |
| 19  | Input             | RTSB        | RTS (wire B)                    | 10  |
| 20  | Input             | RCEA        | External Receive Clock (wire A) | _   |
| 21  | N/A               | _           | Not connected                   | _   |
| 22  | Output            | DSRB        | DSR (wire B)                    | _   |
| 23  | Input             | RCEB        | External Receive Clock (wire B) | _   |
| 24  | Input             | SCEA        | External Send Clock (wire A)    | _   |
| 25  | N/A               | _           | Not connected                   | _   |

| Table B-6 | X.21 | Adaptor | Cable |
|-----------|------|---------|-------|
|-----------|------|---------|-------|

#### **B.4 Control Port Connector**

The HCD-E1 control port has a standard RS-232 (V.24) interface. The physical interface is a 9-pin female connector, designated CONTROL DCE and wired in accordance with *Table B-7*.

*Table B-7* also describes the connection to the RS-232 interface of a control terminal, and the connection to a dial-out modem. The terminal and the modem are assumed to have D-type 25-pin connectors.

| Pin of the<br>HCD-E1<br>Connector | Line                      | Note                                                 | Pin of Control<br>Terminal<br>Connector | Pin of Dial-Out<br>Modem<br>Connector |
|-----------------------------------|---------------------------|------------------------------------------------------|-----------------------------------------|---------------------------------------|
| 1                                 | Data Carrier Detect (DCD) | From HCD-E1                                          | 8                                       | 4                                     |
| 2                                 | Receive Data (RD)         | From HCD-E1                                          | 3                                       | 2                                     |
| 3                                 | Transmit Data (TD)        | To HCD-E1                                            | 2                                       | 3                                     |
| 4                                 | Data Terminal Ready (DTR) | To HCD-E1                                            | 20                                      | 6                                     |
| 5                                 | Signal Ground (SIG)       | Common<br>reference and DC<br>power supply<br>ground | 7                                       | 7                                     |
| 6                                 | Data Set Ready (DSR)      | From HCD-E1                                          | 6                                       | 20                                    |
| 7                                 | Request to Send (RTS)     | To HCD-E1                                            | 4                                       | 8                                     |
| 8                                 | Clear to Send (CTS)       | From HCD-E1                                          | 5                                       | -                                     |

Table B-7 Control Port Interface Signals

# Appendix C IR-ETH Interface Module

#### C.1 General Description

IR-ETH is an interface module for RAD modems, used for converting the Ethernet (10BaseT or 10Base2) electrical levels to the modem TTL levels. It also converts the Ethernet protocol to HDLC to enable long-distance transmission and avoid the Ethernet collision limitation.

IR-ETH includes an internal, self-learning Ethernet bridge, which enables a high performance link between two Ethernet segments at a low transmission rate. The low-speed HDLC transmission is sent over the link using the modem modulation technique, and then converted back to an Ethernet signal at the remote modem.

*Figure C-1* shows a typical application using an Ethernet interface bridge. Each modem is connected to an Ethernet network via the Ethernet Interface bridge.

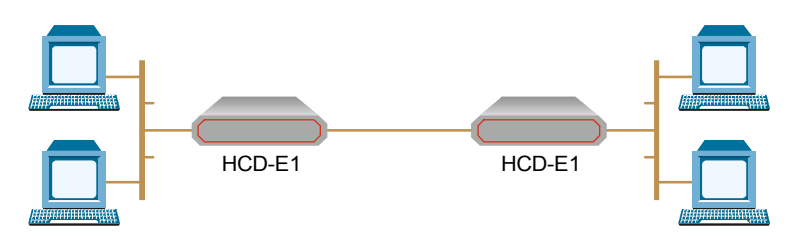

Figure C-1 Typical Application of HCD-E1 with IR-ETH Module

#### C.2 IR-ETH Connector Options

*Figure C-2* and *Figure C-3* show the rear panel of HCD-E1 with the IR-ETH connector options.

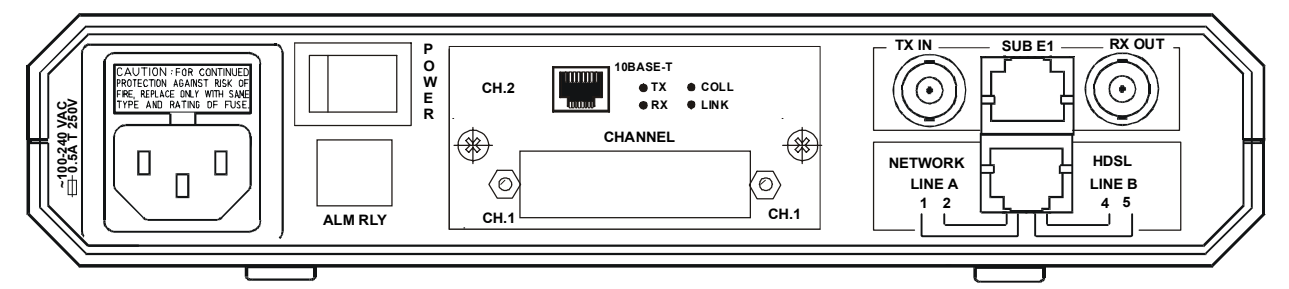

Figure C-2 HCD-E1 Rear Panel for the 10BaseT Option

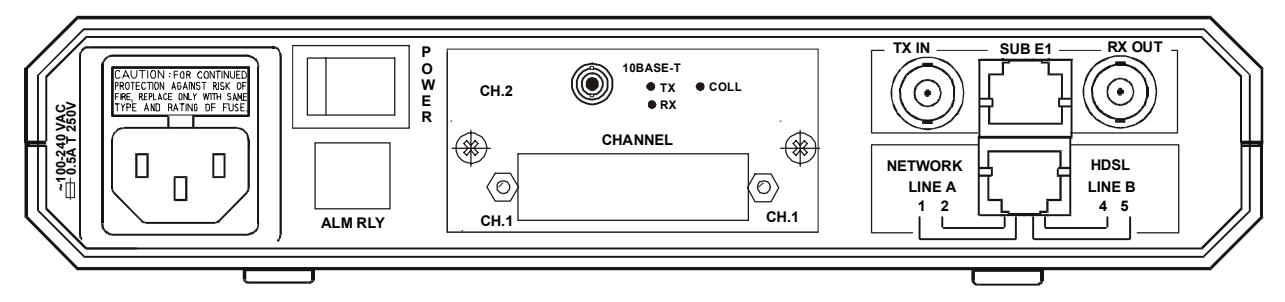

Figure C-3 HCD-E1 Rear Panel for the 10Base2 Option

To connect the external equipment to the Ethernet interface, use standard Ethernet cables with RJ-45 or BNC connector, respectively.

#### C.3 Technical Specifications

| General | LAN Table                   | 10,000 addresses                                        |
|---------|-----------------------------|---------------------------------------------------------|
|         | Filtering and<br>Forwarding | 15,000 pps                                              |
|         | Buffer                      | 256 frames                                              |
|         | Delay                       | 1 frame                                                 |
| LAN     | Standard                    | Conforms to IEEE 802.3/Ethernet                         |
|         | Data Rate                   | 10 Mbps (20 Mbps 10BaseT FDX)                           |
|         | Connectors                  | 10BaseT (UTP): Shielded RJ-45<br>10Base2: BNC connector |
| WAN     | Protocol (internal)         | HDLC                                                    |
|         | Data Rate                   | According to the modem transmission rate                |

#### C.4 Installation and Operation

*Figure C-4* and *Figure C-5* show the Ethernet bridge rear panel components for the 10BaseT and the 10Base2 versions, respectively. *Figure C-6* shows the location of the LED and the DIP switch.

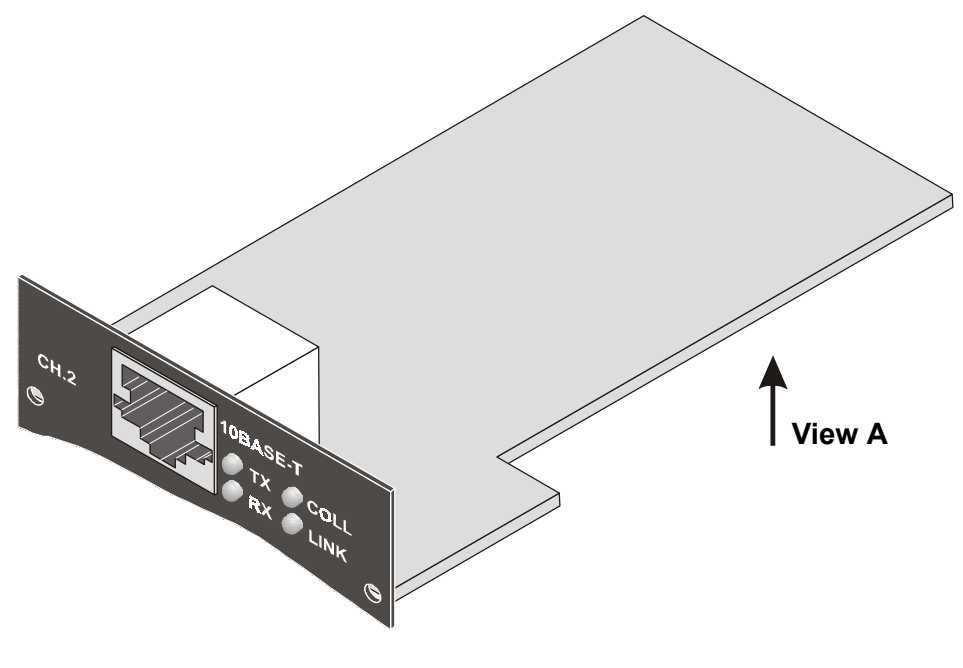

Figure C-4 IR-ETH Module Layout (10BaseT Option)

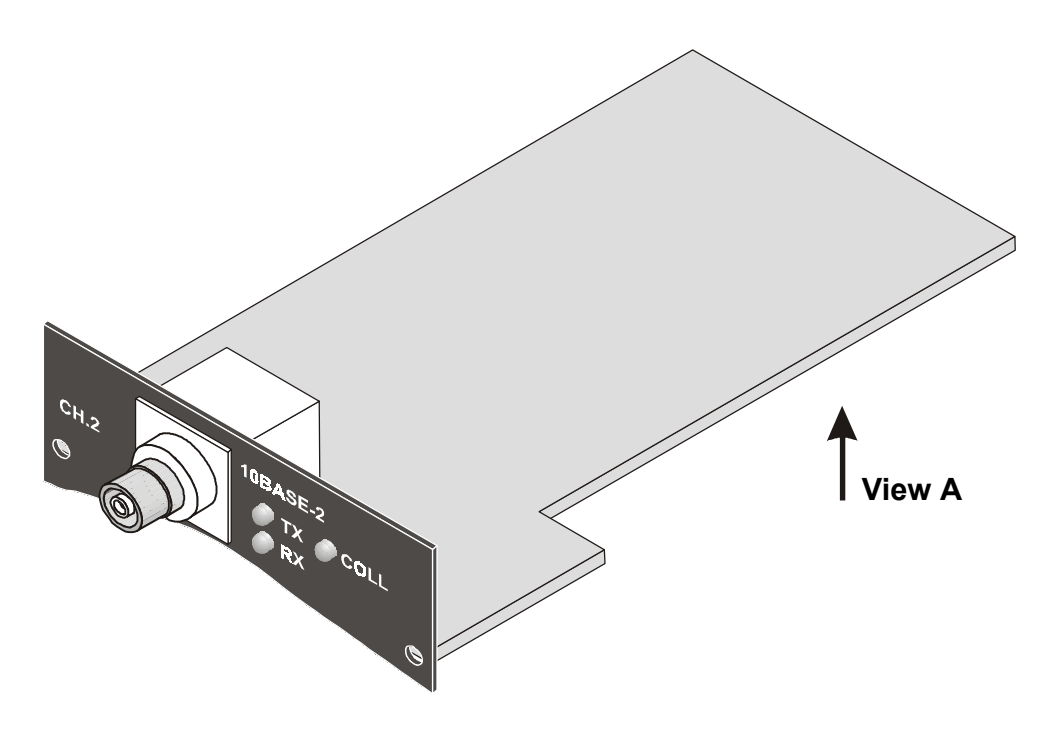

Figure C-5 IR-ETH Module Layout (10Base2 Option)

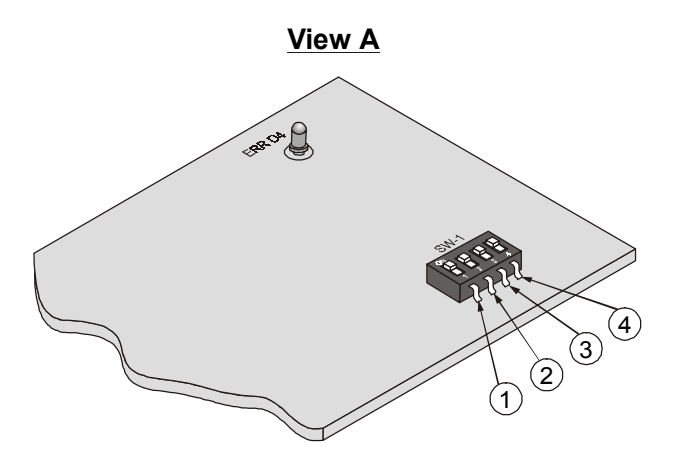

Figure C-6 IR-ETH Module (View A)

**LAN Installation** The Ethernet with UTP (10BaseT) connectors is designated as a Station. For 10BaseT installation, either a straight cable or a cross-cable may be required. Use a cross-cable when connecting to a port that does not implement the crossover function internally. Otherwise, use a straight cable. (Hubs usually do implement the crossover function internally while network interface cards and other devices do not).

Table C-1 lists pinout of the IR-Ethernet RJ-45 connector.

| Pin | Name   | Function               |
|-----|--------|------------------------|
| 1   | TD (+) | Transmit data positive |
| 2   | TD (-) | Transmit data negative |
| 3   | RD (+) | Receive data positive  |
| 6   | RD (-) | Receive data negative  |
|     |        |                        |

Table C-1 RJ-45 Pinout

**Switch Settings** 

*Table C-2* describes functions and default settings of the DIP switch SW-1 sections. Function of section 1 is software-controlled, either from the supervision terminal (DEF CH command), or from the front panel (CHANNEL PRM). Its hardware switch is permanently set to OFF and is not allowed for manual setting. Sections 2 and 3 are set in accordance with *Table C-2*.

The DIP switch is on the reverse side of the Ethernet bridge. To change the switch settings, you must undo three screws on the board and detach it from the main unit.

| Section Number | Name  | Description                                                                                                  | Default<br>Setting |
|----------------|-------|----------------------------------------------------------------------------------------------------|--------------------|
| 1              | SQ/FD | Controls Ethernet mode: full-duplex or half-duplex.                                                          | Permanently<br>OFF |
| 2              | СМР   | ON: Strips padding bits inserted in 64-byte frame<br>OFF: Transmits frames over WAN as is                    | OFF                |
| 3              | FIL   | ON: Passes only frames destined for another LAN<br>OFF: Disables LAN filter; passes all frames transparently | OFF                |
| 4              | (nc)  |                                                                                                    |                    |

## **Note** Set the DIP switch, section 3 to ON if you want to filter the traffic sent to the remote end (recommended).

If you want to disable the LAN filter, remove resistor R 45 from the Ethernet bridge and set section 3 to OFF.

To control Ethernet mode (full-duplex or half-duplex), use DEF CH command on the terminal or CHANNEL PRM menu on the LCD.

#### **LED Indicators** Table C-3 lists the IR-ETH LED indicators and describes their functions.

| LED<br>Name | Description                                                              | Location               | Color  |
|-------------|--------------------------------------------------------------------------|------------------------|--------|
| LINK        | ON indicates good link integrity (available only in the 10BaseT version) | Rear panel             | Green  |
| COLL        | ON indicates collision on the attached Ethernet segment                  | Rear panel             | Yellow |
| RX          | ON when data is received from the Ethernet attached segment              | Front and rear panels  | Yellow |
| ТХ          | ON when data is transmitted from the modem to the Ethernet segment       | Front and rear panels  | Yellow |
| ERR D4      | Bridge buffer overrun                                                    | On the<br>IR-ETH board | Red    |

#### Table C-3 IR-ETH Bridge LED Indicators

# Appendix D IR-ETH/Q Interface Module

#### D.1 General

IR-ETH/Q is an interface module for RAD modems, used for converting the Ethernet 10BaseT electrical levels to the modem TTL levels. It converts the Ethernet protocol to HDLC to enable long distance transmission and avoid the Ethernet collision limitation. The IR-ETH/Q module also supports IEEE 802.1/Q frames.

IR-ETH/Q includes an internal, self-learning Ethernet bridge, which enables a high performance link between two Ethernet segments at a low transmission rate. The module also supports VLAN applications. The low-speed HDLC transmission is sent over the link using the modem modulation technique. It is converted back to an Ethernet signal at the remote modem.

*Figure D-1* shows a typical application of HCD-E1 with the IR-ETH/Q module. Each modem is connected to an Ethernet network via the Ethernet bridge.

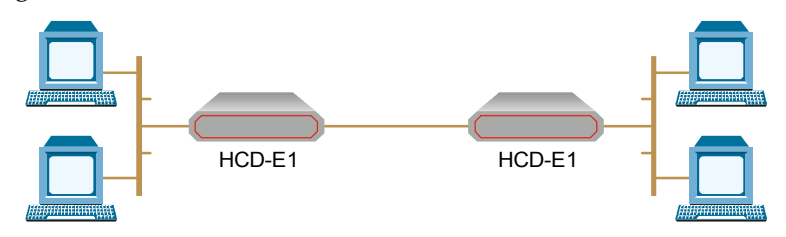

Figure D-1 Typical Application of HCD-E1 with IR-ETH/Q Module

#### D.2 IR-ETH/Q Connector

*Figure D-2* shows the rear panel of HCD-E1, equipped with IR-ETH/Q module. *Table D-1* lists the module RJ-45 connector pinout.

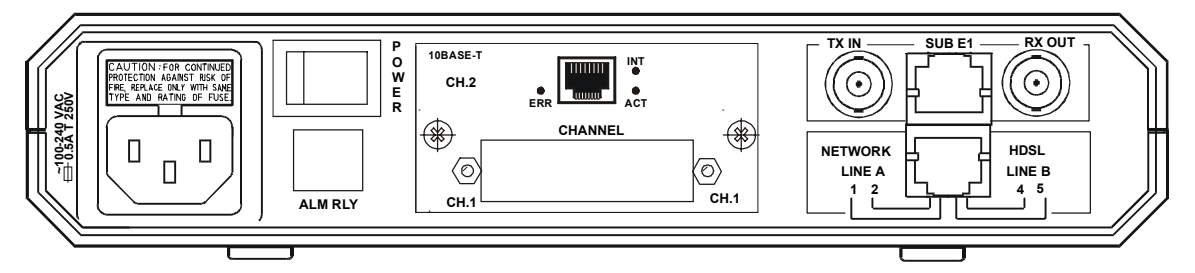

Figure D-2 Rear Panel of HCD-E1 with IR-ETH/Q Module

| Pin | Signal  |
|-----|---------|
| 3   | RCV (+) |
| 6   | RCV (-) |
| 1   | XMT (+) |
| 2   | XMT (-) |
| _   | GND     |

| Table D-1 | IR-ETH/Q Co | onnector Pinout |
|-----------|-------------|-----------------|
|-----------|-------------|-----------------|

#### **D.3 Technical Specifications**

| General | LAN Table  | 5,000 addresses                                                  |
|---------|------------|------------------------------------------------------------------|
|         | Buffer     | 200 kbytes                                                       |
| LAN     | Standard   | Conforms to IEEE 802.3/Ethernet and supports IEEE 802.1/Q frames |
|         | Data Rate  | 10 Mbps (20 Mbps 10BaseT FDX)                                    |
|         | Connectors | 10BaseT (UTP): Shielded RJ-45                                    |
| WAN     | Protocol   | HDLC                                                             |
|         | Data Rate  | According to the modem transmission rate                         |

#### **D.4 Installation and Operation**

*Figure D-3* shows the IR-ETH/Q rear panel. *Figure D-4* shows the DIP switch, which is located on the reverse side of the board.

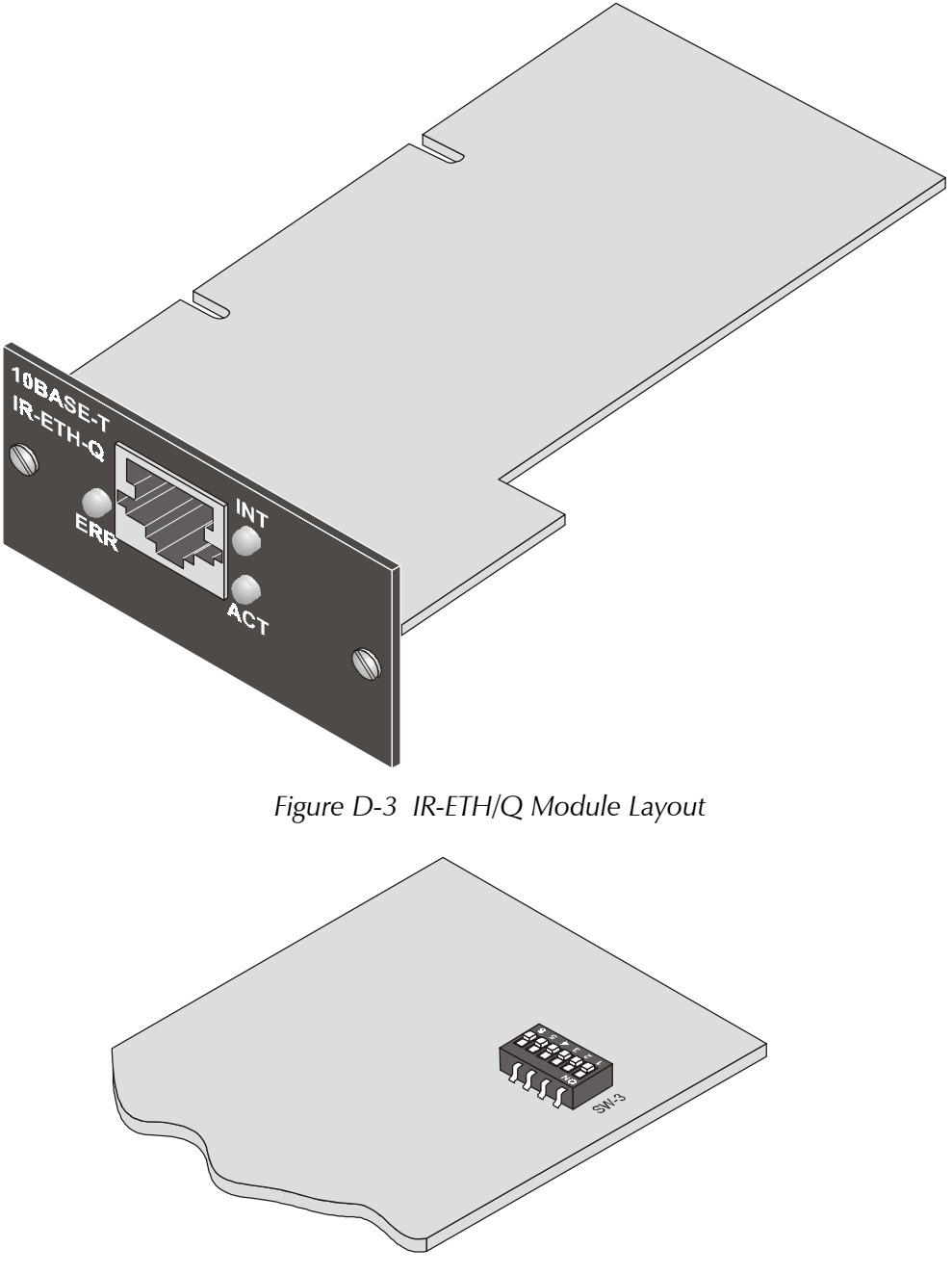

Figure D-4 DIP Switch Location

# Setting the DIPConfigure the IR-ETH/Q module by setting the DIP switch in accordanceSwitchwith Table D-2. The DIP switch is located on the reverse side of the<br/>IR-ETH/Q module. To change the switch settings, you must undo three<br/>screws on the board and detach it from the main unit.

| Switch<br>Number             | Name                                            | Description                                                                                                    | Default<br>Setting                                |
|------------------------------|-------------------------------------------------|----------------------------------------------------------------------------------------------------|---------------------------------------------------|
| 5                            | FD/HD                                           | ON: Full-duplex mode                                                                                                    | OFF                                               |
| <b>Note</b> : IR-ET<br>shoul | H/Q does not s<br>d <b>not</b> be set to        | upport auto detection. Therefore, the equipment co<br>auto detection mode and the half/full duplex setting                                                                                                    | onnected to IR-ETH/Q<br>g should be set manually. |
| 6                            | TRANS/FIL                                       | OFF: Passes only frames destined for anothe<br>ON: Disables LAN filter; passes all frames to                                                                                                    | er LAN OFF<br>ransparently                        |
|                              |                                                 |                                                                                                    | 0.55 %                                            |
|                              | Note Fo                                         | r proper operation switch 4 must always be set                                                                                                    | t to OFF (factory setting,                        |
| ED Indicat                   | <b>tors</b> Ta<br>fui                           | <i>ble D-3</i> lists the IR-ETH/Q rear-panel LED indinctions.                                                                                                    | icators and describes th                          |
| ED Indicat                   | tors Ta<br>fui                                  | ble D-3 lists the IR-ETH/Q rear-panel LED indi<br>nctions.<br>Table D-3 DIP Switch Settings<br>Description                                                                                                    | icators and describes th                          |
| ED Indicat                   | tors Ta<br>fui<br>LED Name                      | ble D-3 lists the IR-ETH/Q rear-panel LED indi<br>nctions.<br>Table D-3 DIP Switch Settings<br>Description<br>ON indicates good link integrity.                                                                                                    | icators and describes th Color                    |
| ED Indicat                   | tors Ta<br>fui<br>LED Name<br>INT<br>FRR        | ble D-3 lists the IR-ETH/Q rear-panel LED indi<br>nctions.<br>Table D-3 DIP Switch Settings<br>Description<br>ON indicates good link integrity<br>ON indicates LAN/WAN buffer overflow                                                                                                    | icators and describes th<br>Color<br>Green<br>Red |
| ED Indicat                   | tors Ta<br>fui<br>LED Name<br>INT<br>ERR<br>ACT | ble D-3 lists the IR-ETH/Q rear-panel LED indi-<br>nctions.<br>Table D-3 DIP Switch Settings<br>Description<br>ON indicates good link integrity<br>ON indicates LAN/WAN buffer overflow<br>ON when data is received from the Ethernet<br>attached segment or when data is transmitted<br>from the modem to the Ethernet segment | icators and describes th Color Green Red Yellow   |

Table D-2 DIP Switch Settings

**ecting the** Use either a straight cable or a cross-cable for the LAN connection. Use a cross-cable when connecting to a port that does not implement the crossover function internally. Otherwise, use a straight cable.

**Note** Hubs usually implement the crossover function internally while NICs and other devices do not.

LAN

## Appendix E IR-IP Interface Module

#### **E.1 Introduction**

Introduction IR-IP is a high-performance, miniature IP router based on RAD's unique IP router chip, the ChipRouter.

IR-IP works by taking each Ethernet frame from the LAN and determining whether the IP packet is destined for the IP net on the Ethernet LAN. If not, IR-IP forwards the packet to the WAN link. IP packets received from the WAN link are automatically forwarded to the LAN if the IP net matches.

IR-IP includes hardware filters which handle all filtering operations at wire speed from both LAN-to-WAN and WAN-to-LAN, without dropping a single packet. Filtering and forwarding are performed at the maximum rate of 35,000 and 30,000 frames per second (wire speed), respectively. The buffer can hold 256 frames of maximum size of 1534 bytes and a throughput latency of one frame.

IR-IP is available with 10BaseT (UTP) interface and is fully IEEE 802.3/Ethernet v2 compliant. The IR-IP interface can also operate in full duplex Ethernet applications.

HCD-E1 equipped with IR-IP interface module can be used as a Frame Relay Access Device (FRAD) with an integral IP router. RFC 1490 is supported for a single DLCI on the WAN link. Detection of the DLCI and the maintenance protocol is performed automatically. This allows the IR-IP to be used as the termination unit of IP services over Frame Relay at the customer premises, opposite a Frame Relay switch in the backbone.

Alternatively, Point-to-Point Protocol (PPP) can be run on the WAN link with automatic negotiation on power-up, as well as support for PAP and CHAP authentication. With this feature, IR-IP can operate opposite any PPP compliant access server or backbone router.

IR-IP supports HDLC, which is especially important for broadcast and multicast applications where bandwidth overhead is critical.

IR-IP supports IP multicast at wire speed, making it suitable for any multicast environment including high speed downstream environments, such as satellite and xDSL. Users on the LAN who register with IR-IP for an IP multicast group using the IGMP protocol filter IP multicast packets at wire speed.

Management and advanced configuration are performed via Telnet.

#### Application

*Figure E-1* shows a typical application of HCD-E1 with the IR-IP module.

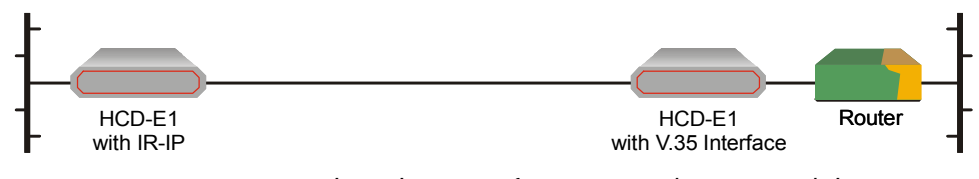

Figure E-1 Typical Application of HCD-E1 with IR-IP Module

#### **E.2 Technical Specifications**

| Router | LAN IP Net               | Up to 256 hosts on LAN IP net                     |
|--------|--------------------------|---------------------------------------------------|
|        | Filtering and Forwarding | 30 kbps / 35 kbps                                 |
|        | Buffer                   | 256 frames (maximum size – 1534 bytes)            |
|        | Delay                    | 1 frame                                           |
| LAN    | Standard                 | Conforms to IEEE 802.3/Ethernet v2                |
|        | Data Rate                | 10 Mbps (20 Mbps 10BaseT in full duplex topology) |
|        | Connector                | 10BaseT (UTP): Shielded RJ-45                     |
| WAN    | Protocols                | • PPP (PAP/CHAP)                                  |
|        |                          | • Frame Relay (RFC 1490)                          |
|        |                          | HDLC                                              |

#### E.3 Physical Descriptionr

*Figure E-2* shows the rear panel of HCD-E1, equipped with IR-IP module.

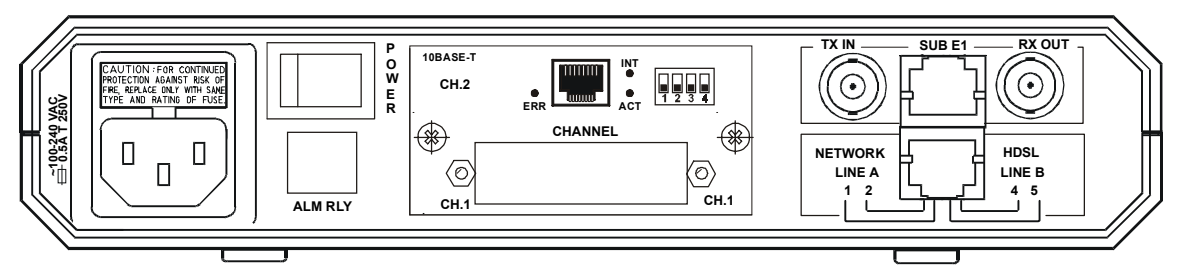

Figure E-2 Rear Panel of HCD-E1 with IR-IP Module

## **IR-IP LEDs** IR-IP contains three LEDs, which indicate the module activity. *Table E-1* lists the LEDs functions.

| Name | Туре       | Function                                                             |
|------|------------|----------------------------------------------------------------------|
| INT  | Green LED  | ON when IR-IP is powered up.                                         |
| ACT  | Yellow LED | Blinks when there is transmit/receive activity on the Ethernet link. |
| ERR  | Red LED    | During regular operation, turns on when a buffer overflow occurs.    |
|      |            | During power-up, provides additional indications, described below.   |

Table E-1 IR-IP LEDs Functions

| IR-IP DIP Switch | IR-IP interface module contains a four-section DIP switch, as seen in |
|------------------|-----------------------------------------------------------------------|
|                  | Figure E-3. Table E-2 lists the DIP switch functions.                 |

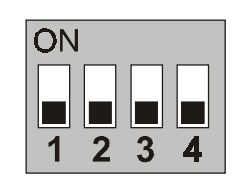

Figure E-3 IR-IP DIP Switch

| Table E-2 II | R-IP DIP | Switch | Functions |
|--------------|----------|--------|-----------|
|--------------|----------|--------|-----------|

| No | Function                                                                        | Values                                       |
|----|---------------------------------------------------------------------------------|----------------------------------------------|
| 1  | Enables IR-IP to learn its IP                                                   | <b>ON</b> – IP address learning is enabled   |
|    |                                                                                 | <b>OFF</b> – IP address learning is disabled |
|    |                                                                                 | Default – OFF                                |
| 2  | Selects the WAN protocol                                                        | <b>ON</b> – PPP protocol                     |
|    |                                                                                 | <b>OFF</b> – Frame Relay protocol            |
|    |                                                                                 | Default – OFF                                |
| 3  | Selects the LAN mode                                                            | <b>ON</b> – Full duplex operation            |
|    |                                                                                 | <b>OFF</b> – Half duplex operation           |
|    |                                                                                 | Default – OFF                                |
| 4  | Controls the remote WAN test                                                    | <b>ON</b> – The test loop is activated       |
|    | loopback, which returns packets<br>received from the WAN back<br>toward the WAN | <b>OFF</b> – The test loop is disabled       |
|    |                                                                                 | Default – OFF                                |

| Table E-3 lists the module RJ-45 conn | ector pinout. |
|---------------------------------------|---------------|
|---------------------------------------|---------------|

Table E-3 IR-IP Connector Pinout

| Pin | Name   | Function               |  |
|-----|--------|------------------------|--|
| 1   | TD (+) | Transmit data positive |  |
| 2   | TD (-) | Transmit data negative |  |
| 3   | RD (+) | Receive data positive  |  |
| 6   | RD (-) | Receive data negative  |  |
|     |        |                        |  |

#### E.4 IR-IP Management Subsystem, General

| Introduction                                      | The IR-IP interface module management subsystem supports the following functions:                                                                                                    |  |  |
|---------------------------------------------------|----------------------------------------------------------------------------------------------------|--|--|
|                                                   | Preliminary configuration                                                                                                    |  |  |
|                                                   | Configuration of management access parameters                                                                                                    |  |  |
|                                                   | Advanced configuration of IR-IP parameters                                                                                                    |  |  |
|                                                   | Collection and display of statistical performance data                                                                                                    |  |  |
|                                                   | • Maintenance functions, which include:                                                                                                    |  |  |
|                                                   | <ul> <li>Software downloading</li> </ul>                                                                                                    |  |  |
|                                                   | <ul> <li>Resetting of various subsystems</li> </ul>                                                                                                    |  |  |
|                                                   | <ul> <li>Display of error log</li> </ul>                                                                                                    |  |  |
|                                                   | <ul> <li>Ping utility, for checking IP connectivity.</li> </ul>                                                                                                    |  |  |
|                                                   | The management subsystem of the IR-IP interface module is a separate, independent entity, and therefore it cannot be managed through the HCD-E1 management subsystem.                                                                                                    |  |  |
|                                                   | The communication with the IR-IP management subsystem is made through<br>the local LAN interface connector of the IR-IP module, designated<br>10BASE-T, using the Telnet protocol. Passwords can be used to prevent<br>unauthorized access.                                                                                                    |  |  |
| Accessing the<br>IR-IP<br>Management<br>Subsystem | The IR-IP interface module must be configured in accordance with the specific requirements of the user's application before it can be used in the user's network. As a result, it is not possible to supply default parameters to enable IR-IP to start service without any preliminary configuration.                                                          |  |  |
|                                                   | <ul> <li>Therefore, to enable the user to establish Telnet communication and configure IR-IP, IR-IP is delivered with a factory-default set of parameters. The factory-default parameters are automatically used:</li> <li>Before the IP router is configured by the user, e.g., when a new HCD-E1 with IR-IP interface module is put into operation</li> </ul> |  |  |
|                                                   |                                                                                                    |  |  |

• After the user's configuration parameters have been erased.

|                                            | When the factory-default parameters are used, the ERR indicator located on<br>the HCD-E1 rear panel, near the IR-IP Ethernet interface connector flashes<br>rapidly (about three times per second). The flashing of the ERR indicator also<br>serves as a warning to the user that the IR-IP WAN interface does not send,<br>nor does it receive packets, and therefore IR-IP can be accessed only from<br>the LAN. |  |  |  |  |
|--------------------------------------------|----------------------------------------------------------------------------------------------------|--|--|--|--|
|                                            | After configuring IR-IP, it starts normal operation and routes the traffic in accordance with the user-selected configuration parameters.                                                                                                    |  |  |  |  |
|                                            | To change the parameters of an already-configured IR-IP, establish communication from a Telnet host using the assigned IP address.                                                                                                    |  |  |  |  |
| Default IP<br>Communication                | The factory-default IP communication parameters of the interface module are:                                                                                                    |  |  |  |  |
| Parameters                                 | • The default IP address of the IR-IP Ethernet port is 192.168.205.1, and the default IP subnet mask is 255.255.255.252.                                                                                                    |  |  |  |  |
|                                            | • The port will accept IP communication only from the IP address 192.168.205.2. Therefore, as long as the factory defaults are in effect, you must assign this address to the Telnet host used to configure IR-IP.                                                                                                    |  |  |  |  |
|                                            | Using the IP learning mechanism, as explained below can change the default parameters.                                                                                                    |  |  |  |  |
|                                            | E.5 Performing Preliminary Configuration                                                                                                    |  |  |  |  |
| General                                    | The software necessary for performing all the management and configuration functions is stored in the IR-IP interface module, and therefore you only need a regular Telnet host to perform all the activities described in this appendix.                                                                                                    |  |  |  |  |
|                                            | A Telnet host is any computer, e.g., an IBM PC or compatible that fulfills the following minimum requirements:                                                                                                    |  |  |  |  |
|                                            | • A standard 10BaseT Ethernet interface                                                                                                    |  |  |  |  |
|                                            | <ul> <li>A TCP/IP protocol stack, and therefore is capable of supporting IP communication through the Ethernet interface</li> </ul>                                                                                                    |  |  |  |  |
|                                            | communication through the Ethernet interface                                                                                                    |  |  |  |  |
|                                            | <ul><li>communication through the Ethernet interface</li><li>Telnet client software</li></ul>                                                                                                    |  |  |  |  |
|                                            | <ul><li>communication through the Ethernet interface</li><li>Telnet client software</li><li>A ping utility.</li></ul>                                                                                                    |  |  |  |  |
| Outline of                                 | <ul> <li>communication through the Ethernet interface</li> <li>Telnet client software</li> <li>A ping utility.</li> <li>To perform the preliminary configuration procedure:</li> </ul>                                                                                                    |  |  |  |  |
| Outline of<br>Preliminary<br>Configuration | <ul> <li>communication through the Ethernet interface</li> <li>Telnet client software</li> <li>A ping utility.</li> <li>To perform the preliminary configuration procedure:</li> <li>1. Connect the Telnet host to the IR-IP interface module.</li> </ul>                                                                                                    |  |  |  |  |
| Outline of<br>Preliminary<br>Configuration | <ul> <li>communication through the Ethernet interface</li> <li>Telnet client software</li> <li>A ping utility.</li> <li>To perform the preliminary configuration procedure: <ol> <li>Connect the Telnet host to the IR-IP interface module.</li> </ol> </li> <li>Configure the Telnet host to enable communication with the IR-IP interface module using the default IP parameters.</li> </ul>                      |  |  |  |  |

|                                                  | 3.                                                                                                    | Establish communication with IR-IP and assign the prescribed IP address to its LAN interface.                                                                                                    |  |
|--------------------------------------------------|----------------------------------------------------------------------------------------------------|----------------------------------------------------------------------------------------------------|--|
|                                                  | 4.                                                                                                    | Establish again communication with IR-IP and continue the preliminary configuration in accordance with the <i>Quick Setup Menu</i> section below.                                                                                                    |  |
| Connecting the<br>Telnet Host                    | Before starting the management and configuration activities, it is necessary<br>to establish IP communication between your Telnet host and the IR-IP<br>interface module. For this purpose, it is necessary to provide a<br>communication path. |                                                                                                    |  |
|                                                  | Beca<br>is re<br>10B<br>betv<br>coni                                                                                                    | ause of the method used to assign an IP address to IR-IP Ethernet port, it<br>commended to connect the Telnet host directly to the IP router<br>ASE-T connector. This is made by connecting an Ethernet cross cable<br>ween the Ethernet connector of the Telnet host and the IP router<br>nector.                             |  |
|                                                  | Hov<br>con<br>cabl                                                                                                    | vever, you may also connect through a common LAN: in this case,<br>nect your Telnet host and IR-IP to Ethernet hub ports using straight<br>les.                                                                                                    |  |
| Preliminary Telnet<br>Host<br>Configuration      | You<br>para<br>Rou                                                                                                    | can use the IP learning mechanism to configure the IP communication ameters of the IR-IP LAN interface. In this case, skip to the <i>Assigning the ter LAN Interface Address</i> section below.                                                                                                    |  |
|                                                  | lf yc<br>com<br>host                                                                                                    | ou prefer to use the factory-default parameters to establish IP<br>munication between your Telnet host and IR-IP, configure the Telnet<br>as follows:                                                                                                    |  |
|                                                  | 1.                                                                                                    | Temporarily configure the host IP address as 192.168.205.2.                                                                                                    |  |
|                                                  | 2.                                                                                                    | The initial destination IP address to be used by the host is 192.168.205.1.                                                                                                    |  |
| Note                                             | The<br>IP ac                                                                                                    | first step in the preliminary configuration process is to assign the desired ddress to the LAN interface of the IR-IP interface module.                                                                                                    |  |
|                                                  | After<br>addr<br>cont<br>the<br>perr                                                                                                    | r an IP address is assigned and saved, you must change the destination IP<br>ress of the Telnet host to the new address, otherwise it is not possible to<br>tinue the configuration process. At the same time, you can also change<br>temporary IP address assigned to the host (192.168.205.2) back to its<br>manent address. |  |
|                                                  |                                                                                                    |                                                                                                    |  |
| Assigning the<br>Router LAN<br>Interface Address | The<br>prel<br>simp                                                                                                    | IP address of the IR-IP LAN interface must be configured as part of the iminary configuration process. To simplify this process, IR-IP includes a ple and convenient IP address learning mechanism.                                                                                                    |  |
|                                                  | The<br>com<br>not<br>auto                                                                                                    | IP address can be configured and changed at any time, even after the<br>plete IR-IP configuration process has been performed, because it does<br>affect other configuration parameters. Moreover, the IP subnet mask is<br>pmatically adapted to the new IP address.                                                           |  |

#### **IP** Learning Mechanism

To simplify the configuration process, IR-IP has a special mechanism for configuring the IP address of its LAN interface. Setting section 1, called IP address learning, of the IR-IP DIP switch (*Figure E-3*) to ON enables this mechanism.

The IP learning mechanism enables IR-IP to learn its LAN interface IP address by receiving frames sent by a *ping* utility to the prescribed LAN IP address.

**Note** To use the IP learning mechanism, you do not need to know the current address of IR-IP LAN interface, but only the prescribed IP address.

The IP address is actually retrieved from the ARP frames sent during pinging to locate the *ping* destination, not from the *ping* frames.

To ensure that the process is correctly performed, it is recommended to check the contents of the ARP table before starting the *ping* utility, to make sure that it does not contain the address to be assigned to the IP router LAN interface.

To view and edit the ARP table contents:

If the Telnet host you are using runs under Microsoft Inc. Windows<sup>™</sup> 95, 98 or NT, use the following procedure to view and edit the ARP table contents:

- 1. Display the table using the **arp** -**a** command.
- 2. If the table includes the intended IP address, remove it from the table using the **arp** -**d** command.

If for some reason the IP learning process does not succeed, before repeating it make sure to remove the IP address from the table.

#### Assigning a LAN IP Address to a New IR-IP

The following procedure enables you to configure the LAN IP address of a new IR-IP router, i.e., a router using the default parameters (see the *Accessing the IR-IP Management Subsystem* section above).

If HCD-E1 is already operating, skip Step 2 in the following procedure.

To configure the IP router LAN address:

- 1. Make sure the preparations described above have been completed, including the configuration of the *ping* utility.
- 2. Turn HCD-E1 on and monitor the IP router indicators:
  - The INT indicator turns on
  - The ERR indicator lights steadily for approx. 15 seconds, and then starts flashing at a rapid rate (about three times per second).

If the ERR indicator turns off, skip to the What to Do If ... section below.

3. Set section 1 of IR-IP DIP switch to ON.

The ERR indicator starts flashing faster (approximately four times a second).

- 4. Send a *ping* to the new address to be used by IR-IP. A confirmation should be received after the third *ping*: after the confirmation, the flashing will slow down to approximately twice a second.
  If your host does not begin to receive *ping* replies after three unsuccessful attempts, skip to the *What to Do If* ... section below.
- 5. Return section 1 of the IR-IP DIP switch to the OFF position. The ERR indicator must turn off.

At this stage, the communication with IR-IP router is lost, because its IP address has been changed. Therefore, you must reconfigure the destination IP address of the Telnet host. If you wish, you may also change the temporary IP address assigned to the host (192.168.205.2) back to its permanent address.

After changing the destination IP address of the Telnet host, it is recommended to turn HCD-E1 off for a few seconds and then back on, before continuing the configuration of the IP router in accordance with the *Quick Setup Menu* section below. At this time, in Step 2 the ERR indicator turns off after the 15-second interval.

#### Changing the LAN IP Address of a Configured IR-IP

The LAN IP address of an already-configured IR-IP can be changed while it operates, this means it is not necessary to turn HCD-E1 off before starting the configuration procedure. Note however that the IP traffic flow through IR-IP will be disrupted until the other stations in the IP network learn the new address.

To change the LAN IP address of an already-configured IR-IP, use the procedure described above for a new IR-IP with the following differences:

- 1. Configure the destination address of the *ping* utility to the new LAN interface IP address. It is not necessary to change the Telnet host source address.
- When ready, set section 1 of the IR-IP DIP switch to ON. The ERR indicator starts flashing faster (approximately four times a second).
- 3. Perform Steps 4, 5 of the procedure used for a new IR-IP.

#### What to Do If ...

#### After HCD-E1 is turned on, the INT indicator does not light

The IR-IP interface module does not receive power from the HCD-E1 power supply. Service is required.

#### After HCD-E1 is turned on, the ERR indicator does not light

IR-IP is faulty and must be replaced.

## After turn-on, the ERR indicator lights for 15 seconds and then turns off. ACT does not light, and there is no response from IR-IP

No software loaded into IR-IP. Download software using the procedure described in the *New Software Download Menu* section below.

#### After turn-on, the ERR indicator lights for 15 seconds, and then turns off. ACT lights from time to time, but there is no response from IR-IP

IR-IP has been configured. If you do not know the current IP address of the LAN interface, erase IR-IP router configuration using the procedure given in the *Erasing User's Configuration* section below.

#### No ping replies from IR-IP

If your host does not begin to receive *ping* replies after three unsuccessful attempts, check the physical connection path between the Telnet host Ethernet interface and the IR-IP 10BASE-T connector.

#### The IP learning process is not successful

Check that the prescribed IP address does not appear in the ARP table.

#### E.6 IR-IP Management Utility

General Operating Procedures

Note

The IR-IP interface module is managed via a simple, menu-driven utility that uses a basic terminal user interface. A typical screen is shown in *Figure E-4*.

As seen in *Figure E-4*, each screen has a header that identifies the device being configured and its logical name, assigned by the user, followed by the running software revision and date. The bottom line of the screen displays prompts that guide you in the execution of the various activities.

Use the following general procedures to perform the desired activity:

- To change a parameter or to select a menu item, type the corresponding line number.
- For a parameter, which has a discrete set of values, the parameter values are enclosed in brackets []. To select a new value, press the spacebar to scroll among the available values until the desired value is displayed, and then press <Enter> to select the displayed value.
- To enter a value which requires free text entry, type in the desired string and then press <Enter>. Use backspace to erase the current string.
- After all the parameters have been selected, a prompt appears, requesting that you confirm the changes.

For proper display of the screens, you must:

- Select a fixed-pitch system font for the display. Use your operating system documentation to find how to select a proper font.
- Configure the Telnet utility to use VT-100 terminal emulation.

#### Starting a Management Utility

The management utility is started automatically when Telnet communication is established. If password protection is enabled (see the *Management Access Menu* section below), you will be prompted to enter the Telnet password. The opening screen, which appears after the Telnet session activation, is the IR-IP Main menu (see *Figure E-4*).

IR\_IP <IR-IP> S/W Ver.1.00 31/IR (date)
1. Quick Setup
2. Management Access
3. Advanced Setup
4. Device Control
5. View
6. Diagnostic Tool (PING terminal)
Press one of the numbers to select or ESC:

Figure E-4 IR-IP Main Menu

To end the utility, press <Esc> when the Main menu is displayed. This will also end the Telnet session.

#### Menu Structure of Management Utility

*Figure E-5* shows the menu structure of the IR-IP management utility.

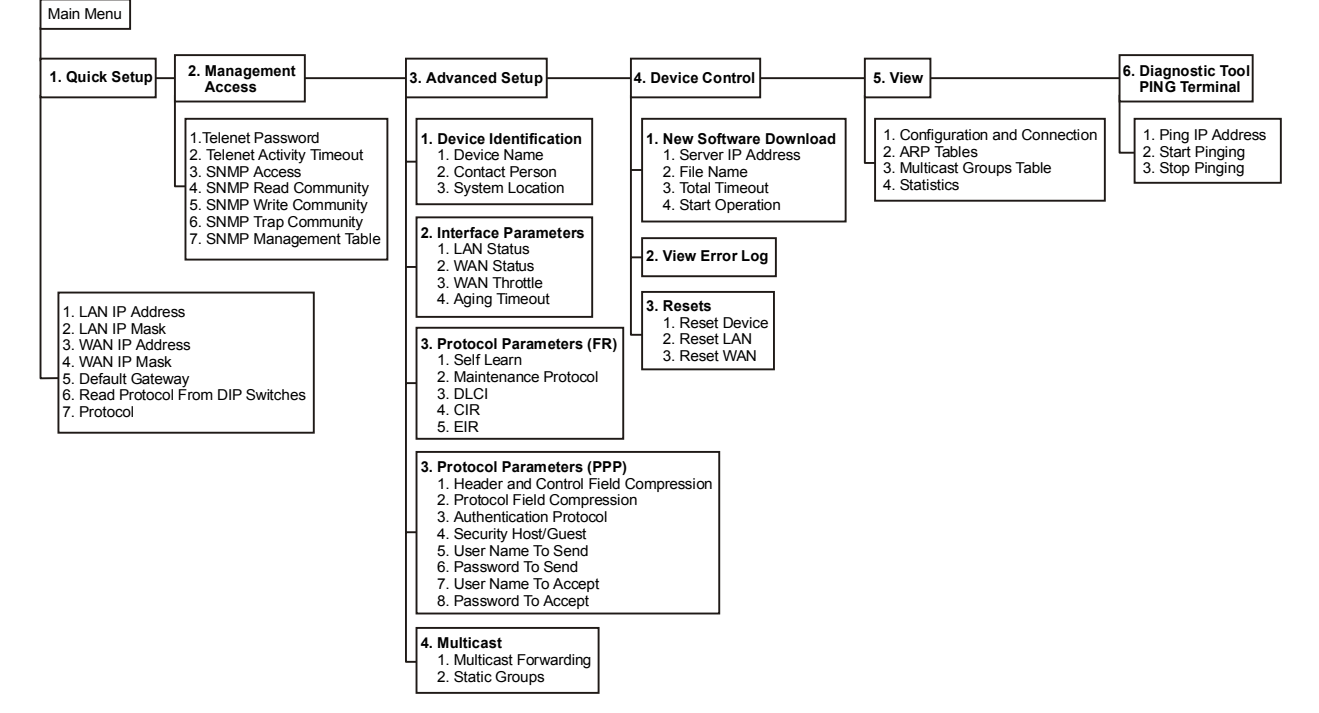

Figure E-5 Management Utility, Menu Structure

#### E.7 Quick Setup Menu

The Quick Setup menu is used to select the main parameters' values that must be defined before you start using IR-IP.

Use the Advanced Setup menu (see the *Advanced Setup Menu* section below) to specify values for other IR-IP configuration parameters not included in this menu.

To access the Quick Setup menu:

• From the Main menu, type **1**.

The Quick Setup menu appears (Figure E-6).

| IR_IP                                   | <ir-ip></ir-ip>          | S/W Ver.1.00 31/IR (date)               |
|-----------------------------------------|--------------------------|-----------------------------------------|
| Quick Setup                             |                          |                                         |
| ======================================= |                          | ======================================= |
| 1. LAN IP Address                       |                          | :192.168.100.001                        |
| 2. LAN IP Mask                          |                          | :255.255.255.000                        |
| 3. WAN IP Address                       | (empty for unnumbered)   | :                                       |
| 4. WAN IP Mask (emp                     | pty for unnumbered)      | :                                       |
| 5. Default Gateway                      | (empty - WAN interface)  | :                                       |
| 6. Read Protocol Fi                     | com DIP Switches         | :[ Yes ]                                |
| 7. Protocol                             |                          | :[ Frame Relay ]                        |
| Press one of the nu                     | umbers to select or ESC: |                                         |

Figure E-6 Quick Setup Menu

**LAN IP Address** Used to enter the IP address for the IP router LAN interface. This is the address to which nodes connected to the local LAN send packets addressed to the WAN.

LAN IP Mask Used to enter the IP subnet mask. The IP router supports a maximum of 254 hosts on the LAN, therefore you must use Class C subnet masks. The basic subnet IP mask for Class C addresses, which supports the maximum possible number of hosts, 254, is 225.225.225.0. To help you understand the selection of IP subnet masks, *Figure E-7* provides a configuration example for a LAN with 6 nodes: the IP subnet mask for a 6-node IP network is 225.225.225.248.

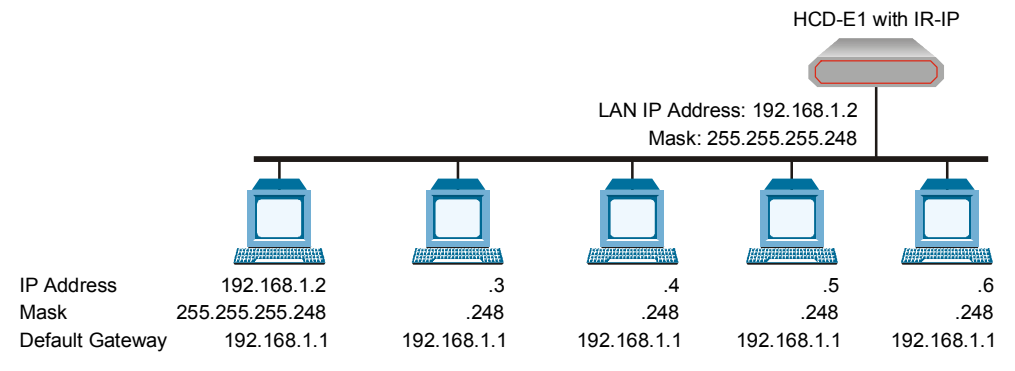

Figure E-7 Selecting the IP Subnet Mask

| WAN IP Address                        | Used to enter the IP address for the IR-IP WAN interface, i.e., the IP address to be used by IP hosts on the WAN to reach this IR-IP interface module.                                                                                                    |  |  |
|---------------------------------------|----------------------------------------------------------------------------------------------------|--|--|
|                                       | If the WAN IP Address field remain blank, IR-IP operates in the Unnumbered Router Mode.                                                                                                    |  |  |
| WAN IP Mask                           | Used to enter the IP subnet mask for the WAN interface.                                                                                                    |  |  |
| Default Gateway                       | Operation without Default Gateway                                                                                                    |  |  |
|                                       | The IP interface module is intended to enable the extension of LANs through the HCD-E1 link. Therefore, its default routing operation is different from the default routing operation of standard IP routers:                                                          |  |  |
|                                       | • IR-IP forwards packets with destinations not located on the local LAN through the WAN interface                                                                                                    |  |  |
|                                       | • Packets received from the WAN interface and destined to hosts located on the local LAN are forwarded to the LAN; other packets are discarded.                                                                                                    |  |  |
|                                       | The default operation is used when the Default Gateway field is blank.                                                                                                    |  |  |
|                                       | Operation with Default Gateway                                                                                                    |  |  |
|                                       | You can instruct IR-IP to send packets with destinations not located on the local LAN to a specific router, which is called the <i>default gateway</i> . The default gateway must be connected to the local LAN.                                                       |  |  |
|                                       | To use this option, enter the IP address of another router attached to the local LAN in the Default Gateway field.                                                                                                    |  |  |
| Note                                  | It is very important to obtain the correct parameters from the system<br>administrator or ISP. The most common problem when establishing an IP<br>connection is incorrect configuration of IP parameters and default gateway.<br>Do not try to guess these parameters. |  |  |
| Read Protocol<br>from DIP<br>Switches | Selecting YES for this parameter forces IR-IP router card to use the WAN protocol selected by section 2 of its DIP switch: PPP or Frame Relay.                                                                                                    |  |  |
| Protocol                              | Used to select the WAN protocol to be used by the IP router card: PPP, HDLC or Frame Relay.                                                                                                    |  |  |
|                                       | This parameter is available only if the Read Protocol from DIP Switches parameter is set to NO.                                                                                                    |  |  |

#### E.8 Management Access Menu

The Management Access menu is used to enable the use of passwords to protect the access to IR-IP management utility, and control the inactivity time-out interval.

When password protection is enabled, a Telnet management session can start only after the correct password is entered.

To access the Management Access menu:

• From the Main menu, type **2**.

The Management Access menu appears (Figure E-8).

| IR_IP                                   | <ir-ip></ir-ip>          | S/W Ver. 1.00 31/IR (date) |
|-----------------------------------------|--------------------------|----------------------------|
|                                         |                          |                            |
| Quick Setup                             |                          |                            |
| Management Acces                        | SS                       |                            |
| ======================================= |                          |                            |
| 1. Telnet Pa                            | assword                  | :                          |
| 2. Telnet I                             | nactivity Timeout (min)  | :300                       |
| 3. SNMP Acc                             | ess                      | :Disabled                  |
| 4. SNMP Rea                             | d Community              | :public                    |
| 5. SNMP Wri                             | te Community             | :public                    |
| 6. SNMP Tra                             | p Community              | :public                    |
| 7. SNMP Man                             | agement Table            | :>>>                       |
|                                         |                          |                            |
| Press one of the                        | e numbers to select or H | ESC:                       |

Figure E-8 Management Access Menu

| Note                         | Since the IP router card does not support SNMP management, the SNMP<br>Read Community, SNMP Write Community, SNMP Trap Community, and<br>SNMP Management Table parameters are not used.                                                                                                    |  |  |
|------------------------------|----------------------------------------------------------------------------------------------------|--|--|
| Telnet Password              | By default, management access to IR-IP via Telnet is unrestricted. To restrict access, enter a Telnet password by selecting <b>1</b> in the Management Access menu. The password can include up to 10 characters, and is case-sensitive. The next time a Telnet session is opened, a password must be entered to enable you to access the IR-IP menus. |  |  |
|                              | At any time, only one Telnet connection to IR-IP is permitted. Any attempt<br>to open an additional connection while the current session is open is<br>rejected.                                                                                                    |  |  |
| Telnet Inactivity<br>Timeout | This parameter specifies the time a Telnet session is kept open when there<br>is no keyboard activity. When the specified time-out expires, the Telnet<br>session is closed and another user can access IR-IP.                                                                                                    |  |  |

#### E.9 Advanced Setup Menu

The Advanced Setup menu is used to select the desired group of IR-IP configuration parameters.

The parameters accessed through Advanced Setup menu supplement the parameters available on the Quick Setup screen, by providing control over all the other IR-IP parameters.

To access the Advanced Setup menu:

• From the Main menu, press 3.

The Advanced Setup menu appears (*Figure E-9*).

| IR_IP                                                                                                    | <ir-ip></ir-ip> | S/W Ver. 1.00 31/IR (date) |  |
|----------------------------------------------------------------------------------------------------|-----------------|----------------------------|--|
| Quick Setup<br>Management Access<br>Advanced Setup<br>====================================                                 |                 |                            |  |
| <ol> <li>Device identification</li> <li>Interface Parameters</li> <li>Protocol Parameters</li> <li>Multicast IP</li> </ol> |                 |                            |  |
| Press one of the numbers to select or ESC:                                                                                 |                 |                            |  |

Figure E-9 Advanced Setup Menu

| Device<br>Identification<br>Menu                | The Device Identification me<br>logistic information: the logic<br>person and device location.<br>To access the Device Identifi<br>• From the Advanced Setup<br>The Device Identifica | enu is used to define and store in the IR-IP<br>cal name of IR-IP, information on the contact<br>cation menu:<br>o menu, type <b>1</b> .<br>tion menu appears ( <i>Figure E-10</i> ). |
|-------------------------------------------------|----------------------------------------------------------------------------------------------------|----------------------------------------------------------------------------------------------------|
| IR_IP                                           | <ir-ip></ir-ip>                                                                                                    | S/W Ver. 1.00 31/IR (date)                                                                                                    |
| Quick Setup<br>Management Acc<br>Advanced Setup | ess                                                                                                    |                                                                                                    |
| Device ide                                      | entification                                                                                                    |                                                                                                    |
|                                                 | ======================================                                                                                                    | .TD_TD                                                                                                    |
| 2. Contact                                      | Person                                                                                                    | :Name of contact Person                                                                                                    |
| 3. System                                       | Location                                                                                                    | :The location of this device                                                                                                    |

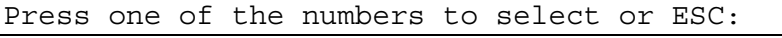

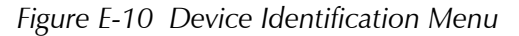
#### Device Name

Select this parameter to assign an arbitrary name to IR-IP for identification by the system manager (up to eight characters). The assigned name is displayed in the screen header.

## **Contact Person**

Select this parameter to enter the name of the person to be contacted with matters pertaining to this equipment unit.

## **System Location**

Select this parameter to enter the physical location of the device.

InterfaceThe Interface Parameters menu is used to control the operation of IR-IPParameters Menuinterfaces.

To access the Interface Parameters menu:

• From the Advanced Setup menu, type **2**.

The Interface Parameters menu appears (Figure E-11).

| IR_IP                    | <ir-ip></ir-ip>   | S/W       | Ver. | 1.00 | 31/IR | (date) |
|--------------------------|-------------------|-----------|------|------|-------|--------|
| Quick Setup              |                   |           |      |      |       |        |
| Management Access        |                   |           |      |      |       |        |
| Advanced Setup           |                   |           |      |      |       |        |
| Device identificatio     |                   | · · · · · |      |      |       |        |
| 1. LAN Status            |                   |           | :[   | Open | ]     |        |
| 2. WAN Status            |                   |           | :[   | Open | ]     |        |
| 3. WAN Throttle          |                   |           | :[   | Full | ]     |        |
| 4. Aging Timeout (m      | in)               |           | :5   |      |       |        |
| Press one of the numbers | to select or ESC: |           |      |      |       |        |

Figure E-11 Interface Parameters Menu

## LAN Status

Used to enable/disable the flow of packets through LAN interface:

- **Open** the flow of packets is enabled.
- **Closed** the flow of packets is disabled. As a result, IR-IP does not accept, nor sends packets to the LAN, but its WAN interface may still be active, and can interact with other IP hosts on the WAN.

#### **WAN Status**

Used to enable/disable the flow of packets through the WAN interface:

- **Open** the flow of packets is enabled.
- **Closed** the flow of packets through the WAN interface is disabled. As a result, IR-IP does not accept from, nor sends packets to the WAN. However, the LAN interface of the IP router is still active.

## WAN Throttle

This parameter specifies the maximum data rate at which frames are sent to the WAN (i.e., to the HCD-E1 HDSL link).

The available selections are:

- 64 kbps
- 128 kbps
- 128 kbps
- 512 kbps
- 1024 kbps
- Full (no restriction on the rate).

Since the IP router buffers have a limited capacity (256 frames), it is recommended to select the WAN Throttle parameter in accordance with the line rate.

# **Aging Timeout**

Used to specify the time after which inactive LAN stations are removed from the IR-IP ARP table.

A station is defined as inactive when no IP traffic is received from it by the IR-IP LAN interface.

WAN Protocol Parameters – Frame Relay Protocol Menu The Frame Relay Protocol Parameters menu is used to configure the parameters Frame Relay WAN for protocol (the WAN protocol is selected by means of the *Quick Setup Menu*) in *Figure E*-6.

To access the Protocol Parameters menu:

• From the Advanced Setup menu, type **3**.

## Self Learn

Used to specify whether the Frame Relay DLCI and maintenance protocol is learned automatically (ENABLED), or is manually entered (DISABLED).

# **Maintenance Protocol**

When the Self Learn parameter is DISABLED, use this parameter to specify the desired maintenance protocol.

#### DLCI

When the Self Learn parameter is DISABLED, use this parameter to specify the DLCI used for exchanging maintenance protocol messages.

#### CIR

Used to specify the maximum amount of data, in bits, which the Frame Relay network guarantees to transfer during the measurement interval (the measurement interval is usually one second).

The value of this parameter is obtained from your Frame Relay service provider.

#### EIR

Used to specify the maximum amount of data, in bits, that the Frame Relay network will attempt to deliver during the measurement interval. The value of this parameter is obtained from the Frame Relay service provider.

A typical Frame Relay Protocol Parameters menu is shown in *Figure D-12*.

| IR_IP                                   | <ir-ip></ir-ip> | S/W Ver. 1.00 31/IR (date) |
|-----------------------------------------|-----------------|----------------------------|
| Quick Setup                             |                 |                            |
| Management Access                       |                 |                            |
| Advanced Setup                          |                 |                            |
|                                         |                 |                            |
| Device identif:                         | ication         |                            |
| Interface Para                          | neters          |                            |
| Protocol Parame                         | eters           |                            |
| ======================================= |                 |                            |
| 1. Self Learn                           |                 | :[ Enabled ]               |
| 2. Maintenance                          | Protocol        | :[ ANSI T1.617 ANNEX D ]   |
| 3. DLCI (0-None                         | e)              | :0                         |
| 4. CIR                                  |                 | :0                         |
| 5. EIR                                  |                 | :64000                     |
|                                         |                 |                            |

Press one of the numbers to select or ESC:

Figure E-12 Frame Relay Protocol Parameters Menu

| WAN Protocol<br>Parameters – PPP<br>Protocol | The PPP Protocol Parameters menu is used to configure the parameters PPP WAN for protocol (the WAN protocol is selected by means of the (the WAN protocol is selected by means of the <i>Quick Setup Menu</i> ) in <i>Figure E-6</i> . |
|----------------------------------------------|----------------------------------------------------------------------------------------------------|
|                                              | To access the Protocol Parameters menu:                                                                                                    |
|                                              | • From the Advanced Setup menu, type <b>3</b> .                                                                                                    |
|                                              | Header and Control Field Compression                                                                                                    |
|                                              | Used to control the use of header and control field compression type according to RFC 1661. It is strongly recommended that this compression be used for troubleshooting only.                                                         |

## **Protocol Field Compression**

Used to control the use of protocol field compression type according to RFC 1661. It is strongly recommended that this compression be used for troubleshooting only.

#### **Authentication Protocol**

Used to select the authentication protocol used by an IP router configured as host to validate incoming connections.

## **Security Host/Guest**

This option can be used to configure the IP router either as a guest unit, to be authenticated by another router, or as a host unit, that authenticates other routers.

## User Name To Send

The name by which an IP router card configured as guest identifies itself.

## **Password To Send**

The password by which an IP router card configured as guest identifies itself.

## **User Name To Accept**

The user name to be accepted by an IP router configured as host, when an incoming connection request is received.

## Password To Accept

The user password to be accepted by an IP router configured as host, when an incoming connection request is received.

A typical PPP Protocol Parameters menu is shown in Figure E-13.

| IR_IP                                                    | <ir-ip></ir-ip>          | S/W   | Ver.  | 1.00   | 31/IR  | (date)  |
|----------------------------------------------------------|--------------------------|-------|-------|--------|--------|---------|
| Quick Setup                                              |                          |       |       |        |        |         |
| Management Access                                        |                          |       |       |        |        |         |
| Advanced Setup                                           |                          |       |       |        |        |         |
| Device identific<br>Interface Parame<br>Protocol Paramet | cation<br>eters<br>cers  | ••••  | ••••  |        |        |         |
| =======================================                  |                          | ===== | ===== | =====: | ====== | ======  |
| 1. Header and Co                                         | ontrol Field Compression | on    | :[    | NO ]   |        |         |
| 2. Protocol Fiel                                         | ld Compression:          |       | :[    | No ]   |        |         |
| 3. Authenticatio                                         | on Protocol              |       | :[    | NONE/  | NONE   | ]       |
| 4. Security Host                                         | : / Guest                |       | :[    | Guest  | ]      |         |
| 5. User Name To                                          | Send                     |       | :     |        |        |         |
| 6. Password To S                                         | Send                     |       | :     |        |        |         |
| 7. User Name To                                          | Accept                   |       | :     |        |        |         |
| 8. Password To A                                         | Accept                   |       | :     |        |        | • • • • |
| Press one of the num                                     | bers to select or ESC:   | :     |       |        |        |         |

Figure E-13 PPP Protocol Parameters Menu

Multicast IPThe Multicast IP menu is used to specify the IP multicast frame forwarding<br/>parameters, and to access the static multicast groups' table.

To access the Multicast IP menu:

• From the Advanced Setup menu, press 4.

The Multicast IP menu appears (Figure E-14).

| IR_IP                                                          | <ir-ip></ir-ip>                 | S/W Ver. 1.00 31/IR (date) |
|----------------------------------------------------------------|---------------------------------|----------------------------|
| Quick Setup                                                    |                                 |                            |
| Advanced Setup                                                 |                                 |                            |
| Device ident<br>Interface Par<br>Protocol Para<br>Multicast IP | fication<br>cameters<br>ameters |                            |
| 1. Multicast                                                   | forwarding                      | :[ Disable ]               |
| 2. Static gro                                                  | pups                            | :>>>                       |
| Press one of the                                               | numbers to select or            | ESC:                       |

Figure E-14 Multicast IP Menu

## **Multicast Forwarding**

Used to control the forwarding of IP multicast frames. The following selections are available:

- **DISABLED** Disables multicast forwarding in both directions.
- LAN to WAN Enables forwarding of IP multicast frames addressed to groups appearing in the Static Multicast Groups table, from the LAN to the WAN.
- WAN to LAN Enables forwarding of IP multicast frames addressed to groups appearing in the Static Multicast Groups table, from the WAN to the LAN.
- **BIDIRECTIONAL** Enables forwarding of IP multicast frames addressed to groups appearing in the Static Multicast Groups table, in both directions.
- WAN to LAN + IGMP Enables forwarding of IP multicast frames addressed to groups appearing in the Static Multicast Groups table, from the WAN to the LAN. In addition, more groups can be added dynamically (the additional can be viewed using the View menu *Figure E-19*).
- **TRANSPARENT** All the IP multicast frames are forwarded, irrespective of the Static Multicast Groups table.

Advanced Setup Menu E-19

#### Static Groups

Select this parameter to access the static multicast groups table. The table is used to specify the IP addresses for up to 10 IP multicast groups. You can add, change, or delete each entry in the table (see the prompt line).

To access the Static Groups menu:

• From the Multicast IP menu, type **2**.

The following screen appears:

| IR_IP                | <ir-ip></ir-ip>  | S/W Ver.       | 1.00  | 31/IR  | (date) |
|----------------------|------------------|----------------|-------|--------|--------|
|                      | Static Multicast | Groups Table   |       |        |        |
|                      |                  |                |       |        |        |
| Group IP Address     |                  |                |       |        |        |
| 1                    |                  |                |       |        |        |
| 2                    |                  |                |       |        |        |
| 3                    |                  |                |       |        |        |
| 4                    |                  |                |       |        |        |
| 5                    |                  |                |       |        |        |
| 6                    |                  |                |       |        |        |
| 7                    |                  |                |       |        |        |
| 8                    |                  |                |       |        |        |
| 9                    |                  |                |       |        |        |
| 10                   |                  |                |       |        |        |
| Press 'A'-add, 'E'-e | dit, 'D'-delete, | 'C'-clear all, | 'ESC' | -exit: |        |

Figure E-15 Static Multicast Groups Table

# E.10 Device Control Menu

The Device Control menu is used to download software from TFTP servers and perform interface and device resets.

To access the Device Control menu:

• From the Main menu, type **4**.

The Device Control menu appears (Figure E-16).

| IR_IP                                                                                               | <ir-ip></ir-ip>                          | S/W Ver. 1.00 31/IR (date) |
|----------------------------------------------------------------------------------------------------|------------------------------------------|----------------------------|
| Quick Setup                                                                                         |                                          |                            |
| Management Access                                                                                   |                                          |                            |
| Advanced Setup                                                                                      |                                          |                            |
| Device Control                                                                                      |                                          |                            |
| <ol> <li>New Software</li> <li>View error 1</li> <li>Resets</li> <li>Press one of the nu</li> </ol> | e Download<br>LOG<br>umbers to select or | ESC:                       |

Figure E-16 Device Control Menu

New SoftwareIR-IP operates as a TFTP client, and therefore it is possible to update itsDownload Menusoftware by downloading new software from another computer that<br/>operates as a TFTP server.

The New Software Download menu is used to specify the software downloading parameters.

To access the New Software Download menu:

• From the Device Control submenu, type **1**.

New Software Download menu appears (Figure E-17).

| IR_IP                          | <ir-ip></ir-ip>     | S/W Ver. 1.00 31/IR (date) |  |  |  |  |  |
|--------------------------------|---------------------|----------------------------|--|--|--|--|--|
| _                              |                     |                            |  |  |  |  |  |
| Quick Setup                    |                     |                            |  |  |  |  |  |
| Management Access              |                     |                            |  |  |  |  |  |
| Advanced Setup                 |                     |                            |  |  |  |  |  |
| Device Control                 |                     |                            |  |  |  |  |  |
|                                | ••••••••••          |                            |  |  |  |  |  |
| New Software Do                | ownload             |                            |  |  |  |  |  |
| $1  \text{Cerver ID } \lambda$ | drees               |                            |  |  |  |  |  |
| I. DELVEL IF A                 | duress              |                            |  |  |  |  |  |
| 2. File Name                   |                     | :                          |  |  |  |  |  |
| 3. Total Timeor                | ut (sec)            | :                          |  |  |  |  |  |
| 4. Start opera                 | tion                | :>>>                       |  |  |  |  |  |
| Press one of the nu            | umbers to select or | ESC:                       |  |  |  |  |  |

Figure E-17 New Software Download Menu

# Server IP Address

Used to enter the IP address of the TFTP server.

## **File Name**

Used to enter the name and path of the file to be transferred from the TFTP server.

# **Total Timeout**

Used to enter the time IP router should wait for an acknowledgment from the TFTP server, for example 60 seconds.

# **Start Operation**

After selecting all the necessary parameters, type **4** on the New Software Download screen and then press <Enter> to start the downloading.

You can follow the progress of the downloading process (indicated by arrows).

Upon completion of the download process, the unit performs a reset. The Telnet connection is lost and must be restarted if required.

| View Error Log<br>Screen | This item of the Device Control submenu is used to view the error log file.<br>This file logs errors detected in IR-IP for debug and technical support<br>purposes.                                                                                                    |                            |  |  |  |  |
|--------------------------|----------------------------------------------------------------------------------------------------|----------------------------|--|--|--|--|
| Resets Menu              | The Resets menu allows you to perform reset of IR-IP, or its interfaces.<br>This operation can be used to restore normal operation after service is<br>disrupted by an abnormal condition. Any data stored in the IR-IP buffers is<br>discarded, and the flow of traffic is temporarily interrupted. |                            |  |  |  |  |
|                          | To access the Resets menu:                                                                                                    |                            |  |  |  |  |
|                          | • From the Device Control menu, type <b>3</b> .                                                                                                    |                            |  |  |  |  |
|                          | The following screen appear                                                                                                    | 'S:                        |  |  |  |  |
| IR_IP                    | <ir-ip></ir-ip>                                                                                                    | S/W Ver. 1.00 31/IR (date) |  |  |  |  |
| Quick Setup              |                                                                                                    |                            |  |  |  |  |

Figure E-18 Resets Menu

#### **Reset Device**

To restart IR-IP:

• From the Resets menu, type **1**.

You will be prompted to confirm the reset operation.

Note

Resetting the device will restart the IR-IP interface module, and therefore traffic flow is temporarily interrupted, and the Telnet connection is lost.

## **Reset LAN**

To reset the LAN interface:

• From the Resets menu, type **2**.

You will be prompted to confirm the reset operation.

Note This operation restarts the IR-IP LAN controller.

To continue your Telnet session, press any key within 15 seconds following the confirmation of the reset operation.

#### **Reset WAN**

To reset the WAN interface:

• From the Resets menu, type **3**.

You will be prompted to confirm the reset operation.

**Note** Resetting the WAN interface causes the WAN controller to be restarted. This results in renegotiation of the WAN protocol parameters.

To continue your Telnet session, press any key within 15 seconds following the confirmation of the reset operation.

# E.11 View Menu

The View menu is used to view the IR-IP configuration data, and display information on its ARP tables, multicast Groups tables and statistics.

To access the View menu:

• From the Main menu, type 5.

The View menu appears (Figure E-19).

| קד אד                    | <tr-tp></tr-tp>   | S/W  | Ver  | 1.00 | 31/TR          | (date) |
|--------------------------|-------------------|------|------|------|----------------|--------|
|                          |                   | 07 W | VCI. | 1.00 | <u>J</u> I/ IR | (ddcc) |
|                          |                   |      |      |      |                |        |
| Quick Setup              |                   |      |      |      |                |        |
| Management Access        |                   |      |      |      |                |        |
| Advanced Setup           |                   |      |      |      |                |        |
| Device Control           |                   |      |      |      |                |        |
| View                     |                   |      |      |      |                |        |
|                          |                   |      |      |      |                |        |
| 1. Configuration and     | Connection        |      |      |      |                |        |
| 2. ARP Tables            |                   |      |      |      |                |        |
| 3. Multicast Groups      | Table             |      |      |      |                |        |
| 4. Statistics            |                   |      |      |      |                |        |
|                          |                   |      |      |      |                |        |
| Press one of the numbers | to select or ESC: |      |      |      |                |        |

#### Figure E-19 View Menu

# **Configuration** This screen is used to view the configuration parameters of IR-IP. In addition, you can also view the current status of the LAN and WAN interface.

To access the Configuration and Connection screen:

• From the View menu, type **1**.

The View Configuration screen appears (Figure E-20).

| IR_IP             | <1          | R-IP>            | S/W | Ver.    | 1.00  | 31/IR | (date)  |
|-------------------|-------------|------------------|-----|---------|-------|-------|---------|
|                   | V           | IEW CONFIGURATIO | N   |         |       |       |         |
|                   | -           |                  | -   |         |       |       |         |
| BOOT Version      | :1.06 18.0  | 3.1999           |     |         |       |       |         |
| Device Name       | :IP router  | card             |     |         |       |       |         |
| System Location   | :The locati | on of this devic | ce  |         |       |       |         |
| Contact Person    | :Name of cc | ntact person     |     |         |       |       |         |
|                   |             |                  |     |         |       |       |         |
| MAC Address       | : 00-20-D2- | 16-3F-9B         |     |         |       |       |         |
| Default Gateway   | : WAN       |                  |     |         |       |       |         |
| Intrf Type Baud(  | Khns) Prot  | IP Address       | ΤP  | Mask    |       | Sta   | atus    |
| incir iype baaa ( | 10007 1100  |                  |     | 110.011 |       |       | 1040    |
| LAN UTP           | Ethr        | 192.168.205.005  | 255 | .255.   | 255.( |       | nnected |
| WAN V.110         | <br>FR      |                  | 200 |         |       | Not   | Conn    |
|                   |             |                  |     |         |       | 1.00  |         |
| Press any key to  | continue:   |                  |     |         |       |       |         |

Figure E-20 View Configuratiopn Screen

**ARP Tables** This screen is used to display the IR-IP ARP table. This table shows the IP address assigned to each station on the LAN (the stations are identified by their MAC addresses).

To access the ARP Tables screen:

• From the View menu, type **2**.

The ARP Tables screen appears (*Figure E-21*).

| IR_IP                 | <ir-ip></ir-ip>   | S/W Ver. 1 | .00 31/IR (date) |
|-----------------------|-------------------|------------|------------------|
|                       | ARP Table         |            |                  |
| IP Address            | MAC Address       | IP Address | MAC Address      |
| 192.168.205.003       | 00-40-33-20-C8-3C |            |                  |
| Press any key for exi | t                 |            |                  |

Figure E-21 ARP Table Screen

## Multicast Groups Table Screen

This screen is used to display information about the multicast group IP addresses and their status.

To access the Multicast Groups Table screen:

• In the View menu, type **3**.

The Multicast Groups Table screen appears (Figure E-22).

| IR_IP                   | <ir-ip></ir-ip> |          | S/W Ver | .1.00 | 31/IR | (date) |
|-------------------------|-----------------|----------|---------|-------|-------|--------|
| Multicast Groups        | Table           |          |         |       |       |        |
| Group IP Address Status |                 | Group IF | Address | Statu | ıs    |        |
| Press any key for exit  |                 |          |         |       |       |        |

Figure E-22 Multicast Groups Table Screen

**Statistics Screen** The Statistics screen is used to display statistical information on the traffic between the networks connected by IR-IP. The data displayed on this screen enables you to evaluate the IR-IP performance. Two different Statistics screens are used, one for the LAN side and the other for the WAN side.

To access the Statistics menu:

• In the View menu, type **4**.

The LAN and WAN Statistics screens appear (*Figure E-23* and *Figure E-24*).

| IR_IP <ir< th=""><th>-IP&gt;</th><th>S/W Ver.1.00 31/IR (d</th><th>ate)</th></ir<> | -IP>       | S/W Ver.1.00 31/IR (d      | ate) |
|------------------------------------------------------------------------------------|------------|----------------------------|------|
| S                                                                                  | YSTEM STAT | TISTICS                    |      |
| -<br>Counter Name                                                                  | Val        | Counter Name               | Val  |
| LAN in Octets                                                                      | 83504      | LAN IP Header Errors       | 0    |
| LAN Unicast Frames In                                                              | 1          | LAN IP Address Errors      | 0    |
| LAN Non-Unicast Frames In                                                          | 9          | LAN Alignment Errors       | 0    |
| LAN Out Octets                                                                     | 83504      | LAN CRC Errors             | 0    |
| LAN Unicast Frames Out                                                             | 3560       | LAN Single Collisions      | 0    |
| LAN Non-Unicast Frames Out                                                         | 0          | LAN Multiple Collisions    | 0    |
| LAN to WAN Frames Passed                                                           | 1698       | LAN Late Collisions        | 0    |
| LAN IP Datagram Received                                                           | 2638       | LAN Excessive Collisions   | 0    |
| LAN to CPU Frames Discarded                                                        | 0          | LAN Frames Too Long Errors | 0    |
| LAN to WAN Frames Discarded                                                        | 0          | LAN RX FIFO Overrun Error  | 0    |
| LAN Out Errors                                                                     | 0          | LAN SQE Transmitted        | 0    |
| LAN RX Frames Errors                                                               | 0          | LAN Deferred Frames        | 1    |
| LAN MAC Receive Errors                                                             | 0          | LAN Carrier Sense Lost     | 0    |
| LAN MAC TX Errors                                                                  | 0          | LAN FIFO Underrun          | 0    |
| N - Novt Saroon ESC - 1                                                            | Paak To Dr |                            |      |
| R - Refresh Page C - Clear The Counters Of This Page                               |            |                            |      |
|                                                                                    | ICUI INC C | ouncers or this tage.      |      |

Figure E-23 LAN Statistics Screen

| IR_IP <i< th=""><th>R-IP&gt;</th><th>S/W Ver.1.00 31/IR (</th><th>date)</th></i<> | R-IP>                  | S/W Ver.1.00 31/IR (                        | date) |
|-----------------------------------------------------------------------------------|------------------------|---------------------------------------------|-------|
| S                                                                                 | SYSTEM ST              | ATISTICS                                    |       |
| Counter Name                                                                      | Val                    | Counter Name                                | Val   |
| WAN in Octets                                                                     | 83504                  | WAN Alignment Errors                        | 0     |
| WAN Out Octets                                                                    | 1950                   | WAN Aborted Frames                          | 0     |
| WAN Out Frames                                                                    | 1723                   | WAN Short Frames                            | 0     |
| WAN to LAN Frames Transfer                                                        | 1698                   | WAN RX FIFO Overrun Error                   | 0     |
| WAN IP Datagram Received                                                          | 1723                   | WAN to CPU Frames Errors                    | 0     |
| WAN to CPU Discarded                                                              | 0                      | WAN Frame Too Long Errors                   | 0     |
| WAN to LAN Discarded                                                              | 0                      | WAN IP Header Errors                        | 0     |
| WAN Out Errors                                                                    | 0                      | WAN IP Addres Errors                        | 0     |
| WAN CRC Errors                                                                    | 0                      |                                             |       |
| PPP Address Error                                                                 | 0                      |                                             |       |
| PPP Control Error                                                                 | 0                      |                                             |       |
| DLCI Unrecognized Error                                                           | 0                      |                                             |       |
| Frame Relay Forward Conge                                                         | 0                      |                                             |       |
| Frame Relay Backward Conge                                                        | 0                      |                                             |       |
| P - Previous Screen. ES<br>R - Refresh Page. C - C                                | SC - Back<br>Clear The | To Previous Menu.<br>Counters Of This Page. |       |

Figure E-24 WAN Statistics Screen

# E.12 Diagnostic Tool (PING Terminal) Menu

This section provides information on the diagnostic tool provided with IR-IP (the *ping* utility).

To access the Diagnostic Tools menu:

• In the Main menu, type 6.

The Diagnostic Tools menu appears (Figure E-25).

| IR_IP               | <ir-ip></ir-ip>    | S/W Ver. 1.00 31/IR (date) |
|---------------------|--------------------|----------------------------|
| Quick Setup         |                    |                            |
| Management Access   |                    |                            |
| Advanced Setup      |                    |                            |
| Device Control      |                    |                            |
| View                |                    |                            |
| Diagnostic Tools (H | PING terminal)     |                            |
|                     |                    |                            |
| I. Ping IP Add      | ress               | :192.168.100.011           |
| 2. Start Pingin     | ıg                 | :>>>                       |
| 3. Stop Pinging     | 3                  | :>>>                       |
| Press one of the nu | mbers to select or | ESC:                       |

Figure E-25 Diagnostics Tools Menu

Using the Ping The Ping option is used to confirm IP connectivity by **pinging** other IP hosts. Connectivity is confirmed by receiving a reply from the remote Function (pinged) IP host. To ping a host: From the Diagnostic Tools menu, type **1** and enter the desired host IP 1. address. Press <Enter> to confirm the destination IP address. 2. To start pinging, type **2** on the Diagnostic Tools screen. 3. After pinging starts, you can monitor the **ping** status. A typical screen is shown in Figure E-26. After pinging is started, it continues in the background even if you exit the Note Diagnostics Tools screen. In this case, a Ping Running message appears in the top upper left-hand corner of the screen. To stop pinging, type **3** from the Diagnostic Tools menu. 4. A **Ping Stopped** message is displayed. To clear the message and return to the Diagnostic Tools screen, press any key. IR IP <IR-IP> S/W Ver. 1.00 31/IR (date) Quick Setup Management Access Advanced Setup Device Control View Diagnostic Tools (PING terminal) \_\_\_\_\_ 1. Ping IP Address :192.168.100.011 2. Start Pinging :>>> 3. Stop Pinging :>>> Pinging 192.168.212.001 Sent 27 Recvd 25 Lost 2 Resp.Time 60 ms Press one of the numbers to select or ESC:

Figure E-26 Diagnostic Tools Menu after Receiving Pinging Response

## E.13 Erasing User's Configuration

The user-defined configuration parameters are stored in the IP router card flash memory. After the user-defined configuration parameters are erased, the IP router card automatically loads the factory-default parameters.

You may want to erase the current configuration parameters:

- 1. Before IR-IP is prepared for operation in a new application.
- 2. When you cannot configure IR-IP because its current LAN-interface IP address and/or the Telnet password, are not known.

To erase the user's configuration:

- 1. Turn HCD-E1 off.
- 2. Set all the four sections of the IR-IP DIP switch to ON.
- 3. Turn HCD-E1 on and monitor the ERR indicator: it must turn on and light steadily.
- 4. While the ERR indicator is lit (within 15 seconds), set sections 1 and 2 of the DIP switch to OFF.

The IP router configuration is erased.

**Note** If you do not set sections 1 and 2 to OFF within 15 seconds of power-up, the IP router card ignores the setting of all the four sections to ON and starts normal operation. In this case, it is recommended to turn HCD-E1 off and then back on.

To abort the whole operation, turn HCD-E1 off, return all the four-switch section to the desired positions, and then turn HCD-E1 on again.

5. Turn HCD-E1 off, and the return all the four sections of the DIP switch to the desired positions.

## E.14 Erasing IR-IP Software

You may erase the IR-IP application software, without erasing the user-defined parameters.

After the application software is erased, IR-IP starts its TFTP server application, and waits for the downloading of software by a TFTP client connected to its LAN interface. The procedure to be used to download the application software in this case is also described below.

You may want to erase the application software if the downloading of new software using the Device Control menu (see *Figure E-16*) fails, and the IP router card does not function properly.

| Erasing                     | To erase the application software:                                                                                                    |  |  |  |
|-----------------------------|----------------------------------------------------------------------------------------------------|--|--|--|
| Application<br>Software     | 1. Turn HCD-E1 off.                                                                                                    |  |  |  |
|                             | 2. Set all the four sections of IR-IP DIP switch to ON.                                                                                                    |  |  |  |
|                             | 3. Turn HCD-E1 on and monitor the IR-IP ERR indicator: it must turn on and light steadily.                                                                                                    |  |  |  |
|                             | 4. While the ERR indicator is lit (within 15 seconds), set sections 3 and 4 of the IR-IP DIP switch to OFF.                                                                                                    |  |  |  |
|                             | The IP router application software is erased.                                                                                                    |  |  |  |
| Note                        | If you do not set sections 3 and 4 to OFF within 15 sec of power-up, IR-IP ignores the setting of all the four sections to ON and starts normal operation. In this case, it is recommended to turn HCD-E1 off and then back on.                                       |  |  |  |
|                             | Alternately, to abort the whole operation, turn HCD-E1 off, return all the four switches to the desired positions, and then turn HCD-E1 on again.                                                                                                    |  |  |  |
|                             | 5. Turn HCD-E1 off, and the return all the four sections of the DIP switch to the desired positions.                                                                                                    |  |  |  |
| Downloading<br>New Software | After erasing the application software, you can download new software from any computer that can serve as a TFTP client.                                                                                                    |  |  |  |
|                             | To enable the downloading, IR-IP automatically activates its TFTP server application with the following factory-default IP parameters:                                                                                                    |  |  |  |
|                             | • IP address: 192.168.205.1                                                                                                    |  |  |  |
|                             | • Subnet mask: 255.255.255.252.                                                                                                    |  |  |  |
|                             | Connect the computer serving as a TFTP client to the IR-IP 10BASE-T connector in the way as a Telnet host used for preliminary configuration (see the <i>Performing Preliminary Configuration</i> section). The computer IP parameters must be configured as follows: |  |  |  |
|                             | • IP address 192.168.205.2                                                                                                    |  |  |  |
|                             | • Subnet mask255.255.255.252                                                                                                    |  |  |  |
|                             | • Default gateway 192.168.205.1                                                                                                    |  |  |  |
|                             | To download new software:                                                                                                    |  |  |  |
|                             | 1. If necessary, turn HCD-E1 off.                                                                                                    |  |  |  |
|                             | 2. Set all the four sections of the IR-IP DIP switch to OFF.                                                                                                    |  |  |  |
|                             | 3. Turn HCD-E1 on and monitor the ERR indicator: it must start flashing.                                                                                                    |  |  |  |
|                             | <ol> <li>Connect the computer to the IP router LAN interface and configure its<br/>IP parameters as explained above.</li> </ol>                                                                                                    |  |  |  |
|                             | 5. Run a standard TFTP client application on the Telnet host, and download the appropriate software file.                                                                                                    |  |  |  |
|                             | If the download is successful, IR-IP starts using the new software.                                                                                                    |  |  |  |
|                             | If the downloading fails, repeat the download process.                                                                                                    |  |  |  |

Free Manuals Download Website <u>http://myh66.com</u> <u>http://usermanuals.us</u> <u>http://www.somanuals.com</u> <u>http://www.4manuals.cc</u> <u>http://www.4manuals.cc</u> <u>http://www.4manuals.cc</u> <u>http://www.4manuals.com</u> <u>http://www.404manual.com</u> <u>http://www.luxmanual.com</u> <u>http://aubethermostatmanual.com</u> Golf course search by state

http://golfingnear.com Email search by domain

http://emailbydomain.com Auto manuals search

http://auto.somanuals.com TV manuals search

http://tv.somanuals.com